**Maintenance Manual** 

# Spectrum Master<sup>™</sup>

MS2711E, 9 kHz to 3 GHz MS2712E, 9 kHz to 4 GHz MS2713E, 9 kHz to 6 GHz

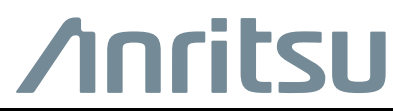

P/N: 10580-00254 Revision R Published: August 2017 Copyright 2017 Anritsu Company

## **Chapter 1—General Information**

| 1-1 | Introduction                                                                                                    |
|-----|----------------------------------------------------------------------------------------------------|
| 1-2 | Contacting Anritsu                                                                                                    |
| 1-3 | Product Information, Compliance, and Safety 1-1                                                                                                    |
| 1-4 | Recommended Test Equipment 1-2                                                                                                    |
| 1-5 | Replaceable Parts                                                                                                    |
| Cha | pter 2—Spectrum Analyzer Verification                                                                                                    |
| 2-1 | Introduction                                                                                                    |
| 2-2 | Frequency Accuracy Verification and Adjustment                                                                                                    |
| 2-3 | Single Side Band (SSB) Phase Noise Verification 2-4                                                                                                    |
| 2-4 | Spurious Response (Second Harmonic Distortion) Verification                                                                                                    |
| 2-5 | Resolution Bandwidth Accuracy Verification    2-8      RBW Test    2-8                                                                                                    |
| 2-6 | Spectrum Analyzer Absolute Amplitude Accuracy Verification.       2-9         50 MHz Amplitude Accuracy Verification.       2-9         Amplitude Accuracy Across Frequency Verification       2-13                                                                                                    |
| 2-7 | Residual Spurious Response Verification.       2-17         Residual Spurious Response Test with Pre Amp Off       2-17         Residual Spurious Response Test with Pre Amp On       2-18                                                                                                    |
| 2-8 | Displayed Average Noise Level (DANL)                                                                                                    |
| 2-9 | Third Order Intercept (TOI) Verification 2-22                                                                                                    |
| Cha | pter 3—Option Verification                                                                                                    |
| 3-1 | Introduction                                                                                                    |
| 3-2 | Bias Tee Verification, Option 10.3-2Low Current Test Verification3-2High Current Test Verification3-3Fault Verification3-4                                                                                                    |
| 3-3 | Tracking Generator Verification, Option 20 3-5                                                                                                    |
| 3-4 | 2-Port Transmission Verification, Option 21 3-6                                                                                                    |
| 3-5 | Power Meter Level Accuracy, Option 29 3-7                                                                                                    |
| 3-6 | ISDB-T and BER Verification, Options 30 and 79       3-10         Introduction       3-10         Frequency Accuracy Verification       3-11         Frequency Lock Range Verification       3-12         Level Accuracy Verification       3-14         Displayed Average Noise Level (DANL) Verification       3-17         Phase Noise Verification       3-17         BER Measurement Functional Check, Option 79 Only       3-19 |

| 3-7  | GPS Verification, Option 31<br>Frequency Accuracy Verification<br>GPS Antenna Bias Tee Verification                                                                                                    | . 3-21<br>. 3-21<br>. 3-22                               |
|------|----------------------------------------------------------------------------------------------------|----------------------------------------------------------|
| 3-8  | ISDB-T SFN Verification, Option 32<br>Introduction<br>Level Accuracy Verification<br>Displayed Average Noise Level (DANL) Verification                                                                                                    | . 3-23<br>. 3-23<br>. 3-24<br>. 3-28                     |
| 3-9  | GSM/GPRS/EDGE Signal Analyzer Verification, Options 40/41/880         GSM Signal Analyzer Option Verification         EDGE Burst Power, Frequency Error, and Residual Error Tests                                                                                                    | . 3-29<br>. 3-29<br>. 3-32                               |
| 3-10 | CDMA Signal Analyzer Verification, Option 42/43/884<br>cdmaOne Channel Power, Frequency Error, Rho, and Tau Verification<br>CDMA2000 Channel Power, Frequency Error, Rho, and Tau Verification                                                                                                    | . 3-34<br>. 3-34<br>. 3-37                               |
| 3-11 | WCDMA/HSDPA Signal Analyzer Verification, Option 44/65/881WCDMA Absolute Power Accuracy Verification (Option 44 or 881)WCDMA Occupied Bandwidth (OBW) Verification (Option 44 or 881)WCDMA RF Channel Power Accuracy (Option 44 or 881)HSDPA RF Channel Power Accuracy (Option 44 or 881)Error Vector Magnitude (EVM) Verification (Option 65 or 881)                                   | . 3-38<br>. 3-38<br>. 3-43<br>. 3-46<br>. 3-47<br>. 3-49 |
| 3-12 | Fixed WiMAX Signal Analyzer Verification, Option 46/47/885Fixed WiMAX Signal Analyzer Option Verification (Option 46 or 885)Fixed WiMAX Signal Analyzer Option Verification (Option 47 or 885)                                                                                                    | . 3-51<br>. 3-51<br>. 3-54                               |
| 3-13 | TD-SCDMA Signal Analyzer Verification, Option 60/61/882                                                                                                    | . 3-56                                                   |
| 3-14 | EVDO Signal Analyzer Verification, Option 62/63/884         8-PSK Modulation Channel Power, Frequency Error, Rho, and Tau Verification         QPSK Modulation Channel Power, Frequency Error, Rho, and Tau Verification         16-QAM Modulation Channel Power, Frequency Error, Rho, and Tau Verification         Idle Slot Channel Power, Frequency Error, Rho and Tau Verification | . 3-59<br>. 3-60<br>. 3-61<br>. 3-62<br>. 3-62           |
| 3-15 | DVB-T/H Signal Analyzer Verification, Option 64, 57         Frequency Accuracy and Residual MER Verification         Frequency Lock Range Verification         Level Accuracy Verification         Displayed Average Noise Level (DANL) Verification         BER Measurement Functional Check, Option 57 Only                                                                           | . 3-64<br>. 3-64<br>. 3-66<br>. 3-67<br>. 3-72<br>. 3-73 |
| 3-16 | DVB-T/H SFN Verification, Option 78.         Introduction         Level Accuracy Verification         Displayed Average Noise Level (DANL) Verification                                                                                                    | . 3-77<br>. 3-77<br>. 3-77<br>. 3-79                     |
| 3-17 | Mobile WiMAX Signal Analyzer Verification, Options 66/67/885         Mobile WiMAX Channel Power Accuracy Tests (Option 66 or 885)         Mobile WiMAX Residual EVM and Frequency Error Tests (Option 67 or 885)                                                                                                    | . 3-80<br>. 3-80<br>. 3-84                               |
| 3-18 | LTE Signal Analyzer Verification, Options 541/542/883<br>LTE Channel Power Accuracy Tests (Option 541 or 883)<br>LTE Frequency Error Tests (Option 542 or 883)                                                                                                    | . 3-87<br>. 3-88<br>. 3-90                               |

| 3-19 | TD-LTE Signal Analyzer Verification, Options 551/552/883.3-92TD-LTE Channel Power Accuracy Tests (Option 551 or 883).3-93TD-LTE Frequency Error Tests (Option 552 or 883).3-95 |
|------|----------------------------------------------------------------------------------------------------|
| Cha  | pter 4—Battery Information                                                                                                    |
| 4-1  | Introduction                                                                                                    |
| 4-2  | Battery Pack Removal and Replacement 4-2                                                                                                    |
| Cha  | pter 5—Assembly Replacement                                                                                                    |
| 5-1  | Introduction                                                                                                    |
| 5-2  | Replaceable Parts List                                                                                                    |
| 5-3  | Opening the Spectrum Master Case 5-3                                                                                                    |
| 5-4  | PCB Assembly Removal                                                                                                    |
| 5-5  | SPA Assembly Replacement                                                                                                    |
| 5-6  | SPA and MB N Connector Replacement 5-8                                                                                                    |
| 5-7  | GPS (Option 31) Replacement 5-9                                                                                                    |
| 5-8  | Option Assembly Replacement                                                                                                    |
| 5-9  | Motherboard/SPA PCB Assembly Replacement                                                                                                    |
| 5-10 | Fan Assembly Replacement 5-11                                                                                                    |
| 5-11 | LCD Assembly Replacement                                                                                                    |
| 5-12 | LCD Backlight PCB Removal and Replacement 5-14                                                                                                    |
| 5-13 | Keypad and Keypad PCB Replacement 5-15                                                                                                    |
| 5-14 | Touch Screen Replacement                                                                                                    |
| Cha  | pter 6—Troubleshooting                                                                                                    |
| 6-1  | Introduction                                                                                                    |
| 6-2  | Turn-on Problems                                                                                                    |
| 6-3  | Other Problems                                                                                                    |
| Арр  | endix A—Test Records                                                                                                    |
| A-1  | Test Records for Spectrum Analyzer Verification A-2                                                                                                    |
|      | Frequency Accuracy Verification and Adjustment A-2                                                                                                    |
|      | Single Side Band (SSB) Phase Noise Verification                                                                                                    |
|      | Spurious Response (Second Harmonic Distortion) Verification                                                                                                    |
|      | Resolution Bandwidth Accuracy Verification                                                                                                    |
|      | A 11     A 11                                                                                                    |
|      | Displayed Average Noise Level (DANL) A-12                                                                                                    |
|      | Third Order Intercept (TOI) Verification                                                                                                    |

| A-2 | Test Records for Options Verification A-13                         |
|-----|--------------------------------------------------------------------|
|     | Bias Tee Verification, Option 10 A-13                              |
|     | Tracking Generator Verification, Option 20 A-13                    |
|     | 2-Port Transmission Verification, Option 21 A-13                   |
|     | Power Meter Level Accuracy, Option 29 A-14                         |
|     | ISDB-T and BER Verification, Options 30 and 79 A-15                |
|     | GPS Verification, Option 31 A-20                                   |
|     | ISDB-T SFN Verification, Option 32 A-20                            |
|     | GSM/GPRS/EDGE Signal Analyzer Verification, Options 40/41/880 A-27 |
|     | CDMA Signal Analyzer Verification, Option 42/43/884 A-29           |
|     | WCDMA/HSDPA Signal Analyzer Verification, Option 44/65/881 A-31    |
|     | Fixed WiMAX Signal Analyzer Verification, Option 46/47/885 A-33    |
|     | TD-SCDMA Signal Analyzer Verification, Option 60/61/882 A-34       |
|     | EVDO Signal Analyzer Verification, Option 62/63/884 A-34           |
|     | DVB-T/H Signal Analyzer Verification, Option 64, 57 A-36           |
|     | DVB-T/H SFN Verification, Option 78 A-42                           |
|     | DVB-T/H SFN Verification, Option 78 A-43                           |
|     | Mobile WiMAX Signal Analyzer Verification, Options 66/67/885       |
|     | LTE Signal Analyzer Verification, Options 541/542/883 A-47         |
|     | TD-LTE Signal Analyzer Verification, Options 551/552/883 A-48      |

## **Chapter 1 — General Information**

## 1-1 Introduction

This manual provides maintenance instructions for Anritsu Spectrum Master Models MS2711E, MS2712E, and MS2713E.

This manual includes:

- General information in this chapter, including:
  - Lists of necessary test equipment to perform verification testing Table 1-1, "Test Equipment Required for Verifying Spectrum Analyzer Functions" Table 1-2, "Test Equipment Required for Verifying Options"
  - Replaceable parts list (Table 1-3)
- Performance verification procedures:
  - Chapter 2, "Spectrum Analyzer Verification"
  - Chapter 3, "Option Verification"
- Battery pack information (Chapter 4, "Battery Information")
- Parts replacement procedures (Chapter 5, "Assembly Replacement")
- Blank test records are included in Appendix A.
  - Copy the blank test records from Appendix A and use to record measured values. These test records form a record of the performance of the instrument. Anritsu recommends that you make a copy of the blank test records to document the measurements each time a Performance Verification is performed. Continuing to document this process each time provides a detailed history of the instrument's performance, allowing trends to be observed.

Familiarity with the basic operation of the front panel keys (for example, how to change measurement mode, preset the instrument, or the meaning of submenu key or **main menu** key) is assumed. Note that submenu key and Soft Key are synonymous, and that **main menu** key and **Function Hard Key** are synonymous.

Caution Before making any measurement, verify that all equipment has warmed up for at least 30 minutes.

## 1-2 Contacting Anritsu

To contact Anritsu, visit the following URL and select the services in your region: http://www.anritsu.com/contact-us.

## 1-3 Product Information, Compliance, and Safety

Read the Handheld Instruments Product Information, Compliance, and Safety Guide (PN: 10100-00065) for important safety, legal, and regulatory notices before operating the equipment. For additional information and literature covering your product, visit the product page of your instrument and select the Library tab.

## **1-4** Recommended Test Equipment

The following test equipment is recommended for use in testing and maintaining Anritsu Spectrum Master Models MS2711E, MS2712E and MS2713E. Table 1-1 is a list of test equipment that is required for verifying the spectrum analyzer functions. Table 1-2 is a list of test equipment that is required for verifying the functions of installed options.

| Instrument                   | Critical Specification                                                                    | Recommended Manufacturer/Model                                                                                      |
|------------------------------|-------------------------------------------------------------------------------------------|----------------------------------------------------------------------------------------------------|
| Synthesized Signal Generator | Frequency: 0.1 Hz to 20 GHz<br>Power Output: +16 dBm<br>Option: Step attenuator installed | Anritsu Model MG3692A/B/C (quantity<br>2) with Option 2A, Option 3, Option 4,<br>Option 22, Option 15x <sup>a</sup> |
| Power Meter                  | Power Range: –70 dBm to +20 dBm                                                           | Anritsu Model ML2438A                                                                                               |
| Power Sensor                 | Frequency: 10 MHz to 18 GHz<br>Power Range: –67 dB to +20 dB                              | Anritsu Model MA2442D (quantity 2)                                                                                  |
| Frequency Reference          | Frequency: 10 MHz                                                                         | Symmetricom Model RubiSource T&M                                                                                    |
| Fixed Attenuator             | Attenuation: 10 dB<br>Connector: N(m) to N(f)                                             | Aeroflex/Weinschel Model 44-10                                                                                      |
| Fixed Attenuator             | Attenuation: 2 dB<br>Connector: N(m) to N(f)                                              | Aeroflex/Weinschel Model 44-2<br>(quantity 2)                                                                       |
| Fixed Attenuator             | Attenuation: 6 dB<br>Connector: N(m) to N(f)                                              | Aeroflex/Weinschel Model 44-6<br>(quantity 2)                                                                       |
| Fixed Attenuator             | Attenuation: 20 dB<br>Connector: N(m) to N(f)                                             | Aeroflex/Weinschel Model 44-20<br>(quantity 2)                                                                      |
| Low Pass Filter              | 50 MHz Low Pass Filter                                                                    | Anritsu Model 1030-96                                                                                               |
| Power Splitter               | Frequency: DC to 18 GHz                                                                   | Aeroflex/Weinschel Model 1870A                                                                                      |
| Adapter                      | Frequency: DC to 20 GHz<br>Connector: N(m) to N(m)<br>Impedance: 50 ohm                   | Anritsu Model 34NN50A                                                                                               |
| Adapter                      | Frequency: DC to 20 GHz<br>Connector: K(m) to N(f)<br>Impedance: 50 ohm                   | Anritsu Model 34RKNF50                                                                                              |
| 50 ohm Termination           | Frequency: DC to 18 GHz                                                                   | Anritsu Model 28N50-2                                                                                               |
| RF Coaxial Cable             | Frequency: DC to 18 GHz<br>Connector: N(m) to N(m)<br>Impedance: 50 ohm                   | Anritsu Model 15NN50-1.5C                                                                                           |
| RF Coaxial Cable             | Connector: BNC(m) to BNC(m)<br>Impedance: 50 ohm                                          | Anritsu 2000-1627-R (quantity 2)                                                                                    |

| Table 1-1. | Test Equipment F | Reauired for ' | Verifvina S | Spectrum Ana | alvzer Functions |
|------------|------------------|----------------|-------------|--------------|------------------|
|            |                  |                |             |              |                  |

a. MG3692A models require Option 15 to achieve power of +16 dBm at 3.5 GHz. MG3692B models do not require Option 15 to achieve power of +16 dBm at 3.5 GHz.

| Instrument                                                                                                    | Critical Specification                                                     | Recommended Manufacturer/Model                                                                                                    |
|----------------------------------------------------------------------------------------------------|----------------------------------------------------------------------------|----------------------------------------------------------------------------------------------------|
| Test Fixture<br>(For Option 10)                                                                                                    | 40 ohm Load                                                                | Anritsu Model T2904                                                                                                    |
| Test Fixture<br>(For Option 10)                                                                                                    | 78 ohm Load                                                                | Anritsu Model T3536                                                                                                    |
| Test Fixture<br>(For Option 10)                                                                                                    | 105 ohm Load                                                               | Anritsu Model T3377                                                                                                    |
| Torque Wrench<br>(For Option 20)                                                                                                    | Type: Open End, Break Over<br>Size: 13/16 inch<br>Preset Torque: 12 lbf in | Mountz 06004C-099                                                                                                    |
| Calibration Cable Fixture<br>(For Option 20)                                                                                                    | 3 dB, DC to 18 GHz, attenuators                                            | 806-244-R factory calibration cable <sup>a</sup> (which combines Fixed Attenuator and RF Coaxial Cable)                                                                                                 |
| 50 ohm Termination<br>(For Options:<br>21, 30, 32, 64)                                                                                                    | Frequency: DC to 18 GHz                                                    | Anritsu Model 28N50-2                                                                                                    |
| 50 ohm Termination<br>(For Option 21)                                                                                                    | Frequency: DC to 18 GHz                                                    | Anritsu Model 28NF50-2                                                                                                    |
| RF Coaxial Cable<br>(For Option 21)                                                                                                    | Frequency: DC to 18 GHz<br>N(m) to N(m), 50 ohm                            | Anritsu Model 15NN50-1.0B                                                                                                    |
| Frequency Reference<br>(For Options:<br>29, 30, 31, 40, 41, 42, 43, 44,<br>46, 47, 60, 61, 65, 66, 67, 79,<br>541, 542, 551, 552, 88x)                    | Frequency: 10 MHz                                                          | Symmetricom Model RubiSource T&M                                                                                                    |
| Vector Signal Generator<br>(For Options:<br>30, 32, 40, 41, 42, 43, 44, 46,<br>47, 57, 60, 61, 62, 63, 64, 65,<br>66, 67, 79, 541, 542, 551, 552,<br>88x) | Frequency: 100 kHz to 3 GHz                                                | Anritsu Model MG3700A with Options<br>MG3700A-002 and MG3700A-021<br>b. Waveform licenses for TD-SCDMA<br>(MX370001A), LTE (MX370108A) and<br>TD-LTE (MX370110A) are required and must<br>be purchased. |
| Power Meter<br>(For Options:<br>29, 30, 32, 40, 41, 42, 43, 44,<br>46, 47, 57, 60, 61, 62, 63, 64,<br>65, 66, 67, 541, 542, 551, 552,<br>88x)             | Power Range: -70 to +20 dBm                                                | Anritsu Model ML2438A                                                                                                    |
| Power Sensor                                                                                                    | Frequency: 10 MHz to 18 GHz                                                | Anritsu Model MA2442D (quantity 2)                                                                                                    |
| (For Option 29)                                                                                                    | Power Range: -67 to +20 dBm                                                |                                                                                                    |
| Power Sensor<br>(For Options:<br>30, 32, 40, 41, 42, 43, 44, 46,<br>47, 57, 60, 61, 62, 63, 64, 65,<br>66, 67, 541, 542, 551, 552, 88x)                   | Frequency: 10 MHz to 18 GHz<br>Power Range: -60 to +20 dBm                 | Anritsu Model MA2482D with Option 1<br>(quantity 2)                                                                                                    |

| Table 1-2. | Test Equipment Rec | juired for Verifying | g Options | (Sheet 1 of 3) |
|------------|--------------------|----------------------|-----------|----------------|
|------------|--------------------|----------------------|-----------|----------------|

| Table 1-2. | Test Equipment Require | d for Verifying | Options | (Sheet 2 of 3 | ) |
|------------|------------------------|-----------------|---------|---------------|---|
|------------|------------------------|-----------------|---------|---------------|---|

| Instrument                                                                                                    | Critical Specification                                                   | Recommended Manufacturer/Model                                                       |
|----------------------------------------------------------------------------------------------------|--------------------------------------------------------------------------|--------------------------------------------------------------------------------------|
| Programmable Attenuator<br>(For Options:<br>30, 32, 44, 64, 65, 881)                                                                                       | Frequency: DC to 2 GHz<br>Attenuation: 100 dB<br>(1 dB and 10 dB steps)  | Anritsu Model MN63A                                                                  |
| RF Power Amplifier<br>(For Options:<br>30, 32, 44, 64, 65, 881)                                                                                            | Frequency: 100 to 1000 MHz<br>Gain: 35 dB min                            | Mini Circuits Model TIA-1000-1R8<br>(quantity 2 BNC(m) to N(f) Adapters<br>required) |
| Adapter<br>(For Options:<br>30, 32, 44, 64, 65, 881)                                                                                                    | Frequency: 881.5 MHz<br>BNC(m) to N(f), 50 ohm                           | Midwest Microwave ADT-2615-NF-BNM-02<br>(quantity 2)                                 |
| Adapter<br>(For Options:<br>29, 30, 32, 40, 41, 42, 43, 44,<br>46, 47, 57, 60, 61, 62, 63, 64,<br>65, 66, 67, 541, 542, 551, 552,<br>88x)                  | Frequency: DC to 20 GHz<br>N(m) to N(m), 50 ohm                          | Anritsu Model 34NN50A (quantity 2)                                                   |
| RF Limiter<br>(For Options:<br>30, 32, 44, 64, 65, 881)                                                                                                    | Connector: N(m) to N(f)                                                  | Anritsu Model 1N50C                                                                  |
| Power Splitter<br>(For Options:<br>29, 30, 32, 40, 41, 42, 43, 44,<br>46, 47, 57, 60, 61, 62, 63, 64,<br>65, 66, 67, 541, 542, 551, 552,<br>88x)           | Frequency: DC to 18 GHz                                                  | Aeroflex/Weinschel Model 1870A                                                       |
| Fixed Attenuator<br>(For Options:<br>29, 30, 32, 44, 46, 47, 60, 61,<br>65, 66, 67, 541, 542, 551, 552,<br>88x)                                            | Frequency: DC to 18 GHz<br>Attenuation: 10 dB<br>Connector: N(m) to N(f) | Aeroflex/Weinschel Model 44-10 (quantity 2)                                          |
| RF Coaxial Cable<br>(For Options:<br>29, 30, 31, 32, 40, 41, 42, 43,<br>44, 46, 47, 57, 60, 61, 62, 63,<br>64, 65, 66, 67, 79, 541, 542,<br>551, 552, 88x) | Frequency: DC to 6 GHz<br>Connector: N(m) to N(m)<br>Impedance: 50 ohm   | Anritsu Model 15NN50-1.5C (quantity 3)                                               |
| RF Coaxial Cable<br>(For Options:<br>29, 30, 31, 40, 41, 42, 43, 44,<br>46, 47, 60, 61, 62, 63, 65, 66,<br>67, 79, 541, 542, 551, 552, 88x)                | Connector: BNC(m) to BNC(m)<br>Impedance: 50 ohm                         | Anritsu 2000-1627-R (quantity 3)                                                     |
| Synthesizer<br>(For Option 31)                                                                                                    | Frequency: 0.1 Hz to 20 GHz<br>Power Output: +16 dBm                     | Anritsu Model MG3692A or MG3692B with Options 2A, 4, 15, and 22 <sup>b</sup>         |
| Adapter<br>(For Option 29, 31)                                                                                                    | Frequency: DC to 20 GHz<br>Connector: K(m) to N(f)<br>Impedance: 50 ohm  | Anritsu Model 34RKNF50                                                               |
| Adapter<br>(For Option 31)                                                                                                    | Connector: SMA to BNC(f)                                                 | Pomona 4290 or equivalent                                                            |
| Terminator<br>(For Option 31)                                                                                                    | GPS Terminator                                                           | Amphenol B1004A1-ND3G-93R-0.05-1W<br>or equivalent                                   |

| Table 1-2. | Test Equipment Required | for Verifying Options | s (Sheet 3 of 3) |
|------------|-------------------------|-----------------------|------------------|
|------------|-------------------------|-----------------------|------------------|

| Instrument                                    | Critical Specification                              | Recommended Manufacturer/Model                                             |
|-----------------------------------------------|-----------------------------------------------------|----------------------------------------------------------------------------|
| GPS Antenna<br>(For Option 31)                |                                                     | Anritsu 2000-1528-R                                                        |
| High Power Load<br>(For Options: 44, 65, 881) | Frequency: DC to 18 GHz<br>Power rating: 10 W       | Aeroflex/Weinschel Model M1418                                             |
| Coupler<br>(For Options: 44, 65, 881)         | Frequency: 881.5 MHz<br>Coupling Factor: 30 dB      | Midwest Microwave Model<br>CPW-5140-30-NNN-05 or<br>CPW-5141-30-NNN-05     |
|                                               |                                                     | Alternative: Anritsu part number 1091-307                                  |
|                                               |                                                     | [Two SMA(m) to N(f) adapters required.]                                    |
| Circulator<br>(For Options: 44, 65, 881)      | Frequency: 800 to 1000 MHz<br>Isolation: 20 dB min  | Meca Electronics, Inc. part number<br>CN-0.900                             |
|                                               |                                                     | Alternative: Anritsu part number 1000-50                                   |
|                                               |                                                     | [Two SMA(m) to N(f) adapter and one<br>SMA(m) to SMA(m) Adapter required.] |
| Adapter<br>(For Options: 44, 65, 881)         | Frequency: DC to 20 GHz<br>Connector: N(m) to N(m)  | Maury Microwave Model 8828B<br>quantity 2                                  |
|                                               | Impedance: 50 ohm                                   | [One each required only if Anritsu Coupler and Circulator are used]        |
| Adapter<br>(For Options: 44, 65, 881)         | Frequency: 881.5 MHz<br>Connector: SMA(m) to N(f)   | Midwest Microwave Model<br>ADT-2582-NF-SMM-02 (quantity 4)                 |
|                                               | Impedance: 50 ohm                                   | [Required only if Anritsu Coupler and Circulator are used.]                |
| Adapter<br>(For Options: 44, 65, 881)         | Frequency: 881.5 MHz<br>Connector: SMA(m) to SMA(m) | Midwest Microwave Model<br>ADT-2594-MM-SMA-02                              |
|                                               | Impedance: 50 ohm                                   | [Required only if Anritsu Coupler and Circulator are used.]                |
| Bit Error Rate Tester<br>(For Option 57)      | DVB ASI Input                                       | Anritsu MP8931A                                                            |
| RF Coaxial Cable<br>(For Option 57)           | Connector: BNC(m) to BNC(m)<br>Impedance: 75 ohm    | Anritsu 3-806-169                                                          |

a.Attenuators are pre-torqued to cable and covered by heat shrink tubing.

b. Option 15 is required for MG3692A models to achieve power of +13 dBm. MG3692B models do not require Option 15.

## 1-5 Replaceable Parts

| Table 1-3. | List of Replaceable Parts | (Sheet 1 of 5 | ) |
|------------|---------------------------|---------------|---|
|------------|---------------------------|---------------|---|

| Part Number       | Description                                                    |                          |
|-------------------|----------------------------------------------------------------|--------------------------|
| ND72135 <r></r>   | MS2711E MB PCB Assembly <sup>a</sup>                           |                          |
|                   | Units without Option 21, non-locking connector                 | s/n < 1220025            |
| ND73154 <r></r>   | MS2711E MB/VNA PCB Assembly <sup>a</sup>                       |                          |
|                   | Units with Option 21, non-locking connector                    | s/n < 1220025            |
| ND74907 <r></r>   | MS2711E MB/SPA PCB Assembly <sup>a</sup>                       |                          |
|                   | Units without Option 20, locking connector                     | 1220024 < s/n < 1550000  |
| ND74877 <r></r>   | MS2711E MB/VNA/SPA PCB Assembly <sup>a</sup>                   |                          |
|                   | Units with Option 20, locking connector                        | 1220024 < s/n < 1603000  |
| 3-ND82175 <r></r> | MS2711E MB/SPA PCB Assembly <sup>a</sup>                       |                          |
|                   | Units without Option 20                                        | s/n > 1550000            |
| 3-ND82174 <r></r> | MS2711E MB/VNA/SPA PCB Assembly <sup>a</sup>                   | 1                        |
|                   | Units with Option 20                                           | s/n > 1603000            |
| ND73179 <r></r>   | MS2711E SPA Assembly                                           |                          |
|                   |                                                                |                          |
| ND70938 <r></r>   | MS2/12E MB PCB Assembly <sup>a</sup>                           | a/a < 1126000            |
|                   |                                                                | 5/11 < 1120099           |
| ND73206 <r></r>   | MS2/12E MB PCB Assembly <sup>∞</sup>                           | 1126008 < s/p < 11/7088  |
|                   |                                                                | 1120090 < 3/11 < 1147000 |
| ND/1330 <r></r>   | INS2712E MB/VNA PCB Assembly"                                  | s/n < 1126000            |
|                   | MS2712E MPA/MA DCP Accombly <sup>a</sup>                       | 3/11 < 1120000           |
| ND732105K2        | Units without Option 9 and with Option 21                      | 1126098 < s/n < 1147088  |
| ND71332 <r></r>   | MS2712F MB/SPA PCB Assembly <sup>a</sup>                       |                          |
|                   | Units with Option 9 and without Option 21                      | s/n < 1126099            |
| ND73208 <r></r>   | MS2712F MB/SPA PCB Assembly <sup>a</sup>                       |                          |
|                   | Units with Option 9 and without Option 21                      | 1126098 < s/n < 1147088  |
| ND71334 <r></r>   | MS2712E MB/VNA/SPA PCB Assembly <sup>a</sup>                   |                          |
|                   | Units with Option 9/Option 21                                  | s/n < 1126099            |
| ND73212 <r></r>   | MS2712E MB/VNA/SPA PCB Assembly <sup>a</sup>                   |                          |
|                   | Units with Option 9/Option 21                                  | 1126098 < s/n < 1147088  |
| ND74521 <r></r>   | MS2712E MB PCB Assembly, 20 MHZ IF BW <sup>a</sup>             |                          |
|                   | Units without Option 9/21/57/79                                | 1147088 < s/n < 1220025  |
| ND74523 <r></r>   | MS2712E MB/SPA PCB Assembly, 20 MHZ IF BW <sup>a</sup>         |                          |
|                   | Units with Option 9 and without Options 21/57/79               | 1147088 < s/n < 1220025  |
| ND74525 <r></r>   | MS2712E MB/VNA PCB Assembly, 20 MHZ IF BW <sup>a</sup>         |                          |
|                   | Units without Option 9/57/79 and with Option 21                | 1147088 < s/n < 1220025  |
| ND74527 <r></r>   | MS2712E MB/VNA/SPA PCB Assembly, 20 MHZ IF BW <sup>a</sup>     |                          |
|                   | Units with Option 9/21 and without Option 57/79                | 1147088 < s/n < 1220025  |
| ND74538 <r></r>   | MS2712E MB/SPA/BER PCB Assembly, 20 MHZ IF BW <sup>a</sup>     |                          |
|                   | Units without Option 21 and with Option 57/79                  | s/n < 1220025            |
| ND74536 <r></r>   | MS2712E MB/VNA/SPA/BER PCB Assembly, 20 MHZ IF BW <sup>a</sup> | - 1                      |
|                   | Units with Option 21/5//79                                     | s/n < 1220025            |
| ND74896 <r></r>   | MS2712E MB/SPA PCB Assembly, 20 MHZ IF BW <sup>a</sup>         | 4000004 4 - 1 4000000    |
|                   | Units without Option 20/57/79, locking connector               | 1220024 < s/n < 1602000  |

| Part Number       | Description                                                                            |                                                 |                                                      |
|-------------------|----------------------------------------------------------------------------------------|-------------------------------------------------|------------------------------------------------------|
| ND74549 <r></r>   | MS2712E MB/VNA/SPA PCB Assembly, 20<br>Units with Option 20 and without Option 57      | ) MHz IF BW <sup>a</sup><br>/79, locking connec | tor 1220024 < s/n < 1604015                          |
| ND74898 <r></r>   | MS2712E MB/SPA/BER PCB Assembly, 20<br>Units without Option 20 and with Option 57      | ) MHZ IF BW <sup>a</sup><br>/79, locking connec | tor 1220024 < s/n < 1602000                          |
| ND74875 <r></r>   | MS2712E MB/VNA/SPA/BER PCB Assemi<br>Units with Option 20/57/79, locking connec        | oly, 20 MHZ IF BW <sup>a</sup><br>tor           | 1220024 < s/n < 1604015                              |
| 3-ND82176 <r></r> | MS2712E MB/SPA PCB Assembly, 20 MH2<br>Units without Option 20/57/79                   | Z IF BW <sup>a</sup>                            | s/n > 1602000                                        |
| 3-ND82177 <r></r> | MS2712E MB/SPA/BER PCB Assembly, 20<br>Units without Option 20 and with Option 57      | ) MHZ IF BW <sup>a</sup><br>/79                 | s/n > 1602000                                        |
| 3-ND82178 <r></r> | MS2712E MB/VNA/SPA PCB Assembly, 20<br>Units with Option 20 and without Option 57      | ) MHz IF BW <sup>a</sup><br>/79                 | s/n > 1604014                                        |
| 3-ND82179 <r></r> | MS2712E MB/VNA/SPA/BER PCB Assemt<br>Units with Option 20/57/79                        | oly, 20 MHZ IF BW <sup>a</sup>                  | s/n > 1604014                                        |
| ND70941 <r></r>   | MS2713E MB PCB Assembly <sup>a</sup><br>Units without Option 9/21                      |                                                 | s/n < 1129023                                        |
|                   |                                                                                        | except 1124036,                                 | 1126029, 1127029, 1128007                            |
| ND73207 <r></r>   | MS2713E MB PCB Assembly <sup>a</sup>                                                   |                                                 |                                                      |
|                   | Units without Option 9/21                                                              | and 1124036,                                    | 1129022 < s/n < 1147088<br>1126029, 1127029, 1128007 |
| ND71331 <r></r>   | MS2713E MB/VNA PCB Assembly <sup>a</sup><br>Units without Option 9 and with Option 21  |                                                 | s/n < 1129023                                        |
|                   |                                                                                        | except 1124036,                                 | 1126029, 1127029, 1128007                            |
| ND73211 <r></r>   | MS2713E MB/VNA PCB Assembly <sup>a</sup><br>Units without Option 9 and with Option 21  | and 1124036, <sup>2</sup>                       | 1129022 < s/n < 1147088<br>1126029, 1127029, 1128007 |
| ND71333 <r></r>   | MS2713E MB/SPA PCB Assembly <sup>a</sup><br>Units with Option 9 and without Option 21  |                                                 | s/n < 1129023                                        |
|                   |                                                                                        | except 1124036,                                 | 1126029, 1127029, 1128007                            |
| ND73209 <r></r>   | MS2713E MB/SPA PCB Assembly <sup>a</sup><br>Units with Option 9 and without Option 21) |                                                 | 1129022 < s/n < 1147088                              |
|                   |                                                                                        | and 1124036, 7                                  | 1126029, 1127029, 1128007                            |
| ND71335 <r></r>   | MS2713E MB/VNA/SPA PCB Assembly <sup>a</sup><br>Units with Option 9/21                 |                                                 | s/n < 1129023                                        |
|                   |                                                                                        | except 1124036,                                 | 1126029, 1127029, 1128007                            |
| ND73213 <r></r>   | MS2713E MB/VNA/SPA PCB Assembly <sup>a</sup><br>Units with Option 9/21                 |                                                 | 1129022 < s/n <1147088                               |
|                   |                                                                                        | and 1124036, 7                                  | 1126029, 1127029, 1128007                            |
| ND74522 <r></r>   | MS2713E MB PCB Assembly, 20 MHZ IF E<br>Units without Option 9/21/57/79                | 3W <sup>a</sup>                                 | 1147088 < s/n < 1220025                              |
| ND74524 <r></r>   | MS2713E MB/SPA PCB Assembly, 20 MH<br>Units with Option 9 and without Option 21/5      | Z IF BW <sup>a</sup><br>57/79                   | 1147088 < s/n < 1220025                              |
| ND74526 <r></r>   | MS2713E MB/VNA PCB Assembly, 20 MH<br>Units without Option 9/57/79 and with Option     | Z IF BW <sup>a</sup><br>on 21                   | 1147088 < s/n < 1220025                              |

| Table 1-3. | List of Replaceable Part | s (Sheet 2 of 5) |
|------------|--------------------------|------------------|
|------------|--------------------------|------------------|

| Part Number       | Description                                                                                                    |                                                 |
|-------------------|----------------------------------------------------------------------------------------------------|-------------------------------------------------|
| ND74528 <r></r>   | MS2713E MB/VNA/SPA PCB Assembly, 20 MHZ IF BW <sup>a</sup><br>Units with Option 9/21 and without Option 57/79                       | 1147088 < s/n < 1220025                         |
| ND74539 <r></r>   | MS2713E MB/SPA/BER PCB Assembly, 20 MHZ IF BW <sup>a</sup><br>Units without Option 21 and with Option 57/79                         | s/n < 1220025                                   |
| ND74537 <r></r>   | MS2713E MB/VNA/SPA/BER PCB Assembly, 20 MHz IF BW <sup>a</sup> Units with Option 21/57/79                                           | s/n < 1220025                                   |
| ND74897 <r></r>   | MS2713E MB/SPA PCB Assembly, 20 MHz IF BW <sup>a</sup><br>Units without Option 20/57/79                                             | 1220024 < s/n < 1602000                         |
| ND74874 <r></r>   | MS2713E MB/VNA/SPA PCB Assembly, 20 MHZ IF BW <sup>a</sup><br>Units with Option 20 and without Option 57/79                         | 1220024 < s/n < 1603122                         |
| ND74899 <r></r>   | MS2713E MB/SPA/BER PCB Assembly, 20 MHz IF BW <sup>a</sup><br>Units without Option 20 and with Option 57/79                         | 1220024 < s/n < 1602000                         |
| ND74876 <r></r>   | MS2713E MB/VNA/SPA/BER PCB Assembly, 20 MHz IF BW <sup>a</sup><br>Units with Option 20/57/79                                        | 1220024 < s/n < 1603122                         |
| 3-ND82180 <r></r> | MS2713E MB/SPA PCB Assembly <sup>a</sup><br>Units without Option 20/57/79                                                           | s/n > 1602000                                   |
| 3-ND82181 <r></r> | MS2713E MB/SPA/BER PCB Assembly <sup>a</sup><br>Units without Option 20 and with Option 57/79                                       | s/n > 1602000                                   |
| 3-ND82182 <r></r> | MS2713E MB/VNA/SPA PCB Assembly <sup>a</sup><br>Units with Option 20 and without Option 57/79                                       | s/n > 1603121                                   |
| 3-ND82183 <r></r> | MS2713E MB/VNA/SPA/BER PCB Assembly <sup>a</sup><br>Units with Option 20/57/79                                                      | s/n > 1603121                                   |
| ND70942 <r></r>   | MS2712E/13E SPA Assembly<br>Units without Option 9<br>Units with MB ND70938 through ND71331                                         |                                                 |
| ND73214 <r></r>   | MS2712E/13E SPA Assembly<br>Units without Option 9<br>Units with MB ND73206 through ND73211                                         |                                                 |
| ND74529 <r></r>   | MS2712E/13E SPA, 20 MHz IF BW<br>Units without Option 9<br>Units with MB ND74521 through ND74526                                    |                                                 |
| 3-73262           | Model MS2711E ID Label                                                                                                    |                                                 |
| 3-67304-3         | Model MS2712E ID Label                                                                                                    |                                                 |
| 3-67304-4         | Model MS2713E ID Label                                                                                                    |                                                 |
| 3-ND70320 <r></r> | GPS Module (Option 31)                                                                                                    |                                                 |
| ND72101 <r></r>   | Ethernet PCB Assembly (Option 411)                                                                                                  |                                                 |
| 3-ND82741         | Ethernet PCB Assembly (Option 413)                                                                                                  |                                                 |
| 3-ND82421 <r></r> | CPRI PCB Assy (Option 751 AND 759)                                                                                                  |                                                 |
| 3-15-147          | LCD Display for units with Inverter PCB (unit s/n less than 1329 1330061, 1330078, 1331104, 1331105, 1331106, 1331108, 133 1332098) | 107, plus unit s/n's<br>1113, 1331121, 1332090, |

## Table 1-3. List of Replaceable Parts (Sheet 3 of 5)

| Table 1-3.         List of Replaceable Parts (Sheet 4 of 5) |
|-------------------------------------------------------------|
|-------------------------------------------------------------|

| Part Number | Description                                                                                                    |
|-------------|----------------------------------------------------------------------------------------------------|
| 3-15-165    | LCD Display for:                                                                                                    |
|             | MS2711E with option 20, 1329106 < s/n < 1603001                                                                                      |
|             | MS2711E without option 20, 1329106 < s/n <1550054                                                                                    |
|             | MS2712E with option 20, 1329106 < s/n < 1604014                                                                                      |
|             | MS2712E and MS2713E without option 20, 1329106 < s/n < 1602000                                                                       |
|             | MS2713E with option 20, 1329106 < s/n < 1603121                                                                                      |
|             | The following exceptions use p/n 3-15-147:                                                                                           |
|             | unit s/n's 1330061, 1330078, 1331104, 1331105, 1331106, 1331108, 1331113, 1331121, 1332090, 1332098)                                 |
| 3-15-174    | LCD Display for:                                                                                                    |
|             | MS2711E with option 20, unit s/n > 1603001                                                                                           |
|             | MS2711E without option 20, unit s/n >1550054                                                                                         |
|             | MS2712E with option 20, unit s/n > 1604014                                                                                           |
|             | MS2712E and MS2713E without option 20, unit s/n > 1602000                                                                            |
|             | MS2713E with option 20, unit s/n > 1603121                                                                                           |
| 3-68567-3   | Inverter PCB Assembly for LCD Backlight                                                                                              |
| 2000-1654-R | Soft Carrying Case                                                                                                    |
| ND73191     | Front Case with Gasket (excludes Model ID label, LCD, touch screen, encoder, and keypad assemblies.)                                 |
| ND74508     | Front Case Kit (includes Keypad PCB, Rubber Keypad, Keypad Washers, Keypad Screws, Encoder, Encoder Knob, Speaker Assy with gaskets) |
| ND73199     | Back Case (Excludes Tilt Bail)                                                                                                    |
| ND73201     | Battery Door                                                                                                    |
| 633-75      | 7500 mAH Li-Ion Battery Pack                                                                                                    |
| 3-513-100   | RF In Connecter and RF Out Connector                                                                                                 |
| 40-187-R    | AC to DC Power Converter                                                                                                    |
| 3-410-103   | Encoder (excluding knob)                                                                                                    |
| 3-61360-2   | Knob (excluding encoder)                                                                                                    |
| ND73200     | Tilt Bail Assy                                                                                                    |
| ND81940     | Fan Assembly                                                                                                    |
| ND75294     | Main Numeric Keypad PCB (Non-Locking connector)                                                                                      |
| 3-ND80115   | Main Numeric Keypad PCB (Locking connector)                                                                                          |
| 3-72773     | Rubber Keypad                                                                                                    |
| 3-72767     | Keypad Washer                                                                                                    |
| 3-905-2744  | Keypad Screw                                                                                                    |
| ND73192     | Speaker                                                                                                    |
| 3-69770-1   | Top Bumper (Green)                                                                                                    |
| 3-69771-1   | Bottom Bumper (Green)                                                                                                    |
| 3-72758     | Vent 1 (Fan Vent, above battery door)                                                                                                |
| 3-72759     | Vent 2 (Intake Vent, top vent on keypad side)                                                                                        |

| Part Number | Description                                                          |
|-------------|----------------------------------------------------------------------|
| 3-72760     | Vent 3 (Battery Vent, bottom vent on keypad side)                    |
| 3-72771     | Cable, Keypad to Main PCB, 15cm, non-locking connectors              |
| 3-74842-3   | Cable, Keypad to Main PCB, 15cm, locking connectors                  |
| 3-72770     | Cable, Keypad to Inverter PCB, 6cm                                   |
| 3-71625-1   | Cable, LCD to Keypad, units with LCD Display 3-15-165                |
| 3-70675-1   | Cable, LCD to Keypad, units with LCD Display 3-15-174                |
| 3-72621-4   | Cable, LCD to Main PCB, units with LCD Display 3-15-147 and 3-15-165 |
| 3-70674-4   | Cable, LCD to Main PCB, units with LCD Display 3-15-174              |
| 3-803-110   | Cable, Ribbon, 2x20, Main to SPA PCB                                 |
| 3-806-197   | Cable, MMCX-MMCX, DSP to SPA PCB, units without BER                  |
| 3-68764-3   | Cable, MMCX-MMCX, 205mm, J1 to J6, units with BER                    |
| 3-68764-4   | Cable, MMCX-MMCX, 215mm, J2 to J3, units with BER                    |
| 3-68764-5   | Cable, MMCX-MMCX, 215mm, J4 to J4, units with BER                    |
| 3-68764-6   | Cable, MMCX-MMCX, 225mm, J61 to J5, units with BER                   |
| 3-ND80480   | Touch Screen with Protective Film                                    |
| 2000-1797-R | Protective Film (Touch Screen not included)                          |

#### **Table 1-3.**List of Replaceable Parts (Sheet 5 of 5)

a.When ordering the Main PCB Assembly, in order to ensure installation of correct options, all options that are installed on the instrument must be declared on the order. The options are listed and shown in the System / Status display.

## Chapter 2 — Spectrum Analyzer Verification

## 2-1 Introduction

This chapter contains descriptions of the following verification tests:

- "Frequency Accuracy Verification and Adjustment" on page 2-2
- "Single Side Band (SSB) Phase Noise Verification" on page 2-4
- "Spurious Response (Second Harmonic Distortion) Verification" on page 2-6
- "Resolution Bandwidth Accuracy Verification" on page 2-8
- "Spectrum Analyzer Absolute Amplitude Accuracy Verification" on page 2-9
- "Residual Spurious Response Verification" on page 2-17
- "Displayed Average Noise Level (DANL)" on page 2-20
- "Third Order Intercept (TOI) Verification" on page 2-22

## 2-2 Frequency Accuracy Verification and Adjustment

The following procedure is used to verify and adjust the frequency accuracy of the Spectrum Analyzer in the Spectrum Master. Adjustment to the frequency accuracy can be performed on units using Application Package version 1.56 or greater.

## **Equipment Required**

- Anritsu MG3692X Synthesized Signal Source
- 10 MHz Reference Standard
- Anritsu 34RKNF50 50 ohm Adapter
- Anritsu 15NN50-1.5C RF Coaxial Cable
- Anritsu 2000-1627-R RF Coaxial Cable

#### Procedure

1. Connect the 10 MHz Reference source to the Anritsu MG3692X Synthesized Signal Source.

Note Do not connect the external 10 MHz Reference to the Spectrum Master.

- 2. Turn on the 10 MHz Reference Standard and the Anritsu MG3692X Synthesized Signal Source.
- 3. Set the MG3692X output to 1 GHz CW, with an RF Output Level of -30 dBm.
- 4. Connect the output of the source to the RF In of the Spectrum Master.
- 5. Turn on the Spectrum Master.
- **6.** Press the **Shift** key and then the **Mode** (9) key. Rotate the knob to highlight **Spectrum Analyzer** and then press the **Enter** key to switch to Spectrum Analyzer mode.
- 7. Press the **Shift** key, the **Preset** (1) key, and then the **Preset** submenu key to reset the instrument to the default starting conditions.
- 8. Press the **Shift** key, then the **Sweep** (3) key, then the **Sweep** Mode submenu key, and then press the Performance submenu key.
- 9. Press the Amplitude main menu and then press the Reference Level submenu key.
- 10. Use the keypad to enter -10 and press the dBm submenu key.
- 11. Press the Span submenu key, use the keypad to enter 10, and press the kHz submenu key.
- **12.** Press the BW submenu key and press the RBW submenu key.
- 13. Use the keypad to enter 100 and press the Hz submenu key.
- 14. Press the VBW submenu key, use the keypad to enter 30 and then press the Hz submenu key.
- 15. Press the Freq main menu key and press the Center Freq submenu key.
- 16. Use the keypad to enter 1 and press the GHz submenu key.
- 17. Press the **Marker** main menu, then the More submenu key. Set Counter Marker to On, press the Back submenu key, and then press the Peak Search submenu key.

**Note** Without the Counter Marker On, the frequency resolution does not allow viewing to kHz accuracy.

18. Verify that the marker frequency is 1 GHz ± 1.5 kHz (± 1.5 ppm). If the marker frequency is within the specification, record in Table A-1, "Spectrum Analyzer Frequency Accuracy" on page A-2, skip Step 19 through Step 21, and proceed to Step 22. If the marker frequency is outside the specification, proceed to the next step for adjustment.

The following steps to adjust the frequency accuracy can be performed on instruments with
 Application Package 1.56 or greater. The Application Package version can be found in the
 System > Status menu as "Package Version".

- 19. Perform Step 19 through Step 21 only if the previous step is out of specification. Press and hold the Shift key while simultaneously pressing the 9-5-3 keys all at once. Three quick beeps sound, and a Frequency Calibration soft key is displayed.
- **20.** Press the Frequency Calibration soft key. The 10 MHz Ref DAC number will be shown and can be adjusted to bring the marker frequency within specification. Larger DAC numbers will decrease the measured frequency, and smaller DAC numbers will increase the measured frequency.
- **21.** Adjust the DAC number by entering a new DAC value and pressing the Decimal soft key. The instrument will take a few seconds to update, and then the peak can be remeasured using **Marker**, Peak Search. The System menu returns the Frequency Calibration soft key if readjustment is necessary. Continue adjusting the DAC value until the peak search marker value is within specification. After the instrument is adjusted, turn the instrument power off and back on to remove the Frequency Calibration menu. Record the marker frequency in Table A-1, "Spectrum Analyzer Frequency Accuracy" on page A-2.
- **22.** Set the MG3692X frequency to **2.9** GHz for the MS2711E, to **3.9** GHz for the MS2712E, or to **5.9** GHz for the MS2713E.
- **23.** Set the MS271xE center frequency to **2.9** GHz for the MS2711E, to **3.9** GHz for the MS2712E, or to **5.9** GHz for the MS2713E.
- 24. Press the **Marker** main menu key, then the More submenu key. Turn Counter Marker to Off and then back On, press the Back submenu key, and then press the Peak Search submenu key.
- **25.** Verify that the marker frequency is 2.9 GHz ± 4.35 kHz for the MS2711E, 3.9 GHz ± 5.85 kHz for the MS2712E, or 5.9 GHz ± 8.85 kHz for the MS2713E (± 1.5 ppm). Record the results in Table A-1.

**Note** If the instrument fails the "Frequency Accuracy Verification and Adjustment" test, contact your local Anritsu Service Center (anritsu.com/contact-us).

## 2-3 Single Side Band (SSB) Phase Noise Verification

This test is used to verify the single side band (SSB) phase noise of the spectrum analyzer in the MS271xE Spectrum Master.

## **Equipment Required**

- Anritsu MG3692X Synthesized Signal Source
- 10 MHz Reference Standard
- Anritsu 34RKNF50 50 ohm Adapter
- Anritsu 15NN50-1.5C RF Coaxial Cable
- Anritsu 2000-1627-R RF Coaxial Cable

## Procedure

- 1. Connect the 10 MHz reference source to the Anritsu MG3692X Synthesized Signal Source.
- 2. Turn on the 10 MHz reference source and the Anritsu MG3692X Synthesized Signal Source.
- 3. Set the MG3692X output to 1.00 GHz CW, with an RF output level of +0 dBm.
- 4. Connect the output of the MG3692X Synthesized Signal Source to the RF In connector of the Spectrum Master.
- 5. Turn on the Spectrum Master.
- **6.** Press the **Shift** key and then the **Mode** (9) key. Rotate the knob to highlight **Spectrum Analyzer** and then press the **Enter** key to switch to Spectrum Analyzer mode.
- **7.** Press the **Shift** key, the **Preset** (1) key, and then the **Preset** submenu key to reset to the default starting conditions.
- 8. Press the **Shift** key, then the **Sweep** (3) key, then the **Sweep** Mode submenu key, and then press the Performance submenu key.
- 9. Press the Amplitude main menu key, then press the Reference Level submenu key.
- 10. Use the keypad to enter 0 and press the dBm submenu key.
- 11. Press the Atten LvI submenu key, use the keypad to enter 15, and press the dB submenu key.
- 12. Press the Freq main menu key and press the Center Freq submenu key.
- 13. Use the keypad to enter 1.00 and press the GHz submenu key.
- 14. Press the Span submenu key, use the keypad to enter 110, and press the kHz submenu key.
- 15. Press the  $\mathsf{BW}$  submenu key and press the  $\mathsf{RBW}$  submenu key.
- 16. Use the keypad to enter 1 and press the kHz submenu key.
- 17. Press the VBW submenu key and use the keypad to enter 3, then press the Hz submenu key.
- 18. Press the Shift key and then press the Trace (5) key, then press the Trace A Operations submenu key.
- 19. Press the # of Averages submenu key, use the keypad to enter 7, then press the Enter key.
- 20. Wait until the Trace Count displays "7/7".
- 21. Press the Marker key and press the Peak Search submenu key.
- 22. Press the Delta On/Off submenu key to turn Delta On.
- **23.** Use the keypad to enter 10 and press the kHz submenu key.
- 24. Enter the measured value in Table A-2, "Spectrum Analyzer SSB Phase Noise Verification for MS2711E" on page A-2 or Table A-3, "Spectrum Analyzer SSB Phase Noise Verification for MS2712E and MS2713E" on page A-2 based on the Spectrum Master model.
- 25. Subtract 30 dB from the average value, and record the Calculated Value results in Table A-2 or Table A-3

For example: -70 dBc measured - 30 dB = -100 dBc/Hz

**26.** Repeat Step 23 through Step 25 for 100 kHz (set Span to 220 kHz) and 1 MHz offset (set Span to 2.04 MHz). Enter the test results and calculations in the appropriate rows of Table A-2 or Table A-3.

## 2-4 Spurious Response (Second Harmonic Distortion) Verification

The following test is used to verify the input related spurious response of the spectrum analyzer in the MS271xE Spectrum Master.

## **Equipment Required**

- Anritsu MG3692X Synthesized Signal Source
- 10 MHz Reference Standard
- Anritsu 34RKNF50 50 ohm Adapter or equivalent
- Anritsu 15NN50-1.5C RF Coaxial Cable
- Anritsu 1030-96 50 MHz Low Pass Filter
- Anritsu 2000-1627-R RF Coaxial Cable

## Procedure

- 1. Connect the 10 MHz reference source to the Anritsu MG3692X Synthesized Signal Source.
- 2. Turn on the 10 MHz reference source and the Anritsu MG3692X Synthesized Signal Source.
- 3. Set the MG3692X output to 50.1 MHz CW, with an RF Output Level of -30 dBm.
- 4. Connect one end of the 50 MHz Low Pass Filter to the output of the source and the other end to the Spectrum Master RF In with the coaxial cable.
- 5. Turn On the Spectrum Master.
- **6.** Press the **Shift** key and then the **Mode** (9) key. Rotate the knob to highlight **Spectrum Analyzer** and then press the **Enter** key to switch to Spectrum Analyzer mode.
- **7.** Press the **Shift** key, the **Preset** (1) key, and then the **Preset** submenu key to reset to the default starting conditions.
- 8. Press the Shift key, then the Sweep (3) key, then the Sweep Mode submenu key, and then press the Performance submenu key.
- 9. Press the Amplitude main menu key, and then press the Reference Level submenu key.
- 10. Use the keypad to enter -27 and press the dBm submenu key.
- 11. Press the Atten LvI submenu key and enter 0. Then press the  $\mathsf{dB}$  submenu key.
- **12.** Press the **Freq** main menu key and press the **Center Freq** submenu key.
- 13. Use the keypad to enter 50.1 and press the  $\mathsf{MHz}$  submenu key.
- 14. Press the Span submenu key, use the keypad to enter 100, and press the kHz submenu key.
- 15. Press the  $\mathsf{BW}$  submenu key and press the  $\mathsf{RBW}$  submenu key.
- 16. Use the keypad to enter  $1 \mbox{ and } \mbox{press}$  the kHz submenu key.
- 17. Press the VBW submenu key. Use the keypad to enter 10 and then press the Hz submenu key.
- 18. Press the **Amplitude** main menu key.
- 19. Press the  $\ensuremath{\mathsf{Detection}}$  submenu key, and then the  $\ensuremath{\mathsf{Peak}}$  submenu key.
- 20. Press the Shift key and then press the Trace (5) key, then press the Trace A Operations submenu key.
- **21.** Press the **# of Averages** submenu key, use the keypad to enter **5** and then press the **Enter** key.
- 22. Wait until the Trace Count displays "5/5".
- ${\bf 23.} \ {\rm Press} \ {\rm the} \ {\rm Marker} \ {\rm key} \ {\rm and} \ {\rm press} \ {\rm the} \ {\rm Peak} \ {\rm Search} \ {\rm submenu} \ {\rm key}.$
- 24. Record the amplitude for 50.1 MHz. Use Table A-4, "Spectrum Analyzer Spurious Response (Second Harmonic Distortion)" on page A-2.
- **25.** Press the  $\ensuremath{\mathsf{Freq}}$  main menu key and press the  $\ensuremath{\mathsf{Center}}$   $\ensuremath{\mathsf{Freq}}$  submenu key.
- **26.** Use the keypad to enter 100.2 and press the  $\mathsf{MHz}$  submenu key.

- 27. Press the Shift key and then press the Trace (5) key, then press the Trace A Operations submenu key.
- 28. Press the # of Averages submenu key, use the keypad to enter 5 and then press the Enter key.
- 29. Wait until the Trace Count displays "5/5".
- $30.\ \mathrm{Press}$  the Marker key and press the Peak Search submenu key.
- 31. Record the amplitude for 100.2 MHz in the test records. Use Table A-4.
- **32.** Calculate the second Harmonic level in dBc by subtracting the 50.1 MHz amplitude from the 100.2 MHz amplitude using the following formula:

Second Harmonic Level Amplitude at 100.2 MHz = 100.2 MHz amplitude - 50.1 MHz amplitude = \_\_\_\_ dBc

**33.** Verify that the calculated Second Harmonic Level is  $\leq -56$  dBc and record in the test records. Use Table A-4.

## 2-5 Resolution Bandwidth Accuracy Verification

The following test is used to verify the resolution bandwidth accuracy of the spectrum analyzer in the MS271xE Spectrum Master.

## **Equipment Required**

- Anritsu MG3692X Synthesized Signal Source
- 10 MHz Reference Standard
- Anritsu 34RKNF50 50 ohm Adapter
- Anritsu 15NN50-1.5C RF Coaxial Cable
- Anritsu 2000-1627-R RF Coaxial Cable

#### Procedure

- 1. Connect the 10 MHz reference source to the Anritsu MG3692X Synthesized Signal Source and the MS271xE Spectrum Master.
- 2. Turn on the MG3692X, set the frequency to 1 GHz CW and level to -30 dBm.
- **3.** Connect the output of the Anritsu MG3692X Synthesized Signal Source to the MS271xE Spectrum Analyzer RF In.
- 4. Turn on the MS271xE Spectrum Master.
- **5.** Press the **Shift** key and then the **Mode** (9) key. Rotate the knob to highlight **Spectrum Analyzer** and then press the **Enter** key to switch to Spectrum Analyzer mode.
- **6.** Press the **Shift** key, the **Preset** (1) key, and then the **Preset** submenu key to reset to the default starting conditions.
- 7. Press the **Shift** key, then the **Sweep** (3) key, then the **Sweep** Mode submenu key, and then press the **Performance** submenu key.
- 8. Press the Amplitude main menu key and then press the Reference Level submenu key.
- 9. Use the keypad to enter -10 and press the dBm submenu key.
- **10.** Press the Atten LvI submenu key and enter 0, then press the dB submenu key.
- 11. Press the Scale submenu key and enter 10, then press dB/div submenu key.
- 12. Press the Freq main menu key and then press the Center Freq submenu key.
- 13. Use the keypad to enter 1 and press the GHz submenu key.

## **RBW** Test

- 14. Press the Span submenu key. Use the keypad to enter the span listed in the test records. Refer to the Span column of Table A-5, "Spectrum Analyzer Resolution Bandwidth Accuracy" on page A-3.
- 15. Press the  $\mathsf{BW}$  submenu key and press the  $\mathsf{RBW}$  submenu key.
- 16. Use the keypad to enter 3 and press the MHz submenu key.
- 17. Set the VBW from the value listed in the test records. Refer to the VBW column of Table A-5.
- **18.** Press the **Shift** key, press the **Measure** (4) key, press the **Power and Bandwidth** soft key and then press the OCC BW submenu key.
- 19. Press the dBc submenu key and enter 3, then press the  $\ensuremath{\mathsf{Enter}}$  key.
- 20. Press the OCC BW On/Off submenu key to turn on occupied bandwidth.
- 21. Record the OCC BW reading in the test records. Use the Measured Value column of Table A-5.
- 22. Verify that the OCC BW reading frequency is within 10% of the RBW.
- 23. Repeat Step 14 through Step 22 for the other settings that are valid for the instrument being tested and record in Table A-5.

## 2-6 Spectrum Analyzer Absolute Amplitude Accuracy Verification

The tests in the following two sections verify the absolute amplitude accuracy of the Spectrum Analyzer in the MS271xE Spectrum Master. The two parts of this test are "50 MHz Amplitude Accuracy Verification" immediately below and "Amplitude Accuracy Across Frequency Verification" on page 2-13.

## 50 MHz Amplitude Accuracy Verification

#### **Equipment Required**

- Anritsu MG3692X Synthesized Signal Source
- Anritsu ML2438A Dual Channel Power Meter
- Anritsu MA2442D High Accuracy Power Sensors (2)
- Anritsu 34NN50A 50 ohm Adapter
- Anritsu 34RKNF50 50 ohm Adapter
- Anritsu 15NN50-1.5C RF Coaxial Cable
- Aeroflex/Weinschel 1870A Power Splitter
- Aeroflex/Weinschel 44-10 10 dB Fixed Attenuator
- Anritsu 2000-1627-R RF Coaxial Cable
- 10 MHz Reference Standard

#### Setup

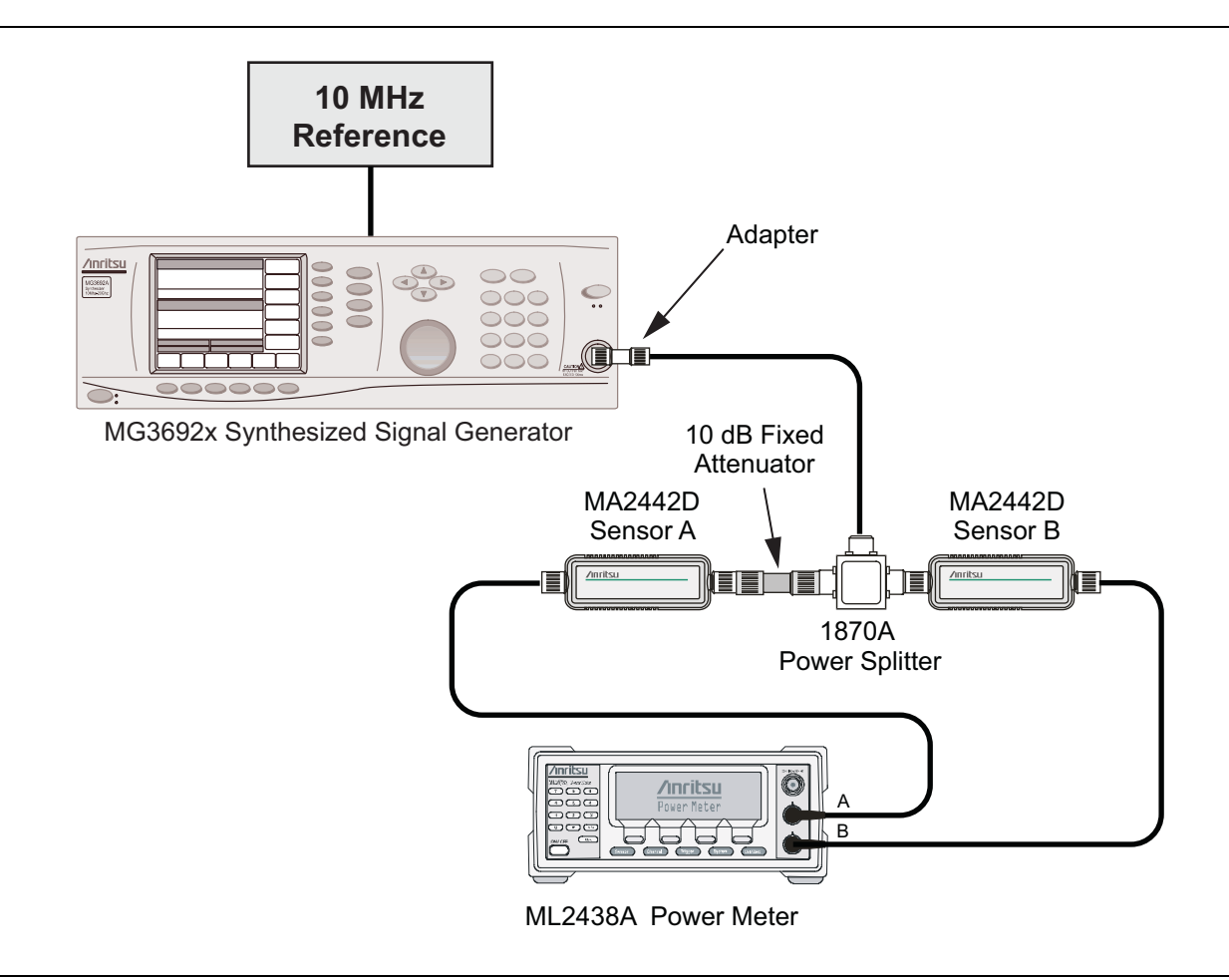

Figure 2-1. Absolute Amplitude Accuracy Verification Pretest Setup

#### **Test Setup Components Characterization**

- 1. Turn on the ML2438A Power Meter, the MG3692X Signal Source, and the MS271xE Spectrum Master.
- **2.** On the power meter, press the Channel soft key, the Setup soft key, and then the Channel soft key to display Channel 2 Setup menu.
  - a. Press the Input key twice to set the Input Configuration to B.
  - b. Press the Sensor key to display both Sensor A and Sensor B readings.
  - c. Connect the power sensors to the power meter and calibrate the sensors.
  - **d.** Connect the Power Splitter to the MG3692X Output and Sensor B to one of the Power Splitter Outputs.
- **3.** Install the 10 dB Fixed Attenuator to the other Power Splitter Output and then connect Sensor A to the end of the attenuator as shown in Figure 2-1, "Absolute Amplitude Accuracy Verification Pretest Setup".
- 4. Set the MG3692X to a frequency of 50 MHz.
- 5. On the Power Meter, press the Sensor key, the cal factor soft key, and then the Freq soft key.
  - **a.** Use the keypad to enter 50 MHz as the input signal frequency. Do this for both Sensor A and Sensor B, which sets the power meter to the proper power sensor calibration factor.
  - **b.** Press the **Sensor** key on the power meter to display the power reading.
- 6. Starting with 0 dBm, adjust the power level of the MG3692x to get a reading on Sensor A that matches the power level in the **Test Power Level at 50 MHz** column of Table A-6, "Spectrum Analyzer 50 MHz Absolute Amplitude Accuracy Setup Table" on page A-5.
- 7. Record the Sensor B reading in the **Required Sensor B Reading** column of Table A-6.
- 8. Repeat Step 6 and Step 7 for the other input levels from -4 dBm to -50 dBm.

**Caution** Before continuing, allow a 30 minute warm up period for the internal circuitry to stabilize.

## Measuring the Instrument for 50 MHz Amplitude Accuracy

1. Remove Sensor A, add the adapter, and connect it to the Spectrum Analyzer RF In connector of the MS271xE Spectrum Master as shown in Figure 2-2.

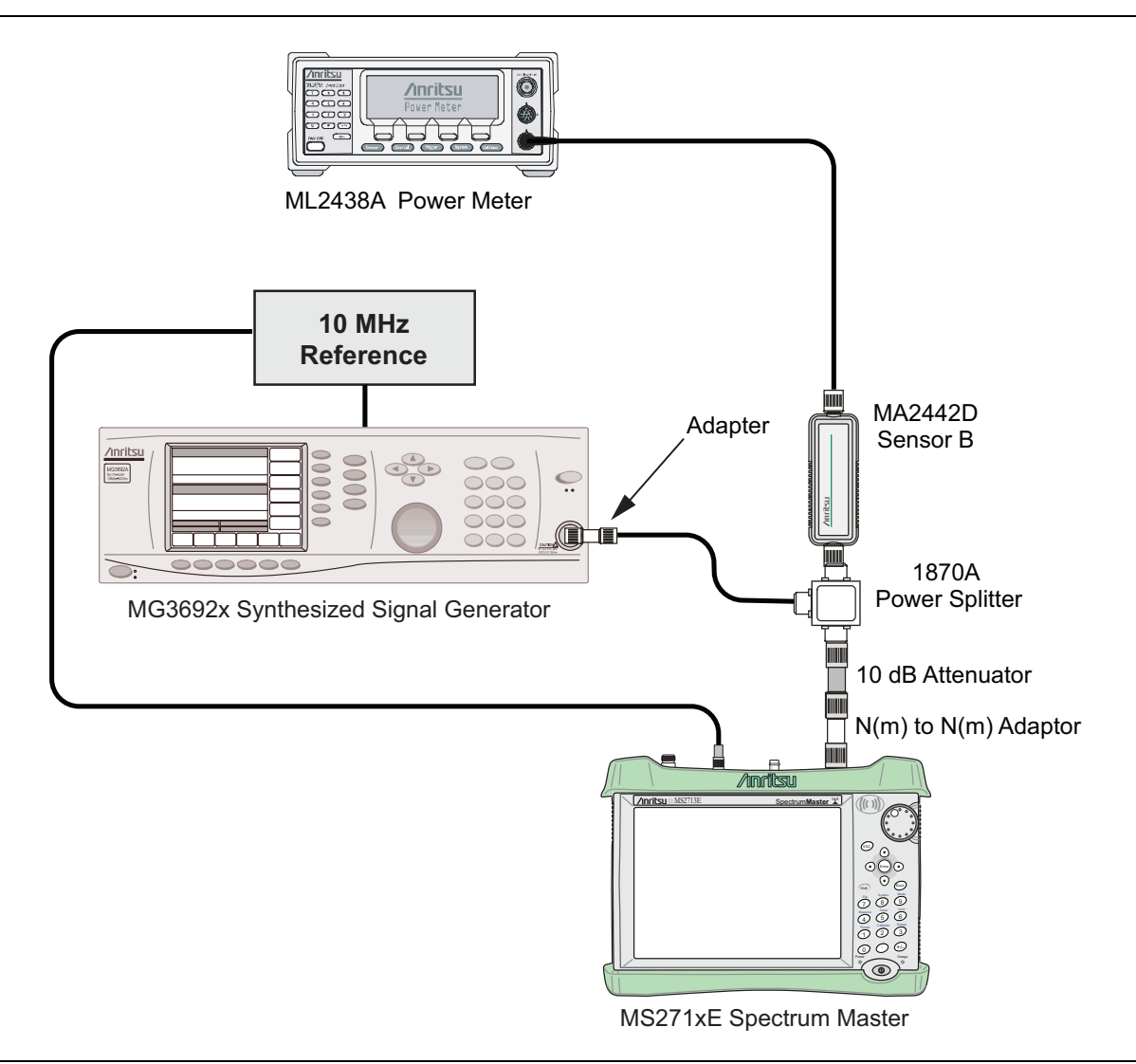

Figure 2-2. Absolute Amplitude Accuracy Verification Test Setup

- 2. On the MS271xE, press the **Shift** key and then the **Mode** (9) key. Rotate the knob to highlight Spectrum Analyzer and then press the **Enter** key to switch to Spectrum Analyzer mode.
- **3.** Press the **Shift** key, the **Preset** (1) key, and then the **Preset** submenu key to reset to the default starting conditions.
- 4. Press the **Shift** key, then the **Sweep** (3) key, then the **Sweep** Mode submenu key, and then press the Performance submenu key.
- 5. Press the **Freq** main menu key and press the **Center Freq** submenu key.
- 6. Use the keypad to enter 50 and press the MHz submenu key.
- 7. Press the BW submenu key and the RBW submenu key.
- 8. Use the keypad to enter 1 and press the kHz submenu key.
- $\boldsymbol{9.}$  Press the VBW submenu key and use the keypad to enter 10, then press the Hz submenu key.
- 10. Press the Span submenu key, use the keypad to enter 10, and press the kHz submenu key.

- 11. Press the Amplitude main menu and then press the Reference Level submenu key.
- 12. Use the keypad to enter 10 and press the dBm submenu key.
- 13. Press the Atten LvI submenu key and enter 30, then press the dB submenu key.
- 14. Adjust the source power so that the power meter displays the corresponding desired Sensor B reading as recorded for 0 dBm in the **Required Sensor B Reading** column of Table A-6.
- 15. Press the Marker main menu and press the Peak Search submenu key.
- **16.** Record the Marker 1 amplitude reading in the **0 dBm** row of Table A-7, "Spectrum Analyzer 50 MHz Absolute Amplitude Accuracy" on page A-5.
- 17. Verify that the Marker 1 amplitude reading is within the specification.
- 18. Repeat Step 14 through Step 17 for the other power level settings. Refer to Table A-6 for Required Sensor B Readings. Use Table A-7 to record test results. The last two power measurements are with the pre-amp turned on, to ensure pre-amp functionality. MS2711E's without the pre-amp (option 8) will skip the last two measurement.

## **Amplitude Accuracy Across Frequency Verification**

This procedure is the second test used to verify the absolute amplitude accuracy of the Spectrum Analyzer in the MS271xE Spectrum Master. The first procedure test was described in "50 MHz Amplitude Accuracy Verification" on page 2-9.

## **Equipment Required**

- Anritsu MG3692X Synthesized Signal Source
- Anritsu ML2438A Dual Channel Power Meter
- Anritsu MA2442D High Accuracy Power Sensors (2)
- Anritsu 34NN50A 50 ohm Adapter
- Anritsu 34RKNF50 50 ohm Adapter
- Anritsu 15NN50-1.5C RF Coaxial Cable
- Aeroflex/Weinschel 1870A Power Splitter
- Aeroflex/Weinschel 44-10 10 dB Fixed Attenuator
- Anritsu 2000-1627-R RF Coaxial Cable
- 10 MHz Reference Standard

#### **Test Setup Component Characterization**

- 1. Connect both MA2442D power sensors to the power meter and calibrate the sensors.
- 2. Connect the equipment as shown in Figure 2-3.

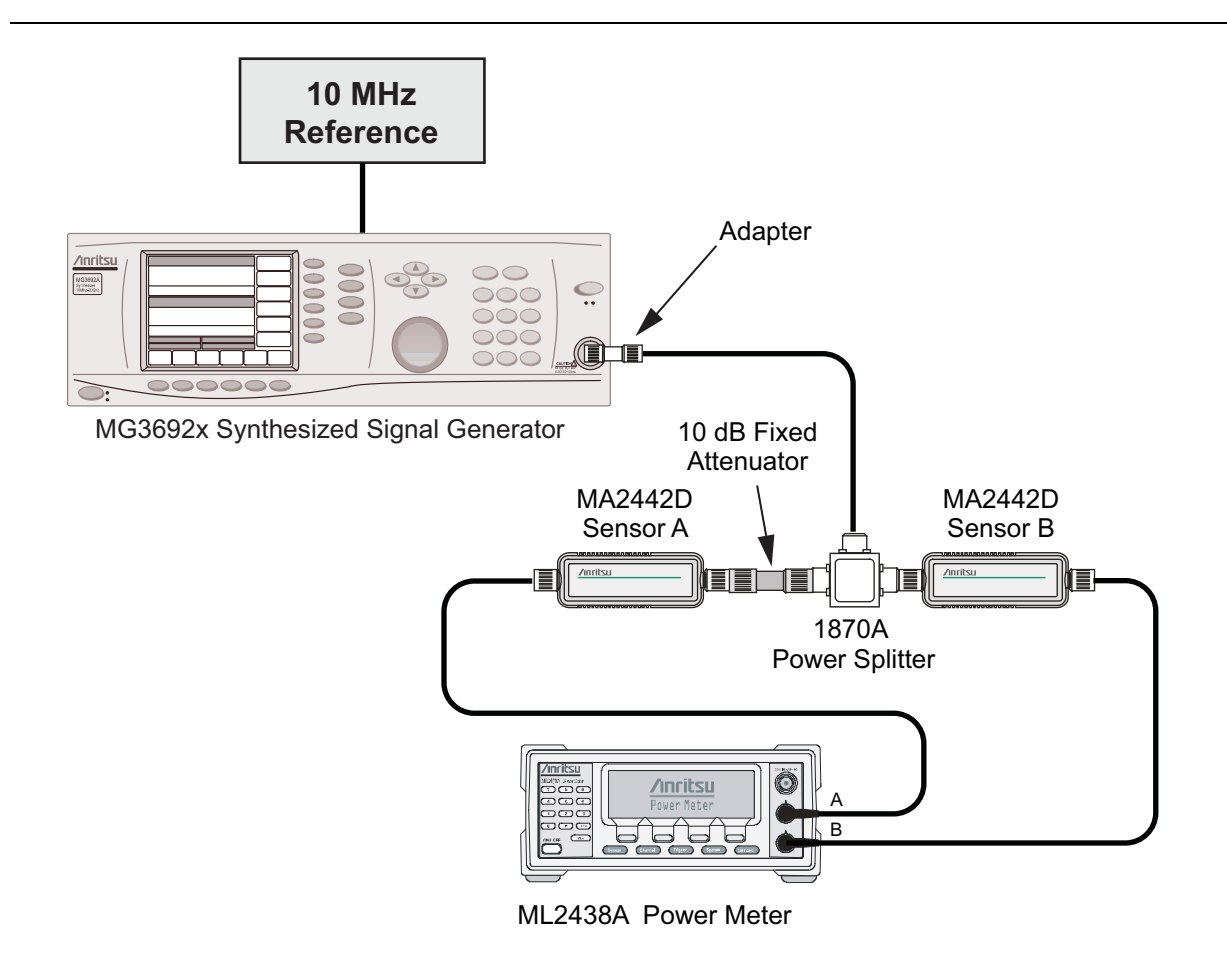

Figure 2-3. Fixed Level with Varying Frequency Setup

- **3.** Set the power meter to display both Channel A and Channel B. Press the **Sensor** key, the cal factor soft key, and then the Freq soft key. Use the keypad to enter the value matching the frequency of MG3692x as the input signal frequency, which sets the power meter to the proper power sensor calibration factor. Repeat for Channel B. Press the **System** key to display the power reading.
- 4. Set the MG3692x frequency to 10.1 MHz and adjust the level so that the Sensor A reading is  $-2 \text{ dBm} \pm 0.1 \text{ dB}$ .
- **5.** Record the Sensor B reading to the **-2 dBm** column of Table A-8, "Spectrum Analyzer Absolute Amplitude Accuracy Across Frequency Setup Table" on page A-6.
- 6. Adjust the MG3692x output level so that the Sensor A reading is  $-30 \text{ dBm} \pm 0.1 \text{ dB}$ .
- 7. Record the Sensor B reading to the -30 dBm column of Table A-8.
- 8. Adjust the MG3692x output level so that the Sensor A reading is  $-50 \text{ dBm} \pm 0.1 \text{ dB}$ .
- 9. Record the Sensor B reading to the -50 dBm column of Table A-8.
- **10.** Repeat Step 2 through Step 9 for all the frequencies listed in Table A-8.

**Caution** Before continuing, allow a 30 minute warm up for the internal circuitry to stabilize.

#### Setup

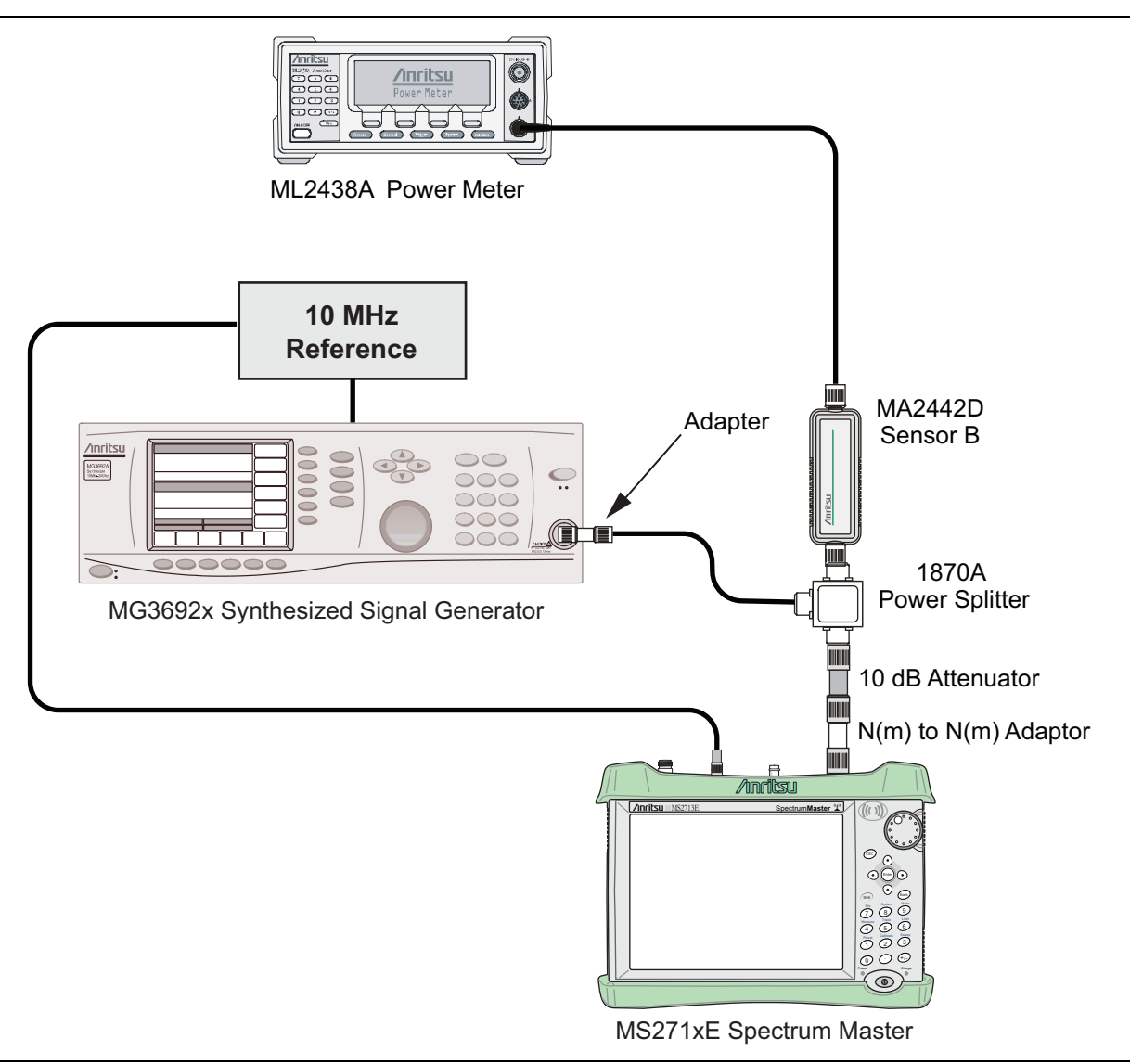

Figure 2-4. Absolute Amplitude Accuracy Across Frequency Verification Test Setup

#### Measuring Amplitude Accuracy Across Frequency

1. Connect the equipment as shown in Figure 2-4.

## **Caution** To maintain test setup integrity, do not disconnect Sensor B, the power splitter, or the fixed attenuator.

- 2. Set the MS271xE to Spectrum Analyzer mode and then preset the instrument.
- **3.** Press the **Shift** key, then the **Sweep** (3) key, then the **Sweep** Mode submenu key, and then press the Performance submenu key.
- 4. Press the BW submenu key. Then set the RBW to  $1\,kHz$  and the VBW to  $10\,Hz.$
- ${\bf 5.} \ {\rm Press} \ {\rm the} \ {\rm Span} \ {\rm submenu} \ {\rm key}, \ {\rm set} \ {\rm span} \ {\rm to} \ 10 \ {\rm kHz}.$
- ${\bf 6.}\ {\rm Press}\ {\rm the}\ {\rm Freq}\ {\rm soft}\ {\rm key}\ {\rm and}\ {\rm set}\ {\rm the}\ {\rm Center}\ {\rm Frequency}\ {\rm to}\ 10.1\ {\rm MHz}$
- 7. Press the Amplitude soft key and set the Reference Level to -40 dBm and turn the Pre-Amp On.

- 8. Set the Attenuation Level to 15 dB.
- **9.** Set the power meter to display Channel B. Press the **Sensor** key, the **cal factor** soft key, and then the Freq soft key. Use the keypad to enter the value matching the frequency of the MG3692x as the input signal frequency, which sets the power meter to the proper power sensor calibration factor. Press the **System** key to display the power reading.
- 10. Set the MG3692x frequency to 10.1 MHz CW.
- 11. Adjust the MG3692x output power so that the power meter displays a reading that matches the Sensor B reading for -50 dBm in Table A-8 on page A-6.
- 12. On the MS271xE, press the Marker key and select Peak Search.
- **13.** Record the Marker 1 amplitude reading in Table A-9, "Spectrum Analyzer Absolute Amplitude Accuracy Across Frequency" on page A-7.
- 14. Verify that the Marker 1 amplitude reading is within the specification.
- **15.** Repeat Step 6 through Step 14 for other frequencies, input power, reference level, attenuation and pre-amp settings in Table A-9.

## 2-7 Residual Spurious Response Verification

The following two tests are used to verify the residual spurious response of the Spectrum Analyzer of the MS271xE Spectrum Master and is performed using the positive peak detection mode.

The two parts to this test are:

- "Residual Spurious Response Test with Pre Amp Off"
- "Residual Spurious Response Test with Pre Amp On" on page 2-18.

## **Residual Spurious Response Test with Pre Amp Off**

#### **Equipment Required**

• Anritsu 28N50-2 50 ohm Termination

#### Procedure

- 1. Connect the 50 ohm Termination to the MS271xE Spectrum Analyzer RF In connector.
- 2. Press the On/Off key to turn on the MS271xE Spectrum Master.
- **3.** On the MS271xE:
  - a. Press the Shift key and then the Mode (9) key.
  - **b.** Rotate the knob to highlight **Spectrum Analyzer** and then press the **Enter** key to switch to Spectrum Analyzer mode.
- **4.** Press the **Shift** key, the **Preset** (1) key, and then the **Preset** submenu key to reset the instrument to the default starting conditions.
- **5.** Press the **Shift** key, then the **Sweep** (3) key, then the **Sweep** Mode submenu key, and then press the **Performance** submenu key.
- 6. Press the Amplitude main menu, then press the Reference Level submenu key.
- 7. Use the keypad to enter -40 and press the dBm submenu key.
- 8. Press the Atten LvI submenu key and enter 0, then press the dB submenu key.
- 9. Make sure that the Pre Amp On/Off submenu key is in the Off position.

If the preamp is on, then press the Pre Amp On/Off submenu key to turn it Off.

- 10. Press the Amplitude main menu, then press the Detection submenu key, and then the Peak soft key.
- 11. Press the Freq main menu key and press the Start Freq submenu key.
- **12.** Use the keypad to enter 10 and press the MHz submenu key.
- 13. Press the Stop Freq submenu key, enter 50, and press the MHz submenu key.
- 14. Press the BW submenu key and press the RBW submenu key.
- 15. Use the keypad to enter 1 and press the kHz submenu key.
- 16. Press the VBW submenu key, use the keypad to enter 300, and then press the Hz submenu key.
- 17. Wait until one sweep is completed.
- 18. Press the Marker main menu and press the Peak Search submenu key.
- **19.** Verify that the Marker 1 amplitude reading is less than -90 dBm.

If a spur larger than –90 dBm appears, then wait another full sweep and observe whether the spur re-appears at the same point on the second sweep.

Note If the spur does not appear at the same point on the second sweep, then the spur on the first sweep was not real.

- **20.** Record the "Marker 1 amplitude" reading to Table A-10, "Spectrum Analyzer Residual Spurious with Pre Amp Off" on page A-11.
- **21.** Repeat Step 11 through Step 20 for the other frequency band settings in Table A-10 as applicable to the instrument under test.

## **Residual Spurious Response Test with Pre Amp On**

**Note** This test is not applicable for MS2711E instruments that do not have Option 8 (Preamplifier) installed.

#### Equipment Required

• Anritsu 28N50-2 50 ohm Termination

#### Procedure

- 1. Connect the 50 ohm Termination to the MS271xE Spectrum Analyzer RF In connector.
- **2.** Press the **On/Off** key to turn On the MS271xE Spectrum Master.
- **3.** On the MS271xE, press the **Shift** key and then the **Mode** (9) key. Rotate the knob to highlight Spectrum Analyzer and then press the **Enter** key to switch to Spectrum Analyzer mode.
- 4. Press the **Shift** key, the **Preset** (1) key, and then the **Preset** submenu key to reset the instrument to the default starting conditions.

Caution Before continuing, allow a 30 minute warm up period for the internal circuitry to stabilize.

- **5.** Press the **Shift** key, then the **Sweep** (3) key, then the **Sweep** Mode submenu key, and then press the Performance submenu key.
- 6. Press the Amplitude main menu, then press the Reference Level submenu key.
- 7. Use the keypad to enter -50 and press the dBm submenu key.
- 8. Press the Atten LvI submenu key and enter 0, then press the dB submenu key.
- **9.** Make sure that the Pre Amp On/Off submenu key is in the On position. If the Pre Amp is Off, then press the Pre Amp On/Off submenu key to turn it On.
- 10. Press the Amplitude main menu key, then press the Detection submenu key, and then the Peak soft key.
- 11. Press the  $\mathsf{BW}$  submenu key and press the  $\mathsf{RBW}$  submenu key.
- 12. Use the keypad to enter 10 and press the kHz submenu key.
- 13. Press the VBW submenu key and use the keypad to enter 1, then press the kHz submenu key.
- 14. Press the **Freq** main menu key and press the **Start** Freq submenu key.
- 15. Use the keypad to enter 10 and press the MHz submenu key.
- 16. Press the Stop Freq submenu key, enter 1 and press the GHz submenu key.
- 17. Wait until one sweep is completed.
- 18. Press the  $\ensuremath{\mathsf{Marker}}$  main menu and press the  $\ensuremath{\mathsf{Peak}}$  Search submenu key.
- 19. Record the "Marker 1 amplitude" reading in the test records and verify that it is less than -90 dBm. Use Table A-11, "Spectrum Analyzer Residual Spurious with Pre Amp On" on page A-11.

**20.** Repeat Step 14 through Step 19 for the other Start and Stop frequencies as applicable for the instrument under test, and record the results in Table A-11.

NoteIf a spur larger than -90 dBm appears, then wait another full sweep and observe whether the spur<br/>re-appears at the same point on the second sweep.If the spur does not appear at the same point on the second sweep, then the spur on the first sweep<br/>was not real.

## 2-8 Displayed Average Noise Level (DANL)

The following test is used to verify the Displayed Average Noise Level (DANL) of the spectrum analyzer systems in the MS271xE Spectrum Master. This test is performed using the RMS detection mode.

#### **Equipment Required**

• Anritsu 28N50-2 50 ohm Termination

#### Procedure

- 1. Connect the 50 ohm Termination to the MS271xE Spectrum Analyzer RF In connector.
- 2. Press the **On/Off** key to turn on the MS271xE Spectrum Master.
- **3.** On the MS271xE, press the **Shift** key and then the **Mode** (9) key. Rotate the knob to highlight Spectrum Analyzer and then press the **Enter** key to switch to Spectrum Analyzer mode.
- 4. Press the **Shift** key, the **Preset** (1) key, and then the **Preset** submenu key to reset the instrument to the default starting conditions.

Caution Before continuing, allow a 30 minute warm up period for the internal circuitry to stabilize.

- 5. Press the **Shift** key, then the **Sweep** (3) key, then the **Sweep Mode** submenu key, and then press the **Performance** submenu key.
- 6. Press the Amplitude main menu, then press the Reference Level submenu key.
- 7. Use the keypad to enter -20 and press the dBm submenu key.
- ${\bf 8.} \ {\rm Press} \ {\rm the} \ {\rm Atten} \ {\rm Lvl} \ {\rm submenu} \ {\rm key} \ {\rm and} \ {\rm enter} \ {\bf 0}, \ {\rm then} \ {\rm press} \ {\rm the} \ {\rm dB} \ {\rm submenu} \ {\rm key}.$
- 9. Make sure that the Pre Amp is Off.
- **10.** Press the **Amplitude** main menu key, then press the **Detection** submenu key, and then the RMS/AVG soft key.
- 11. Press the BW submenu key and press the RBW submenu key.
- 12. Use the keypad to enter 100 and press the kHz submenu key.
- **13.** press the VBW submenu key.
- 14. Use the keypad to enter 1 and press the kHz submenu key.
- 15. Press the Freq main menu key and press the Start Freq submenu key.
- 16. Use the keypad to enter 10 and press the MHz submenu key.
- 17. Press the Stop Freq submenu key, enter 2.4, and press the GHz submenu key.
- 18. Wait until one sweep is completed.
- 19. Press the Marker main menu and then press Peak Search submenu key.
- 20. Record the Marker reading to the test records. Use the Measured Value at 100 kHz RBW column of Table A-12, "Spectrum Analyzer DANL with Pre Amp Off" on page A-12.
- **Note** The noise floor consists of totally random signals where a spur is a fixed spike of varying amplitude that is always visible.
- **21.** Repeat Step 15 through Step 20 for the other frequency settings in Table A-12 that are applicable for the instrument under test. Change the VBW setting as indicated in the **VBW** column of Table A-12.
For each measured 100 kHz RBW value in the test record, convert it to 1 Hz RBW value by subtracting 50 dB.

-100 dBm - 50 dB = -150 dBm

For example, if the marker shows a value of -100 dBm at 100 kHz RBW, then the calculated value at 1 Hz RBW is -150 dBm.

- 23. Enter the calculated values in the test records. Use the Calculated for 1 Hz RBW column of Table A-12.
- **24.** Verify that the calculated value is less than or equal to the value in the **Specification** column of Table A-12.

**Note** Step 25 through Step 29 are not applicable for MS2711E instruments that do not have Option 8 (Preamplifier) installed.

- 25. Press the Amplitude main menu, then press the Reference Level submenu key.
- 26. Use the keypad to enter -50 and press the dBm submenu key.
- 27. Press the Pre Amp On/Off submenu key to turn the preamp On.
- 28. Repeat Step 11 through Step 24.
- **29.** Record the Marker reading and calculated value in the test record using Table A-13, "Spectrum Analyzer DANL with Pre Amp On" on page A-12.

# 2-9 Third Order Intercept (TOI) Verification

The following test verifies the Third Order Intercept point (also known as TOI or IP3) of the Spectrum Analyzer in the MS271xE

# **Equipment Required**

- Anritsu MG3692x Synthesizer (Qty 2)
- Anritsu ML2438A Power Meter
- Anritsu MA2442D Power Sensor
- Fixed Attenuator, Aeroflex/Weinschel Model 44-2 (Qty 2)
- Fixed Attenuator, Aeroflex/Weinschel Model 44-6 (Qty 2)
- Fixed Attenuator, Aeroflex/Weinschel Model 44-20 (Qty 2)
- Power Splitter, Aeroflex/Weinschel Model 1870A
- Adapter, Anritsu Model 34NN50A
- Frequency Reference Symmetricom Rubisource T&M
- Anritsu 2000-1627-R RF Coaxial Cable (Qty 2)

# Procedure for 800 MHz TOI

- 1. Connect the 10 MHz Reference from the frequency reference to the 10 MHz Reference Inputs of the two MG3692x synthesizers and the MS271xE.
- 2. Zero/Cal the MA2442D Power Sensor, and set the calibration factor of the sensor to 800 MHz.
- 3. Connect the MA2442D Power Sensor to the input of the 1870A splitter.
- 4. Connect the 28 dB of Attenuation to each output side of the 1870A splitter.
- **5.** Connect one MG3692x to one **28 dB** attenuator and connect the other MG3692x to the other **28 dB** attenuator. (The normal RF output connections will become input connections, and the normal input connection will become the RF output connection.
- 6. Set one MG3692x to 799.951 MHz and set the other to 800.051 MHz.
- 7. Turn the RF Output of one MG3692x Off and turn On the other RF Output. Set the level of the MG3692x that is On so that the MA2442D sensor reads –20 dBm.
- **8.** Turn Off the MG3692x that is On, and turn On the one that is Off. Set the level so that the MA2442D reads -20 dBm.
- **9.** Disconnect the MA2442D from the splitter, and connect the splitter to the MS271xE RF In port using the 34NN50A adapter.
- 10. Turn On the RF Output of the Synthesizer that is off, so that both MG3692x Synthesizers are On.
- 11. Press the On/Off key to turn  $_{On}$  the MS271xE Spectrum Master.

Caution Before continuing, allow a 30 minute warm up period for the internal circuitry to stabilize.

- 12. Put MS271xE into SPA Mode and Preset the instrument.
- 13. Using the Frequency menu, set the Center Frequency to 799.851 MHz and the Span to 100 Hz.
- 14. Using the BW menu, set the RBW to 10 Hz and VBW to 1 Hz.
- 15. Using the Amplitude menu set the Reference Level to -15 dBm, ensure that the Pre-Amp is Off, set Attenuation Level to 10 dB, and choose the Detection sub-menu and press RMS/Avg.
- 16. Using the Marker menu, press Peak Search and write down the level value.
- 17. Using the Frequency menu, set the Center Frequency to 800.151 MHz.
- **18.** Using the Marker menu, press **Peak Search** and write down the level value.

**19.** Choose the larger of the two values from Step 16 and Step 18, and put this value into the following equation as the "max" variable.

TOI = -20 + [(-20 - max) / 2] dBm

**20.** Record the maximum value and the calculated TOI value in the test record using Table A-14, "Third Order Intercept (TOI) Verification" on page A-12.

# Procedure for 2400 MHz TOI

- 1. Connect the 10 MHz Reference from the frequency reference to the 10 MHz Reference Inputs of the two MG3692x synthesizers and the MS271xE.
- 2. Zero/Cal the MA2442D Power Sensor, and set the calibration factor of the sensor to 2400 MHz.
- 3. Connect the MA2442D Power Sensor to the input of the 1870A splitter.
- 4. Connect the 28 dB of Attenuation to each output side of the 1870A splitter.
- **5.** Connect one MG3692x to one **28 dB** attenuator and connect the other MG3692x to the other **28 dB** attenuator. (The normal RF output connections will become input connections, and the normal input connection will become the RF output connection.
- 6. Set one MG3692x to 2399.951 MHz, and set the other to 2400.051 MHz.
- 7. Turn Off the RF Output of one MG3692x, and turn On the other RF Output. Set the level of the MG3692x that is On so that the MA2442D sensor reads -20 dBm.
- **8.** Turn Off the MG3692x that is on, and turn On the one that is off, and set the level so that the MA2442D reads –20 dBm.
- **9.** Disconnect the MA2442D from the splitter, and connect the splitter to the MS271xE's RF In port using the 34NN50A adapter.
- 10. Turn On the RF Output of the Synthesizer that is off, so that both MG3692x Synthesizers are On.
- 11. Press the **On/Off** key to turn on the MS271xE Spectrum Master.

#### Caution Before continuing, allow a 30 minute warm up period for the internal circuitry to stabilize.

- 12. Put MS271xE into SPA Mode and Preset the instrument.
- 13. Using the Frequency menu, set the Center Frequency to 2399.851 MHz and the Span to 100 Hz.
- 14. Using the BW menu, set the RBW to 10 Hz and VBW to 1 Hz.
- 15. Using the Amplitude menu, set the Reference Level to -15 dBm, ensure that the Pre-Amp is Off, set Attenuation Level to 10 dB, and then choose the Detection sub-menu and press RMS/Avg.
- 16. Using the Marker menu, press Peak Search and write down the level value.
- 17. Using the Frequency menu, set the Center Frequency to 2400.151 MHz.
- 18. Using the Marker menu, press Peak Search, and write down the level value.
- **19.** Choose the larger of the two values from Step 16 and Step 18 and put this value into the following equation as the "max" variable.

TOI = -20 + [(-20 - max) / 2] dBm

20. Record the maximum value and calculated TOI value in the test record using Table A-14.

# **Chapter 3 — Option Verification**

# 3-1 Introduction

This chapter describes the verification process for options that are available for the MS271xE Spectrum Master.

The following verification tests are included:

- "Bias Tee Verification, Option 10" on page 3-2
- "Tracking Generator Verification, Option 20" on page 3-5
- "2-Port Transmission Verification, Option 21" on page 3-6
- "Power Meter Level Accuracy, Option 29" on page 3-7
- "ISDB-T and BER Verification, Options 30 and 79" on page 3-10
- "GPS Verification, Option 31" on page 3-21
- "ISDB-T SFN Verification, Option 32" on page 3-23
- "GSM/GPRS/EDGE Signal Analyzer Verification, Options 40/41/880" on page 3-29
- "CDMA Signal Analyzer Verification, Option 42/43/884" on page 3-34
- "WCDMA/HSDPA Signal Analyzer Verification, Option 44/65/881" on page 3-38
- "Fixed WiMAX Signal Analyzer Verification, Option 46/47/885" on page 3-51
- "TD-SCDMA Signal Analyzer Verification, Option 60/61/882" on page 3-56
- "EVDO Signal Analyzer Verification, Option 62/63/884" on page 3-59
- "DVB-T/H Signal Analyzer Verification, Option 64, 57" on page 3-64
- "DVB-T/H SFN Verification, Option 78" on page 3-77
- "Mobile WiMAX Signal Analyzer Verification, Options 66/67/885" on page 3-80
- "LTE Signal Analyzer Verification, Options 541/542/883" on page 3-87
- "TD-LTE Signal Analyzer Verification, Options 551/552/883" on page 3-92

# **3-2** Bias Tee Verification, Option 10

This test verifies that the Bias Tee option in the Spectrum Master is functional. These tests include:

- "Low Current Test Verification"
- "High Current Test Verification" on page 3-3
- "Fault Verification" on page 3-4

# Low Current Test Verification

The tests in this section verify the Bias Tee Option 10 low current operation of the MS271xE in Transmission Measurement mode.

# **Equipment Required**

- Anritsu 40-187-R External Power Supply
- Anritsu T3377 105 ohm Load

# Procedure

- 1. Connect the external power supply (Anritsu PN 40-187-R) to the MS271xE Spectrum Master.
- 2. Press the **On/Off** key to turn **On** the MS271xE.
- 3. Set the MS271xE to Transmission Measurement mode and preset the instrument.
- 4. Press the Shift key, and then the System (8) key, then press the Applications Options submenu key.

# Low Current Test

- 1. Press the Bias Tee Voltage submenu key and change voltage from 15 V to 12 V and confirm that the Current soft key is set to Low.
- 2. Connect the Anritsu T3377 105 ohm load to the RF In test port.
- 3. Press the Bias Tee On/Off submenu key to turn On the Bias Tee.
- 4. Record the Voltage and Current readings that are displayed on the left side of the screen into the **105 ohm Load Low Current** section of Table A-15, "Option 10 Bias-Tee" on page A-13. Verify that the voltage and current readings are within the specification.
- 5. Press the Bias Tee On/Off submenu key to turn Off the Bias Tee.
- 6. Repeat Step 3 through Step 5, entering each of the voltage settings that are listed in the 105 ohm Load Low Current section of Table A-15.

# **High Current Test Verification**

The tests in this section verify the Bias Tee Option 10 high current operation of the MS271xE in Transmission Measurement mode.

# **Equipment Required**

- Anritsu 40-187-R External Power Supply
- Anritsu T2904 40 ohm Load
- Anritsu T3536 78 ohm Load

# Procedure

- 1. Connect the external power supply (Anritsu PN 40-187-R) to the MS271xE Spectrum Master.
- **2.** Press the **On/Off** key to turn **On** the MS271xE.
- 3. Set the MS271xE to Transmission Measurement mode and preset the instrument.
- 4. Press the Shift key, and then the System (8) key, then press the Applications Options submenu key.

# **High Current Test**

- 1. Press the Bias Tee Voltage submenu key and verify that the voltage setting is 15 V, confirm that the Current soft key is set to High.
- 2. Connect the Anritsu T2904 40 ohm load to the RF In test port.
- 3. Press the Bias Tee On/Off submenu key to turn On the Bias Tee.
- **4.** Record the Voltage and Current readings that are displayed on the left side of the screen into the **40 ohm Load High Current** section of Table A-15. Verify that the voltage and current readings are within the specification.
- **5.** Press the Bias Tee On/Off submenu key to turn Off the Bias Tee. Disconnect the Anritsu T2904 40 ohm load, and connect the Anritsu T3536 78 ohm load to the RF In port.
- 6. press the Bias Tee Voltage submenu key and enter 32 V.
- 7. Press the Bias Tee On/Off submenu key to turn On the Bias Tee.
- 8. Record the Voltage and Current readings that are displayed on the left side of the screen into the 78 ohm Load High Current section of Table A-15. Verify that the voltage and current readings are within the specification.
- 9. Press the Bias Tee On/Off submenu key to turn Off the Bias Tee.

# **Fault Verification**

The tests in this section verify the Bias Tee Option 10 fault condition of the MS271xE in Transmission Measurement mode.

# **Equipment Required**

- Anritsu 40-187-R External Power Supply
- Anritsu T2904 40 ohm Load

# Procedure

- 1. Connect the external power supply (Anritsu PN 40-187-R) to the MS271xE Spectrum Master.
- 2. Press the **On/Off** key to turn **On** the MS271xE.
- 3. Set the MS271xE to Transmission Measurement mode and preset the instrument.
- 4. Press the Shift key, and then the System (8) key, then press the Applications Options submenu key.

# Fault Test

- 5. Press the Bias Tee submenu key and confirm that the Current submenu key is set to Low.
- 6. press the Bias Tee Voltage submenu key and enter 32 V.
- 7. Connect the Anritsu T2904 40 ohm load to the RF In port.
- 8. Press the Bias Tee On/Off submenu key to turn On the Bias Tee.
- **9.** Verify that the instrument indicates a **"Bias-T Fault Condition"** and makes a clicking sound, and that the Bias Tee current reading is displayed on the left side of the screen is **0** mA.
- **10.** Press the Bias Tee On/Off submenu key to turn Off the Bias Tee.

# **3-3** Tracking Generator Verification, Option 20

The following test can be used to verify the performance of the Tracking Generator Option. Measurement calibration of the MS271xE in Spectrum Analyzer mode is required, and Option 20 must be installed.

# **Equipment Required**

- Coaxial Cable Fixture with embedded 3 dB attenuators, 806-244-R
- Mountz 06004C-099 torque wrench

#### Procedure

- **1.** Install Coaxial Cable with 3 dB (or greater) attenuators at the RF Out port and RF In port. Anritsu part number 806-244-R (Coaxial Cable with embedded 3 dB attenuators) can be used for this step.
- **2.** Install the Calibration Cable fixture between the RF Out port and RF In port. Torque the attenuators of part number 806-244-R to 12 lbf  $\cdot$ in with a torque wrench.
- 3. Verify that the MS271xE is in Spectrum Analyzer mode, and preset the instrument.
- 4. Press the Freq main menu key, and set the Start Freq to 500 kHz.
- 5. Press the Shift key, then press the Measure (4) key.
- 6. Press the Generator submenu key and then set the Output Power to -5 dBm.
- 7. Set the Generator Output to On.
- 8. Set the Generator Mode to Tracking.
- 9. Press the Settings submenu key and then the Enhanced Generator Power Accuracy submenu key.
- **10.** Press the Enhanced Accuracy Calibration submenu key, and then press the Enter key to start the calibration.
- 11. After the calibration is complete, press the Back submenu key.
- 12. Set the Power Statistics to On.
- 13. Read the Maximum Power value and Minimum Power value from the Tracking Generator Summary table on the bottom of the LCD display.
- 14. Divide the difference of the Maximum Power value and Minimum Power value by two.

(Max - Min)/2

15. Record the result to Table A-16, "Option 20, Tracking Generator Verification" on page A-13.

# **3-4 2-Port Transmission Verification, Option 21**

The following test can be used to verify the system dynamic range. Measurement calibration of the MS271xE in Transmission mode and Option 21 is required.

# **Equipment Required**

- Anritsu 28N50-2 50 ohm Termination
- Anritsu 28NF50-2 50 ohm Termination
- Anritsu 15NN50-1.0B RF Coaxial Cable

#### Procedure

- 1. Connect RF Coaxial Cable between the RF Out (Reflection In) and RF In ports. Torque the connectors to 12 lbf  $\cdot$ in with a torque wrench
- 2. Verify that the MS271xE is in Transmission Measurement mode and preset the instrument.
- **3.** Press the **Shift** key, then press the **Sweep** (3) key.
- 4. Verify that High Dynamic Range is set to On.
- 5. Verify that the Output Power is set to High.
- 6. Press the Measure (4) key.
- 7. Press the Start Cal submenu key and follow the on screen instructions to perform the calibration.
- 8. After the calibration is complete, disconnect the cable from the RF In port and connect loads so that both the cable and RF In port are terminated.
- **9.** Press the Sweep main menu key, and press Averaging. Verify that Averaging Off is selected, indicated by the red dot in the top right-hand corner.
- 10. Press the Amplitude main menu key and set the Top to -50 dB and the Scale to 10 dB/div.
- 11. Press Shift, then Limit (6), and set the Limit to On.
- 12. Press the Multi-Segment Edit submenu key and set the Frequency to 2 MHz.
- 13. Press the Amplitude main menu key and set the value to -80 dB.
- 14. Press Add Point, then press Frequency, and enter 3.0 GHz for the MS2711E, or enter 4.0 GHz for the MS2712E and MS2713E.
- 15. Press the Amplitude main menu key and set the value to -80 dB.
- 16. Perform the following steps for MS2713E instruments only:
  - a. Press Add Point, press Frequency, and enter 4.01 GHz.
  - b. Press the Amplitude main menu key and set the value to -70 dB.
  - c. Press Add Point, then press Frequency and enter 6.00 GHz.
  - d. Press the Amplitude main menu key and set the value to -70 dB.
- 17. Verify that the trace is below the limit line (the data will be unstable, but should remain below the limit lines.)
- 18. Use a marker to find the maximum peak of each frequency band and enter the values in dBm in Table A-17, "Option 21, Dynamic Range Verification" on page A-13.

# **3-5 Power Meter Level Accuracy, Option 29**

The following test verifies the level accuracy of the optional Power Meter function in the MS271xE.

# **Equipment Required**

- Anritsu MG3692X Synthesized Signal Source
- Anritsu ML2438A Dual Channel Power Meter
- Anritsu MA2442D High Accuracy Power Sensors (2)
- Anritsu 34NN50A 50 ohm Adapter
- Anritsu 34RKNF50 50 ohm Adapter
- Anritsu 15NN50-1.5C RF Coaxial Cable
- Anritsu 2000-1627-R RF Coaxial Cables (2)
- Aeroflex/Weinschel 1870A Power Splitter
- Aeroflex/Weinschel 44-10 10 dB Fixed Attenuator
- 10 MHz Reference Standard

# Setup

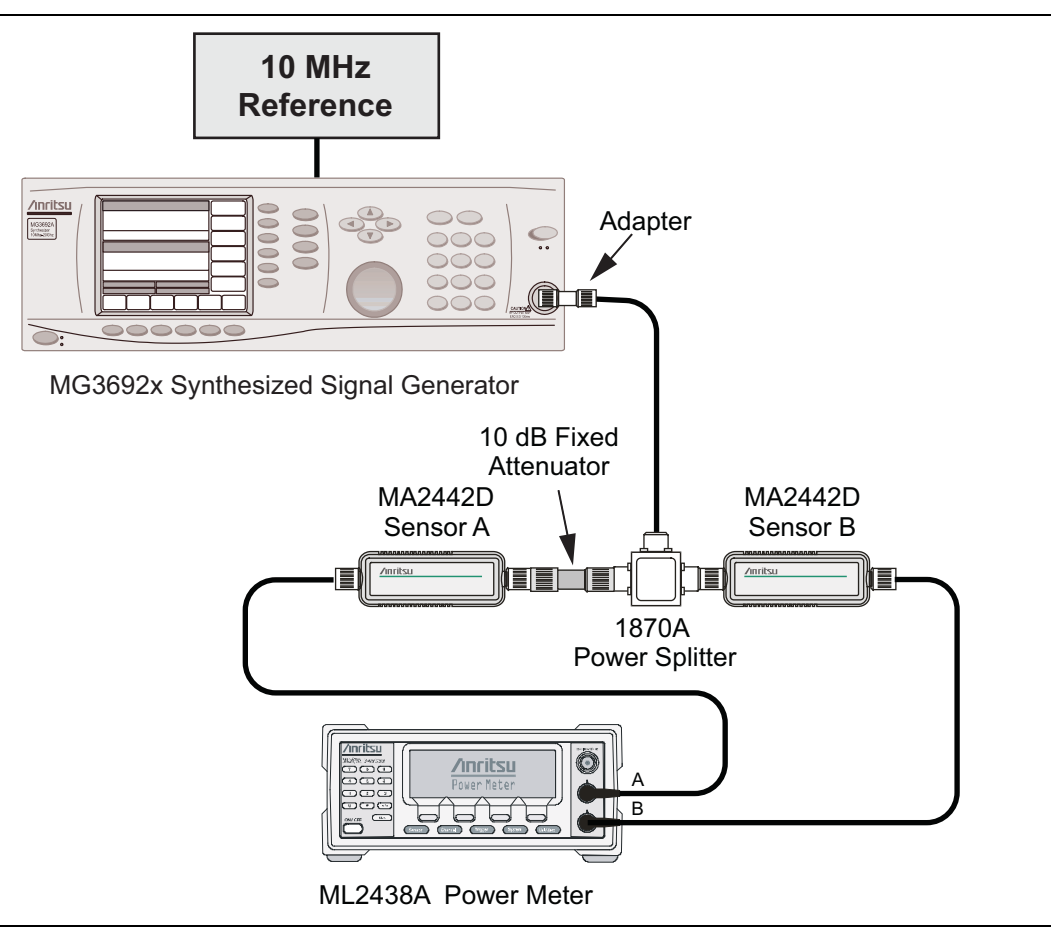

Figure 3-1. Power Meter Measurement Accuracy

#### **Procedure Component Characterization**

- 1. Connect both MA2442D power sensors to the power meter and calibrate the sensors.
- **2.** Connect the model 1870A power splitter to the MG3692A/B output, and connect Sensor B to one of the power splitter outputs as shown in Figure 3-1 on page 3-7.
- **3.** Install the 10 dB Fixed Attenuator to the other power splitter output, and then connect Sensor A to the end of the Attenuator.
- 4. Set the power meter to display both Channel A and Channel B. Press the **Sensor** key, the **cal factor** soft key, and then the **Freq** soft key. Use the keypad to enter the value matching the frequency of MG3692A/B as the input signal frequency, which sets the power meter to the proper power sensor calibration factor. Repeat for Channel B. Press the **System** key to display the power reading.
- 5. Adjust the power level of the MG3692A/B to get a reading on Sensor A that matches the power level (within ± 0.1 dB) in the first column of Table A-18, "Characterization Chart for Power Meter Verification" on page A-14.
- 6. Record the Sensor B reading in the Required Sensor B Reading column of Table A-18.
- 7. Repeat Step 5 and Step 6 for the other power level in the first column of Table A-18, recording the Sensor B reading in the second column.
- 8. Repeat Step 4 through Step 7, for the next input frequency.

# Power Meter Measurement Accuracy Procedure

1. Connect the equipment as shown in Figure 3-2.

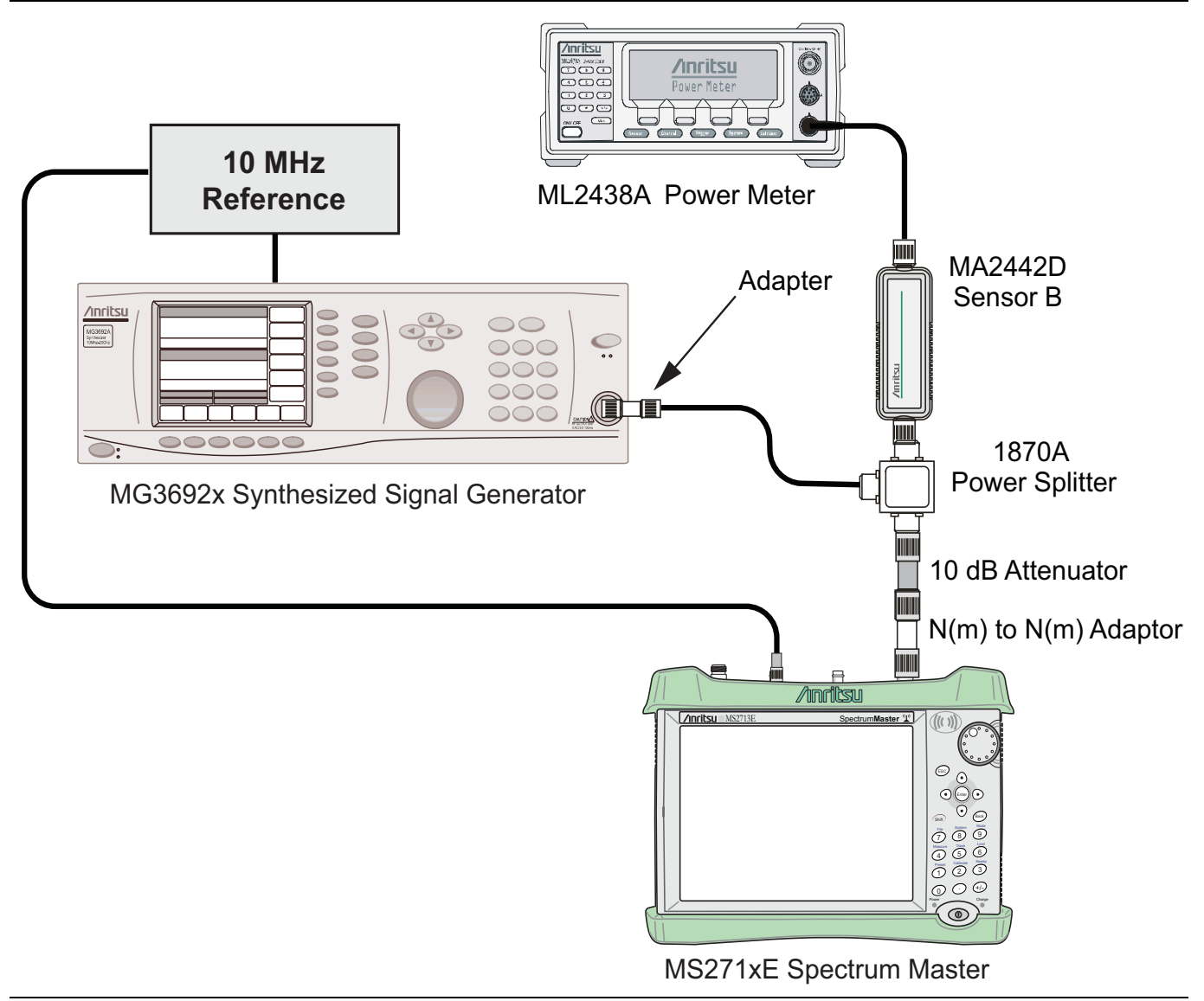

#### Figure 3-2. Power Meter Measurement Accuracy

- 2. Verify that the MS271xE is in the Power Meter mode and preset the instrument.
- $\mathbf{3.}$  Set the MS271xE span to  $\mathbf{3}$  MHz.
- 4. Set the MS271xE center frequency to 50 MHz.
- 5. Adjust the MG3692A/B power so that the power meter Sensor B matches the Sensor B value shown in Table A-18.
- 6. Record the reading on the MS271xE display in Table A-19, "Internal Power Meter Accuracy Verification" on page A-14.
- 7. Repeat Step 5 and Step 6 for the next test power level in Table A-18.
- 8. Repeat Step 4 through Step 6 for the next test frequency in Table A-18.

# 3-6 ISDB-T and BER Verification, Options 30 and 79

# Introduction

The tests in this section verify the performance of the optional ISDB-T Signal Analyzer option of the MS271xE. These tests include:

- "Frequency Accuracy Verification" on page 3-11
- "Frequency Lock Range Verification" on page 3-12
- "Level Accuracy Verification" on page 3-14
- "Displayed Average Noise Level (DANL) Verification" on page 3-17
- "Phase Noise Verification" on page 3-17
- "BER Measurement Functional Check, Option 79 Only" on page 3-19

# **Equipment Required**

- Anritsu MG3700A Vector Signal Generator
- Anritsu MN63A Programmable Attenuator
- Anritsu ML2438A Power Meter
- Anritsu MA2482D Power Sensors (2)
- Anritsu 1N50C RF Limiter
- Anritsu 34NN50A Adapter
- Anritsu 15NN50-1.5C RF Coaxial Cables (3)
- Anritsu 2000-1627-R RF Coaxial Cables (2)
- Anritsu 28N50-2 Termination
- Aeroflex/Weinschel 1870A Power Splitter
- Aeroflex/Weinschel 44-10 10 dB Fixed Attenuator
- Mini-Circuits TIA-1000-1R8 RF Power Amplifier
- Midwest Microwave ADT-2615-NF-BNM-02 Adapters (2)
- 10 MHz Reference Standard

# **Frequency Accuracy Verification**

The test in this section can be used to verify the frequency accuracy of the MS271xE in ISDB-T Signal Analyzer mode.

#### Setup

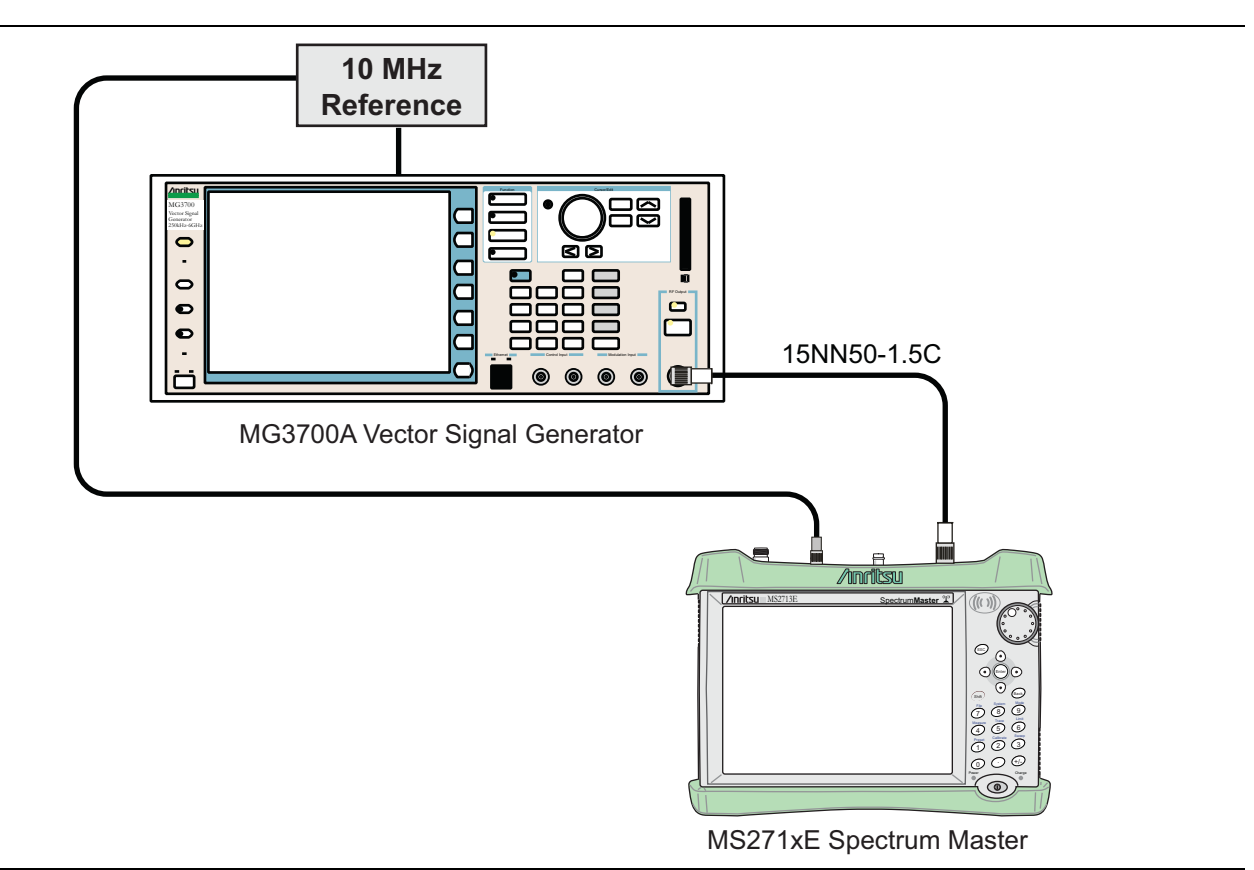

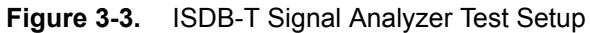

#### Procedure

- 1. Connect the equipment as shown in Figure 3-3.
- 2. On MG3700A press the **Preset** key (Yellow key on the upper-left hand side)
- 3. Press the Down Arrow key to select Yes.
- 4. Press the Set key.

Note The MG3700A has two Set keys, and they both have the same function.

- 5. Press the (F1) soft key to select Load File to Memory.
- 6. Press the (F1) soft key again to select Select Package.
- 7. Using the **Down Arrow** key, step through the selection list until the **Digital\_Broadcast** option is highlighted.
- 8. Press the Set key.
- 9. Press the (F6) soft key (Return).
- 10. Press the Set key.

- 11. Using the **Down Arrow** key, then step through the selection list until the **Digital\_Broadcast** option is highlighted.
- 12. Press the **Set** key.
- **13.** Using the **Down Arrow** key, step through the selection list until the **ISDB-T\_1layer\_1ch** option is highlighted.
- 14. Press the Set key.
- 15. Set the frequency to 473.14285714 MHz.
- 16. Set the level to -20 dBm.
- 17. Confirm that the Modulation On/Off key and the Output key both have LEDs On.
- **18.** Set the mode of the MS271xE to **ISDB-T Signal Analyzer**. Press the **Shift** key, then the **Preset** (1) key, and then press the **Preset** submenu key to reset the instrument.
- **19.** Confirm that the Channel is set to **13**.
- 20. Press the Meas Selection submenu key, then press Modulation Analysis.
- 21. On the MS271xE, press the Frequency/Level submenu key, and set the Reference Level to -20dBm.
- 22. Press the Meas Setup submenu key and then the Meas Mode submenu key.
- 23. Use the rotary knob to highlight "Average" and then press the Enter key.
- **24.** Set the Average Count to 10.
- **25.** Wait until the Average (10/10) appears at the top of the display.
- 26. Record the frequency error as shown on the MS271xE display into Table A-20, "ISDB-T Signal Analyzer Frequency Accuracy" on page A-15.
- 27. Using the Frequency/Level menu, set the MS271xE to Channel 38.
- 28. Set the frequency of the MG3700A to 623.14285714 MHz.
- 29. Press the Execute Measure main menu key.
- **30.** Wait until the Average (10/10) appears at the top of the display.
- 31. Record the frequency error as shown on the MS271xE display into Table A-20.
- **32.** Set the MS271xE to Channel **62**.
- 33. Set the frequency of the MG3700A to 767.14285714 MHz.
- 34. Press the Execute Measure main menu key.
- **35.** Wait until the Average (10/10) appears at the top of the display.
- 36. Record the frequency error as shown on the MS271xE display into Table A-20.
- 37. On the MG3700A, set the frequency to 473.14285714 MHz and the output level to -50 dBm.
- **38.** On the MS271xE, press the **Frequency/Level** main menu key, then press the **Pre Amp** submenu key to turn Pre Amp On.
- **39.** Set the Reference Level to -50dBm and change the channel to 13.
- 40. Press the **Execute Measure** main menu key.
- 41. Repeat Step 25 through Step 36 and record the results in Table A-20.

# **Frequency Lock Range Verification**

The test in this section can be used to verify the frequency lock range of the MS271xE in ISDB-T Signal Analyzer mode.

# Procedure

- **1.** Connect the equipment as shown in Figure 3-3 on page 3-11.
- 2. Preset the MG3700A.
- **3.** Load the **"ISDB-T\_1layer\_1ch"** pattern on the MG3700A. Refer to "Frequency Accuracy Verification" on page 3-11 if needing help on loading patterns.
- 4. Set the frequency to 473.23285714 MHz.
- 5. Set the level to -20 dBm.
- 6. Confirm that the Modulation On/Off key and the Output key both have LEDs On.
- 7. Set the mode of the MS271xE to ISDB-T Signal Analyzer. Press the Shift key and the Preset (1) key, and then press the Preset submenu key to preset the instrument.
- 8. On the MS271xE, press the Frequency/Level main menu key and confirm that Channel is set to 13.
- 9. Set the Reference Level to -20 dBm.
- 10. Press the Meas Selection main menu key and press Modulation Analysis.
- 11. Press the Meas Setup main menu key and then the Meas Mode submenu key.
- 12. Use the rotary knob to highlight Average and press the Enter key.
- 13. Press the Average Count submenu key, then enter 10, and press the Enter key.
- 14. Wait until Average (10/10) appears at the top of the display.
- **15.** Record the Frequency Error into Table A-21, "ISDB-T Signal Analyzer Frequency Lock Range" on page A-15.
- 16. On the MG3700A, set the frequency to  $473.05285714\ \text{MHz}.$
- 17. Press **Execute Measure** to read the new frequency.
- 18. Wait until Average (10/10) appears at the top of the display.
- 19. Record the frequency error into Table A-21.

# **Level Accuracy Verification**

The tests in this section verify the level accuracy of the MS271xE in ISDB-T Signal Analyzer mode.

# Setup

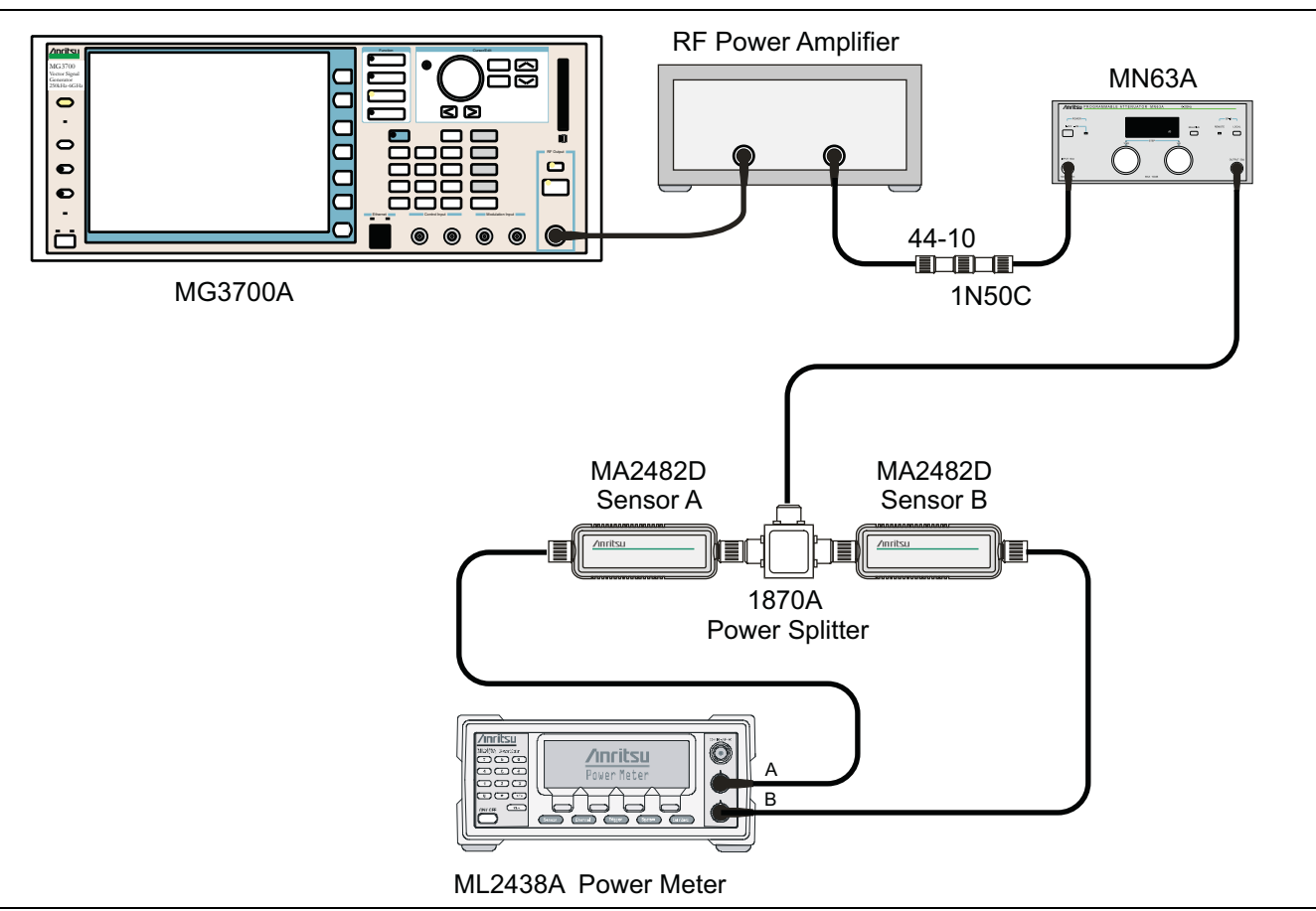

Figure 3-4. ISDB-T Level Accuracy Pre-test Setup

# Procedure

- 1. Perform a Zero/Cal on Sensor A and Sensor B of the power meter. Set the calibration factor on both sensors to 473 MHz.
- 2. Confirm that the Power Amplifier is Off.
- **3.** Connect the MG3700A Signal Generator, Power Amplifier with N(f)-BNC(m) adapters, RF Limiter, MN63A Programmable Attenuator, Power Divider, Power Meter, and Power Sensors as shown in Figure 3-4.
- 4. Preset the MG3700A.
- **5.** Load the **"ISDB-T\_1layer\_1ch"** pattern on the MG3700A. Refer to **"Frequency Accuracy Verification"** on page 3-11 if needing help on loading patterns.
- 6. Set the MG3700A frequency to 473.14285714 MHz.
- 7. Set the MG3700A level to -25 dBm.
- 8. Confirm that the Modulation On/Off key and the Output key both have LEDs On.
- 9. Turn On the power amplifier and allow it to warm up for at least 5 minutes.
- **10.** Adjust the MN63A attenuator so that the Sensor A reading is –10 dBm ± 1 dB. Record the attenuation reading in the AT(-10) column of Table A-22, "Level Accuracy Verification, AT(-10)" on page A-15.

- 11. On the MG3700A, adjust the power level so that the Power Meter Sensor A reading is  $-10.0~\text{dBm}\pm0.2~\text{dB}.$
- 12. Record Power Meter Sensor A reading and Sensor B reading in Table A-22.
- 13. Subtract Sensor A reading from Sensor B reading and record the result in the  $\Delta AB(-10)$  column of Table A-22.
- **14.** Calculate the AT(set) values for Test Levels –10 dBm through –45 dBm and record the values to the **AT(set)** column of Table A-24, "ISDB-T Signal Analyzer Level Accuracy Measurement Channel = 13ch at 473.14285714 MHz" on page A-16.
- **15.** Remove Sensor A from the Power Splitter and then connect the Power Splitter to the MS271xE Spectrum Analyzer RF In with an N male to N male adapter as shown in Figure 3-5.

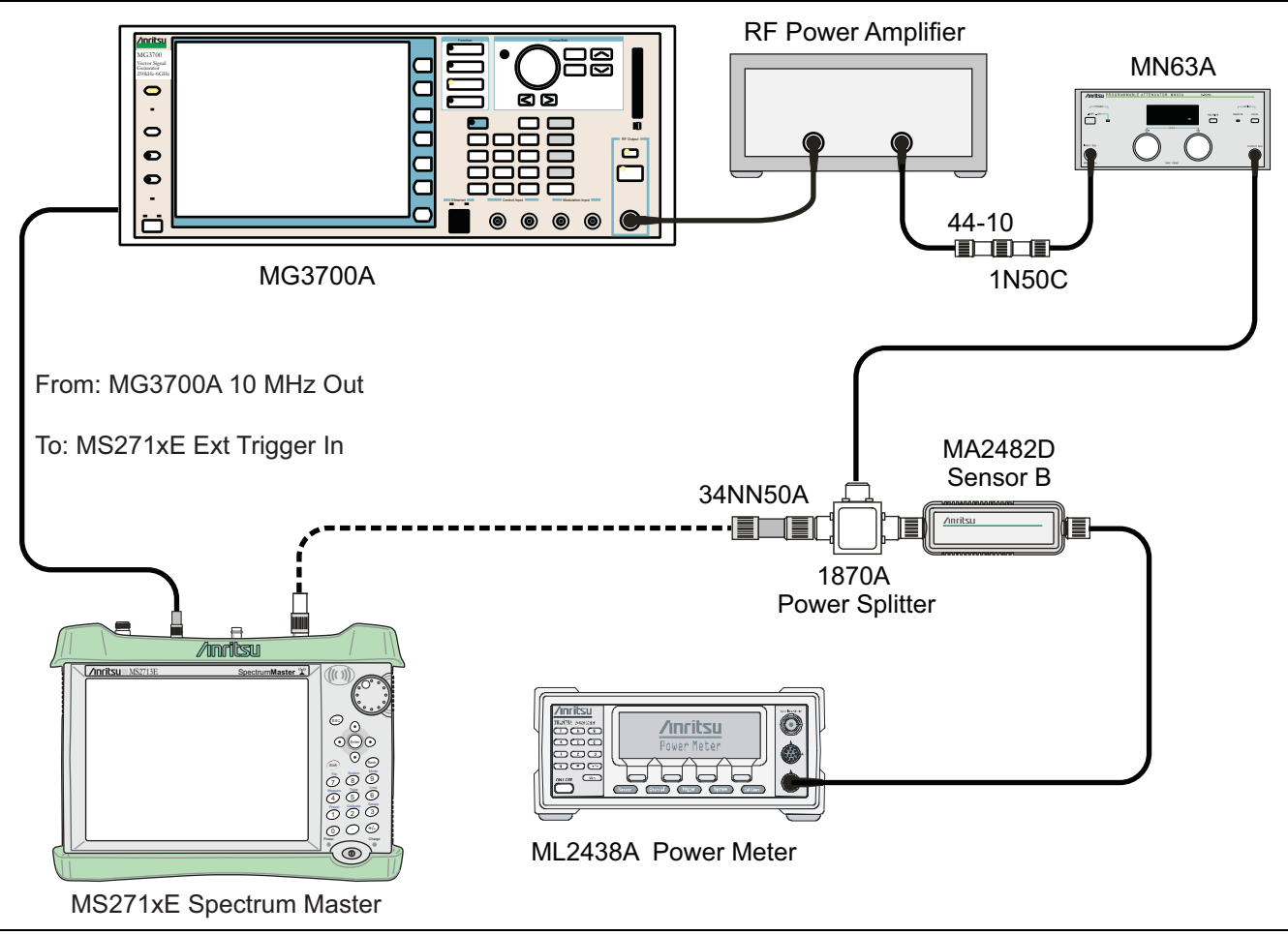

Figure 3-5. ISDB-T Level Accuracy Post-test Setup

- 16. Record the new Power Meter Sensor B reading to the SB(-10) box in Table A-24.
- 17. On MS271xE, set the mode to ISDB-T Signal Analyzer and preset the instrument.
- 18. Press the Meas Selection main menu key, confirm Field Strength is selected.
- 19. Press the Frequency/Level main menu key. Ensure that the Channel is 13 and the Pre Amp is Off.
- **20.** Change the Reference Level to -10 dBm.
- 21. Press the Meas Setup main menu key and then the Meas Mode submenu key.
- 22. Use Up/Down arrow keys to highlight Average and then press the Enter key.
- 23. Change the Average Count to 50.

- 24. After Average (50/50) appears at the top of the display, record the Channel Power from the MS271xE into the M(Level) column under Pre Amp Off in Table A-24.
- **25.** Calculate the Deviation using the following formula:

Deviation = M(Level) - SB(-10) -  $\triangle AB(-10)$  - AT(-10) + AT(set)

Note Because AT(-10) is the same as AT(set), then [- AT(-10) + AT(set)] = 0

- 26. Record the result into the **Dev** column under **Pre Amp Off** in Table A-24 and verify that it's within specification.
- 27. Set the MN63A attenuation to the next AT(set) value in Table A-24.
- 28. Press the Frequency/Level main menu key and set the Reference Level of the MS271xE to -15 dBm.
- **29.** After Average (50/50) appears, record the -15 dBm channel power from the MS271xE into the **M(Level)** column under **Pre Amp Off** in Table A-24.
- **30.** Calculate the Deviation using the following formula:

Deviation = M(Level) - SB(-10) -  $\triangle AB(-10)$  - AT(-10) + AT(set)

- **31.** Record the result to the **Dev** column under **Pre Amp Off** in Table A-24 and verify that it's within specification.
- 32. Set the MN63A attenuation to the next AT(set) value in Table A-24.
- 33. Set the Reference Level of MS271xE to -20 dBm.
- **34.** After Average (50/50) appears, record the -20 dBm Channel Power from the MS271xE into the **M(Level)** column under **Pre Amp Off** in Table A-24.
- 35. Calculate the Deviation using the following formula:

Deviation = M(Level) - SB(-10) -  $\triangle AB(-10)$  - AT(-10) + AT(set)

- **36.** Record the result in the **Dev** column under **Pre Amp Off** in Table A-24 and verify that it's within specification.
- **37.** Press the **Frequency/Level** main menu key and set Pre Amp to **On**. Change the Reference Level if required.
- 38. After Average (50/50) appears, record the -20 dBm Channel Power from the MS271xE into the M(Level) column under Pre Amp On in Table A-24.
- **39.** Calculate the Deviation using the following formula:

Deviation = M(Level) - SB(-10) -  $\Delta AB(-10)$  - AT(-10) + AT(set)

- **40.** Record the result to the **Dev** column under **Pre Amp On** in Table A-24 and verify that it's within specification.
- **41.** Repeat Step 32 through Step 40 for test levels –25 dBm to –45 dBm. Change Reference Level and switch Pre Amp per the **Pre Amp On** or **Pre Amp Off** columns in the test record.
- **42.** Turn <sub>Off</sub> the power amplifier, disconnect the power splitter from the MS271xE, and re-connect Sensor A to the power splitter as shown in Figure 3-4 on page 3-14.
- 43. Set the MN63A attenuation to 10 dB.
- 44. Set the MG3700A level to -60 dBm.
- **45.** Turn **On** the power amplifier and allow it to warm up for at least 5 minutes.
- **46.** Adjust the MN63A attenuator so that the Sensor A reading is -50 dBm ± 1 dB. Record the attenuation reading in Table A-23, "Level Accuracy Verification, AT(-50)" on page A-15 as AT(-50).
- 47. On the MG3700A, adjust power level so that the Power Meter Sensor A reading is -50.0 dBm ± 0.2 dB.
- 48. Record Power Meter Sensor A and Sensor B readings in Table A-23.

- **49.** Subtract Sensor A reading from Sensor B reading and record the result in the  $\Delta AB(-50)$  column of Table A-23.
- 50. Calculate the AT(set) values for test levels –55 dBm through –84 dBm and record the values into the AT(set) column in Table A-24.
- **51.** Remove Sensor A from the Power Splitter and then connect the Power Splitter to the MS271xE Spectrum Analyzer RF In with an N male-to-N male adapter.
- 52. Record the new Power Meter Sensor B reading into the SB(-50) box in Table A-24.
- 53. Repeat Step 32 through Step 40 for Test levels -50 dBm to -84 dBm. Change Reference Level and switch Pre Amp per the Pre Amp On or Pre Amp Off columns in the test record. Use the following formula to calculate Deviation:

Deviation =  $M(Level) - SB(-50) - \Delta AB(-50) - AT(-50) + AT(set)$ 

- **54.** Repeat Step 5 through Step 53 for frequencies 623.14285714 MHz (Ch 38) and 767.14285714 MHz (Ch 62). Set the calibration factor of both power sensors to 623 MHz or 767 MHz as required.
- **55.** Record the results in Table A-25, "ISDB-T Signal Analyzer Level Accuracy Measurement Channel = 38ch at 623.14285714 MHz" on page A-17 and Table A-26, "ISDB-T Signal Analyzer Level Accuracy Measurement Channel = 62ch at 767.14285714 MHz" on page A-18.

# **Displayed Average Noise Level (DANL) Verification**

The tests in this section verify the noise floor of the MS271xE in ISDB-T Signal Analyzer mode.

#### Procedure

- 1. Set the mode of the MS271xE to ISDB-T Signal Analyzer and preset the instrument.
- 2. Install a 50 ohm termination to the Spectrum Analyzer RF In connector.
- 3. Press the Meas Selection main menu key, then press Field Strength.
- 4. Press the Frequency/Level main menu key and confirm the channel is set to 13 and Pre Amp is Off.
- **5.** Set the Reference Level to -25 dBm.
- 6. Press the Meas Setup main menu key. Change Meas Mode to Average and leave Average Count set to 50.
- 7. After Average (50/50) appears, record the Channel Power in Table A-27, "ISDB-T Signal Analyzer DANL with Pre Amp Off" on page A-19.
- 8. Set the Reference Level to -50 dBm and the Pre Amp to On.
- **9.** After Average (50/50) appears, record the Channel Power in Table A-28, "ISDB-T Signal Analyzer DANL with Pre Amp On" on page A-19.
- 10. Change the channel to 38. Set the Pre Amp to Off.
- 11. Repeat Step 5 through Step 9 for Channel 38
- 12. Change the channel to 62. Set the Pre Amp to Off.
- 13. Repeat Step 5 through Step 9 for Channel 62.

# **Phase Noise Verification**

This test verifies the phase noise of the MS271xE in the ISDB-T Signal Analyzer mode.

- 1. Connect the 10 MHz Frequency Reference signal to the MG3700A and the MS271xE.
- 2. Set the MG3700A frequency to 473.14285714 MHz. Set the level to  $-10\ dBm.$
- 3. Press the Mod On/Off key so that the LED is Off.
- 4. Input the RF signal from MG3700A into the MS271xE Spectrum Analyzer RF In.

- 5. Set the mode of the MS271xE to ISDB-T Signal Analyzer and preset the instrument.
- 6. Press the **Frequency/Level** main menu key and confirm that the instrument is set to Channel 13. Change the Reference Level to -10 dBm and ensure that the Pre Amp is Off.
- 7. Press the Meas Selection main menu key and press Phase Noise (red dot appears on label).
- 8. Press the **Meas Setup** main menu key and then the **Meas Mode** submenu key. Use the **Down Arrow** key to select Average and press the **Enter** key.
- **9.** Wait until Average counter displays (10/10).
- **10.** Record the 10 kHz and the 100 kHz phase noise readouts in Table A-29, "ISDB-T Signal Analyzer Phase Noise" on page A-19.
- 11. Record the Frequency Error in Table A-29.
- 12. Set the frequency of the MG3700A to 623.14285714 MHz and change the MS271xE Channel to 38.
- 13. Wait until Average counter displays (10/10).
- 14. Record the 10 kHz and the 100 kHz phase noise readouts in Table A-29.
- 15. Record the Frequency Error in Table A-29.
- 16. Set the frequency of the MG3700A to 767.14285714 MHz and change the MS271xE Channel to 62.
- 17. Wait until Average counter displays (10/10).
- 18. Record the 10 kHz and the 100 kHz phase noise readouts in Table A-29.
- 19. Record the Frequency Error in Table A-29.

# **BER Measurement Functional Check, Option 79 Only**

This section provides the procedures to check the functionality of the BER measurement hardware that is included with Option 79 in the Spectrum Master ISDB-T Analyzer.

# **Equipment Required:**

- Anritsu MG3700A Vector Signal Generator
- Anritsu 15NN50-1.5C RF Coaxial Cable
- Anritsu 2000-1627-R RF Coaxial Cables (2)
- 10 MHz Reference Standard

# Procedure:

- 1. Turn on the MG3700A and Spectrum Master.
- 2. Connect the MG3700A Signal Generator and Spectrum Master as shown in Figure 3-3 on page 3-11.
- 3. On the MG3700A, press the yellow **Preset** key located on the upper-left side of the instrument.
- 4. Press the **Down Arrow** key to select Yes.
- 5. Press the Set key (Note that two Set keys are available, and they both do the same thing).
- $6.~{\rm Set}$  the MG3700A Frequency to  $473.142857~{\rm MHz}.$
- 7. Press the **Baseband** key.
- 8. Press the More key located at the bottom of the row.
- 9. Press the F5 Pattern Combination soft key as required until Edit appears.
- $10.\ \mathrm{Press}$  the More key.
- 11. Press the F3 soft key so that Output B appears.
- 12. Press the  $\ensuremath{\mathsf{Baseband}}$  key and then the F1 soft key.
- 13. Press the F2 soft key so that Memory A is highlighted.
- 14. Press the F1 key and use the **Down Arrow** key to highlight **Digital\_Broadcast**.
- 15. Press the **Set** key.
- 16. Use the **Arrow** key to highlight ISDBT\_6M\_AWGN and press the **Set** key. If an Overwrite question appears, answer Yes.
- 17. Press the F2 soft key so that Memory B is highlighted
- 18. Highlight ISDBT\_3\_LAYER and press the Set key. If an Overwrite question appears, answer Yes.
- 19. Press the F6 (Return) soft key.
- 20. Use the Arrow keys to highlight the blank line between Pattern:[ and the small green A memory symbol.
- 21. Press the Set key.
- 22. Ensure that Digital\_Broadcast is highlighted and press the **Set** key.
- 23. Ensure that ISDBT\_6M\_AWGN is highlighted and press the Set key.
- 24. Use the Arrow keys to highlight the blank line between Pattern:[ and the small violet B memory symbol.
- $\mathbf{25.}\ \mathrm{Press}\ \mathrm{the}\ \mathrm{Set}\ \mathrm{key}.$
- 26. Ensure that Digital\_Broadcast is highlighted and then press the Set key.
- 27. Ensure that ISDBT\_3\_LAYER is highlighted and then press the **Set** key.
- 28. Press the MOD On/Off and Output keys so that both LEDs are ON (illuminated).
- 29. Adjust the Level so that the MG3700A reads -25.0 dBm.

- 30. Set the Spectrum Master to ISDB-T Signal Analyzer mode and preset the instrument.
- **31.** Ensure that the Channel is set to **13**, press **Auto Reference Level**, and ensure that the Pre Amp is set to **Off**.
- 32. Press the Meas Selection main menu key, then choose BER. Press the Stop Measurement soft key.
- **33.** To verify option 79 is functional, press the **Start Measurement** main menu key and verify that the Signal Sync turns from Unlocked to Locked.

# 3-7 GPS Verification, Option 31

This test verifies that the GPS option of the Spectrum Master is functional.

# **Frequency Accuracy Verification**

The test in this section verifies the frequency accuracy of the spectrum analyzer with GPS enabled for the MS271xE.

#### **Equipment Required**

- Anritsu MG3692X Signal Generator
- 10 MHz Reference Standard
- Anritsu 34RKNF50 50 ohm Adapter
- Anritsu 15NN50-1.5C RF Coaxial Cable
- Anritsu 2000-1528-R GPS Antenna
- Anritsu 2000-1627-R RF Coaxial Cable

#### Procedure

1. Connect the GPS antenna to the GPS Antenna connector on the MS271xE. On the MS271xE, change the mode to Spectrum Analyzer and preset the instrument.

NoteIf a fixed GPS antenna is not available, then the Anritsu 2000-1528-R GPS antenna can be used for<br/>this test.<br/>Confirm that the Anritsu 2000-1528-R GPS antenna is in direct line-of-sight relationship to the<br/>satellites by placing the antenna outside without any obstructions.

- 2. Press the Shift key and then the System key.
- 3. Press the GPS submenu key, then press the GPS On/Off submenu key to turn On the GPS.
- 4. When the GPS fix is acquired, the GPS indicator at the top of the LCD display turns green.
- 5. The latitude and the longitude are also displayed next to the GPS indicator.
- 6. Wait for approximately three minutes after the Reference Source indicator in the lower left-hand corner of the LCD display has changed to GPS High Accuracy.

**Note** If GPS fix is acquired using the Anritsu 2000-1528-R GPS antenna placed outside, then bringing the instrument inside causes loss of satellite tracking. A red cross appears on the green GPS indicator, and the Reference Source indicator changes to "Int Std Accy". The following test will verify frequency accuracy to a lesser specification.

7. Connect the external 10 MHz Reference to the Anritsu MG3692x Signal Generator.

#### Caution Do not connect the external 10 MHz Reference to the MS271xE Spectrum Master.

- 8. Connect the output of the Signal Generator to the Spectrum Analyzer RF In of the MS271xE.
- 9. Set the MG3692x output to 2.9 GHz CW, with an RF output level of -30 dBm.
- 10. On the MS271xE, press the Amplitude key, and set the Reference Level to -10 dBm.
- 11. Press the Freq main menu key and set the center frequency to 2.9 GHz.
- 12. Press the Span main menu key and set the span to 10 kHz.

- 13. Press the **BW** main menu key and set RBW to 100 Hz.
- 14. Press the VBW submenu key and set to 30 Hz.
- 15. Press the Marker main menu key, and then press the Peak Search submenu key.
- 16. Note the Reference Source value, and use the appropriate row to record the data in the following steps.
- 17. Record the marker frequency in the **Measured Value** column of Table A-30, "Option 31 GPS Receiver" on page A-20.
- **18.** Subtract the marker value from **2.9** GHz and record the result in the **Error** column of Table A-30. Verify that it's within specification.
- **19.** If the value of Reference Source indicates **GPS High Accuracy**, then remove the GPS antenna and wait until the Reference Source indicates **"Int Std Accy"**, and then repeat **Step 16** through **Step 18**.

# **GPS Antenna Bias Tee Verification**

The tests in this section verify the GPS Antenna Bias Tee Voltages of Option 31 in the MS271xE.

#### **Equipment Required**

- Adapter SMA to BNC(f), Pomona 4290 or equivalent
- Adapter GPS Terminator, Amphenol B1004A1-ND3G-93R-0.05-1W or equivalent

#### Procedure

- 1. Connect the external power supply (Anritsu PN 40-187-R) to the MS271xE Spectrum Master.
- **2.** Press the **On/Off** key to turn **On** the MS271xE.
- 3. Set the MS271xE to Spectrum Analyzer mode and preset the instrument.
- 4. Press the **Shift** key, and then the **System** (3) key. Then press the **GPS** submenu key.

#### 3.3 V Test

- 5. Connect the 4290 Adapter to the GPS Antenna SMA connector.
- 6. Connect the GPS Terminator to the 4290 Adapter.
- 7. Confirm that the 3.3 V setting on the GPS Voltage submenu key is selected (underlined)
- 8. Turn GPS On by toggling the GPS submenu key so that the On text is underlined.
- **9.** Press the GPS Info submenu key. Record the GPS Antenna Current reading into the **Measured Value** column of Table A-31, "Option 31 GPS Receiver Bias-Tee Verification" on page A-20. Verify that it's within specification.

# 5 V Test

- 10. Press the Escape key (Esc) to dismiss the GPS Info dialog.
- 11. Press the GPS Voltage submenu key to select 5 V.
- 12. Press the GPS Info submenu key. Record the GPS Antenna Current reading into the Measured Value column of Table A-31. Verify that it's within specification.

# 3-8 ISDB-T SFN Verification, Option 32

# Introduction

The tests in this section verify the performance of the optional ISDB-T SFN Analyzer option of the MS271xE. These tests include:

- "Level Accuracy Verification" on page 3-24
- "Displayed Average Noise Level (DANL) Verification" on page 3-28

# **Equipment Required**

- Anritsu MG3700A Vector Signal Generator
- Anritsu MN63A Programmable Attenuator
- Anritsu ML2438A Power Meter
- Anritsu MA2482D Power Sensors (2)
- Anritsu 1N50C RF Limiter
- Anritsu 34NN50A Adapter
- Anritsu 15NN50-1.5C RF Coaxial Cables (3)
- Anritsu 28N50-2 Termination
- Aeroflex/Weinschel 1870A Power Splitter
- Aeroflex/Weinschel 44-10 10 dB Fixed Attenuator
- Mini-Circuits TIA-1000-1R8 RF Power Amplifier
- Midwest Microwave ADT-2615-NF-BNM-02 Adapters (2)

# Level Accuracy Verification

The tests in this section verify the level accuracy of the MS271xE in **ISDB-T SFN Signal Analyzer** mode.

# Setup

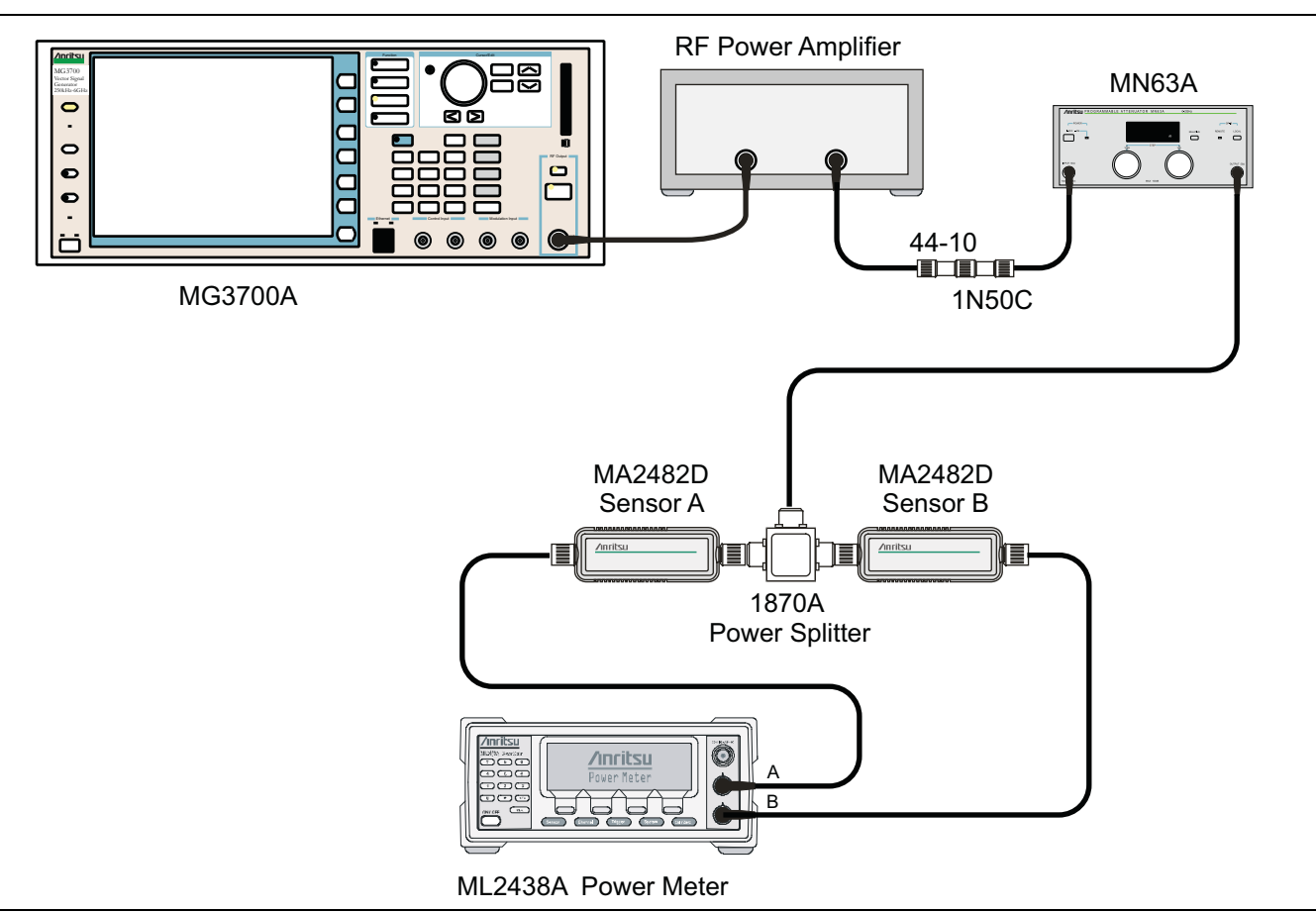

Figure 3-6. ISDB-T SFN Level Accuracy Pre-test Setup

# Procedure

- 1. Confirm that the Power Amplifier is Off.
- **2.** Perform a Zero/Cal on Sensor A and Sensor B of the power meter. Set the calibration factor of both sensors to **473** MHz.
- **3.** Connect the MG3700A Signal Generator, Power Amplifier with N(f)-BNC(m) adapters, RF Limiter, MN63A Programmable Attenuator, Power Divider, Power Meter, and Power Sensors as shown in Figure 3-6.
- 4. On the MG3700A, press the **Preset** key (Yellow key on the upper left-hand side).
- 5. Press the **Down Arrow** key to select Yes.
- 6. Press the Set key.

#### Note The MG3700A has two Set keys, and they both have the same function.

- 7. Press the (F1) soft key to select "Load File to Memory".
- 8. Press the (F1) soft key again to select "Select Package".

- **9.** Using the **Down Arrow** key, step through the selection list until the **"Digital\_Broadcast"** option is highlighted.
- 10. Press the Set key.
- 11. Press the (F6) soft key (Return).
- 12. Press the **Set** key.
- **13.** Using the **Down Arrow** key step through the selection list until the **Digital\_Broadcast** option is highlighted.
- 14. Press the Set key.
- **15.** Using the **Down Arrow** key, step through the selection list until the **ISDB-T\_1layer\_1ch** option is highlighted.
- 16. Press the Set key.
- 17. Set the MG3700A frequency to 473.14285714 MHz.
- 18. Set the level to  $-25\,\text{dBm}.$
- 19. Confirm that the Modulation On/Off key and the Output key both have LEDs ON.
- **20.** Turn On the power amplifier and allow it to warm up for at least 5 minutes.
- **21.** Adjust the MN63A attenuator so that the Sensor A reading is -10 dBm ± 1 dB. Record the attenuation reading into the **AT(-10)** column in Table A-32, "ISDB-T SFN Level Accuracy Verification, AT(-10)" on page A-20.
- 22. On the MG3700A, adjust power level so that the Power Meter Sensor A reading is -10.0 dBm ± 0.2 dB.
- 23. Record the Power Meter Sensor A and Sensor B readings in Table A-32.
- 24. Subtract Sensor A reading from Sensor B reading and record the result in the  $\Delta AB(-10)$  column of Table A-32.
- 25. Calculate the AT(set) values for Test Levels 10 dBm through –45 dBm and record the values in the AT(set) column of Table A-33, "ISDB-T SFN Analyzer Level Accuracy Measurement Channel = 13ch at 473.14285714 MHz" on page A-21.
- **26.** Remove Sensor A from the Power Splitter and then connect the Power Splitter to the MS271xE Spectrum Analyzer RF In with an N male-to-N male adapter as shown in Figure 3-7 on page 3-26.
- 27. Record the new Power Meter Sensor B reading into the SB(-10) box in Table A-33.
- 28. On the MS271xE, set the mode to ISDB-T SFN Signal Analyzer and preset the instrument.
- 29. Press the Meas Setup main menu key, and change the mode to Continuous.
- 30. Press the Frequency/Level main menu key, and confirm that Channel is 13 and that Pre Amp is Off.
- **31.** Change the Reference Level to -10 dBm.
- 32. After the Measuring percentage gets to 100%, record the Channel Power from the MS271xE into the M(Level) column under Pre Amp Off in Table A-33.
- **33.** Calculate the Deviation using the following formula:

Deviation = M(Level) - SB(-10) -  $\Delta AB(-10)$  - AT(-10) + AT(set)

Note Because AT(-10) is the same as AT(set), [- AT(-10) + AT(set)] = 0

- **34.** Record the result into the **Dev** column under **Pre Amp Off** in Table A-33 and verify that it's within specification.
- **35.** Set the MN63A attenuation to the next **AT(set)** value in Table A-33.

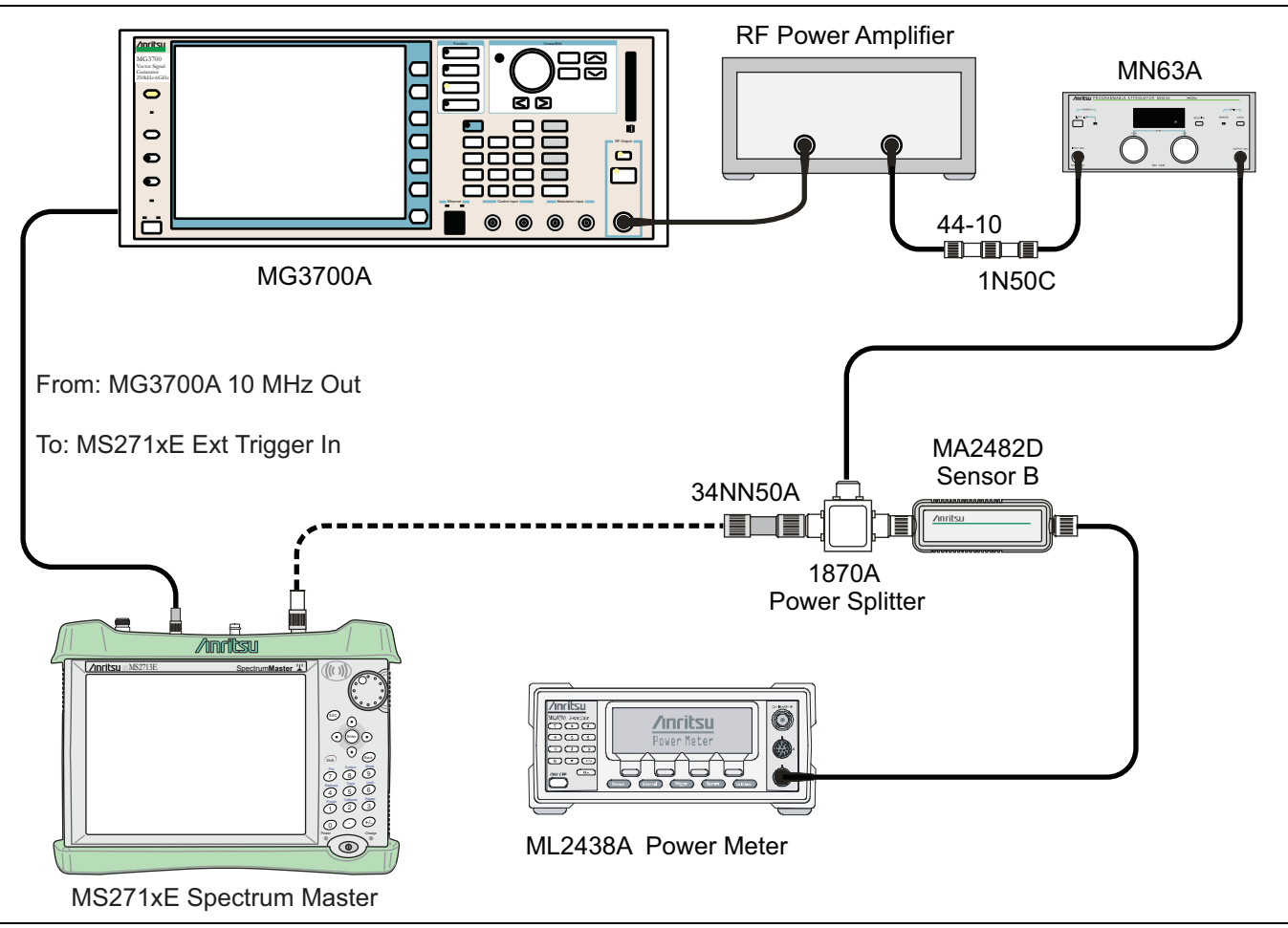

Figure 3-7. ISDB-T SFN Level Accuracy Post-test Setup

- **36.** Press the **Frequency/Level** main menu key and set the Reference Level of MS271xE to -15 dBm.
- **37.** After the Measuring percentage gets to 100%, record the -15 dBm Channel Power from the MS271xE to the **M(Level)** column under **Pre Amp Off** in Table A-33.
- **38.** Calculate the Deviation using the following formula:

Deviation = M(Level) - SB(-10) -  $\Delta AB(-10)$  - AT(-10) + AT(set)

- **39.** Record the result into the Dev column under **Pre Amp Off** in Table A-33 and verify that it's within specification.
- 40. Set the MN63A attenuation to the next AT(set) value in Table A-33.
- 41. Set the Reference Level of the MS271xE to -20 dBm.
- **42.** After the Measuring percentage gets to 100%, record the -20 dBm Channel Power from the MS271xE into the **M(Level)** column under **Pre Amp Off** in Table A-33.
- **43.** Calculate the Deviation using the following formula:

Deviation = M(Level) - SB(-10) -  $\Delta AB(-10)$  - AT(-10) + AT(set)

- 44. Record the result to the **Dev** column under **Pre Amp Off** in Table A-33 and verify that it's within specification.
- 45. Press the Frequency/Level main menu key and set Pre Amp to On. Change Reference Level if required.

- **46.** After the Measuring percentage gets to 100%, record the -20 dBm Channel Power from the MS271xE into the **M(Level)** column under **Pre Amp On** in Table A-33.
- **47.** Calculate the Deviation using the following formula:

Deviation = M(Level) - SB(-10) -  $\Delta AB(-10)$  - AT(-10) + AT(set)

- **48.** Record the result to the **Dev** column under **Pre Amp On** in Table A-33 and verify that it's within specification.
- **49.** Repeat Step 40 through Step 48 for Test Levels –25 dBm to –45 dBm. Change Reference Level and switch Pre Amp per the **Pre Amp On** and **Pre Amp Off** columns in Table A-33.
- **50.** Turn Off the power amplifier, disconnect the power splitter from the MS271xE, and re-connect Sensor A to the power splitter as shown in Figure 3-6 on page 3-24.
- 51. Set the MN63A attenuation to 10 dB.
- 52. Set the MG3700A level to -60 dBm.
- 53. Turn On the power amplifier and allow it to warm up for at least 5 minutes.
- **54.** Adjust the MN63A attenuator so that the Sensor A reading is -50 dBm ± 1 dB. Record the attenuation reading as AT(-50) in Table A-34, "ISDB-T SFN Level Accuracy Verification, AT(-50)" on page A-22.
- 55. On the MG3700A, adjust power level so that the Power Meter Sensor A reading is -50.0 dBm ± 0.2 dB.
- **56.** Record Power Meter Sensor A and Sensor B readings in Table A-34.
- **57.** Subtract Sensor A reading from Sensor B reading and record the result in the  $\Delta AB(-50)$  column of Table A-34.
- 58. Calculate the AT(set) values for Test Levels –55 dBm through –84 dBm and record the values into the AT(set) column in Table A-33.
- **59.** Remove Sensor A from the Power Splitter and then connect the Power Splitter to the MS271xE Spectrum Analyzer RF In with an N male-to-N male adapter.
- 60. Record the new Power Meter Sensor B reading into the SB(-50) box in Table A-33.
- **61.** Repeat Step 40 through Step 48 for Test levels -50 dBm to -84 dBm. Change Reference Level and switch Pre Amp On or Off per the **Pre Amp On** or **Pre Amp Off** column in Table A-33. Use the following formula to calculate Deviation:

Deviation =  $M(Level) - SB(-50) - \triangle AB(-50) - AT(-50) + AT(set)$ 

- **62.** Repeat Step 17 throughStep 61 for frequencies 623.14285714 MHz (Ch 38) and 767.14285714 MHz (Ch 62). Set the calibration factor of both power sensors to 623 MHz or to 767 MHz, as required.
- **63.** Record the results in Table A-35, "ISDB-T SFN Analyzer Level Accuracy Measurement Channel = 38ch at 623.14285714 MHz" on page A-23 and Table A-36, "ISDB-T SFN Signal Analyzer Level Accuracy Measurement Channel = 62ch at 767.14285714 MHz" on page A-24.

# **Displayed Average Noise Level (DANL) Verification**

The tests in this section verify the DANL of the MS271xE in ISDB-T SFN Signal Analyzer mode.

# **Equipment Required**

Anritsu 28N50-2 50 ohm Termination

# Procedure

- 1. Set the mode of the MS271xE to ISDB-T SFN Signal Analyzer and preset the instrument.
- 2. Install a 50 ohm termination to the Spectrum Analyzer RF In connector.
- 3. Confirm that the channel is set to 13 and the Pre Amp is Off.
- 4. Set the Reference Level to -25 dBm.
- 5. Press the Meas Setup main menu key. Change Meas Mode to Continuous.
- **6.** After Measuring percentage gets to 100%, record the Channel Power into Table A-37, "ISDB-T SFN Analyzer DANL with Pre Amp Off" on page A-25.
- 7. Set the Reference Level to -50 dBm and the Pre Amp to On.
- **8.** After Average (50/50) appears, record the Channel Power into Table A-38, "ISDB-T SFN Analyzer DANL with Pre Amp On" on page A-25.
- 9. Change the channel to 38. Set the Pre Amp to Off.
- 10. Repeat Step 4 through Step 8 for Channel 38
- 11. Change the channel to 62. Set the Pre Amp to Off.
- 12. Repeat Step 4 through Step 8 for Channel 62.

# 3-9 GSM/GPRS/EDGE Signal Analyzer Verification, Options 40/41/880

The tests in this section verify that the optional GSM/GPRS/EDGE Signal Analyzer functions correctly in the Spectrum Master. There are tests for the following:

- "GSM Signal Analyzer Option Verification"
- "EDGE Burst Power, Frequency Error, and Residual Error Tests" on page 3-32

# **GSM Signal Analyzer Option Verification**

The tests in this section verify the function of the optional GSM Signal Analyzer in Model MS271xE Spectrum Master.

# **Equipment Required**

- Anritsu MG3700A Vector Signal Generator
- Anritsu ML2438A Power Meter
- Anritsu MA2482D Power Sensor
- Anritsu 34NN50A Adapter (2)
- Anritsu 15NN50-1.5C RF Coaxial Cable
- Anritsu 2000-1627-R RF Coaxial Cables (2)
- Aeroflex/Weinschel 1870A Power Splitter
- 10 MHz Reference Standard

#### Setup

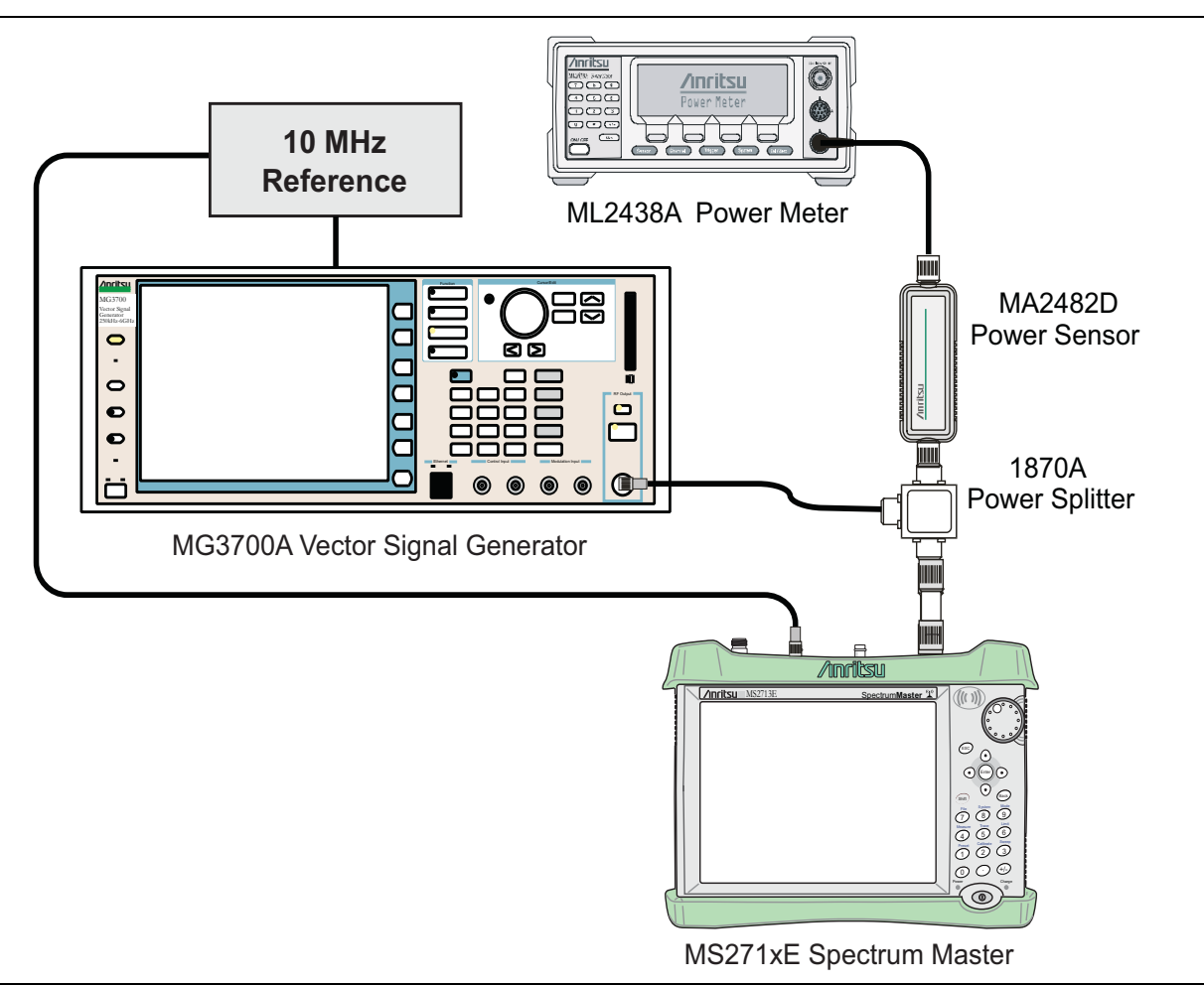

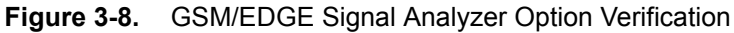

#### Procedure

- **1.** Calibrate the power sensor prior to connecting to the power splitter.
- 2. Connect the equipment as shown in Figure 3-8.
- **3.** On the power meter, press the **Sensor** key, the **cal factor** soft key, and then the **Freq** soft key. Use the keypad to enter 850 MHz as the input signal frequency, which sets the power meter to the proper power sensor calibration factor. Press the **System** key to display the power reading.
- 4. On the power meter, press the **Sensor** key and the Mode soft key until Measurement MODE is Mod average. Press the **System** key to display the power reading.
- **5.** Set the MS271xE mode to **GSM/GPRS/EDGE Signal Analyzer**. Press **Shift** and then press **Preset** (1) to preset the MS271xE.
- 6. On the MG3700A, press the **Preset** key (Yellow key on the upper left hand side).
- 7. Press the Down Arrow key, or turn the knob to select Yes.
- 8. Press the Set key.

**Note** The MG3700A has two **Set** keys, and they both have the same function.

9. Press the (F1) soft key to select Load File to Memory.

- 10. Press the (F1) soft key again to select Select Package.
- 11. Using the **Down Arrow** key, step through the selection list until the "**GSM**" option is highlighted.
- 12. Press the Set key.
- 13. Press the (F6) soft key (Return).
- 14. Press the **Set** key. The **Select Package** box appears. Use the rotary knob to highlight **GSM** and press the **Set** key to select.
- 15. Another File List appears. Use the rotary knob to select GsmBurst\_1slot and press the Set key to select.
- **16.** Press the **MOD On/Off** key to turn **On** the Modulation LED, and verify that the **"Playing"** indicator in the center of the LCD is flashing.
- 17. Press the  $\ensuremath{\mathsf{Frequency}}$  key and enter 850 MHz.
- 18. Press the Level key, enter -10, and press the dBm submenu key.
- 19. Adjust the MG3700A output so that the power meter reads  $-10 \text{ dBm} \pm 0.2 \text{ dB}$ .
- **20.** On the MS271xE, press the **Freq** main menu key, then the **Center Freq** submenu key and enter **850** MHz as the Center Frequency.
- **21.** Press the **Measurements** main menu key and then press GSM/EDGE Summary (a red dot appears on the key label when the measurement is selected).
- 22. For an MS271xE with Option 40 or 880 (GSM/GPRS/EDGE RF Measurements), take the displayed Burst Power value and subtract an offset of 9.2 dB. Then subtract the resulting value from the power meter reading in Step 19. Then record the calculated Burst Power error and the displayed value of Freq Error into section At 850 MHz, -10 dBm Level, TCH Pattern in Table A-39, "Option 40/880 GSM/GPRS/EDGE RF Measurements" on page A-27.
- 23. For an MS271xE with Option 41 or 880 (GSM/GPRS/EDGE Demodulator), record the displayed Phase Err RMS (deg) into section At 850 MHz, -10 dBm Level, TCH Pattern in Table A-40, "Option 41/880 GSM/GPRS/EDGE Demodulator" on page A-28.
- 24. Verify that the measured values in Step 22 or Step 23 (or both) are within specification.
- 25. On the MG3700A, change the selected signal pattern to GsmBurst\_8slot.
- **26.** Adjust the Level of the MG3700A so that the power meter reads  $-50 \text{ dBm} \pm 0.2 \text{ dB}$ . Then wait 15 seconds to allow the MS271xE to update its measured results.
- 27. For an MS271xE with Option 40 or 880 (GSM/GPRS/EDGE RF Measurements), take the displayed Burst Power value and subtract an offset of 0.2 dB. Then subtract the resulting value from the power meter reading in Step 26. Then record the calculated Burst Power error and the displayed value of Freq Error into section At 850 MHz, -50 dBm Level, TCH ALL Pattern in Table A-39 on page A-27".
- 28. For an MS271xE with Option 41 or 880 (GSM/GPRS/EDGE Demodulator), record the displayed Phase Err RMS (deg) into section At 850 MHz, -50 dBm Level, TCH ALL Pattern in Table A-40 on page A-28".
- 29. Verify that the measured values in Step 27 or Step 28 (or both) are within specification.
- 30. Change the frequency of the MG3700A to  $1800 \mbox{ MHz}.$
- 31. On the power meter, press the Sensor key, the cal factor soft key, and then the Freq soft key. Use the keypad to enter 1800 MHz as the input signal frequency, which sets the power meter to the proper power sensor calibration factor. Press the System key to display the power reading.
- 32. Adjust the level of the MG3700A so that the power meter reads  $-10 \text{ dBm} \pm 0.2 \text{ dB}$ .
- **33.** On the MS271xE, set the Center Frequency to 1800 MHz. Then wait 15 seconds to allow the MS271xE to update its measured results.
- **34.** For an MS271xE with Option 40 or 880 (GSM/GPRS/EDGE RF Measurements), take the displayed Burst Power value and subtract an offset of **0.2** dB. Then subtract the resulting value from the power meter

reading in Step 32. Then record the calculated Burst Power error and the displayed value of Freq Error in section At 1800 MHz, -10 dBm Level, TCH ALL Pattern in Table A-39.

- **35.** For an MS271xE with Option 41 or 880 (GSM/GPRS/EDGE Demodulator), record the displayed Phase Err RMS (deg) in section **At 1800 MHz**, **-10 dBm Level, TCH ALL Pattern** in Table A-40.
- 36. Verify that the measured values in Step 34 or Step 35 (or both) are within specification.
- 37. On the MG3700A, change the selected pattern to GsmBurst\_1slot.
- **38.** Adjust the level of the MG3700A so that the power meter reads  $-50 \text{ dBm} \pm 0.2 \text{ dB}$ . Then wait 15 seconds to allow the MS271xE to update its measured results.
- 39. For an MS271xE with Option 40 or 880 (GSM/GPRS/EDGE RF Measurements), take the displayed Burst Power value and subtract an offset of 9.2 dB. Then subtract the resulting value from the power meter reading in Step 38. Then record the calculated Burst Power error and the displayed value of Freq Error in section At 1800 MHz, -50 dBm Level, TCH Pattern in Table A-39.
- **40.** For an MS271xE with Option 41 or 880 (GSM/GPRS/EDGE Demodulator), record the displayed Phase Err RMS (deg) in section **At 1800 MHz**, **-50 dBm Level, TCH Pattern** in Table A-40.
- 41. Verify that the measured values in Step 39 or Step 40 (or both) are within specification.

# EDGE Burst Power, Frequency Error, and Residual Error Tests

The tests in this section verify the function of the optional GSM Signal Analyzer in Model MS271xE Spectrum Master.

# **Equipment Required**

- Anritsu MG3700A Vector Signal Generator
- Anritsu ML2438A Power Meter
- Anritsu MA2482D Power Sensor
- Anritsu 34NN50A Adapter (2)
- Anritsu 15NN50-1.5C RF Coaxial Cable
- Aeroflex/Weinschel 1870A Power Splitter
- Anritsu 2000-1627-R RF Coaxial Cables (2)
- 10 MHz Reference Standard

# Procedure

- **1.** Confirm that the equipment settings are unchanged from the previous test. Refer to Figure 3-8 on page 3-30.
- 2. On the MG3700A, change the selected pattern to DL\_MCS-9\_1SLOT.
- 3. Adjust the level of the MG3700A so that the power meter reads  $-50 \text{ dBm} \pm 0.2 \text{ dB}$ . Then wait 15 seconds to allow the MS271xE to update its measured results.
- 4. For an MS271xE with Option 40 or 880 (GSM/GPRS/EDGE RF Measurements), take the displayed Burst Power value and subtract an offset of 9 dB. Then subtract the resulting value from the power meter reading in Step 3. Then record the calculated Burst Power error and the displayed value of Freq Error in section At 1800 MHz, -50 dBm Level, DL\_MCS-9\_1SLOT Pattern in Table A-39.
- **5.** For an MS271xE with Option 41or 880 (GSM/GPRS/EDGE Demodulator), record the displayed EVM (rms) in section **At 1800 MHz**, **-50 dBm Level**, **DL\_MCS-9\_1SLOT Pattern** in Table A-40.
- 6. Verify that the measured values in Step 4 or Step 5 (or both) are within specification.
- 7. On the MG3700A, change the selected pattern to DL\_MCS-9\_4SLOT.
- 8. Adjust the level of the MG3700A so that the power meter reads  $-10 \text{ dBm} \pm 0.2 \text{ dB}$ . Then wait 15 seconds to allow the MS271xE to update its measured results.
- **9.** For an MS271xE with Option 40 or 880 (GSM/GPRS/EDGE RF Measurements), take the displayed Burst Power value and subtract an offset of **3 dB**. Then subtract the resulting value from the power meter reading in Step 8. Then record the calculated Burst Power error and the displayed value of Freq Error in section At 1800 MHz, -10 dBm Level, DL\_MCS-9\_4SLOT Pattern in Table A-39.
- **10.** For an MS271xE with Option 41 or 880 (GSM/GPRS/EDGE Demodulator), record the displayed EVM (rms) in section **At 1800 MHz**, -10 dBm Level, DL\_MCS-9\_4SLOT Pattern in Table A-40.
- 11. Verify that the measured values in Step 9 or Step 10 (or both) are within specification.
- 12. Change the frequency of MG3700A to 850 MHz.
- 13. On the power meter, press the Sensor key, the cal factor soft key, and then the Freq soft key. Use the keypad to enter 850 MHz as the input signal frequency, which sets the power meter to the proper power sensor calibration factor. Press the System key to display the power reading.
- 14. Adjust the level of the MG3700A so that the power meter reads  $-50~\text{dBm}\pm0.2~\text{dB}.$
- **15.** On the MS271xE, set the Center Frequency to **850** MHz. Then wait 15 seconds to allow the MS271xE to update its measured results.
- 16. For an MS271xE with Option 40 or 880 (GSM/GPRS/EDGE RF Measurements), take the displayed Burst Power value and subtract an offset of 3 dB. Then subtract the resulting value from the power meter reading in Step 14. Then record the calculated Burst Power error and the displayed value of Freq Error in section At 850 MHz, -50 dBm Level, DL\_MCS-9\_4SLOT Pattern in Table A-39.
- 17. For an MS271xE with Option 41 or 880 (GSM/GPRS/EDGE Demodulator), record the displayed EVM (rms) in section At 850 MHz, -50 dBm Level, DL\_MCS-9\_4SLOT Pattern in Table A-40.
- 18. Verify that the measured values in Step 16 or Step 17 (or both) are within specification.
- 19. On the MG3700A, change the selected pattern to DL\_MCS-9\_1SLOT.
- **20.** Adjust the level of the MG3700A so that the power meter reads  $-10 \text{ dBm} \pm 0.2 \text{ dB}$ . Then wait 15 seconds to allow the MS271xE to update its measured results.
- 21. For an MS271xE with Option 40 or 880 (GSM/GPRS/EDGE RF Measurements), take the displayed Burst Power value and subtract an offset of 9 dB. Then subtract the resulting value from the power meter reading in Step 20. Then record the calculated Burst Power error and the displayed value of Freq Error in section At 850 MHz, -10 dBm Level, DL\_MCS-9\_1SLOT Pattern in Table A-39.
- 22. For an MS271xE with Option 41 or 880 (GSM/GPRS/EDGE Demodulator), record the displayed EVM (rms) in section At 850 MHz, -10 dBm Level, DL\_MCS-9\_1SLOT Pattern in Table A-40.
- 23. Verify that the measured values in Step 21 or Step 22 (or both) are within specification.

# 3-10 CDMA Signal Analyzer Verification, Option 42/43/884

The tests in this section verify the optional CDMA Signal Analyzer functions in Anritsu Model MS271xE Spectrum Master. There are tests for the following:

- "cdmaOne Channel Power, Frequency Error, Rho, and Tau Verification"
- "CDMA2000 Channel Power, Frequency Error, Rho, and Tau Verification"

# cdmaOne Channel Power, Frequency Error, Rho, and Tau Verification

- Anritsu MG3700A Vector Signal Generator
- Anritsu ML2438A Power Meter
- Anritsu MA2482D Power Sensor
- Anritsu 34NN50A Adapter (2)
- Anritsu 15NN50-1.5C RF Coaxial Cable
- Aeroflex/Weinschel 1870A Power Splitter
- Anritsu 2000-1627-R RF Coaxial Cables (3)
- 10 MHz Reference Standard

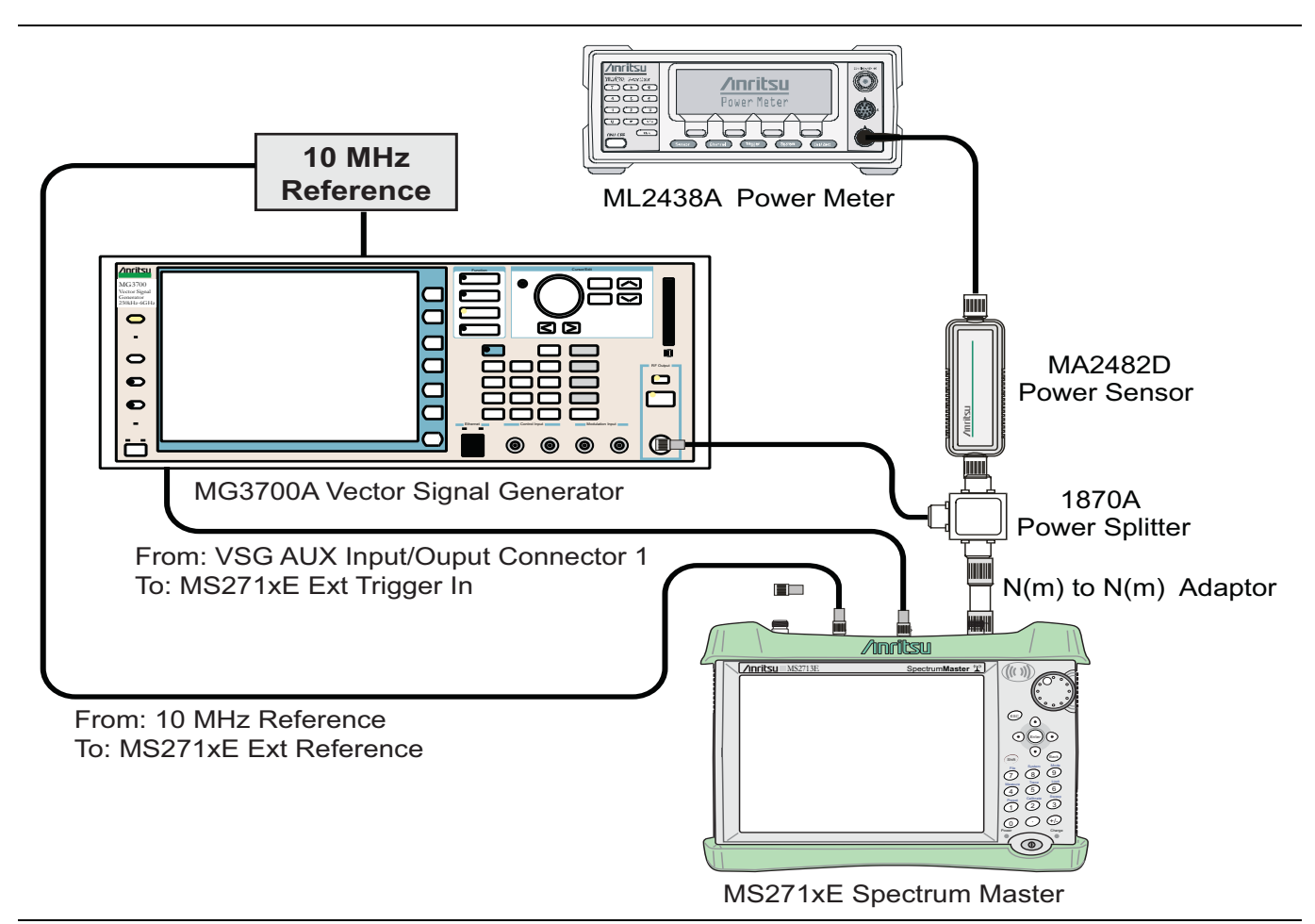

Figure 3-9. CDMA Signal Analyzer Option Verification

## Procedure

- 1. Calibrate the power sensor prior to connecting to the power splitter.
- 2. Connect the equipment as shown in Figure 3-9.
- **3.** On the power meter, press the **Sensor** key, the cal factor soft key, and then the Freq soft key. Use the keypad to enter 870.3 MHz as the input signal frequency, which sets the power meter to the proper power sensor calibration factor. Press the **System** key to display the power reading.
- **4.** Set the MS271xE mode to CDMA Signal Analyzer. Press **Shift** and press **Preset** (1) to preset the MS271xE.
- 5. On the MG3700A, press the **Preset** key (Yellow key on the upper left hand side).
- 6. Press the **Down Arrow** key or turn the knob to select Yes.
- 7. Press the Set key.

Note The MG3700A has two Set keys, and they both have the same function.

- 8. Press the (F1) soft key to select Load File to Memory.
- 9. Press the (F1) soft key again to select Select Package.
- 10. Using the Down Arrow key, step through the selection list until the "CDMA2000" option is highlighted.

- 11. Press the **Set** key.
- 12. Press the (F6) soft key (Return).
- **13.** Press the **Set** key. The **Select Package** box appears. Use the rotary knob to highlight "**CDMA2000**" and press the **Set** key to select.
- 14. Another File List appears. Use the rotary knob to select "FWD\_RC1-2\_9channel", and press the Set key to select.
- **15.** Press the **MOD On/Off** key to turn On the Modulation LED, and verify that the "Playing" indicator in the center of the LCD is flashing.
- 16. Press the Frequency key, enter 870.03 MHz.
- 17. Press the  $\ensuremath{\text{Level}}$  key, enter -30, and press the dBm submenu key.
- 18. Adjust the MG3700A output so that the power meter reads  $-30 \text{ dBm} \pm 0.2 \text{ dB}$ .
- **19.** On the MS271xE, press the **Frequency** main menu key, then press the **Center Freq** submenu key and enter **870.03** MHz as Center Frequency.
- 20. Press the Measurements main menu key and press CDMA Summary (a red dot will appear on the label).
- 21. Press the **Setup** main menu key and then press the PN Setup submenu key. Then change PN Trigger to Ext by pressing the PN Trigger submenu key twice. Then wait 15 seconds to allow the MS271xE to update its measured results.
- 22. For an MS271xE with Option 42 or 884 (CDMA RF Measurements), subtract the displayed Channel Power value from the power meter reading in Step 18. Then record the calculated Channel Power error in section At 870.03 MHz, -30 dBm Level, cdmaOne in Table A-41, "Option 42/884 CDMA RF Measurements" on page A-29.
- 23. For an MS271xE with Option 43 or 884 (cdmaOne and CDMA2000 1xRTT Demodulator), record the displayed Freq Error, Rho, and Tau in section At 870.03 MHz, -30 dBm Level, cdmaOne in Table A-42, "Option 43/884 cdmaOne and CDMA2000 1xRTT Demodulator" on page A-30.
- 24. Verify that the measured values in Step 22 or Step 23 (or both) are within specification.
- **25.** On the power meter, press the **Sensor** key, the **cal factor** soft key, and then the **Freq** soft key. Use the keypad to enter 1930 MHz as the input signal frequency, which sets the power meter to the proper power sensor calibration factor. Press the **System** key to display the power reading.
- 26. Set the MG3700A frequency to 1930.05 MHz.
- 27. Adjust the MG3700A output so that the power meter reads  $-30 \text{ dBm} \pm 0.2 \text{ dB}$ .
- **28.** On the MS271xE, press the **Frequency** main menu key, then press the **Center Freq** submenu key and enter **1930.05** MHz as Center Frequency. Then wait 15 seconds to allow the MS271xE to update its measured results.
- **29.** For an MS271xE with Option 42 or 884 (CDMA RF Measurements), subtract the displayed Channel Power value from the power meter reading in Step 27. Then record the calculated Channel Power error in the test record in section At 1930.05 MHz, -30 dBm Level, cdmaOne in Table A-41 on page A-29.
- 30. For an MS271xE with Option 43 or 884 (cdmaOne and CDMA2000 1xRTT Demodulator), record the displayed Freq Error, Rho, and Tau in section At 1930.05 MHz, -30 dBm Level, cdmaOne in Table A-42 on page A-30.
- 31. Verify that the measured values in Step 29 or Step 30 (or both) are within specification.

## CDMA2000 Channel Power, Frequency Error, Rho, and Tau Verification

The tests in this section verify the function of the optional CDMA Signal Analyzer in Model MS271xE Spectrum Master.

## **Equipment Required**

- Anritsu MG3700A Vector Signal Generator
- Anritsu ML2438A Power Meter
- Anritsu MA2482D Power Sensor
- Anritsu 34NN50A Adapter (2)
- Anritsu 15NN50-1.5C RF Coaxial Cable
- Aeroflex/Weinschel 1870A Power Splitter
- Anritsu 2000-1627-R RF Coaxial Cables (3)
- 10 MHz Reference Standard

- **1.** Confirm that the equipment settings are unchanged from the previous test. Refer to Figure 3-9 on page 3-35.
- 2. On the MG3700A, change the selected pattern to "FWD\_RC3-5\_9channel".
- **3.** Adjust the level of the MG3700A so that the power meter reads  $-30 \text{ dBm} \pm 0.2 \text{ dB}$ . Then wait 15 seconds to allow the MS271xE to update its measured results.
- 4. For an MS271xE with Option 42 or 884 (CDMA RF Measurements), subtract the displayed Channel Power value from the power meter reading in Step 3. Then record the calculated Channel Power error in section At 1930.05 MHz, -30 dBm Level, CDMA2000 in Table A-41, "Option 42/884 CDMA RF Measurements" on page A-29.
- 5. For an MS271xE with Option 43 or 884 (cdmaOne and CDMA2000 1xRTT Demodulator), record the displayed Freq Error, Rho, and Tau in section At 1930.05 MHz, -30 dBm Level, CDMA2000 in Table A-42, "Option 43/884 cdmaOne and CDMA2000 1xRTT Demodulator" on page A-30.
- 6. Verify that the measured values in Step 4 or Step 5 (or both) are within specification.
- 7. On the power meter, press the **Sensor** key, the cal factor soft key, and then the Freq soft key. Use the keypad to enter 870.03 MHz as the input signal frequency, which sets the power meter to the proper power sensor calibration factor. Press the **System** key to display the power reading.
- 8. Set the MG3700A frequency to 870.03 MHz.
- 9. Adjust the MG3700A output so that the power meter reads  $-30 \text{ dBm} \pm 0.2 \text{ dB}$ .
- 10. On the MS271xE, press the Frequency main menu key, then press the Center Freq submenu key and enter 870.03 MHz as Center Frequency. Then wait 15 seconds to allow the MS271xE to update its measured results.
- 11. For an MS271xE with Option 42 or 884 (CDMA RF Measurements), subtract the displayed Channel Power value from the power meter reading in Step 9. Then record the calculated Channel Power error in section At 870.03 MHz, -30 dBm Level, CDMA2000 in Table A-41.
- 12. For an MS271xE with Option 43 or 884 (cdmaOne and CDMA2000 1xRTT Demodulator), record the displayed Freq Error, Rho, and Tau into the test record in section At 870.03 MHz, -30 dBm Level, CDMA2000 in Table A-42.
- 13. Verify that the measured values in Step 11 or Step 12 (or both) are within specification.

# 3-11 WCDMA/HSDPA Signal Analyzer Verification, Option 44/65/881

The tests in this section verify the optional WCDMA Signal Analyzer functions in Anritsu Model MS271xE Spectrum Master. There are tests for the following:

- "WCDMA Absolute Power Accuracy Verification (Option 44 or 881)"
- "WCDMA Occupied Bandwidth (OBW) Verification (Option 44 or 881)" on page 3-43
- "WCDMA RF Channel Power Accuracy (Option 44 or 881)" on page 3-46
- "HSDPA RF Channel Power Accuracy (Option 44 or 881)" on page 3-47
- "Error Vector Magnitude (EVM) Verification (Option 65 or 881)" on page 3-49

# WCDMA Absolute Power Accuracy Verification (Option 44 or 881)

This test verifies the WCDMA absolute power accuracy in WCDMA/HSDPA Signal Analyzer Mode in the Model MS271xE Spectrum Master.

- Anritsu MG3700A Vector Signal Generator
- Mini Circuits Model TIA-1000-1R8 RF Power Amplifier
- Meca Electronic CN-0.900 or Anritsu 1000-50 Circulator
- Aeroflex/Weinschel Model M1418 High Power Load
- Midwest Microwave CPW-5140-30-NNN-05 or Anritsu 1091-307 Coupler
- Anritsu ML2438A Power Meter
- Anritsu MA2482D Power Sensor (2)
- Anritsu 15NN50-1.5C RF Coaxial Cable
- Aeroflex/Weinschel 1870A Power Splitter
- Anritsu Model MN63A Programmable Attenuator

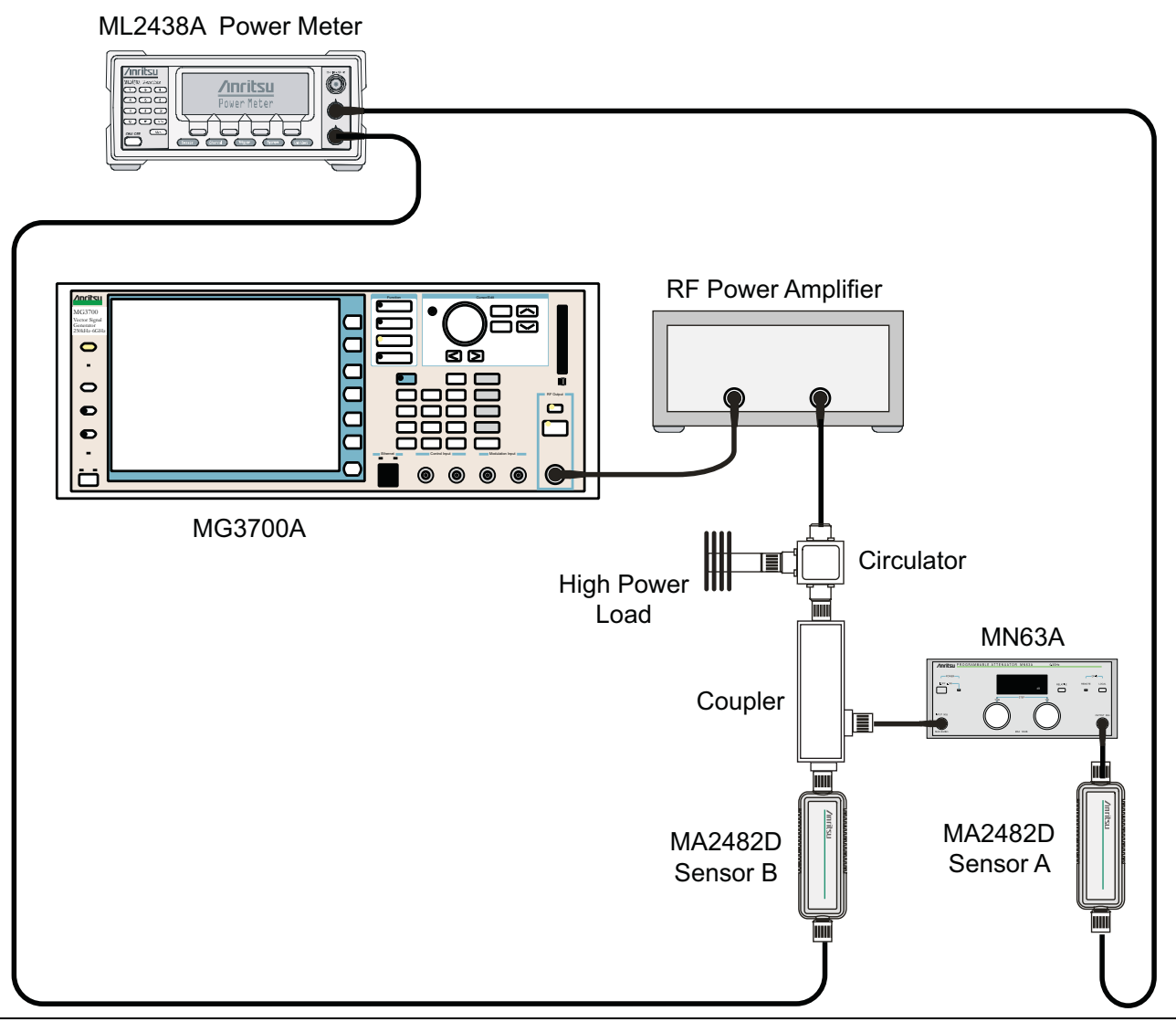

Figure 3-10. WCDMA Signal Analyzer Option Verification (Setup 1)

- 1. Connect the power sensors to the power meter and then calibrate the sensors.
- 2. Connect the MG3700A, RF power amplifier, attenuator, power meter, and sensors as shown in Figure 3-10.
- 3. Turn on the MG3700A, RF amplifier, attenuator, and power meter.
- **4.** Press the **On/Off** key to turn on the MS271xE and wait until the measurement display appears. Then press the **Shift** key and press the **Mode** (9) key to activate the mode selection menu.
- **5.** Use the  $\ensuremath{\text{Up/Down}}$  arrow keys to select WCDMA and then press the  $\ensuremath{\text{Enter}}$  key.
- **6.** Press the **Shift** key, the **Preset** (1) key, and then the **Preset** submenu key.
- 7. On the MG3700A, press the **Preset** key (Yellow key on the upper left hand side).
- 8. Press the Down Arrow key to select Yes.

9. Press the Set key.

Note The MG3700A has two Set keys, and they both have the same function.

- **10.** Press the (F1) soft key to select Load File to Memory.
- 11. Press the (F1) soft key again to select Select Package.
- **12.** Using the **Down Arrow** key, step through the selection list until the W-CDMA(BS Tx test) option is highlighted.
- 13. Press the **Set** key.
- 14. Press the (F6) soft key (Return).
- 15. Press the Set key. The Select Package list box appears. Again select W-CDMA(BS Tx test) and then press the Set key.
- **16.** Another file list appears. Using the **Down Arrow** key, step through the selection list until the **TestModel\_1\_16DPCH** option is highlighted.
- **17.** Press the **Set** key.
- 18. Press the MOD On/Off key and verify that the Modulation indicator on the display is On.
- 19. Press the Frequency key, enter 881.5 MHz, then press the MHz submenu key.
- 20. Press the Level key, enter -28, and press the dBm submenu key.
- 21. Use the knob to adjust the power level so that Sensor B reads +10 dBm.
- 22. Set the MN63A attenuator to 0 dB.
- **23.** Record the Sensor A reading (**PMA.10**) in Table A-43, "Option 44/881, Sensor A and Sensor B Reading Components Characterization Table" on page A-31. This should be approximately -20 dBm.
- 24. Record the Sensor B reading (PMB.10) in Table A-43.
- **25.** Calculate Delta 1, which is the error of the coupler output port deviation from ideal +10 dBm using the following formula:

Delta 1 (dBm) = (10 dBm - PMB.10)

- **26.** Record the Delta 1 value in Table A-43.
- **27.** Calculate the accurate value of Sensor A reading for coupler port output of +10 dBm (**PMA.10C**) using the following formula:

 $PMA.10C = PMA.10 + \Delta 1$ 

- **28.** Record the calculated value in Table A-43.
- 29. Set the MN63A attenuator to 10 dB and record Sensor A reading (PMA.20) in Table A-43.
- **30.** Calculate the accurate attenuation value using the following formula:

ATT.10 = (PMA.10 - PMA.20)

- **31.** Record the calculated value in Table A-43.
- 32. Turn Off the RF output of the MG3700A.
- **33.** Disconnect the coupler from Sensor B, and connect the coupler to the MS271xE SPA RF In connector. Refer to Figure 3-11.

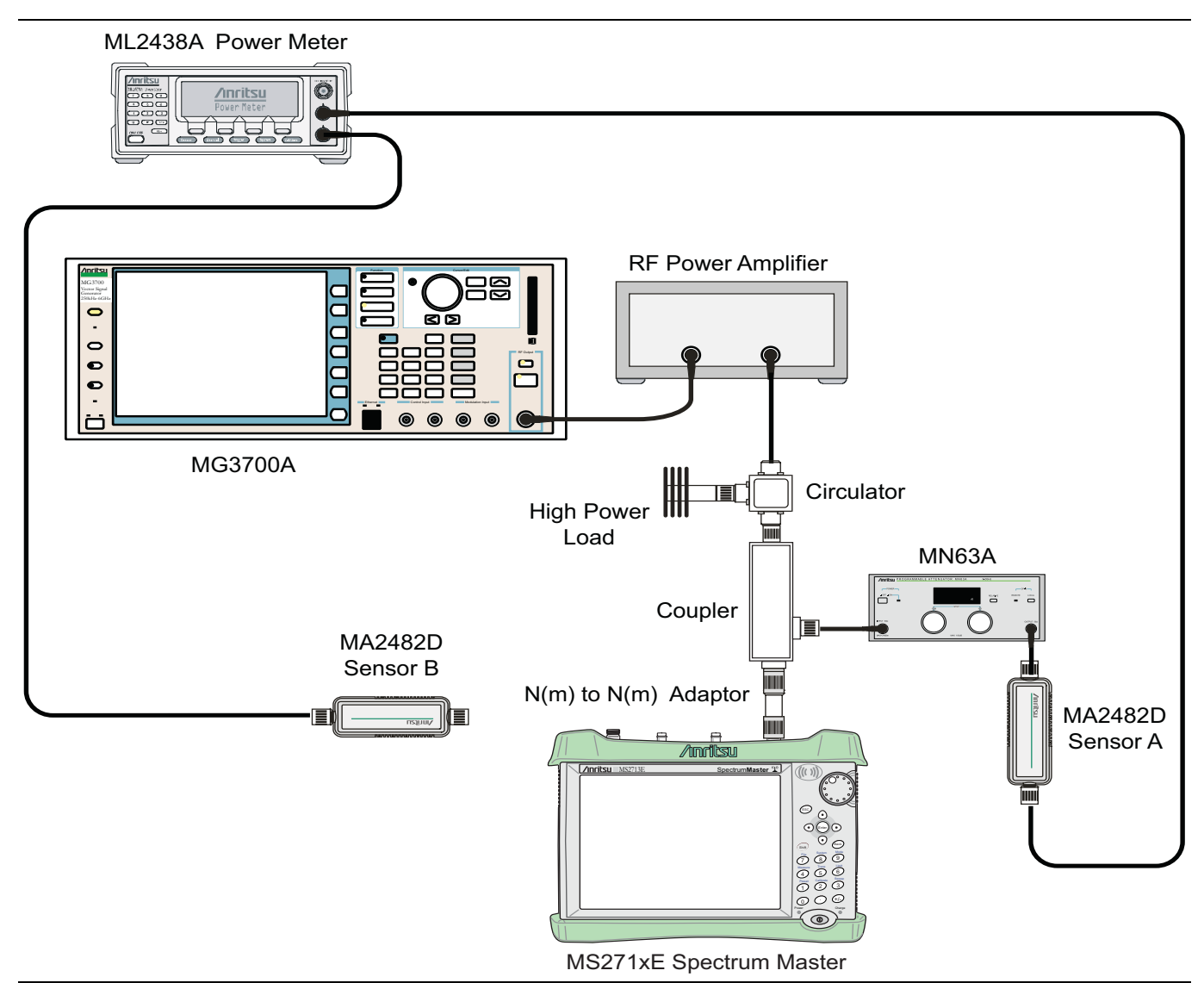

Figure 3-11. WCDMA Signal Analyzer Option Verification (Setup 2)

- **34.** Set the MN63A attenuator to 0 dB.
- 35. On the MS271xE press the Center Freq submenu key, enter 881.5, and then press the MHz submenu key.
- **36.** Press the **Measurements** main menu key, then the RF Measurement submenu key, then the Channel Spectrum submenu key.
- **37.** On the MG3700A, turn On the RF output and use the knob to adjust power level to read the value of **PMA.10C** on Sensor A.
- **38.** Record the MG3700A power level setting (**MG3700A.10**) in Table A-44, "Option 44/881, Power Level Setting Components Characterization Table" on page A-31.
- 39. On the MS271xE, press the Amplitude main menu key, and then press the Adjust Range submenu key.
- **40.** Record the channel power reading in the **Measured Power** column of the **+10 dBm** row of Table A-45, "Option 44/881, WCDMA Absolute Power Accuracy" on page A-31.
- 41. Use the following formula to calculate the absolute power accuracy of the MS271xE at +10 dBm:

Error = Measured Power - 10

- **42.** Record the calculated value in the **Error** column of the **+10 dBm** row of Table A-45 and verify that it's within specification.
- 43. Turn Off the RF output of the MG3700A.
- 44. Set the MN63A attenuator to 10 dB.
- **45.** Calculate the value of the MG3700A setting (**MG3700A.20**) for +20 dBm Test Level using the following formula:

MG3700A.20 = MG3700A.10 + ATT.10

- **46.** Record the calculated value in Table A-44.
- **47.** On the MG3700A, turn On the RF output and use the knob to adjust power level to the recorded **MG3700A.20** value in the Table A-44.
- 48. On the MS271xE, press the Amplitude main menu key, and then press the Adjust Range submenu key.
- 49. Record channel power reading in the Measured Power column of the +20 dBm row of Table A-45.
- **50.** Use the following formula to calculate the absolute power accuracy of the MS271xE at +20 dBm:

Error = Measured Power - 20

- **51.** Record the calculated value in the **Error** column of the **+20 dBm** row of Table A-45 and verify that it's within specification.
- 52. Turn Off the RF output of the MG3700A.
- 53. Set the MN63A attenuator to 0 dB.
- 54. Set power level of the MG3700A to -38 dBm.
- **55.** Calculate the value of Sensor A reading (**PMA.10**) for -10 dBm Test Level using the following formula: PMA.10 = PMA.10C -30
- **56.** Record the calculated value in Table A-44.
- 57. Turn On the RF output and use the knob to adjust power level to read the value of PMA.10 on Sensor A.
- 58. On the MS271xE, press the Amplitude main menu key, and then press the Adjust Range submenu key.
- 59. Record channel power reading in the Measured Power column of the -10 dBm row of Table A-45.
- **60.** Use the following formula to calculate the absolute power accuracy of the MS271xE at -10 dBm:

Error = Measured Power - (-10)

- **61.** Record the calculated value in the **Error** column of the –10 **dBm** row of Table A-45 and verify that it's within specification.
- 62. Turn Off the RF output of the MG3700A.
- **63.** Decrease power level of the MG3700A by 10 dB.
- **64.** Calculate the value of Sensor A reading (**PMA.20**) for -20 dBm Test Level using the following formula: PMA.20 = PMA.10C - 30
- 65. Record the calculated value in Table A-44.
- 66. Turn On the RF output and use the knob to adjust power level to read the value of PMA.20 on Sensor A.
- 67. On the MS271xE, press the Amplitude main menu key, and then press the Adjust Range submenu key.
- 68. Record channel power reading in the Measured Power column of the -20 dBm row of Table A-45.
- 69. Turn Off the RF output of the MG3700A.
- 70. Use the following formula to calculate the absolute power accuracy of MS271xE at -20 dBm:

Error = Measured Power - (-20)

**71.** Record the calculated value in the **Error** column of the **-20 dBm** row of Table A-45 and verify that it's within specification.

# WCDMA Occupied Bandwidth (OBW) Verification (Option 44 or 881)

The tests in this section verify the function of the WCDMA occupied bandwidth in WCDMA/HSDPA Signal Analyzer Mode on Model MS271xE Spectrum Master.

- Anritsu MG3700A Vector Signal Generator
- Anritsu ML2438A Power Meter
- Anritsu MA2482D Power Sensor
- Anritsu 34NN50A Adapter (2)
- Anritsu 15NN50-1.5C RF Coaxial Cable
- Aeroflex/Weinschel 1870A Power Splitter
- Anritsu 2000-1627-R RF Coaxial Cables (2)
- Aeroflex/Weinschel Model 44-10 Attenuator (2)
- 10 MHz Reference Standard

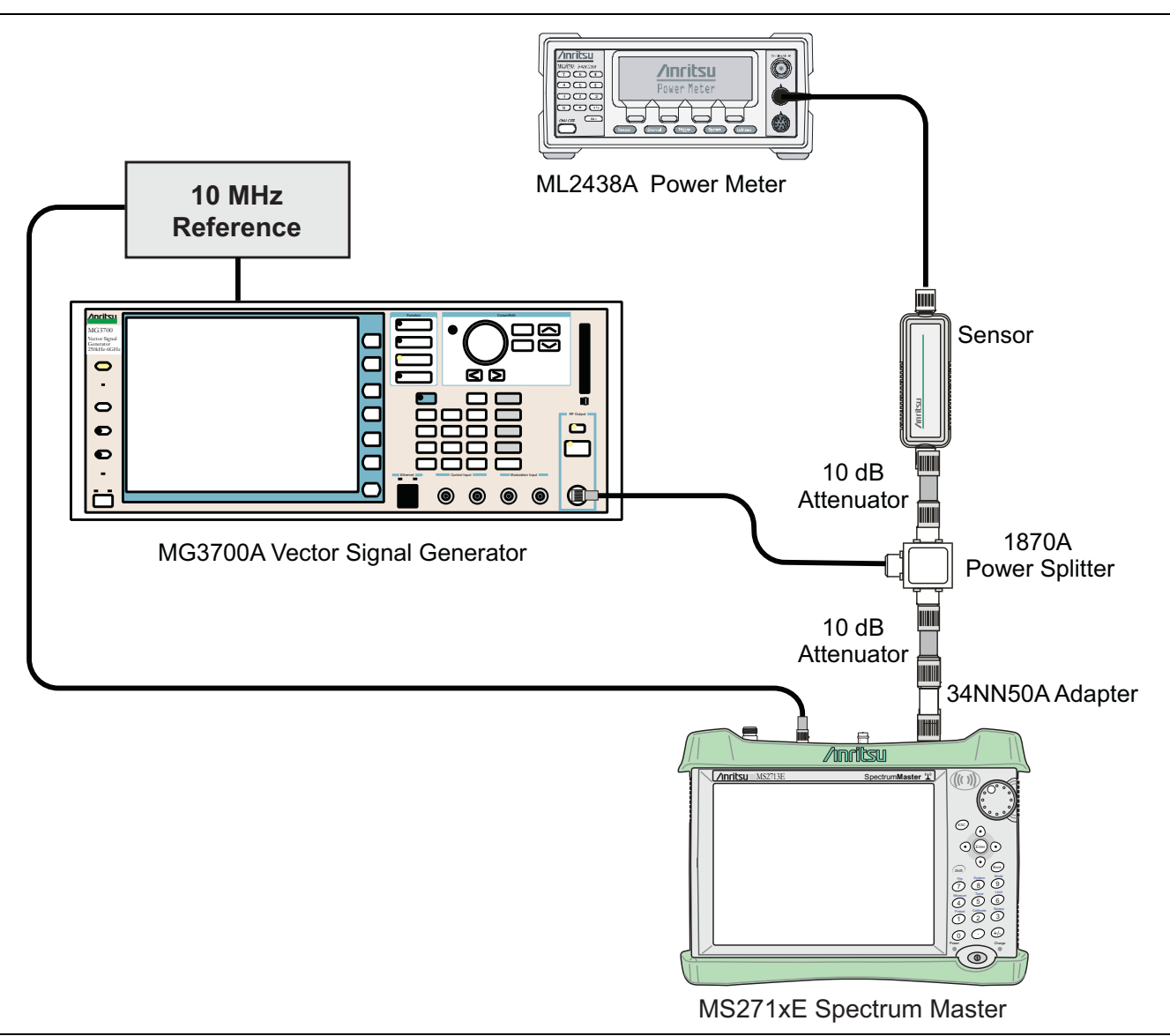

Figure 3-12. WCDMA Occupied Bandwidth (OBW) Verification

- 1. Turn On the MG3700A Vector Signal Generator and the ML2438A power meter.
- 2. Connect the power sensor to the power meter and calibrate the sensor.
- 3. Connect the MG3700A, splitter, attenuator, power meter, and Sensor as shown in Figure 3-12.
- 4. Press the **On/Off** key to turn On the MS271xE and wait until the measurement display appears. Then press the **Shift** key, then press the **Mode** (9) key to activate the mode selection menu.
- 5. Use the Up/Down arrow keys to select WCDMA and press the Enter key.
- 6. Press the Shift key, the Preset (1) key, and then the Preset submenu key.
- 7. On the MG3700A, press the **Preset** key (Yellow key on the upper left hand side).
- 8. Press the Down Arrow key to select Yes.

9. Press the **Set** key.

Note The MG3700A has two Set keys, and they both have the same function.

- 10. Press the (F1) soft key to select Load File to Memory.
- 11. Press the (F1) soft key again to select Select Package.
- **12.** Using the **Down Arrow** key, step through the selection list until the W-CDMA(BS Tx test) option is highlighted.
- 13. Press the Set key.
- 14. Press the (F6) soft key (Return).
- **15.** Press the **Set** key. The Select Package list box appears. Again select W-CDMA(BS Tx test) and then press the **Set** key.
- 16. Another file list appears. Using the Down Arrow key, step through the selection list until the TestModel\_1\_16DPCH option is highlighted.
- **17.** Press the **Set** key.
- 18. Press the MOD On/Off key and verify that the Modulation indicator on the display is On.
- 19. Press the Frequency key, then enter the frequencies from the WCDMA Occupied Bandwidth (OBW) Table A-46, "Option 44/881, WCDMA Occupied Bandwidth (OBW)" on page A-31 starting with 881.5, and press the MHz submenu key.
- 20. Press the Level key, then enter -2 and press the dBm submenu key.
- 21. Use the knob to adjust the power level so that the power meter reads -20 dBm. Record the reading in the Power Meter Reading column of Table A-46.
- **22.** On the MS271xE, press the Center Freq submenu key, enter frequencies from Table A-46 starting with 881.5, and then press the **Enter** key.
- 23. Press the **Measurements** main menu key, then the RF Measurement submenu key, and then press the Channel Spectrum soft key.
- 24. Press the Amplitude key, then press the Adjust Range submenu key.
- 25. Record the OBW reading in the OBW column of Table A-46 and verify that it is within specification.
- 26. Repeat Step 19 through Step 25 for the other frequencies that are listed in Table A-46.

# WCDMA RF Channel Power Accuracy (Option 44 or 881)

The tests in this section verify the function of the WCDMA RF Channel Power Accuracy in WCDMA/HSDPA Signal Analyzer Mode on Model MS271xE Spectrum Master.

## Equipment Required

- Anritsu MG3700A Vector Signal Generator
- Anritsu ML2438A Power Meter
- Anritsu MA2482D Power Sensor
- Anritsu 34NN50A Adapter (2)
- Anritsu 15NN50-1.5C RF Coaxial Cable
- Aeroflex/Weinschel 1870A Power Splitter
- Anritsu 2000-1627-R RF Coaxial Cables (2)
- Aeroflex/Weinschel Model 44-10 Attenuator (2)
- 10 MHz Reference Standard

## Procedure

- 1. Turn On the MG3700A Vector Signal Generator and the ML2438A power meter.
- 2. Connect the power sensor to the power meter and calibrate the sensor.
- 3. Connect the MG3700A, splitter, attenuator, power meter, and Sensor as shown in Figure 3-12.
- **4.** Press the **On/Off** key to turn On the MS271xE and wait until the measurement display appears. Then press the **Shift** key, then press the **Mode** (9) key to activate the mode selection menu.
- 5. Use the Up/Down arrow keys to select WCDMA and press the Enter key.
- 6. Press the Shift key, the Preset (1) key, and then the Preset submenu key.
- 7. On the MG3700A, press the **Preset** key (Yellow key on the upper left hand side).
- 8. Press the Down Arrow key to select Yes.
- 9. Press the Set key.

Note The MG3700A has two Set keys, and they both have the same function.

- 10. Press the (F1) soft key to select Load File to Memory.
- 11. Press the (F1) soft key again to select Select Package.
- **12.** Using the **Down Arrow** key, step through the selection list until the W-CDMA(BS Tx test) option is highlighted.
- 13. Press the **Set** key.
- 14. Press the (F6) soft key (Return).
- **15.** Press the **Set** key. The Select Package list box appears. Again select W-CDMA(BS Tx test) and then press the **Set** key.
- **16.** Another file list appears. Using the **Down Arrow** key, step through the selection list until the TestModel\_1\_16DPCH option is highlighted.
- **17.** Press the **Set** key.
- 18. Press the MOD On/Off key and verify that the Modulation indicator on the display is On.
- 19. Press the Frequency key. Then enter 881.5 and press the MHz submenu key.
- **20.** Press the Level key, then enter -2 and press the dBm submenu key.

- **21.** Use the knob to adjust the power meter to read -20 dBm and record the Power Meter reading in the **Power Meter Reading** column of Table A-47, "Option 44/881, WCDMA RF Channel Power Accuracy" on page A-31.
- 22. On the MS271xE, press the Center Freq submenu key, enter 881.5, and then press the Enter key.
- 23. Press the **Measurements** main menu key, then the RF Measurement submenu key, and then press the ACLR. submenu key
- 24. Press the Amplitude main menu key, then press the Adjust Range submenu key.
- 25. Record the measured CH 1 power in dBm in the Measured RF Channel Power column of Table A-47.
- **26.** Calculate the RF Channel Power Error using the following formula:

RF Channel Power Error (dB) = Measured RF Channel Power - 0.246 - Power Meter reading

- **27.** Record the calculated value to the **RF CH Power Error** column of Table A-47 and verify that it's within specification.
- 28. Repeat Step 19 through Step 27 for the other frequencies and offsets that are listed in Table A-47.

## HSDPA RF Channel Power Accuracy (Option 44 or 881)

The tests in this section verify the function of the RF Channel Power Accuracy for HSDPA signal in WCDMA/HSDPA Signal Analyzer Mode on Model MS271xE Spectrum Master.

#### **Equipment Required**

- Anritsu MG3700A Vector Signal Generator
- Anritsu ML2438A Power Meter
- Anritsu MA2482D Power Sensor
- Anritsu 34NN50A Adapter (2)
- Anritsu 15NN50-1.5C RF Coaxial Cable
- Aeroflex/Weinschel 1870A Power Splitter
- Anritsu 2000-1627-R RF Coaxial Cables (2)
- Aeroflex/Weinschel Model 44-10 Attenuator (2)
- 10 MHz Reference Standard

- 1. Turn On the MG3700A Vector Signal Generator and the ML2438A power meter.
- 2. Connect the power sensor to the power meter and calibrate the sensor.
- 3. Connect the MG3700A, splitter, attenuator, power meter, and Sensor according to Figure 3-12.
- **4.** Press the **On/Off** key to turn On the MS271xE and wait until the measurement display appears. Then press the **Shift** key, then press the **Mode** (9) key to activate the mode selection menu.
- 5. Use the Up/Down arrow keys to select WCDMA and press the Enter key.
- 6. Press the Shift key, the Preset (1) key, and then the Preset submenu key.
- 7. On the MG3700A, press the **Preset** key (Yellow key on the upper left hand side).
- 8. Press the Down Arrow key to select Yes.
- 9. Press the Set key. The MG3700A has two Set keys, and they both have the same function.
- 10. Press the (F1) soft key to select Load File to Memory.
- 11. Press the (F1) soft key again to select Select Package.

- 12. Using the **Down Arrow** key, step through the selection list until the **W-CDMA(BS Tx test)** option is highlighted.
- 13. Press the Set key.
- 14. Press the (F6) soft key (Return).
- 15. Press the **Set** key. The Select Package list box appears. Again select **W-CDMA(BS Tx test)** and then press the **Set** key.
- 16. Another file list appears. Using the **Down Arrow** key, step through the selection list until the **TestModel\_5\_8HSPDSCH** option is highlighted.
- **17.** Press the **Set** key.
- 18. Press the MOD On/Off key and verify that the Modulation indicator on the display is On.
- 19. Press the Frequency key, then enter 2680.5 and press the MHz submenu key.
- **20.** Press the **Level** key, then enter -2 and press the dBm submenu key.
- **21.** Use the knob to adjust the power meter to read -20 dBm and record the Power Meter reading in the **Power Meter Reading** column of Table A-48, "Option 44/881, HSDPA RF Channel Power Accuracy" on page A-32.
- **22.** On the MS271xE, press the **Freq** main menu key, then the **Center Freq** submenu key, enter **2680.5**, and then press the MHz submenu key.
- 23. Press the **Measurements** main menu key, then the RF Measurement submenu key. Then press the ACLR. submenu key
- 24. Press the Amplitude key, then press the Adjust Range submenu key.
- 25. Record the measured CH 1 power in dBm to the Measured RF Channel Power column Table A-48.
- 26. Calculate the RF Channel Power Error using the following formula:

RF Channel Power Error (dB) =
Measured RF Channel Power - 0.246 - Power Meter reading

27. Record calculated value to the **RF CH Power Accuracy** column of Table A-48 and verify that it's within specification.

# Error Vector Magnitude (EVM) Verification (Option 65 or 881)

The tests in this section can be used to verify the functionality of the WCDMA and/or HSDPA Demodulator of the WCDMA/HSDPA Signal Analyzer Mode on Model MS271xE Spectrum Master.

## **Equipment Required**

- Anritsu MG3700A Vector Signal Generator
- Anritsu ML2438A Power Meter
- Anritsu MA2482D Power Sensor
- Anritsu 34NN50A Adapter (2)
- Anritsu 15NN50-1.5C RF Coaxial Cable
- Aeroflex/Weinschel 1870A Power Splitter
- Anritsu 2000-1627-R RF Coaxial Cables (2)
- Aeroflex/Weinschel Model 44-10 Attenuator (2)
- 10 MHz Reference Standard

#### Procedure

- 1. Turn on the MG3700A Vector Signal Generator and the ML2438A power meter.
- 2. Connect the power sensor to the power meter and calibrate the sensor.
- 3. Connect the MG3700A, splitter, attenuator, power meter, and Sensor As shown in Figure 3-12.
- **4.** Press the **On/Off** key to turn on the MS271xE and wait until the measurement display appears. Then press the **Shift** key, and press the **Mode** (9) key to activate the mode selection menu.
- 5. Use the Up/Down arrow keys to select WCDMA and press the Enter key.
- 6. Press the Shift key, the Preset (1) key, and then the Preset submenu key.
- 7. On the MG3700A, press the **Preset** key (Yellow key on the upper left hand side).
- 8. Press the Down Arrow key to select Yes.
- 9. Press the Set key.

Note The MG3700A has two Set keys, and they both have the same function.

- 10. Press the (F1) soft key to select Load File to Memory.
- 11. Press the (F1) soft key again to select Select Package.
- **12.** Using the **Down Arrow** key step through the selection list until the W-CDMA(BS Tx test) option is highlighted.
- 13. Press the  ${\rm Set}$  key.
- 14. Press the (F6) soft key (Return).
- **15.** Press the **Set** key. The Select Package list box appears. Again select W-CDMA(BS Tx test) and then press the **Set** key.
- **16.** Another file list appears. Using the **Down Arrow** key, step through the selection list until the **TestModel\_4\_opt** option is highlighted.
- 17. Press the **Set** key.
- 18. Press the MOD On/Off key and verify that the Modulation indicator on the display is On.
- 19. Press the Frequency key, then enter 1962.5 and press the MHz submenu key.
- 20. Press the Level key, then enter -2 and press the dBm submenu key.

- **21.** Use the knob to adjust the power meter to read -20 dBm.
- **22.** On the MS271xE, press the **Center Freq** submenu key, enter **1962**.5 and then press the MHz submenu key.
- **23.** Press the **Measurements** main menu key, then press the **Demodulator** submenu key, and then press the Modulation Summary submenu key.
- 24. Press the Setup submenu key, then press the Auto Scrambling submenu key to turn it On.
- 25. Press the Max Spreading Factor submenu key to set it to 512.
- 26. Press the Amplitude key, then press the Adjust Range submenu key.
- 27. Record the EVM reading in Table A-49, "Option 65/881, WCDMA Error Vector Magnitude (Test Model 4)" on page A-32 and verify that it's within specification.
- **28.** This completes the EVM test for MS271xE with Option 45 and the first EVM test for an MS271xE with Option 65.
- 29. On the MG3700A, press the Preset key (Yellow key on the upper left hand side).
- 30. Press the Down Arrow key to select Yes.
- 31. Press the Set key. The MG3700A has two Set keys, and they both have the same function.
- 32. Press the (F1) soft key to select Load File to Memory.
- **33.** Press the (F1) soft key again to select Select Package.
- **34.** Using the **Down Arrow** key, step through the selection list until the W-CDMA(BS Tx test) option is highlighted.
- 35. Press the Set key.
- 36. Press the (F6) soft key (Return).
- **37.** Press the **Set** key. The Select Package list box appears. Again select W-CDMA(BS Tx test) and then press the **Set** key.
- **38.** Another file list appears. Using the **Down Arrow** key, step through the selection list until the **TestModel\_5\_8HSPDSCH** option is highlighted.
- 39. Press the Set key.
- 40. Press the MOD On/Off key and verify that the Modulation indicator on the display is On.
- 41. Press the Frequency key, then enter 1962.5 and press the MHz submenu key.
- **42.** Press the **Level** key, then enter -2 and press the dBm submenu key.
- 43. Use the knob to adjust the power meter to read -20 dBm.
- 44. On the MS271xE, press the Center Freq submenu key, enter 1962.5, and then press the MHz submenu key.
- **45.** Press the **Measurements** main menu key, then press the **Demodulator** submenu key, and then press the Modulation Summary submenu key.
- 46. Press the Setup main menu key, and verify that the Scrambling Code is set to Auto.
- 47. Verify that the Max Spreading Factor submenu key is set to 512.
- **48.** Press the **Amplitude** main menu key, then press the **Adjust Range** submenu key.
- **49.** Record the EVM reading in Table A-50, "Option 65/881, HSDPA Error Vector Magnitude (Test Model 5)" and verify that it's within specification.

This completes the two EVM tests for MS271xE with Option 65 or 881.

# 3-12 Fixed WiMAX Signal Analyzer Verification, Option 46/47/885

The tests in this section verify the performance of the optional Fixed WiMAX Signal Analyzer of the MS271xE Spectrum Master. Verification tests are as follows:

- "Fixed WiMAX Signal Analyzer Option Verification (Option 46 or 885)"
- "Fixed WiMAX Signal Analyzer Option Verification (Option 47 or 885)" on page 3-54

# Fixed WiMAX Signal Analyzer Option Verification (Option 46 or 885)

The tests in this section verify the Channel Power Accuracy of the optional Fixed WiMAX Signal Analyzer in Model MS271xE Spectrum Master.

- Anritsu MG3700A Vector Signal Generator
- Anritsu ML2438A Power Meter
- Anritsu MA2482D Power Sensor
- Anritsu 34NN50A Adapter (2)
- Anritsu 15NN50-1.5C RF Coaxial Cable
- Aeroflex/Weinschel 1870A Power Splitter
- Aeroflex/Weinschel 44-10 10 dB Fixed Attenuator (2)
- Anritsu 2000-1627-R RF Coaxial Cables (2)
- 10 MHz Reference Standard

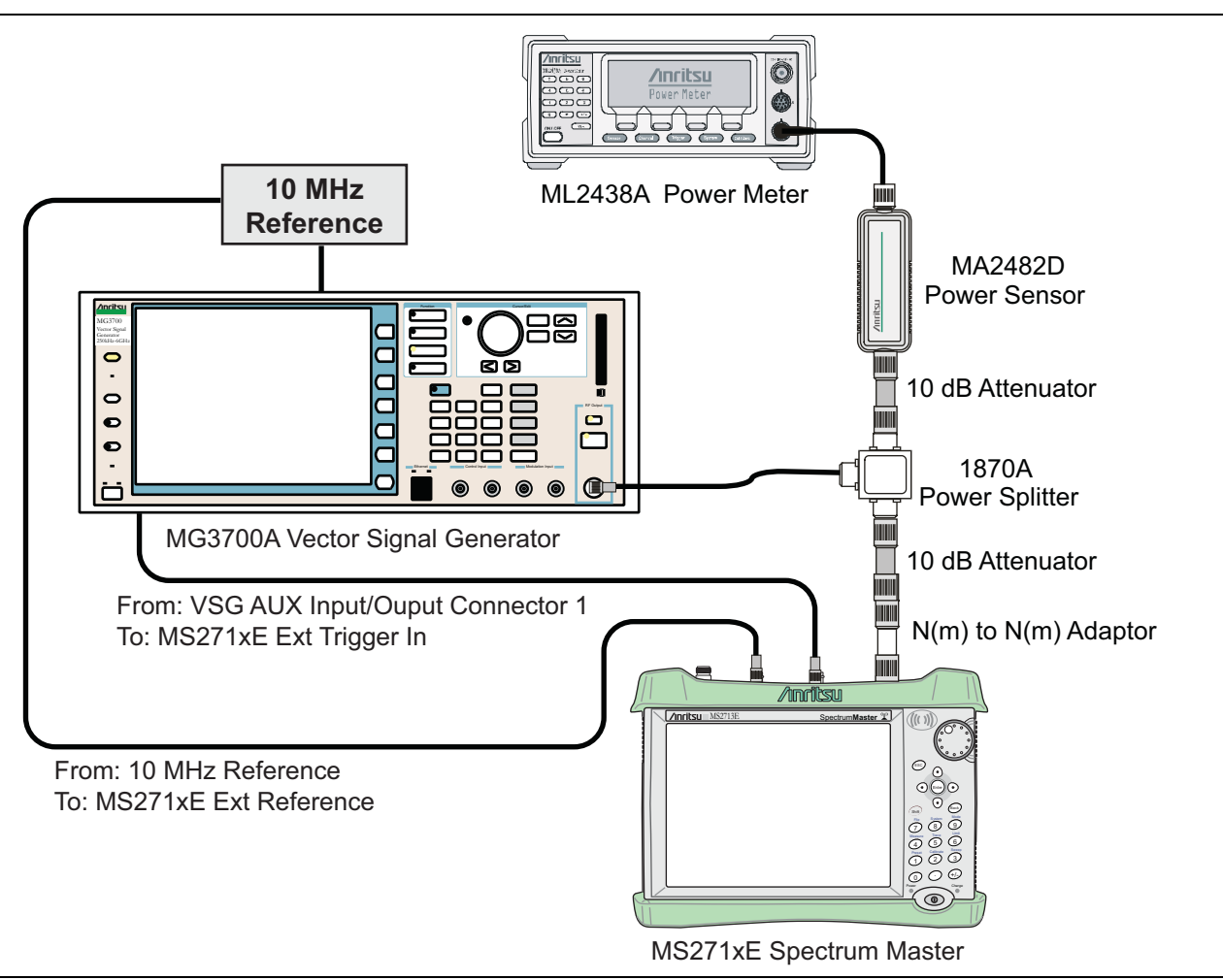

Figure 3-13. Fixed WiMAX Signal Analyzer Option Verification

- 1. Connect the MA2482D Power Sensor to the power meter and zero the sensor.
- 2. Set the calibration factor frequency of the power sensor to 2600.5 MHz.
- 3. Connect the equipment as shown in Figure 3-13.
- 4. Set the MG3700A as follows:
  - $a. \ {\rm Press} \ the \ yellow \ {\rm Preset} \ key$  (answer yes to the question).
  - **b.** Press the **Set** key.
  - c. Press the (F1) soft key to select Load File to Memory.
  - d. Press the (F1) soft key again to select Select Package.
  - $e. \ Using the Down Arrow$  key, step through the selection list until WiMax is highlighted.
  - $\textbf{f.} \ \text{Press the } \textbf{Set } key.$
  - g. Press the Return (F6) soft key.
  - h. Press the Set key. The Select Package list box appears. Again select WiMax and the Set key.
  - i. Another file list appears. Select (highlight) Mx10g32.
  - j. Press the Set key.

- **k.** Press the **MOD On/Off** key and verify that the LED is On. Confirm that the "Playing" indicator is displaying the moving pattern.
- 1. Press the  $\ensuremath{\mathsf{Frequency}}$  key, then enter 2600.5 MHz.
- $\mathbf{m}.$  Press the Level key, then enter 2 dBm. Turn the output On.
- 5. Adjust the MG3700A level setting with the knob so that the power meter reads  $-15.0 \text{ dBm} \pm 0.2 \text{ dB}$ .
- 6. Set the MS271xE to Fixed WiMax Signal Analyzer mode and preset the instrument.
- 7. Set the MS271xE as follows:
  - a. Press the  $\ensuremath{\textit{Freq}}$  main menu key and set the center frequency to 2600.5 MHz.
  - b. Press the  ${\small Setup}$  main menu key, and set the Bandwidth to 10 MHz.
  - c. Press the CP Ratio submenu key (in the Setup menu) and set the CP Ratio to 1/32.
  - **d.** Press the **Measurements** main menu key and then press the **RF Measurements** submenu key. Then press the **Power vs Time** submenu key.
- 8. Record the MS271xE Channel Power (RSSI) reading in the Measured Channel Power (RSSI) column of Table A-51, "Option 46/885, Fixed WiMAX Channel Power Accuracy" on page A-33.
- **9.** Calculate the Channel Power Error by subtracting the MS271xE Channel Power (RSSI) reading from the power meter reading in Step 5. Record the result in the **Error** column of Table A-51.
- 10. Verify that the error is within specification.
- 11. Adjust the MG3700A level setting to approximately -33 dBm so that the power meter reads -50.0 dBm.
- 12. Record the MS271xE Channel Power (RSSI) reading in the Measured Channel Power (RSSI) column of Table A-51.
- **13.** Calculate the Channel Power Error by subtracting the MS271xE Channel Power (RSSI) reading from the power meter reading in Step 11. Record the result to the **Error** column of Table A-51.
- 14. Verify that the error is within specification.
- 15. Set the calibration factor frequency of the power sensor to 3600.5 MHz.
- 16. Set the MG3700A frequency to 3600.5 MHz.
- 17. Change the  $\rm MS271xE$  center frequency to 3600.5 MHz.
- 18. Measure the Channel Power (RSSI) for both -15 dBm and -50 dBm, and then record the measured result and calculated error in Table A-51 on page A-33.
- 19. Verify that the error is within specification.
- $20.\ \mathrm{Set}$  the calibration factor frequency of the power sensor to  $5600.5\ \mathrm{MHz}.$
- $\mathbf{21.}$  Set the MG3700A frequency to  $\mathbf{5600.5}$  MHz.
- 22. Change the MS271xE center frequency to 5600.5 MHz.
- 23. Repeat Step 18 and Step 19.

# Fixed WiMAX Signal Analyzer Option Verification (Option 47 or 885)

The tests in this section verify the Residual EVM and Frequency Error of the optional Fixed WiMAX Signal Analyzer in Model MS271xE Spectrum Master.

## Equipment Required

- Anritsu MG3700A Vector Signal Generator
- Anritsu ML2438A Power Meter
- Anritsu MA2482D Power Sensor
- Anritsu 34NN50A Adapter (2)
- Anritsu 15NN50-1.5C RF Coaxial Cable
- Aeroflex/Weinschel 1870A Power Splitter
- Aeroflex/Weinschel 44-10 10 dB Fixed Attenuator (2)
- Anritsu 2000-1627-R RF Coaxial Cables (2)
- 10 MHz Reference Standard

## Procedure

- 1. Connect the MA2482D Power Sensor to the power meter and zero the sensor.
- 2. Set the calibration factor frequency of the power sensor to 2600.5 MHz.
- 3. Connect the equipment as shown in Figure 3-13.
- 4. Set the MG3700A as follows:
  - a. Press the yellow **Preset** key (answer yes to the question).
  - **b.** Press the **Set** key.
  - c. Press the (F1) soft key to select Load File to Memory.
  - d. Press the (F1) soft key again to select Select Package.
  - e. Using the Down Arrow key, step through the selection list until WiMax is highlighted.
  - **f.** Press the **Set** key.
  - g. Press the Return (F6) soft key.
  - h. Press the Set key. The Select Package list box appears. Again select WiMax and press the Set key.
  - i. Another file list appears. Select (highlight) Mx10g32.
  - j. Press the Set key.
  - **k.** Press the **MOD On/Off** key and verify that the LED is on. Confirm that the "Playing" indicator is displaying the moving pattern.
  - 1. Press the  $\ensuremath{\text{Frequency}}$  key, then enter 2600.5 MHz.

 $\mathbf{m}.$  Press the Level key, then enter 2~dBm. Turn On the output.

- 5. Adjust the MG3700A level setting with the knob so that the power meter reads  $-15.0 \text{ dBm} \pm 0.2 \text{ dB}$ .
- 6. Set the MS271xE to Fixed WiMax Signal Analyzer mode and preset the instrument.
- **7.** Set the MS271xE as follows:
  - a. Press the Freq main menu key and set the center frequency to 2600.5 MHz.
  - b. Press the  ${\small Setup}$  main menu key and set the Bandwidth to 10 MHz.
  - c. Press the CP Ratio submenu key (in the Setup menu) and set the CP Ratio to 1/32.
  - **d.** Press the **Measurements** main menu key and then press the **Demodulator** submenu key. Then press the Modulation Summary submenu key.

- 8. Record the MS271xE EVM(rms) reading in Table A-52, "Option 47/885, Fixed WiMAX Residual EVM" on page A-33.
- 9. Verify that the measured EVM is within specification.
- 10. Adjust the MG3700A level setting to approximately -33~dBm so that the power meter reads  $-50.0~dBm \pm 0.2~dB.$
- 11. Record the MS271xE EVM(rms) reading in Table A-52.
- 12. Verify that the measured EVM is within specification.
- **13.** Record the MS271xE Freq Error reading in Table A-53, "Option 47/885, Fixed WiMAX Frequency Error" on page A-33.
- 14. Verify that the measured frequency error is within specification.
- 15. Set the calibration factor frequency of the power sensor to 3600.5 MHz.
- 16. Set the MG3700A frequency to 3600.5 MHz.
- 17. Change the center frequency of the MS271xE to 3600.5 MHz.
- 18. Measure the EVM(rms) for both -15 dBm and -50 dBm, and record the measured results in Table A-52.
- 19. Verify that the measured EVM is within specification.
- 20. Set the calibration factor frequency of the power sensor to 5600.5 MHz.
- 21. Set the MG3700A frequency to 5600.5 MHz.
- 22. Adjust the MG3700A level setting with the knob so that the power meter reads  $-15.0 \text{ dBm} \pm 0.2 \text{ dBm}$ .
- 23. Change the center frequency of the MS271xE to 5600.5 MHz.
- 24. Record the MS271xE EVM(rms) reading in Table A-52.
- 25. Verify that the measured EVM is within specification.
- 26. Adjust the MG3700A level setting to approximately -33~dBm so that the power meter reads  $-50.0~dBm\pm0.2~dB.$
- 27. Record the MS271xE EVM(rms) reading in Table A-52.
- 28. Verify that the measured EVM is within specification.
- 29. Record the MS271xE frequency error reading in Table A-53.
- **30.** Verify that the measured frequency error is within specification.

# 3-13 TD-SCDMA Signal Analyzer Verification, Option 60/61/882

The tests in this section verify the performance of the optional TD-SCDMA Signal Analyzer option of the MS271xE Spectrum Master.

- Anritsu MG3700A Vector Signal Generator
- Anritsu ML2438A Power Meter
- Anritsu MA2482D Power Sensor
- Anritsu 34NN50A Adapter (2)
- Anritsu 15NN50-1.5C RF Coaxial Cable
- Aeroflex/Weinschel 1870A Power Splitter
- Aeroflex/Weinschel 44-10 10 dB Fixed Attenuator (2)
- Anritsu 2000-1627-R RF Coaxial Cables (3)
- 10 MHz Reference Standard

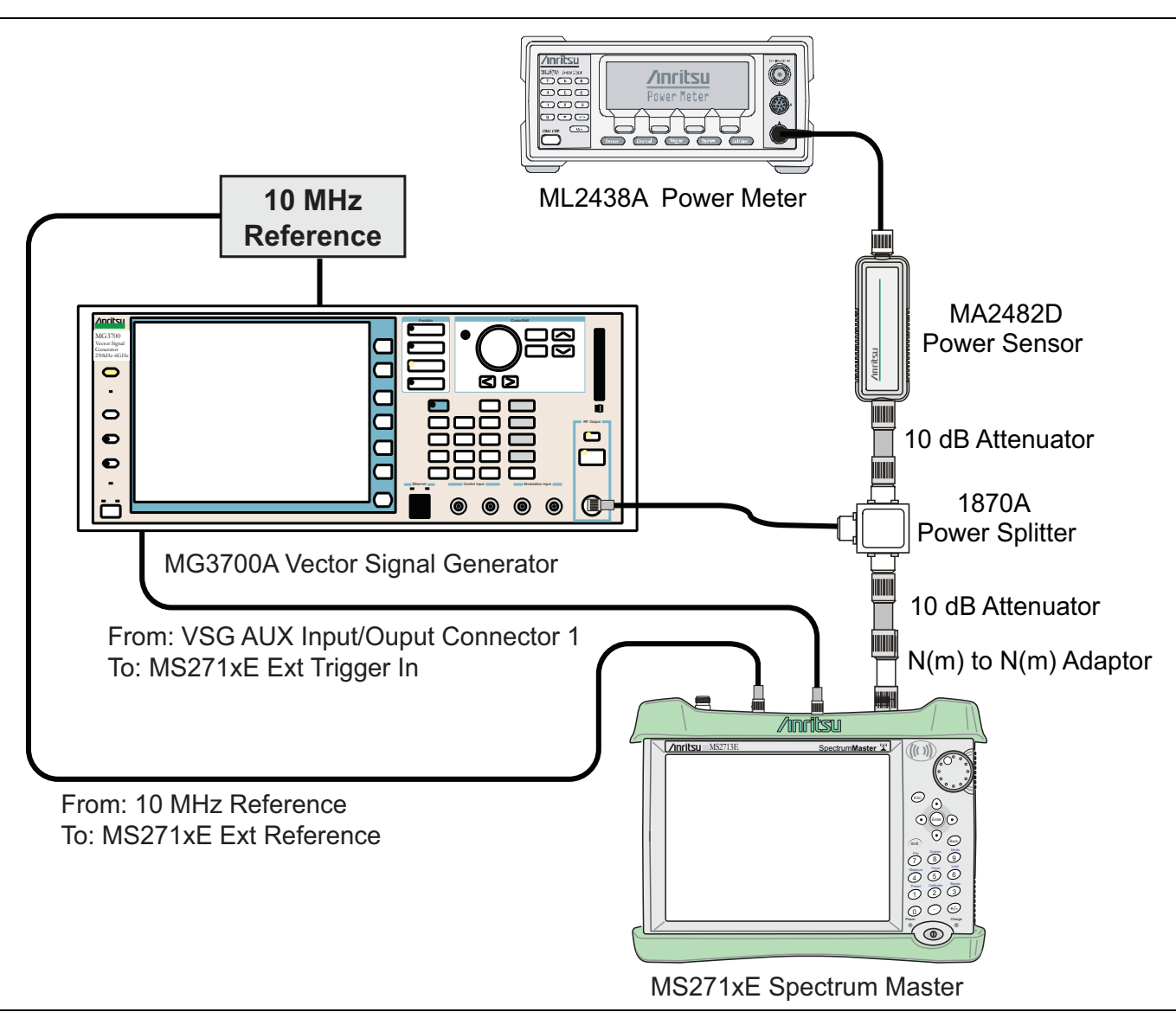

Figure 3-14. TD-SCDMA Signal Analyzer Option Verification

## Procedure

- 1. Calibrate the power sensor prior to connecting to the power splitter.
- 2. Connect the equipment as shown in Figure 3-14.
- **3.** On the power meter, press the **Sensor** key, the **cal factor** soft key, and then the **Freq** soft key. Use the keypad to enter 2010 MHz as the input signal frequency, which sets the power meter to the proper power sensor calibration factor. Press the **System** key to display the power reading.
- 4. Set the power meter to Averaging, Moving, and 256 samples.
- $\mathbf{5.}~Set$  the MS271xE to TD-SCDMA Signal Analyzer mode and preset the instrument.

Note The TD-SCDMA pattern requires a Waveform Data license MX370001A that must be purchased.

- 6. On the MG3700A, press the **Preset** key (yellow key on the upper left hand side).
- 7. Press the down arrow key or turn the knob to select Yes.

- 8. Press the Set key. Both Set keys on the MG3700A perform the same function.
- 9. Press the F1 submenu key to select Load File to Memory.
- 10. Press the F1 submenu key again to select Select Package.
- **11.** Using the down arrow key step through the selection list until the TD-SCDMA(MX370001A) option is highlighted.
- 12. Press the Set key.
- 13. Press the Return (F6) soft key.
- 14. Press the **Set** key. The Select Package box appears. Use the rotary knob to highlight TD-SCDMA(MX370001A) and press the **Set** key to select.
- **15.** Another file list appears. Use the rotary knob to select **rmc-P-CCPCH\_bs\_dl** and press the **Set** key to select.
- **16.** Press the **MOD On/Off** key to turn the Modulation LED On and verify that the "Playing" indicator in the center of the LCD is flashing.
- 17. Press the Frequency key, and enter 2010 MHz.
- 18. Press the Level key, enter -20, and press the dBm submenu key.
- 19. Adjust the MG3700A output so that the power meter reads  $-45 \text{ dBm} \pm 0.5 \text{ dB}$ .
- **20.** On the MS271xE, press the **Frequency** main menu key, then press the **Center Freq** submenu key, and then enter **2010** MHz as center frequency.
- **21.** Press the **Measurements** main menu key and then press the **TD-SCDMA Summary** submenu key (a red dot appears on the key label when active).
- 22. Press the **Setup** main menu key and then press the **Trigger** submenu key. Then change Trigger Type to Ext by pressing the **Trigger** Type submenu key twice. Then wait 15 seconds to allow the MS271xE to update its measured results.
- **23.** For an MS271xE with Option 60 or 882 (TD-SCDMA RF Measurements), subtract the displayed Channel Power value from the power meter reading in Step 19. Then record the calculated Channel Power Error in Table A-54, "Option 60/61/882 TD-SCDMA Verification (at 2010 MHz, -45 dBm Level, TD-SCDMA)" on page A-34.
- 24. For an MS271xE with Option 61 or 882 (TD-SCDMA Demodulator), record the displayed Freq Error and Tau values in Table A-54.
- 25. Verify that the measured values in Step 23 or Step 24 (or both) are within specification.

# 3-14 EVDO Signal Analyzer Verification, Option 62/63/884

The tests in this section verify the optional EVDO Signal Analyzer functions in Anritsu Model MS271xE Spectrum Master. Verification tests are as follows:

- "8-PSK Modulation Channel Power, Frequency Error, Rho, and Tau Verification" on page 3-60
- "QPSK Modulation Channel Power, Frequency Error, Rho, and Tau Verification" on page 3-61
- "16-QAM Modulation Channel Power, Frequency Error, Rho, and Tau Verification" on page 3-62
- "Idle Slot Channel Power, Frequency Error, Rho and Tau Verification" on page 3-62

- Anritsu MG3700A Vector Signal Generator
- Anritsu ML2438A Power Meter
- Anritsu MA2482D Power Sensor
- Anritsu 34NN50A Adapter (2)
- Anritsu 15NN50-1.5C RF Coaxial Cable
- Aeroflex/Weinschel 1870A Power Splitter
- Anritsu 2000-1627-R RF Coaxial Cables (3)
- 10 MHz Reference Standard

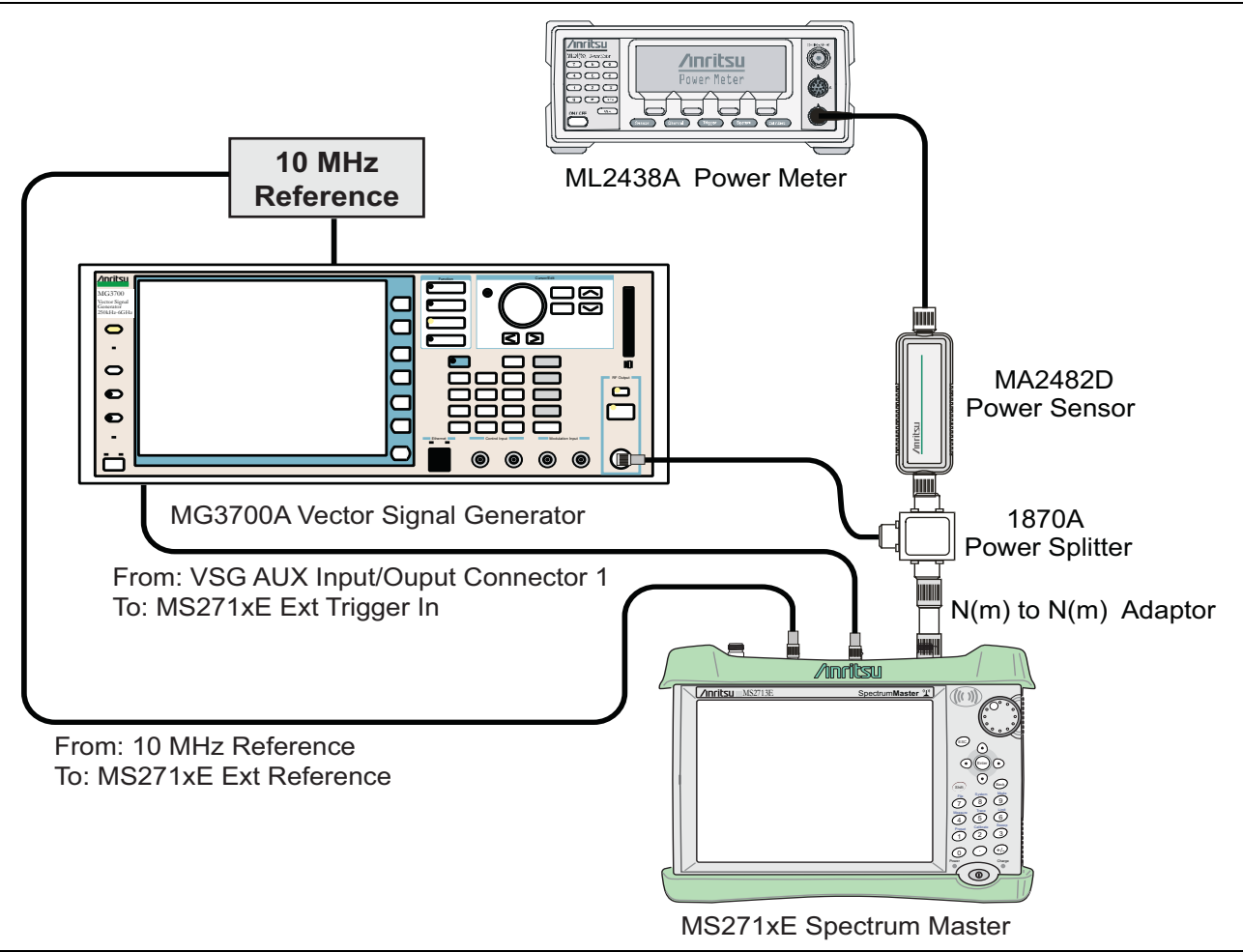

Figure 3-15. EVDO Signal Analyzer Option Verification

# 8-PSK Modulation Channel Power, Frequency Error, Rho, and Tau Verification

The tests in this section verify the function of the optional EVDO Signal Analyzer in the Model MS271xE Spectrum Master.

## Procedure

- 1. Calibrate the power sensor.
- 2. Connect the equipment as shown in Figure 3-15.
- **3.** On the power meter, press the **Sensor** key, the **cal factor** soft key, and then the **Freq** soft key. Use the keypad to enter 870.03 MHz as the input signal frequency, which sets the power meter to the proper power sensor calibration factor. Press the **System** key to display the power reading.
- 4. Set the MS271xE mode to EVDO Signal Analyzer. Preset the instrument.
- 5. On the MG3700A, press the **Preset** key (Yellow key on the upper left hand side).
- 6. Press the Down Arrow key or turn the knob to select Yes.
- 7. Press the Set key.

**Note** The MG3700A has two **Set** keys, and they both have the same function.

- 8. Press the (F1) soft key to select Load File to Memory.
- 9. Press the (F1) soft key again to select Select Package.
- **10.** Using the **Down Arrow** key, step through the selection list until the CDMA2000\_1xEV-DO option is highlighted.
- 11. Press the Set key.
- 12. Press the (F6) soft key (Return).
- **13.** Press the **Set** key. The **Select Package** box appears. Use the rotary knob to highlight CDMA2000\_1xEVDO and press the **Set** key to select.
- 14. Another File List appears. Use the rotary knob to select FWD\_921\_6KBPS\_2SLOT and press the **Set** key to select.
- **15.** Press the **MOD On/Off** key to turn the Modulation LED On and verify that the "Playing" indicator in the center of the LCD is flashing.
- 16. Press the Frequency key, and enter 870.03 MHz.
- 17. Press the Level key, enter -40, and press the dBm submenu key.
- 18. Adjust the MG3700A output so that the power meter reads  $-50~\text{dBm}\pm0.2~\text{dB}.$
- **19.** On the MS271xE, press the **Freq** main menu key, then press the **Center Freq** submenu key, and enter **870.03 MHz** as Center Frequency.
- **20.** Press the **Measurements** main menu key, and then press the EVDO Summary submenu key (a red dot appears on the key label when active).
- 21. Press the Setup main menu key and then press the PN Setup submenu key. Then change PN Trigger to Ext by pressing the PN Trigger submenu key twice. Then wait 15 seconds to allow the MS271xE to update its measured results.
- 22. For an MS271xE with Option 62 or 884 (EVDO RF Measurements), subtract the displayed Channel Power value from the power meter reading in Step 18. Then record the calculated Channel Power Error into the At 870.03 MHz, -50 dBm Level, 921.6kps 8-PSK Modulation section of Table A-55, "Option 62/884, EVDO RF Measurements" on page A-34.
- 23. For an MS271xE with Option 63 or 884 (EVDO Demodulator), record the displayed Freq Error, Rho Pilot, and Tau in the 870.03 MHz, -50 dBm Level, 921.6kps 8-PSK Modulation section of Table A-56, "Option 63/884, EVDO Demodulator" on page A-35.
- 24. Verify that the measured values in Step 22 or Step 23 (or both) are within specification.

# **QPSK Modulation Channel Power, Frequency Error, Rho, and Tau Verification**

The tests in this section verify the function of the optional EVDO Signal Analyzer in Model MS271xE Spectrum Master.

- 1. Confirm that the equipment settings are unchanged from the previous test.
- 2. On the MG3700A, change the selected pattern to "FWD\_38\_4KBPS\_16SLOT".
- **3.** On the power meter, press the **Sensor** key, the **cal factor** soft key, and then the **Freq** soft key. Use the keypad to enter 1930 MHz as the input signal frequency, which sets the power meter to the proper power sensor calibration factor. Press the **System** key to display the power reading.
- 4. Set the MG3700A frequency to 1930.05 MHz.
- 5. Adjust the MG3700A output so that the power meter reads 0 dBm  $\pm$  0.2 dB.
- 6. On the MS271xE, press the **Frequency** main menu key, then press the **Center Freq** submenu key, and then enter 1930.05 MHz as Center Frequency. Then wait 15 seconds to allow the MS271xE to update its measured results.

- 7. For an MS271xE with Option 62 or 884 (EVDO RF Measurements), subtract the displayed Channel Power value from the power meter reading in Step 5. Then record the calculated Channel Power error to the At 1930.05 MHz, 0 dBm Level, 38.4kps QPSK Modulation section of Table A-55, "Option 62/884, EVDO RF Measurements" on page A-34.
- 8. For an MS271xE with Option 63 or 884 (EVDO Demodulator), record the displayed Freq Error, Rho Pilot, and Tau to the At 1930.05 MHz, 0 dBm Level, 38.4kps QPSK Modulation section of Table A-56, "Option 63/884, EVDO Demodulator" on page A-35.
- 9. Verify that the measured values in Step 7 or Step 8 (or both) are within specification.

# 16-QAM Modulation Channel Power, Frequency Error, Rho, and Tau Verification

The tests in this section verify the function of the optional EVDO Signal Analyzer in Model MS271xE Spectrum Master.

## Procedure

- 1. Confirm that the equipment settings are unchanged from the previous test. The power sensor calibration factor frequency should still be at 1930 MHz, and the MG3700A frequency and MS271xE Center Frequency should still be at 1930.05 MHz.
- 2. On the MG3700A, change the selected pattern to FWD\_2457\_6KBPS\_1SLOT.
- **3.** Adjust the MG3700A output so that the power meter reads  $-50 \text{ dBm} \pm 0.2 \text{ dB}$ .
- 4. Wait 15 seconds to allow the MS271xE to update its measured results.
- 5. For an MS271xE with Option 62 or 884 (EVDO RF Measurements), subtract the displayed Channel Power value from the power meter reading in Step 3. Then record the calculated Channel Power error in the At 1930.05 MHz, -50 dBm Level, 2457.6kps 16-QAM Modulation section of Table A-55.
- 6. For an MS271xE with Option 63 or 884 (EVDO Demodulator), record the displayed Freq Error, Rho Pilot, and Tau in the At 1930.05 MHz, -50 dBm Level, 2457.6kps 16-QAM Modulation section of Table A-56.
- 7. Verify that the measured values in Step 5 or Step 6 (or both) are within specification.

## Idle Slot Channel Power, Frequency Error, Rho and Tau Verification

The tests in this section verify the function of the optional EVDO Signal Analyzer in Model MS271xE Spectrum Master.

- 1. Confirm that the equipment settings are unchanged from the previous test. The power sensor calibration factor frequency should still be at 1930 MHz, and the MG3700A frequency and MS271xE Center Frequency should still be at 1930.05 MHz.
- 2. On the MG3700A, change the selected pattern to FWD\_IDLE.
- **3.** Adjust the MG3700A output so that the power meter reads  $-50 \text{ dBm} \pm 0.2 \text{ dB}$ .
- 4. Then wait 15 seconds to allow the MS271xE to update its measured results.
- 5. For an MS271xE with Option 62 or 884 (EVDO RF Measurements), subtract the displayed Channel Power value from the power meter reading in Step 3. Then record the calculated Channel Power error in the At 1930.05 MHz, -50 dBm Level, IDLE SLOT section of Table A-55, "Option 62/884, EVDO RF Measurements" on page A-34.
- 6. For an MS271xE with Option 63 or 884 (EVDO Demodulator), record the displayed Freq Error, Rho Pilot, and Tau in the At 1930.05 MHz, -50 dBm Level, IDLE SLOT section of Table A-56, "Option 63/884, EVDO Demodulator" on page A-35.
- 7. Verify that the measured values in Step 5 or Step 6 (or both) are within specification.

- 8. On the power meter, press the **Sensor** key, the cal factor soft key, and then the Freq soft key. Use the keypad to enter 870.03 MHz as the input signal frequency, which sets the power meter to the proper power sensor calibration factor. Press the **System** key to display the power reading.
- $9.~{\rm Set}$  the MG3700A frequency to  $870.03~{\rm MHz}.$
- 10. Adjust the MG3700A output so that the power meter reads  $-10 \text{ dBm} \pm 0.2 \text{ dB}$ .
- 11. On the MS271xE, press the Frequency main menu key, then press the Center Freq submenu key, and then enter 870.03 MHz as Center Frequency. Then wait 15 seconds to allow the MS271xE to update its measured results.
- 12. For an MS271xE with Option 62 or 884 (EVDO RF Measurements), subtract the displayed Channel Power value from the power meter reading in Step 10. Then record the calculated Channel Power error in the At 870.03 MHz, -10 dBm Level, IDLE SLOT section of Table A-55.
- **13.** For an MS271xE with Option 63 or 884 (EVDO Demodulator), record the displayed Freq Error, Rho Pilot, and Tau in the **At 870.03 MHz**, **-10 dBm Level, IDLE SLOT** section of Table A-56.
- 14. Verify that the measured values in Step 12 or Step 13 (or both) are within specification.

# 3-15 DVB-T/H Signal Analyzer Verification, Option 64, 57

The tests in this section verify the performance of the optional DVB-T/H Signal Analyzer option of the

Spectrum Master. Verification tests are as follows:

- "Frequency Accuracy and Residual MER Verification" on page 3-64
- "Frequency Lock Range Verification" on page 3-66
- "Level Accuracy Verification" on page 3-67
- "Displayed Average Noise Level (DANL) Verification" on page 3-72
- "BER Measurement Functional Check, Option 57 Only" on page 3-73

## **Equipment Required**

- Anritsu MG3700A Vector Signal Generator
- Anritsu 15NN50-1.5C RF Coaxial Cable
- Anritsu 2000-1627-R RF Coaxial Cables (2)
- 10 MHz Reference Standard

# **Frequency Accuracy and Residual MER Verification**

The tests in this section verify the frequency accuracy and residual modulation error ratio (MER) of the Spectrum Master in DVB-T/H Signal Analyzer mode.

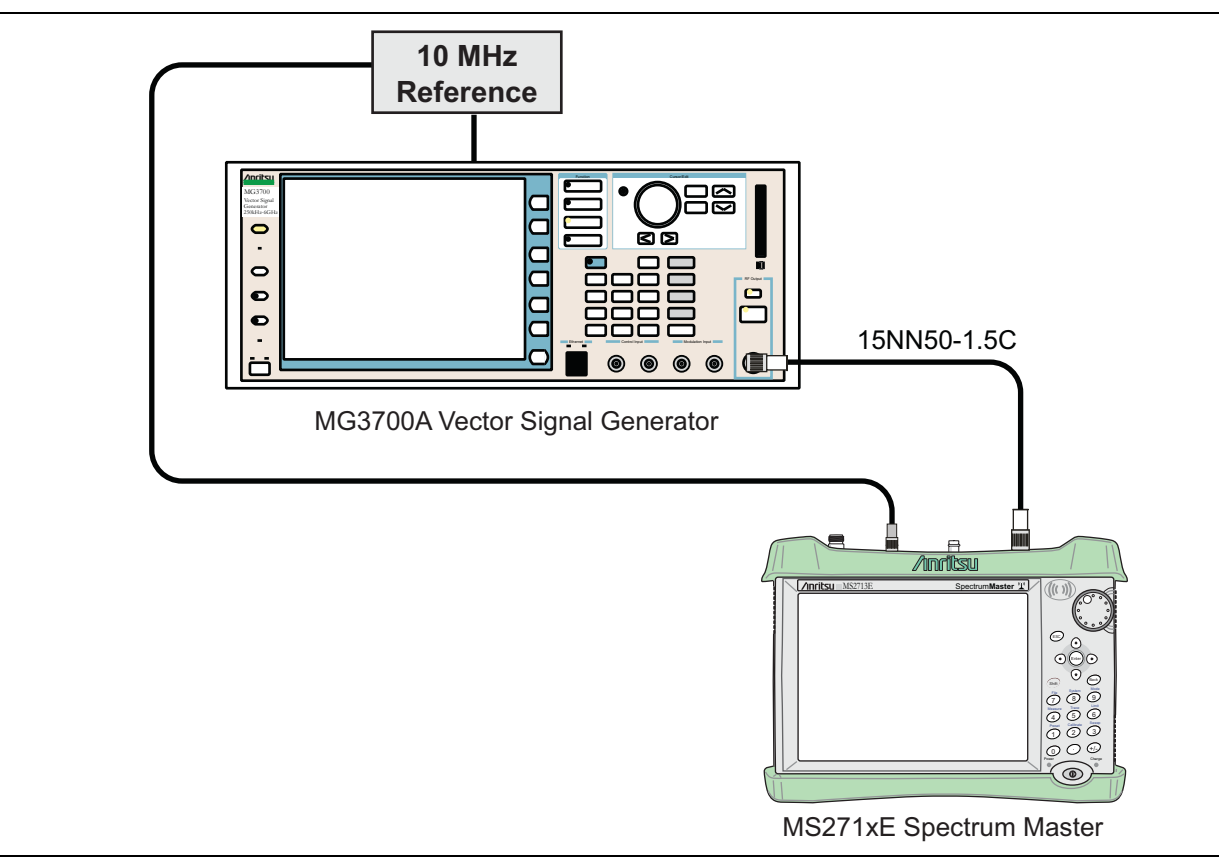

Figure 3-16. Frequency Accuracy and Residual MER Verification

- **1.** Connect the 10 MHz External Reference signal into the MG3700A and Spectrum Master as shown in Figure 3-16 on page 3-64.
- 2. On MG3700A, press the yellow Preset key on the upper-left side of the instrument.
- **3.** Press the **Down Arrow** key to select Yes.
- 4. Press the **Set** key (Note that two Set keys are available, and they both do the same thing).
- 5. Press the F1 soft key to select Load File to Memory.
- 6. Press the F1 soft key again to select Select Package.
- 7. Use the **Down Arrow** key to step through the selection list until the Digital\_Broadcast option is highlighted.
- 8. Press the Set key.
- $\mathbf{9.}\ \mathrm{Press}\ \mathrm{the}\ F6\ \mathrm{soft}\ \mathrm{key},\ \mathrm{labeled}\ \mathsf{Return}.$
- $10.\ \mathrm{Press}$  the  $\mathbf{Set}$  key.
- 11. Use the **Down Arrow** key to step through the selection list until the Digital\_Broadcast option is highlighted.
- 12. Press the **Set** key.
- 13. Use the Down Arrow key to step through the selection list until the DVB-T\_H\_00 option is highlighted.
- $14.\ensuremath{\,\mathrm{Press}}$  the Set key.
- 15. Set the Level to -20 dBm.
- 16. Set the Frequency to 470 MHz.
- 17. Press the **Baseband** key and then the **More** key.
- 18. Press the F5 soft key, labeled Pattern Combination [Defined].
- 19. Press the Set key.
- **20.** Use the **Down Arrow** key to step through the selection list until the Digital\_Broadcast option is highlighted.
- **21.** Press the **Set** key.
- 22. Use the Down Arrow key to step through the selection list until the DVB-T\_H\_00 option is highlighted.
- 23. Press the Set key.
- 24. Rotate the knob to highlight Freq Offset, and use the numeric keypad to enter 4 MHz.
- 25. Ensure that the Mod On/Off key and the Output key each have an illuminated LED.
- 26. Connect the MG3700A Output to the Spectrum Master's RF In connector.
- 27. Set the mode of the Spectrum Master to DVB-T/H Signal Analyzer and preset the instrument.
- 28. Press the **Measurements** hard key, then the Modulation Analysis soft key, and then press the Composite View soft key.
- 29. Press the Amplitude hard key, and set the Reference Level to -20 dBm.
- **30.** Press the **Frequency** hard key then the Signal Standard soft key and choose Digital Terrestrial TV UHF (Europe). Ensure that the Channel is set to 21.
- 31. Press the Shift and Sweep (3) hard keys and then press the Meas Mode soft key.
- 32. Use the Up/Down arrow keys to highlight Moving Average and press the Enter key.
- **33.** Press the Average Count soft key, then enter 10, and press the **Enter** key.
- **34.** Wait until Average (10/10) appears at the top of the display.

- **35.** Record the Frequency Offset reading on the Spectrum Master into the "Frequency Error" column in Table A-57, "Option 64, DVB-T/H Signal Analyzer, Frequency Accuracy for -20 dBm Reference Level" on page A-36.
- **36.** Record the MER Total reading on the Spectrum Master in the "Total MER" column in Table A-59, "Option 64, DVB-T/H Signal Analyzer, Residual MER Pre Amp OFF" on page A-36
- **37.** Set the MG3700A Level to -50 dBm.
- **38.** On the Spectrum Master, turn On the Pre Amp by pressing the **Amplitude** hard key and then pressing the **Pre Amp** soft key. Press the **Reference Level** soft key and set the Reference Level to -50 dBm.
- **39.** Wait until Average (10/10) appears at the top of the display.
- **40.** Record the Frequency Offset reading on the Spectrum Master into the "Frequency Error" column in Table A-58, "Option 64, DVB-T/H Signal Analyzer, Frequency Accuracy for -50 dBm Reference Level" on page A-36.
- **41.** Record the MER Total reading on the Spectrum Master into the "Total MER" column in Table A-60, "Option 64, DVB-T/H Signal Analyzer, Residual MER Pre Amp On" on page A-36.
- 42. Set Spectrum Master Pre Amp to Off.
- 43. Set the MG3700A Frequency to 662 MHz and Level to -20 dBm.
- 44. Change the Spectrum Master to Channel 45, and set Reference Level to -20 dBm.
- 45. Repeat Step 34 through Step 41.
- 46. Set Spectrum Master Pre Amp to Off.
- 47. Set the MG3700A Frequency to 854 MHz and Level to -20 dBm.
- 48. Change the Spectrum Master to Channel 69 and set Reference Level to -20 dBm.
- 49. Repeat Step 34 through Step 41.

# **Frequency Lock Range Verification**

The test in this section can be used to verify the frequency lock range of the Spectrum Master in DVB-T/H Signal Analyzer mode.

## **Equipment Required:**

- Anritsu MG3700A Vector Signal Generator
- Anritsu 15NN50-1.5C RF Coaxial Cable
- Anritsu 2000-1627-R RF Coaxial Cables (2)
- 10 MHz Frequency Reference

- **1.** Connect the 10 MHz Frequency Reference source to the Anritsu MG3700A and Spectrum Master as shown above in Figure 3-16 on page 3-64.
- 2. On the MG3700A, press the yellow **Preset** key located on the upper-left side of the instrument.
- **3.** Press the **Down Arrow** key to select **Yes**.
- 4. Press the Set key (Note that two Set keys are available, and they both do the same thing.)
- 5. Press the F1 soft key to select Load file to Memory.
- 6. Press the F1 soft key again to select Select Package.
- 7. Use the **Down Arrow** key to step through the selection list until the Digital\_Broadcast option is highlighted.
- 8. Press the **Set** key.

- 9. Press the F6 soft key, labeled Return.
- 10. Press the **Set** key.
- **11.** Use the **Down Arrow** key to step through the selection list until the **Digital\_Broadcast** option is highlighted.
- 12. Press the Set key.
- 13. Use the **Down Arrow** key to step through the selection list until the DVB-T\_H\_00 option is highlighted.
- 14. Press the Set key.
- 15. Set the Frequency to 474.09 MHz.
- 16. Set the Level to  $-20\ dBm.$
- 17. Ensure the Mod On/Off key and the Output key each have an illuminated LED.
- **18.** Set the mode of the Spectrum Master to **DVB-T/H Signal Analyzer**. Press the **Shift** key and the **Preset** (1) key, and then press the **Preset** soft key to reset the Spectrum Master.
- 19. Connect the MG3700A output signal to the Spectrum Analyzer RF In connector on the Spectrum Master.
- **20.** On the Spectrum Master, press the **Frequency** hard key, then the Signal Standard soft key, and then choose Digital Terrestrial TV UHF (Europe) and ensure that Channel is set to 21.
- 21. Press the Amplitude hard key and set the Reference Level to -20 dBm.
- 22. Press the **Measurements** hard key, then press the Modulation Analysis soft key, and then press the Composite View soft key.
- 23. Press the Shift Sweep (3) hard keys and then the Meas Mode soft key.
- 24. Use the rotary knob to highlight Moving Average and press the Enter key.
- 25. Press the Average Count soft key, then enter 10, and press the Enter key.
- 26. Wait until Average (10/10) appears at the top of the display.
- 27. Record the Frequency Error in the "474.09 MHz" row of Table A-61, "Option 64, DVB-T/H Signal Analyzer, Frequency Lock Range" on page A-37.
- 28. On the MG3700A, set the frequency to 473.91 MHz.
- **29.** Press Execute Measure. After Average (10/10) appears, record the Frequency Offset in the **"473.91 MHz"** row of Table A-61, "Option 64, DVB-T/H Signal Analyzer, Frequency Lock Range" on page A-37.

# **Level Accuracy Verification**

The tests in this section verify the level accuracy of the Spectrum Master in DVB-T/H Signal Analyzer mode.

- Anritsu MG3700A Vector Signal Generator
- Anritsu Model ML2438A Power Meter
- Anritsu Model MN63A Programmable Attenuator
- Mini Circuits Model TIA-1000-1R8 RF Power Amplifier
- Anritsu Model MA2482D Power Sensors (2)
- Aeroflex/Weinschel Model 1870A Power Splitter
- Aeroflex/Weinschel Model 44-10 Fixed Attenuator
- RF Coaxial Cable, Anritsu Model 15NN50-1.5C RF Coaxial Cables (3)
- Anritsu Model 34NN50A Adapter
- Midwest Microwave ADT-2615-NF-BNM-02 Adapters (2)
- Anritsu 1N50C RF Limiter

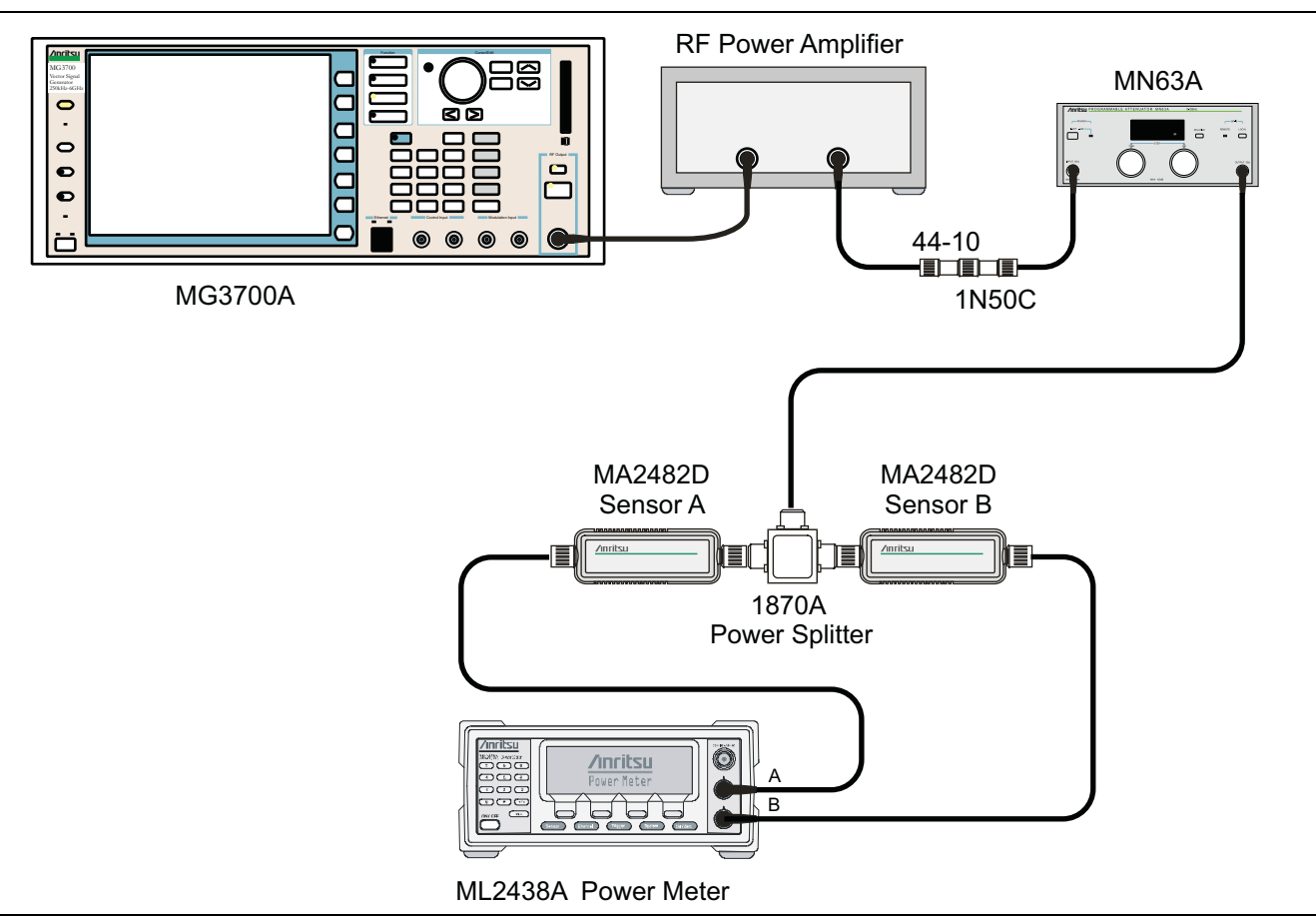

Figure 3-17. Level Accuracy Verification Setup

- 1. Ensure that the Power Amplifier is Off.
- 2. Connect the MG3700A Signal Generator, Power Amplifier with N(f)-to-BNC(m) adapters, RF Limiter, MN63A Programmable Attenuator, Power Divider, Power Meter, and Power Sensors as shown in Figure 3-17 on page 3-68
- 3. On the MG3700A, press the yellow **Preset** key located on the upper-left side of the instrument.
- 4. Press the **Down Arrow** key to select Yes.
- 5. Press the Set key (Note that two Set keys are available, and they both do the same thing.)
- ${\bf 6.}\ {\rm Press}\ {\rm the}\ {\rm F1}\ {\rm soft}\ {\rm key}\ {\rm to}\ {\rm select}\ {\rm Load}\ {\rm File}\ {\rm to}\ {\rm Memory}.$
- 7. Press the F1 soft key again to select Select Package.
- 8. Use the **Down Arrow** key to step through the selection list until the Digital\_Broadcast option is highlighted.
- 9. Press the Set key.
- 10. Press the  $\mathsf{F6}$  soft key, labeled Return.
- 11. Press the **Set** key.
- **12.** Use the **Down Arrow** key to step through the selection list until the **Digital\_Broadcast** option is highlighted.
- **13.** Press the **Set** key.
- 14. Use the **Down Arrow** key to step through the selection list until the DVB-T\_H\_00 option is highlighted.
- 15. Press the Set key.
- **16.** Perform a Zero/Cal on Sensor A and Sensor B on the power meter. Set the calibration factor of both sensors to 474 MHz.
- 17. Set the MG3700A Frequency to 474 MHz.
- 18. Set the Level to -25 dBm.
- 19. Ensure that the Mod On/Off key and the Output key each have an illuminated LED.
- **20.** Turn On the power amplifier and allow it to warm up for at least 5 minutes.
- 21. Adjust the MN63A Attenuator so that the Sensor A reading is -10 dBm ± 1 dBm. Record the actual attenuation reading in Table A-62, "Option 64, DVB-T/H Signal Analyzer, Level Accuracy Verification, -10" on page A-37
- 22. On the MG3700A, adjust the power level so that the Power Meter Sensor A reading is  $-10.0 \text{ dBm} \pm 0.2 \text{ dBm}$ .
- 23. Record the following values into the appropriate table cells in Table A-62:

Power Meter Sensor A reading to "Sensor A Reading"

Power Meter Sensor B reading to "Sensor B Reading"

- **24.** Subtract the value of the Sensor A reading from the value of the Sensor B reading and record the result into the **"DAB (-10)"** column of Table A-62.
- 25. Calculate the AT(set) values for Test Levels 10 dBm through –45 dBm and record the values into the "AT(set) (dB)" column in Table A-64, "Option 64, DVB-T/H Signal Analyzer, Level Accuracy Measurement, Channel = 21 at 474 MHz" on page A-38.

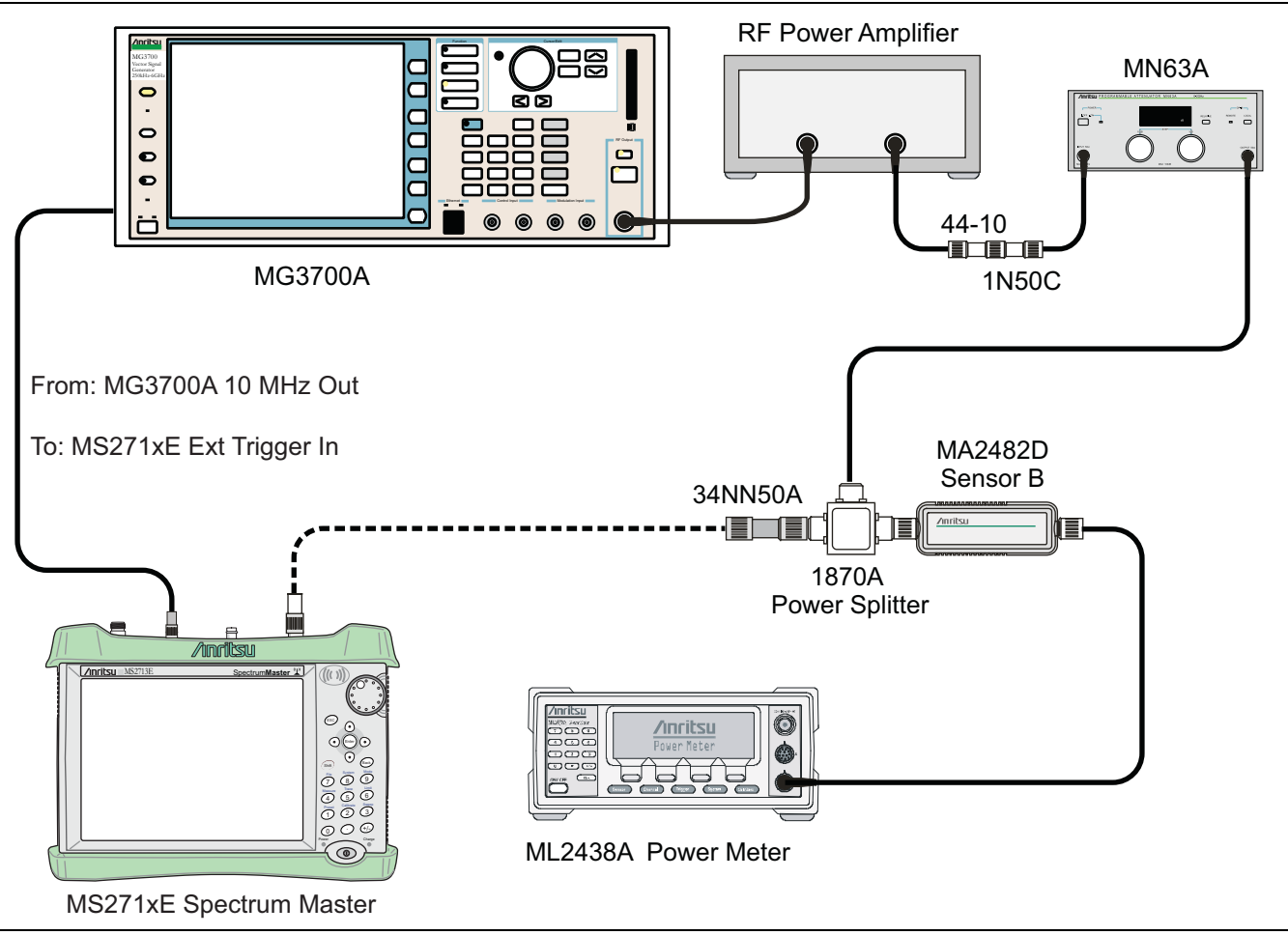

Figure 3-18. Level Accuracy Verification

- **26.** Remove Sensor A from the Power Splitter, and then connect the Power Splitter to the Spectrum Master RF In port with the N(m)-to-N(m) adapter, as shown in Figure 3-18 on page 3-70.
- 27. Record the new Power Meter Sensor B reading to the "SB(-10)" box in Table A-64 on page A-38.
- 28. On the Spectrum Master, set the mode to DVB-T/H Signal Analyzer and preset the instrument.
- **29.** Press the **Frequency** hard key, then the Signal Standard soft key, and choose Digital Terrestrial TV UHF (Europe). Ensure that Channel 21 is selected and that the Pre Amp is Off.
- **30.** Change the Reference Level to -10 dBm.
- **31.** Press the **Shift Sweep (3)** hard keys, then choose Meas Mode.
- 32. Use the Up/Down arrow keys to highlight Moving Average, and press the Enter key.
- **33.** Change the Average Count to **50** if required.
- 34. After Average (50/50) appears at the top of the display, record the Channel Power from the Spectrum Master into the "Pre Amp Off M(Level) (dBm)" column in Table A-64 on page A-38.
- **35.** Calculate the Deviation by using the following formula:

```
Deviation = M(Level) - SB(-10) - DAB(-10) - AT(-10) + AT(set)
```

```
Note: Because AT(-10) is the same as AT(set), the value of [-AT(-10) + AT(set)] is equal to zero.
```

- **36.** Record the result in the **"Pre Amp Off Dev (dB)"** column in Table A-64 on page A-38, and verify that it's within specification.
- 37. Set the MN63A attenuation to the next AT(set) value in Table A-64.
- 38. Press the Amplitude hard key and set the Reference Level of the Spectrum Master to -15 dBm.
- **39.** After Average (50/50) appears, record the -15 dBm Channel Power from the Spectrum Master into the **"Pre Amp Off M(Level) (dBm)"** column in Table A-64
- **40.** Calculate the Deviation by using the following formula:

Deviation = M(Level) - SB(-10) - DAB(-10) - AT(-10) + AT(set)

- **41.** Record the result into the **"Pre Amp Off Dev (dB)"** column in Table A-64, and verify that it's within specification.
- 42. Set the MN63A attenuation to the next AT(set) value in Table A-64.
- 43. Set the Reference Level of the Spectrum Master to -20 dBm.
- 44. After Average (50/50) appears, record the –20 dBm Channel Power from the Spectrum Master into the "Pre Amp Off M(Level) (dBm)" column in Table A-64
- **45.** Calculate the Deviation by using the following formula:

Deviation = M(Level) - SB(-10) - DAB (-10) - AT(-10) + AT(set)

- **46.** Record the result into the **"Pre Amp Off Dev (dB)"** column in Table A-64, and verify that it's within specification.
- 47. Press the Amplitude hard key and set Pre Amp to On. Change the Reference Level if required.
- 48. After Average (50/50) appears, record the -20 dBm Channel Power from the Spectrum Master into the "Pre Amp On M(Level) (dBm)" column in Table A-64.
- 49. Calculate the Deviation by using the following formula:

Deviation = M(Level) - SB(-10) - DAB(-10) - AT(-10) + AT(set)

- **50.** Record the result into the **"Pre Amp On Dev (dB)"** column in Table A-64, and verify that it's within specification.
- **51.** Repeat Step 42 through Step 50 for Test levels -25 dBm to -45 dBm. Change Reference Level and switch Pre Amp per the **"Ref Level Pre Amp Off/On"** column in Table A-64.
- **52.** Turn Off the power amplifier, disconnect the power splitter from the Spectrum Master, and reconnect Sensor A to the power splitter as shown in Figure 3-17 on page 3-68.
- 53. Set the MN63A Attenuation to 10 dB.
- 54. Set the MG3700A Level to -60 dBm.
- 55. Turn On the power amplifier and allow it to warm up for at least 5 minutes.
- **56.** Adjust the MN63A Attenuator so that the Sensor A reading is -50 dBm ± 1 dBm. Record the attenuation reading into Table A-63, "Option 64, DVB-T/H Signal Analyzer, Level Accuracy Verification, -50" on page A-37.
- **57.** On the MG3700A, adjust the power level so that the Power Meter Sensor A reading is  $-50.0 \text{ dBm} \pm 0.2 \text{ dBm}$ .
- 58. Record the following values into the appropriate columns in Table A-63:

Power Meter Sensor A reading to the "Sensor A Reading" column

Power Meter Sensor B reading to the "Sensor B Reading" column

**59.** Subtract the value of the Sensor A reading from the value of the Sensor B reading and record the result into the **"DAB(-50)"** column in Table A-63 on page A-37.

DAB(-50) = Sensor B Reading - Sensor A Reading

- 60. Calculate the AT(set) values for Test Levels -55 dBm through -84 dBm and record the values into the AT(set) column of Table A-64 on page A-38.
- **61.** Remove Sensor A from the Power Splitter, and then connect the Power Splitter to the Spectrum Master RF In port with the N(m)-to-N(m) adapter, as shown in Figure 3-18 on page 3-70.
- 62. Record the new Power Meter Sensor B reading into the "SB(-50)" box in Table A-64.
- **63.** Repeat Step 42 through Step 50 for Test Levels -50 dBm to -84 dBm. Change the Reference Level and switch the Pre Amp On or Off per the **"Ref Level Pre Amp Off/On"** column in Table A-64. Use the following formula to calculate Deviation:

Deviation = M(Level) - SB(-50) - DAB(-50) - AT(-50) + AT(set)

**64.** Repeat Step 16 through Step 63 for frequencies 666 MHz (Ch 45) and 858 MHz (Ch 69). Set the calibration factor of both power sensors to 666 MHz or to 858 MHz as required.

For 666 MHz - Channel 45, use Table A-65, "Option 64, DVB-T/H Signal Analyzer, Level Accuracy Measurement, Channel = 45 at 666 MHz" on page A-39.

For 858 MHz - Channel 69, use Table A-66, "Option 64, DVB-T/H Signal Analyzer, Level Accuracy Measurement, Channel = 69 at 858 MHz" on page A-40.

## **Displayed Average Noise Level (DANL) Verification**

The tests in this section verify the DANL of the Spectrum Master in DVB-T/H Signal Analyzer mode.

#### **Equipment Required:**

• Anritsu 28N50-2 50 ohm termination

#### Procedure:

- 1. Set the mode of the Spectrum Master to DVB-T/H Analyzer and preset the instrument.
- 2. Install a 50 ohm termination to the Spectrum Analyzer RF In connector.
- **3.** Press the **Frequency** hard key and choose a Signal Standard of Digital Terrestrial TV UHF (Europe). Ensure that the Channel is set to 21 and the Pre Amp is Off.
- 4. Press the **Shift** and **Sweep** (3) hard keys. Change Meas Mode to Moving Average, and leave Average Count set to 50.
- 5. Press the Amplitude hard key and set the Reference Level to -25 dBm.
- **6.** After Averages (50/50) appears at the top of the display, record the Channel Power into the **"Pre Amp Off"** row of Table A-67, "Option 64, DVB-T/H Signal Analyzer, DANL, Pre Amp OFF" on page A-41.
- 7. Set the Pre Amp to On.
- 8. Set the Reference Level to -50 dBm.
- **9.** After Averages (50/50) appears at the top of the display, record the Channel Power in Table A-68, "Option 64, DVB-T/H Signal Analyzer, DANL, Pre Amp ON" on page A-41.
- 10. Change the channel to Channel 45. Set Pre Amp to Off, and set Reference Level to -25 dBm.
- 11. Repeat Step 5 through Step 9 for Channel 45.
- 12. Change the channel to Channel 69. Set Pre Amp to Off, and set Reference Level to -25 dBm.
- 13. Repeat Step 5 through Step 9 for Channel 69.

## **BER Measurement Functional Check, Option 57 Only**

This section provides the procedures to check the functionality of the BER measurement hardware included with Option 57 in the Spectrum Master Digital Broadcast Analyzer.

## **Equipment Required:**

- Anritsu MG3700A Vector Signal Generator
- Anritsu ML2438A Power Meter
- Anritsu MP8931A Bit Error Rate Tester
- Aeroflex/Weinschel 1870A Power Splitter
- Anritsu MA2482D Power Sensor
- Anritsu 34NN50A Adapter
- Anritsu 15NN50-1.5C RF Coaxial Cable
- Anritsu 3-806-169 RF Coaxial Cable, BNC-to-BNC, 75 ohm

#### Procedure:

- 1. Turn on the MG3700A, MP8931A, ML2438A, and the Spectrum Master.
- 2. Perform a Zero/Cal on Sensor A on the power meter. Set the calibration factor of the sensor to 474 MHz.
- **3.** Connect the MG3700A Signal Generator, Power Splitter, Power Sensor, 34NN50A Adapter, Spectrum Master, and the MP8931A as shown in Figure 3-19 on page 3-74.

**Note** Use a 75 ohm BNC cable to connect between the DVB-ASI Input connector of the MP8931A and the DVB-ASI Out connector of the Spectrum Master.

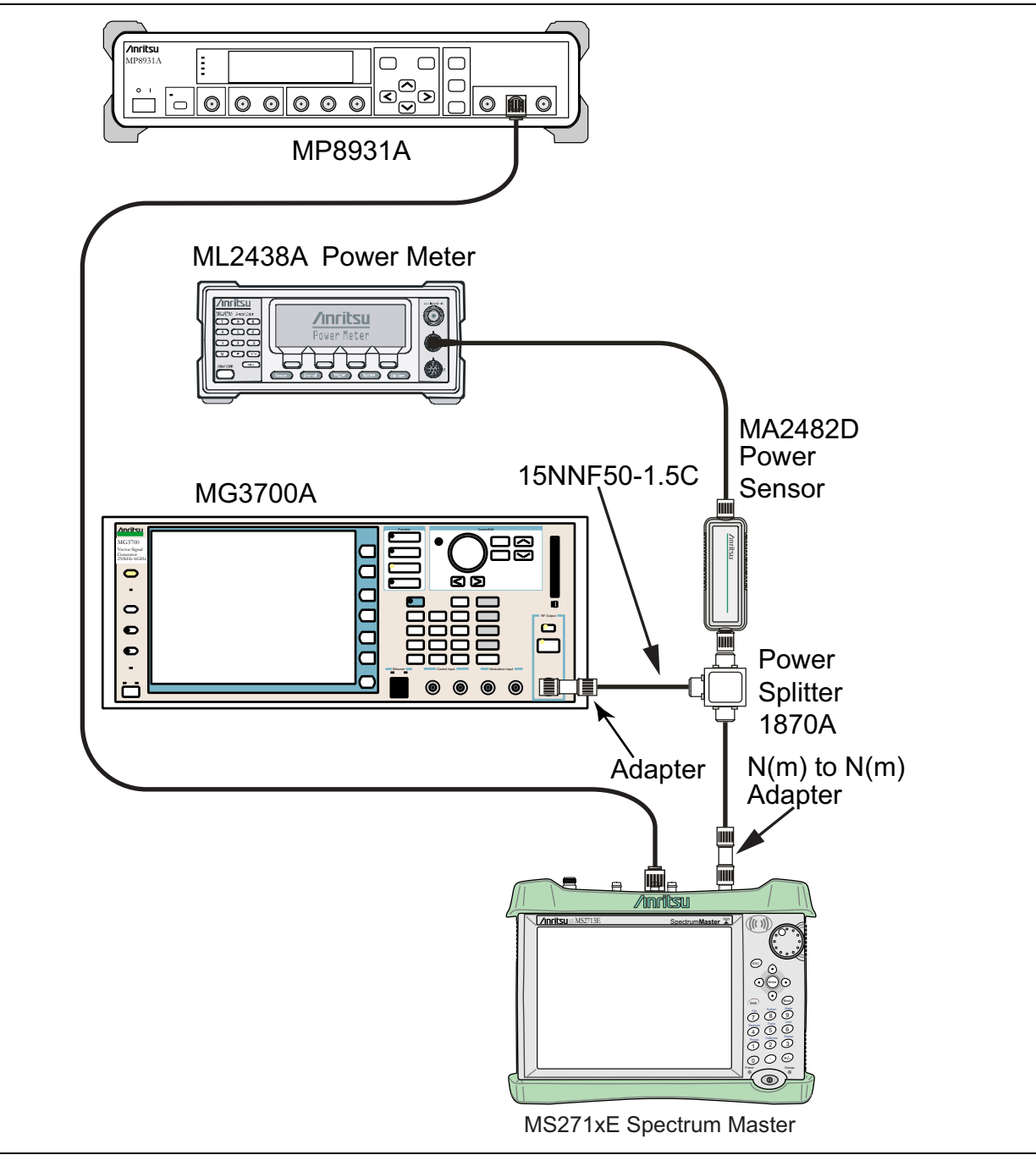

Figure 3-19. DVB-T/H BER, Option 57 – BER Functional Check Setup

- 4. On the MP8931A, press the **Menu** key.
- 5. Press the **Down Arrow** key until the triangle pointer is at **System**<sup>\*</sup> on the display.
- 6. Press the Right Arrow key so that Initialize appears in the display.
- 7. Press the **Enter** key twice.
- 8. Pres the Menu key and then the Up Arrow or Down Arrow key until the triangle pointer is at Pattern.
- 9. Press the **Enter** key to select.

- **10.** Press the **Up Arrow** or **Down Arrow** key until the triangle pointer is at ALLO, and then press the **Enter** key.
- 11. Press the **Down Arrow** key. When the pointer is at Interface, press **Enter** to select.
- 12. Press the **Right Arrow** key and then press the **Down Arrow** key until the pointer is at DVB-ASI. Press the **Enter** key to select.
- 13. Press the Menu key and then the Up Arrow or Down Arrow key until the triangle pointer is at DVB-ASI\*. Press the Right Arrow key and confirm that the PKT is set to (1) + 187 + 16).
- 14. On the MG3700A, press the yellow **Preset** key located on the upper-left side of the instrument.
- 15. Press the Down Arrow key to select Yes.
- 16. Press the **Set** key (Note that two Set keys are available, and they both do the same thing).
- 17. Set the MG3700A Frequency to 470 MHz.
- 18. Press the  $\ensuremath{\mathsf{Baseband}}$  key.
- 19. Press the More key, located at the bottom of the row.
- 20. Press the F5 Pattern Combination soft key as required until Edit appears.
- 21. Press the More key.
- **22.** Press the F3 soft key so that Output B appears.
- ${\bf 23.} \ {\rm Press} \ {\rm the} \ {\rm \textbf{Baseband}} \ {\rm key} \ {\rm and} \ {\rm then} \ {\rm the} \ {\rm F1} \ {\rm soft} \ {\rm key}.$
- 24. Press the F2 soft key so that Memory A is highlighted.
- 25. Press the F1 key and use the Down Arrow key to highlight MS8911B-057\_Inspection.
- **26.** Press the **Set** key.
- 27. Use the **Arrow** key to highlight 8M\_AWGN, and press the **Set** key. If an Overwrite question appears, then answer Yes.
- 28. Press the  $\mathsf{F2}$  soft key so that  $\mathsf{Memory}\ \mathsf{B}$  is highlighted
- **29.** Highlight 8M\_8k\_64QAM\_2\_3\_ALL0 and press the **Set** key. If an Overwrite question appears, then answer Yes.
- ${\bf 30.} \ {\rm Press} \ {\rm the} \ {\rm F6} \ ({\rm Return}) \ {\rm soft} \ {\rm key}.$
- 31. Use the Arrow keys to highlight the blank line between Pattern:[ and the small green A memory symbol.
- 32. Press the Set key.
- **33.** Ensure that MS8911B-057\_Inspection is highlighted and press the **Set** key.
- **34.** Ensure that  $8M_AWGN$  is highlighted and press the **Set** key.
- 35. Use the Arrow keys to highlight the blank line between Pattern:[ and the small violet B memory symbol.
- 36. Press the Set key.
- **37.** Ensure that MS8911B-057\_Inspection is highlighted and press the **Set** key.
- 38. Ensure that  $8M_{8k_{64}QAM_{23}ALL0}$  is highlighted and press the **Set** key.
- 39. Use the Arrow keys to highlight the Frequency Offset and enter 4 MHz.
- 40. Press the MOD On/Off and Output keys so that both LEDs are On (illuminated).
- 41. Adjust the Level so that the power meter reads  $-25.0 \text{ dBm} \pm 0.2 \text{ dB}$ .
- 42. Set the Spectrum Master to DVB-T/H Signal Analyzer mode and preset the instrument.
- 43. Press the Frequency hard key, then press Signal Standard and select Digital Terrestrial TV UHF (Europe).
- 44. Ensure that the Channel is set to 21, change the Reference Level to -25 dBm, and ensure the Pre Amp is set to Off.

- 45. Press the Measurements hard key then press BER. Verify that the Moving Avg value of MER(quick) [dB] is > 27 dB.
- **46.** On the MP8931A, press the **Start/Stop** key and verify that **0e–9** is displayed. This verifies that the DVB ASI Out is functioning properly.

# 3-16 DVB-T/H SFN Verification, Option 78

## Introduction

The tests in this section verify the performance of the optional DVB-T/H SFN Analyzer option of the MS271xE. These tests include:

- "Level Accuracy Verification" on page 3-77
- "Displayed Average Noise Level (DANL) Verification" on page 3-79

## **Equipment Required**

- Anritsu MG3700A Vector Signal Generator
- Anritsu ML2438A Power Meter
- Anritsu MA2482D Power Sensors
- Anritsu 34NN50A Adapter
- Anritsu 15NNF50-1.5C RF Coaxial Cables (3)
- Aeroflex/Weinschel 1870A Power Splitter
- 50 Ohm Terminator

## Level Accuracy Verification

The tests in this section verify the level accuracy of the MS271xE in DVB-T/H SFN Signal Analyzer mode.

#### Setup

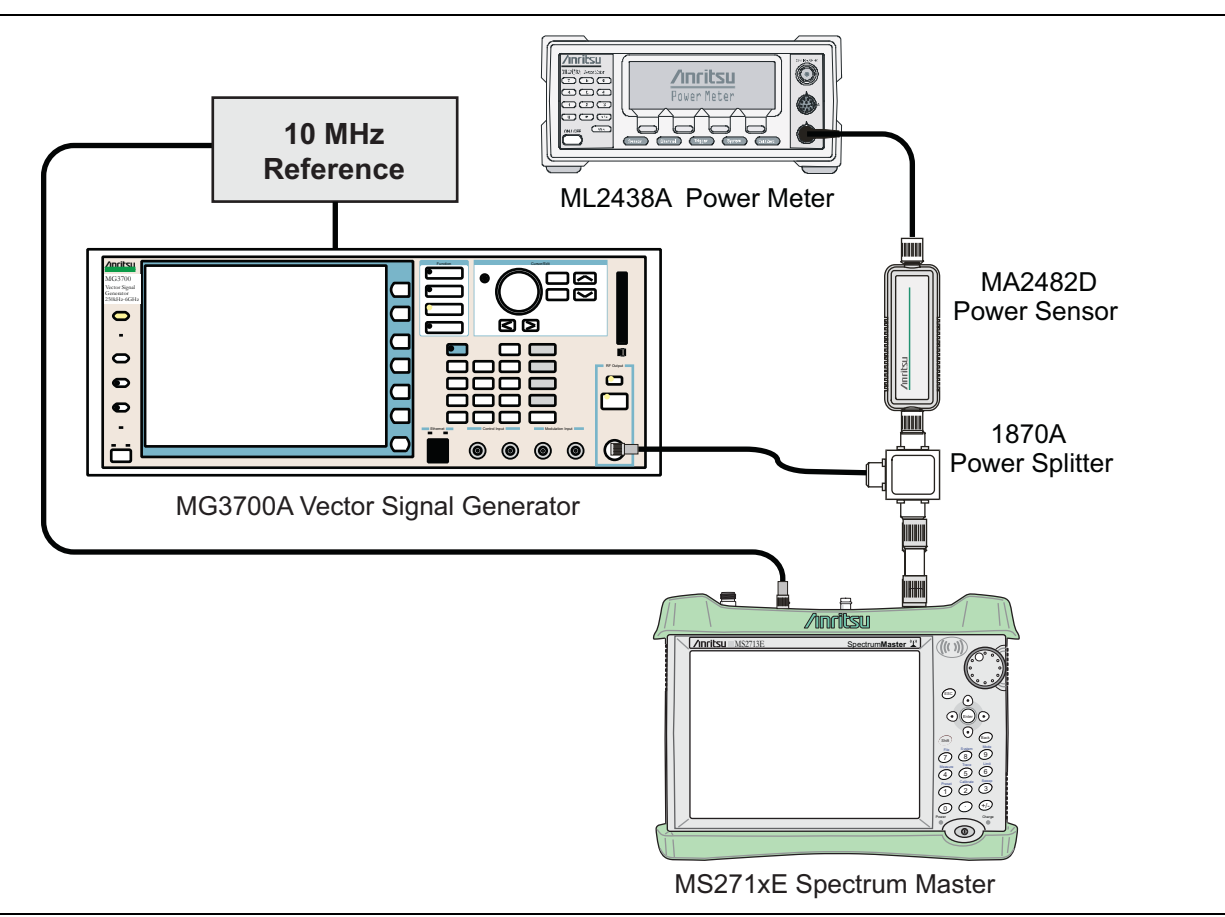

Figure 3-20. DVB-T/H SFN Level Accuracy Setup

## Procedure

- 1. Perform a Zero/Cal on Sensor B of the power meter. Set the calibration factor of the sensor to 474 MHz.
- 2. Connect the MG3700A Signal Generator, Power Splitter, Power Meter, and Power Sensors as shown in Figure 3-20.
- 3. On the MG3700A, press the **Preset** key (Yellow key on the upper left-hand side).
- 4. Press the Down Arrow key to select Yes.
- 5. Press the Set key.

Note The MG3700A has two Set keys, and they both have the same function.

- 6. Press the (F1) soft key to select "Load File to Memory".
- 7. Press the (F1) soft key again to select "Select Package".
- 8. Using the **Down Arrow** key, step through the selection list until the "**Digital\_Broadcast**" option is highlighted.
- 9. Press the Set key.
- 10. Press the F6 (Return) soft key.
- 11. Press the Set key.

- **12.** Using the **Down Arrow** key, step through the selection list until the **"Digital\_Broadcast"** option is highlighted.
- 13. Press the **Set** key.
- 14. Using the **Down Arrow** key, step through the selection list until the "**DVB-T\_H\_00**" option is highlighted.
- 15. Press the  ${\rm Set}$  key.
- 16. Set the MG3700A frequency to 474~MHz.
- 17. Confirm that the Modulation On/Off key and the Output key both have LEDs On.
- 18. On the MS271xE, set the mode to DVB-T/H SFN Analyzer and preset the instrument.
- 19. Press the Setup main menu key, and change the Meas Mode to Continuous.
- 20. Press the Frequency main menu key and set the Center Frequency to 474 MHz.
- 21. Set the level on the MG3700A so Sensor B reads -10 dBm +/- 0.2 dBm.
- 22. Press the Amplitude main menu key and set the Reference Level to -10 dBm and ensure Pre Amp is Off.
- 23. After the Measuring percentage gets to 100%, record the Channel Power from the MS271xE into the Measured Level column under Pre Amp Off in Table A-69, "Option 78, DVB-T/H SFN, Level Accuracy for Channel 21, 474 MHz" on page A-41.
- 24. Repeat steps 21 through 23 for the other test levels in Table A-69 for Pre Amp Off.
- 25. Press the Amplitude main menu key and turn the Pre Amp On.
- **26.** Set the Reference Level to -10 dB.
- 27. Set the level on the MG3700A so Sensor B reads -10~dBm +/- 0.2 dBm.
- 28. After the Measuring percentage gets to 100%, record the Channel Power from the MS271xE into the Measured Level column under Pre Amp On in Table A-69.
- 29. Repeat steps 26 through 28 for the other test levels in Table A-69 for Pre Amp On.
- **30.** Repeat steps 1 through 29 for frequency 666 MHz and record results in Table A-70, "Option 78, DVB-T/H SFN, Level Accuracy for Channel 45, 666 MHz" on page A-42.
- **31.** Repeat steps 1 through 29 for frequency 858 MHz and record results in Table A-71, "Option 78, DVB-T/H SFN, Level Accuracy for Channel 69, 858 MHz" on page A-42.

## **Displayed Average Noise Level (DANL) Verification**

The tests in this section verify the DANL of the MS271xE in DVB-T/H SFN Signal Analyzer mode.

#### Procedure

- 1. Set the mode of the MS271xE to DVB-T/H SFN Signal Analyzer and preset the instrument.
- 2. Install a 50 ohm termination to the Spectrum Analyzer RF In connector.
- **3.** Confirm that the Pre Amp is Off.
- 4. Set the Reference Level to -25 dBm.
- 5. Press the Setup main menu key. Change Meas Mode to Continuous.
- 6. After Measuring percentage gets to 100%, record the Channel Power in Table A-72, "Option 78, DVB-T/H SFN Analyzer DANL with Pre Amp Off" on page A-42.
- 7. Repeat for the other frequencies in Table A-72.
- 8. Set the Reference Level to  $-50\ dBm$  and the Pre Amp to On.
- 9. Set the Frequency to 474 MHz.

- **10.** After Average (50/50) appears, record the Channel Power in Table A-73, "Option 78, DVB-T/H SFN Analyzer DANL with Pre Amp On" on page A-43.
- 11. Repeat for the other frequencies in Table A-73.

# 3-17 Mobile WiMAX Signal Analyzer Verification, Options 66/67/885

The tests in this section verify the functionality of the Mobile WiMAX Signal Analyzer of the MS271xE. Verification tests are as follows:

- "Mobile WiMAX Channel Power Accuracy Tests (Option 66 or 885)"
- "Mobile WiMAX Residual EVM and Frequency Error Tests (Option 67 or 885)" on page 3-84

## Mobile WiMAX Channel Power Accuracy Tests (Option 66 or 885)

The tests in this section verify the function of the optional Mobile WiMAX Signal Analyzer in Model MS271xE Spectrum Master.

## **Equipment Required**

- Anritsu MG3700A Vector Signal Generator
- Anritsu ML2438A Power Meter
- Anritsu MA2482D Power Sensor
- Anritsu 34NN50A Adapter (2)
- Anritsu 15NN50-1.5C RF Coaxial Cable
- Aeroflex/Weinschel 1870A Power Splitter
- Aeroflex/Weinschel 44-10 10 dB Fixed Attenuator (2)
- Anritsu 2000-1627-R RF Coaxial Cables (3)
- 10 MHz Reference Standard

#### Setup

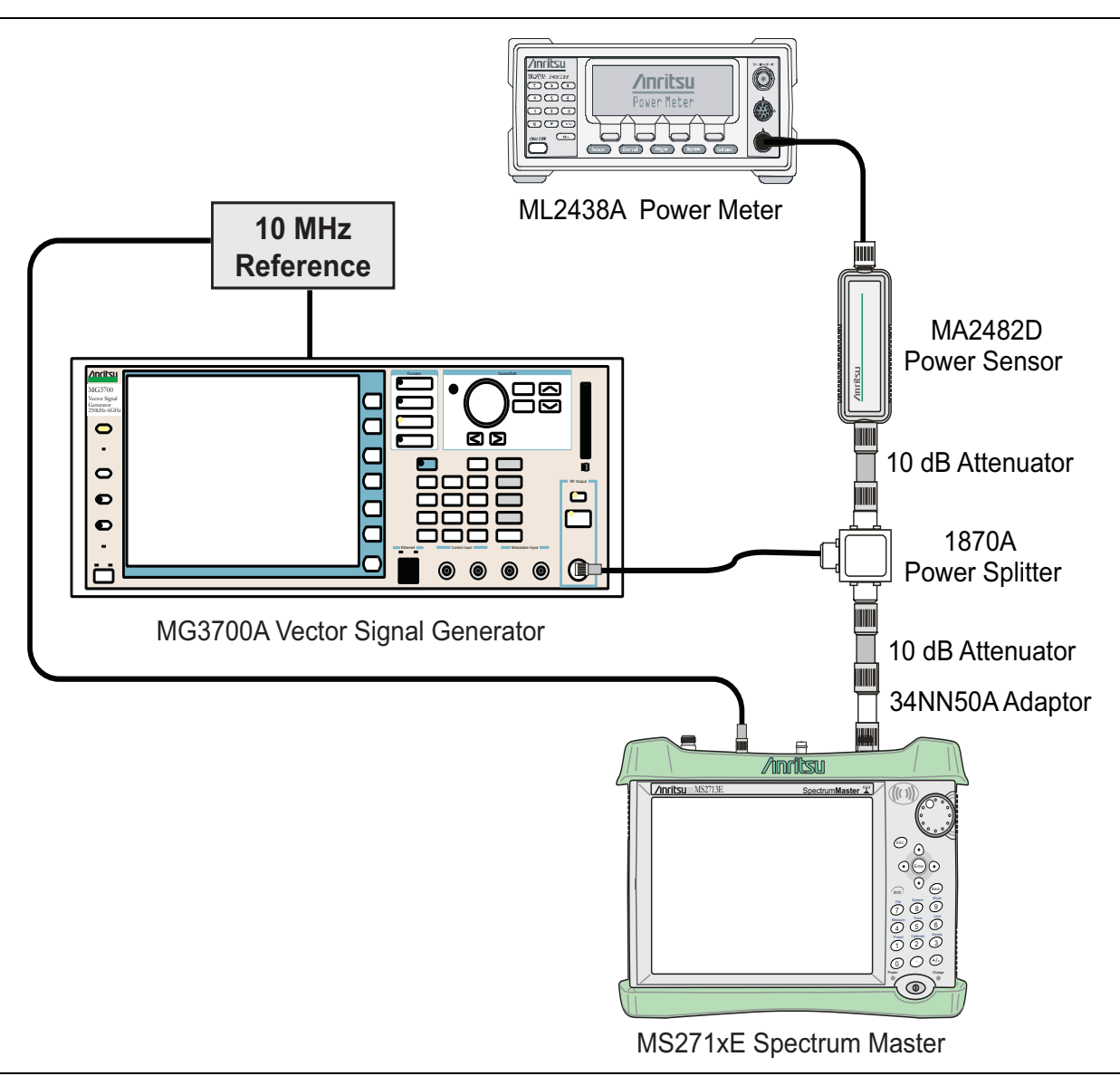

Figure 3-21. Mobile WiMAX Signal Analyzer Option Verification

## Procedure

- 1. Connect the MA2482D Power Sensor to the power meter and zero the sensor.
- **2.** Set the Power Meter Measurement MODE to True RMS, set Averaging MODE to Moving, and set Averaging NUMBER to **256**.
- $\mathbf{3.}$  Set the calibration factor frequency of the power sensor to  $\mathbf{2600.5}\ \mathsf{MHz}.$
- 4. Connect the equipment as shown in Figure 3-21.

## Channel Power Accuracy (10 MHz Bandwidth and 10 ms Frame Length)

- **5.** Set the MG3700A as follows:
  - $a. \ {\rm Press} \ the \ yellow$   $Preset \ button$  (answer yes to the question).
  - **b.** Press the **Set** key
  - c. Press the (F1) soft key to select Load File to Memory.

- d. Press the (F1) soft key again to select Select Package.
- e. Using the **Down Arrow** key, step through the selection list until "mWiMax" is highlighted.
- **f.** Press the **Set** key.
- **g.** Press the (F6) soft key (Return).
- h. Press the Set key. The Select Package list box appears. Again select mWiMax and press Set.
- i. Another file list appears. Select (highlight) 10m1024g8\_0\_10\_cap.
- j. Press the **Set** key.
- **k.** Press the **MOD On/Off** key and verify that the LED is **On**. Confirm that the **"playing"** indicator is displaying the moving pattern.
- 1. Press the Frequency key, then enter 2600.5 MHz.
- $\mathbf{m}.$  Press the  $\mathsf{Level}$  key, then enter  $2\,\mathsf{dBm}.$  Turn the output On.
- 6. Adjust the MG3700A level setting with the knob so that the power meter reads  $-15.0 \text{ dBm} \pm 0.2 \text{ dB}$ .
- 7. Set the MS271xE to Mobile WiMax Signal Analyzer mode and preset the instrument.
- 8. Set the MS271xE as follows:
  - a. Press the **Freq** main menu key, press the **Center Freq** submenu key, and set the Center Frequency to 2600.5 MHz.
  - b. Press the  ${\small Setup}$  main menu key and set the Bandwidth to 10 MHz.
  - c. Press the Frame Length submenu key and set the Frame Length to 10 ms.
  - **d.** Press the **Measurements** main menu key and press the RF Measurements submenu key. Then press Power vs Time.
- 9. Record the MS271xE Channel Power (RSSI) reading in the Measured Channel Power (RSSI) column, 2600.5 MHz, -15 dBm row of Table A-74, "Option 66/885, Mobile WiMAX Channel Power Accuracy (10 MHz Bandwidth and 10 ms Frame Length)" on page A-44.
- Calculate the Channel Power Error by subtracting the MS271xE "Channel Power (RSSI)" reading from the power meter reading in Step 6. Record the result into the test record in the Error column, 2600.5 MHz, -15 dBm row of Table A-74.
- 11. Verify that the error is within specification.
- 12. Adjust the MG3700A level setting to approximately -33 dBm so that the power meter reads -50.0 dBm ± 0.2 dB.
- 13. Record the MS271xE Channel Power (RSSI) reading in the 2600.5 MHz, -50 dBm row of Table A-74.
- 14. Calculate the Channel Power Error by subtracting the MS271xE "Channel Power (RSSI)" reading from the power meter reading recorded in Step 13. Record the result in Table A-74.
- 15. Verify that the error is within specification.
- 16. Set the calibration factor frequency of the power sensor to 3600.5 MHz.
- 17. Set the MG3700A frequency to 3600.5 MHz.
- 18. Change the  $\rm MS271xE$  center frequency to 3600.5 MHz.
- 19. Measure the Channel Power (RSSI) for both -15 dBm and -50 dBm and then record the measured result and calculated error in Table A-74.
- 20. Verify that the error is within specification.

## Channel Power Accuracy (5 MHz Bandwidth and 5 ms Frame Length)

21. Set the MG3700A as follows:

a. Press the yellow **Preset** button (answer yes to the question).

- **b.** Press the **Set** key
- c. Press the (F1) soft key to select Load File to Memory.
- d. Press the (F1) soft key again to select Select Package.
- e. Using the Down Arrow key, step through the selection list until mWiMax is highlighted.
- **f.** Press the **Set** key.
- g. Press the (F6) soft key (Return).
- h. Press the Set key. The Select Package list box appears. Again select mWiMax and press Set.
- i. Another file list appears. Select (highlight) 5m512g8\_2\_5\_cap.
- j. Press the **Set** key.
- **k.** Press the **MOD On/Off** key and verify that the LED is **On**. Confirm that the **"playing"** indicator is displaying the moving pattern.
- 1. Press the Frequency key, then enter 2600.5 MHz.
- $\mathbf{m}.$  Press the  $\mathsf{Level}$  key, then enter  $2\,\mathsf{dBm}.$  Turn the output On.
- 22. Set the calibration factor frequency of the power sensor to 2600.5 MHz.
- 23. Adjust the MG3700A level setting with the knob so that the power meter reads  $-15.0 \text{ dBm} \pm 0.2 \text{ dB}$ .
- 24. Set the MS271xE to Mobile WiMax Signal Analyzer mode and preset the instrument.
- **25.** Set the MS271xE as follows:
  - a. Press the Freq main menu key, press the Center Freq submenu key, and set the Center Frequency to 2600.5 MHz.
  - b. Press the Setup main menu key, and set the Bandwidth to 5 MHz.
  - c. Press the Frame Length submenu key and set the Frame Length to 5 ms.
  - **d.** Press the **Measurements** main menu key and press the **RF** Measurements submenu key. Then press Power vs Time.
- **26.** Repeat Step 9 through Step 20, recording the results into the test record in Table A-75, "Option 66/885, Mobile WiMAX Channel Power Accuracy (5 MHz Bandwidth and 5 ms Frame Length)" on page A-44.

## Mobile WiMAX Residual EVM and Frequency Error Tests (Option 67 or 885)

The tests in this section verify the function of the optional Mobile WiMAX Signal Analyzer in Model MS271xE Spectrum Master.

## **Equipment Required**

- Anritsu MG3700A Vector Signal Generator
- Anritsu 15NN50-1.5C RF Coaxial Cable
- Anritsu 2000-1627-R RF Coaxial Cables (2)
- 10 MHz Reference Standard

## Setup

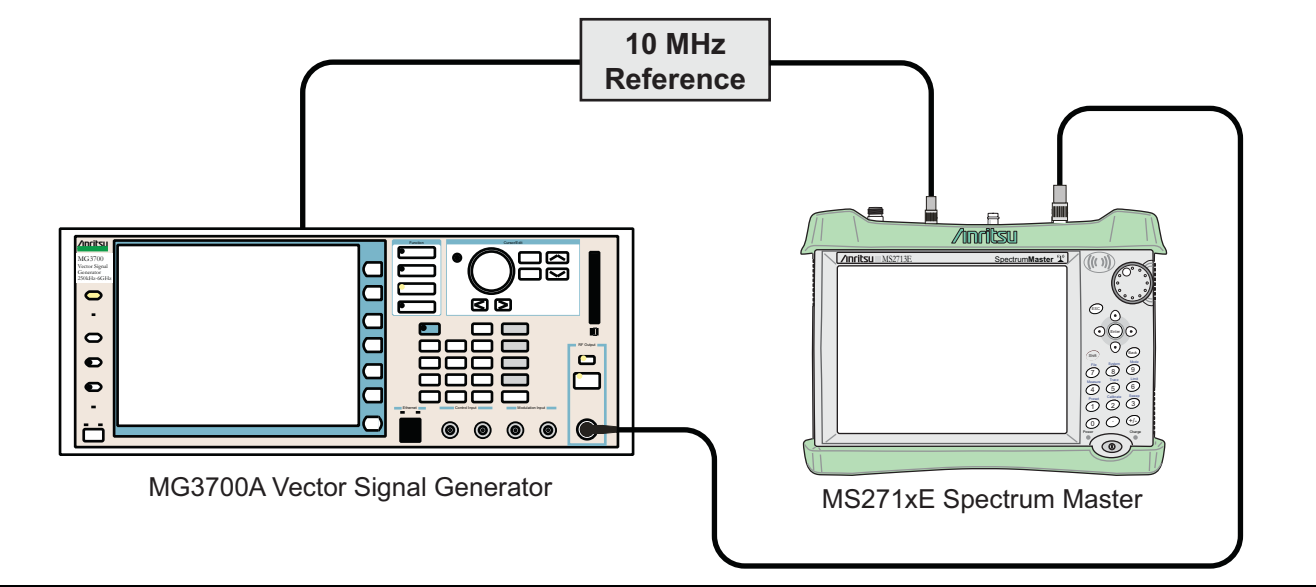

Figure 3-22. Mobile WiMAX Residual EVM and Frequency Error Test Setup

## Procedure

1. Connect the equipment as shown in Figure 3-22.

## Residual EVM and Frequency Error (10 MHz Bandwidth and 10 ms Frame Length)

- 2. Set the MG3700A as follows:
  - $a. \ {\rm Press} \ the \ yellow \ {\rm Preset} \ button \ (answer \ yes \ to \ the \ question).$
  - **b.** Press the Set key
  - c. Press the (F1) soft key to select Load File to Memory.
  - d. Press the (F1) soft key again to select Select Package.
  - e. Using the Down Arrow key, step through the selection list until mWiMax is highlighted.
  - $\textbf{f.} \ \ Press \ the \ \textbf{Set} \ key.$
  - g. Press the (F6) soft key (Return).
  - h. Press the Set key. The Select Package list box appears. Again select mWiMax and press Set.
  - i. Another file list appears. Select (highlight) 10m1024g8\_0\_10\_cap.
  - j. Press the Set key.

- **k.** Press the **MOD On/Off** key and verify that the LED is **On**. Confirm that the **"playing"** indicator is displaying the moving pattern.
- 1. Press the  $\ensuremath{\mathsf{Frequency}}$  key, then enter 2600.5 MHz.
- m. Press the Level key, then enter -15 dBm. Turn the output On.
- 3. Set the MS271xE to Mobile WiMax Signal Analyzer mode and preset the instrument.
- 4. Set the MS271xE as follows:
  - a. Press the **Freq** main menu key, press the **Center Freq** submenu key, and set the Center Frequency to 2600.5 MHz.
  - b. Press the  ${\small Setup}$  main menu key and set the Bandwidth to 10 MHz.
  - c. In the Setup menu, verify that the CP Ratio is set to 1/8.
  - d. Press the Frame Length submenu key and set the Frame Length to 10 ms.
  - e. Press the Demod submenu key and set Demod to FCH.
  - **f.** Press the **Measurements** main menu key and then press the **Demodulator** submenu key. Then press the Modulation Summary submenu key.
- **5.** Record the MS271xE EVM (rms) reading into the **2600.5 MHz**, -**15 dBm** row of Table A-76, "Option 67/885, Mobile WiMAX Residual EVM (10 MHz Bandwidth and 10 ms Frame Length)" on page A-44.
- 6. Verify that the measured EVM is within specification.
- 7. Set the MG3700A level to -50.0 dBm.
- 8. Record the MS271xE EVM (rms) reading in the 2600.5 MHz, -50 dBm row of Table A-76.
- 9. Verify that the measured EVM is within specification.
- **10.** On the MS271xE, press the **Setup** main menu key, and then press the **Demod** submenu key to set Demod to Auto.
- 11. Record the MS271xE Freq Error reading into the 2600.5 MHz, -50 dBm row of Table A-77, "Option 67/885, Mobile WiMAX Frequency Error (10 MHz Bandwidth and 10 ms Frame Length)" on page A-44.
- 12. Verify that the measured Freq Error is within specification.
- 13. Set the MG3700A frequency to 3600.5 MHz.
- 14. On the MS271xE, change the Center Frequency to 3600.5 MHz.
- 15. Press the Setup main menu key, and then press the Demod submenu key to set Demod to FCH.
- 16. Measure the EVM (rms) for both -15 dBm and -50 dBm and then record the measured results in Table A-76.
- 17. Verify that the measured EVM is within specification.
- 18. Repeat Step 10 through Step 12 to measure the Frequency Error at -50 dBm, and record the results in Table A-77.

## Residual EVM and Frequency Error (5 MHz Bandwidth and 5 ms Frame Length)

- 19. Set the MG3700A as follows:
  - a. Press the yellow **Preset** button (answer yes to the question).
  - **b.** Press the **Set** key
  - c. Press the (F1) soft key to select Load File to Memory.
  - d. Press the (F1) soft key again to select Select Package.
  - $e. \ Using the \ Down \ Arrow \ key, \ step \ through \ the \ selection \ list \ until \ ``mWiMax'' \ is \ highlighted.$

- **f.** Press the **Set** key.
- g. Press the (F6) soft key (Return).
- h. Press the Set key. The Select Package list box appears. Again select mWiMax and press Set.
- i. Another file list appears. Select (highlight) 5m512g8\_2\_5\_cap.
- j. Press the Set key.
- **k.** Press the **MOD On/Off** key and verify that the LED is **On**. Confirm that the "**playing**" indicator is displaying the moving pattern.
- 1. Press the Frequency key, then enter 2600.5 MHz.
- 20. Press the Level key, then enter -15 dBm. Turn the output On.
- **21.** Set the MS271xE as follows:
  - a. Press the **Freq** main menu key, press the **Center Freq** submenu key, and set the Center Frequency to 2600.5 MHz.
  - b. Press the  ${\small Setup}$  main menu key and set the Bandwidth to 5 MHz.
  - c. In the Setup menu, verify that the CP Ratio is set to 1/8.
  - d. Press the Frame Length submenu key and set the Frame Length to 5 ms.
  - e. Press the Demod submenu key and set Demod to FCH.
  - **f.** Press the **Measurements** main menu key and then press the **Demodulator** submenu key. Then press the Modulation Summary submenu key.
- 22. Record the MS271xE EVM (rms) in Table A-78, "Option 67/885, Mobile WiMAX Residual EVM (5 MHz Bandwidth and 5 ms Frame Length)" and the Frequency Error readings in Table A-79, "Option 67/885, Mobile WiMAX Frequency Error (5 MHz Bandwidth and 5 ms Frame Length)".
- Repeat Step 19 through Step 22, using the different frequencies and power levels within Table A-78 and Table A-79.

# 3-18 LTE Signal Analyzer Verification, Options 541/542/883

The tests in this section verify the functionality of the LTE Signal Analyzer of the MS271xE Spectrum Master. There are tests for the following:

- "LTE Channel Power Accuracy Tests (Option 541 or 883)" on page 3-88
- "LTE Frequency Error Tests (Option 542 or 883)" on page 3-90

## **Equipment Required**

- Anritsu MG3700A Vector Signal Generator
- Anritsu ML2438A Power Meter
- Anritsu MA2482D Power Sensor
- Anritsu 34NN50A Adapter (2)
- Anritsu 15NN50-1.5C RF Coaxial Cable
- Aeroflex/Weinschel 1870A Power Splitter
- Aeroflex/Weinschel 44-10 10 dB Fixed Attenuator (2)
- Anritsu 2000-1627-R RF Coaxial Cables (2)
- 10 MHz Reference Standard

## Procedure

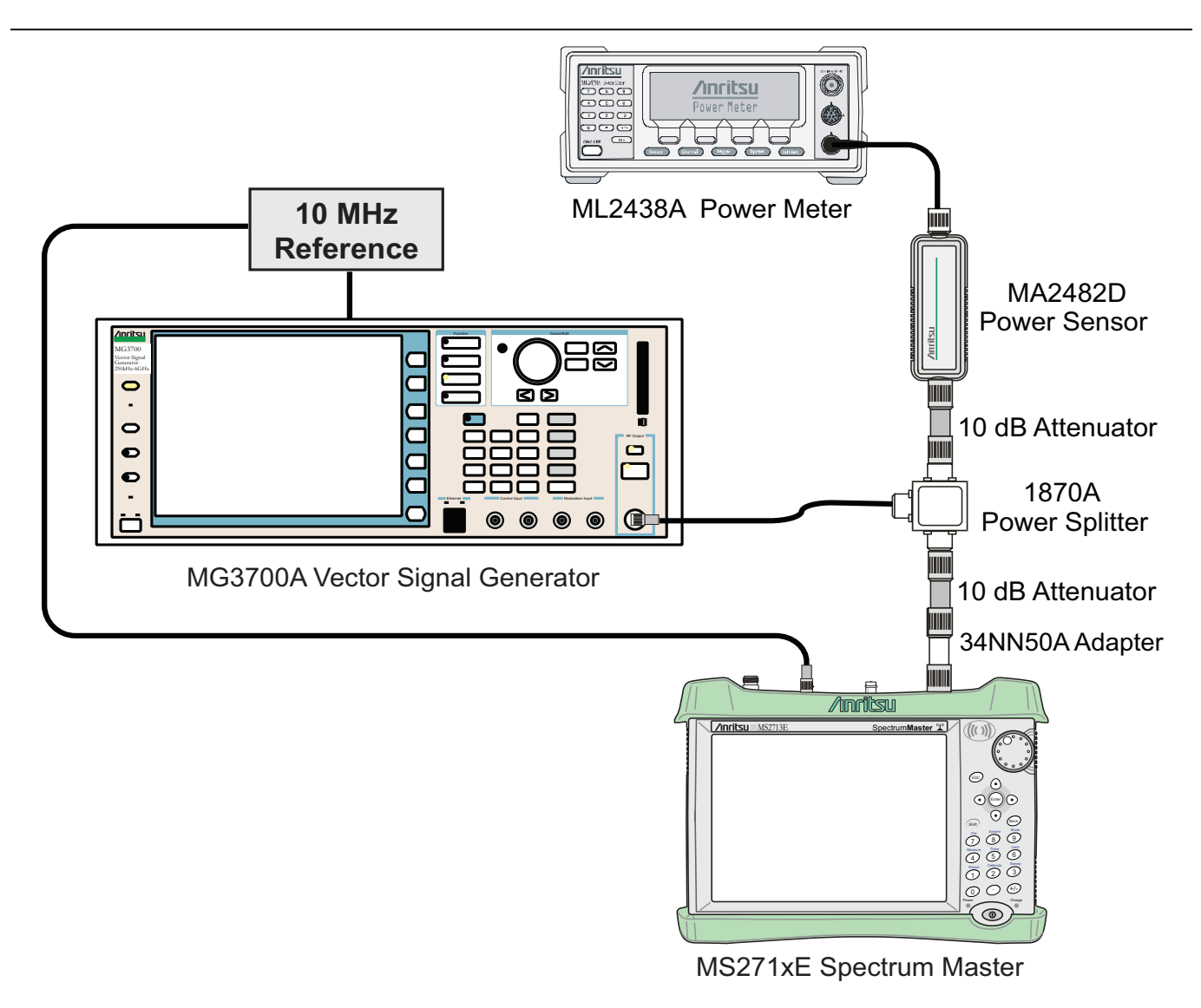

Figure 3-23. LTE Signal Analyzer Option Verification

## LTE Channel Power Accuracy Tests (Option 541 or 883)

The tests in this section verify the function of the optional LTE Signal Analyzer in Model MS271xE Spectrum Master.

## Procedure:

- 1. Connect the MA2482D Power Sensor to the power meter and zero the sensor.
- **2.** Set the Power Meter Measurement MODE to True RMS, set Averaging MODE to Moving, and set Averaging NUMBER to **256**.
- 3. Set the calibration factor frequency of the power sensor to 750 MHz.
- 4. Connect the equipment as shown in Figure 3-23.

Note The LTE pattern requires a Waveform Data license MX370108A that must be purchased.

- 5. Set the MG3700A as follows:
  - a. Press the yellow **Preset** button (answer yes to the question).
  - **b.** Press the **Set** key.

**Note** Both **Set** keys on the MG3700A perform the same function.

- c. Press the (F1) soft key to select Load File to Memory.
- d. Press the (F1) soft key again to select Select Package.
- e. Using the Down Arrow key, step through the selection list until "LTE\_DL\_E-TM" is highlighted.
- **f.** Press the **Set** key.
- g. Press the (F6) soft key (Return).
- **h.** Press the **Set** key. The **Select Package** list box appears. Again select LTE\_DL\_E-TM and then press the **Set** key.
- i. Another file list appears. Select (highlight) E-TM\_1-1\_10M.
- j. Press the **Set** key.
- **k.** Press the **MOD On/Off** key and verify that the LED is **On**. Confirm that the **"playing"** indicator is displaying the moving pattern.
- 1. Press the Frequency key, then enter 750 MHz.
- m. Press the Level key, then enter -3 dBm.
- $\mathbf{n}.$  Turn the output On.
- 6. Adjust the MG3700A level setting with the knob so that the power meter reads  $-20.0 \text{ dBm} \pm 0.5 \text{ dB}$ .
- 7. Set the MS271xE to LTE Signal Analyzer mode and preset the instrument.
- 8. Set the MS271xE as follows:
  - **a.** Press the **Freq** main menu key, then press the **Center Freq** submenu key and set the Center Frequency to 750 MHz.
  - **b.** Press the **Measurements** main menu key and then press the **RF** submenu key. Then press the **Channel Spectrum** submenu key.
- 9. Record the MS271xE Channel Power reading in the 750 MHz, -20 dBm row, Measured Channel Power column of Table A-80, "Option 541/883, LTE Channel Power Accuracy" on page A-47.
- Calculate the Channel Power Error by subtracting the MS271xE "Channel Power" reading from the power meter reading in Step 6. Record the result in the 750 MHz, -20 dBm row, Error column of Table A-80.
- 11. Verify that the error is within specification.
- 12. Adjust the MG3700A level setting to approximately -33 dBm so that the power meter reads -50.0 dBm  $\pm 0.5$  dB.
- 13. Record the MS271xE Channel Power reading in the 750 MHz, -50 dBm row, Measured Channel Power column of Table A-80.
- Calculate the Channel Power Error by subtracting the MS271xE "Channel Power" reading from the power meter reading that was recorded in Step 13. Record the result in the 750 MHz, -50 dBm row, Error column of Table A-80.
- 15. Verify that the error is within specification.
- 16. Set the calibration factor frequency of the power sensor to 2150 MHz.
- 17. Set the MG3700A frequency to 2150 MHz. Press the Set key.
- 18. Change the MS271xE center frequency to 2150 MHz.

- 19. Measure the Channel Power for -20 dBm and -50 dBm and then record the measured result in the Measured Channel Power column and the calculated error in the Error column of Table A-80.
- 20. Verify that the error is within specification.
- **21.** For instruments with 20 MHz IF BW Available, which can be seen within the System Status window, repeat Step 3 through Step 20 using the 20 MHz pattern, E-TM\_1-1\_20M.

## LTE Frequency Error Tests (Option 542 or 883)

The tests in this section verify the function of the optional LTE Signal Analyzer in Model MS271xE Spectrum Master.

Note The LTE pattern requires a Waveform Data license MX370108A that must be purchased.

#### Procedure

- 1. Connect the MA2482D Power Sensor to the power meter and zero the sensor.
- **2.** Set the Power Meter Measurement MODE to True RMS, set Averaging MODE to Moving, and set Averaging NUMBER to **256**.
- 3. Set the calibration factor frequency of the power sensor to 750 MHz.
- 4. Connect the equipment as shown in Figure 3-23.
- 5. Set the MG3700A as follows:
  - a. Press the yellow **Preset** button (answer yes to the question).
  - **b.** Press the **Set** key.

Note Both Set keys on the MG3700A perform the same function.

- c. Press the (F1) soft key to select Load File to Memory.
- d. Press the (F1) soft key again to select Select Package.
- e. Using the **Down Arrow** key, step through the selection list until LTE\_DL\_E-TM is highlighted.
- f. Press the Set key.
- g. Press the (F6) soft key (Return).
- h. Press the Set key. The Select Package list box appears. Again select LTE\_DL\_E-TM and press Set.
- i. Another file list appears. Select (highlight) E-TM\_3-1\_10M.
- j. Press the Set key.
- **k.** Press the **MOD On/Off** key and verify that the LED is **On**. Confirm that the **"playing"** indicator is displaying the moving pattern.
- 1. Press the Frequency key, then enter 750 MHz.
- m. Press the Level key, then enter -3 dBm.
- ${\bf n.}\,$  Turn the output On.
- **6.** Adjust the MG3700A level setting with the knob so that the power meter reads  $-20.0 \text{ dBm} \pm 0.5 \text{ dB}$ .
- 7. Set the MS271xE to LTE Signal Analyzer mode and preset the instrument.

- 8. Set the MS271xE as follows:
  - **a.** Press the **Freq** main menu key, then press the **Center Freq** submenu key and set the Center Frequency to 750 MHz.
  - **b.** Press the **Measurements** main menu key and then press the Modulation submenu key.
- **9.** Record the MS271xE Frequency Error reading in the **750 MHz**, **-20 dBm** section of Table A-81, "Option 542/883, Frequency Accuracy" on page A-47.
- **10.** Verify that the value is within specification.
- 11. Adjust the MG3700A level setting to approximately -33~dBm so that the power meter reads  $-50.0~dBm\pm0.5~dB.$
- 12. Record the MS271xE Frequency Error reading into the 750 MHz, -50 dBm section of Table A-81.
- 13. Verify that the value is within specification.
- 14. Set the calibration factor frequency of the power sensor to 2150 MHz.
- 15. Set the MG3700A frequency to 2150 MHz. Press the Set key.
- 16. Adjust the MG3700A level setting with the knob so that the power meter reads  $-20.0 \text{ dBm} \pm 0.5 \text{ dB}$ .
- 17. Change the MS271xE center frequency to 2150 MHz.
- 18. Record the MS271xE Frequency Error reading into the 2150 MHz, -20 dBm section of Table A-81.
- **19.** Verify that the value is within specification.
- 20. Adjust the MG3700A level setting to approximately -33~dBm so that the power meter reads  $-50.0~dBm\pm0.5~dB.$
- 21. Record the MS271xE Frequency Error reading in the 2150 MHz, -50 dBm section of Table A-81.
- 22. Verify that the value is within specification.
- **23.** For instruments with 20 MHz IF BW Available, which can be seen within the System Status window, repeat Step 3 through Step 22 using the 20 MHz pattern, E-TM\_3-1\_20M.

## 3-19 TD-LTE Signal Analyzer Verification, Options 551/552/883

The tests in this section verify the functionality of the TD-LTE Signal Analyzer of the MS271xE Spectrum Master. There are tests for the following:

- "TD-LTE Channel Power Accuracy Tests (Option 551 or 883)" on page 3-93
- "TD-LTE Frequency Error Tests (Option 552 or 883)" on page 3-95

## **Equipment Required**

- Anritsu MG3700A Vector Signal Generator
- Anritsu ML2438A Power Meter
- Anritsu MA2482D Power Sensor
- Anritsu 34NN50A Adapter (2)
- Anritsu 15NN50-1.5C RF Coaxial Cable
- Aeroflex/Weinschel 1870A Power Splitter
- Aeroflex/Weinschel 44-10 10 dB Fixed Attenuator (2)
- Anritsu 2000-1627-R RF Coaxial Cables (2)
- 10 MHz Reference Standard

## Procedure

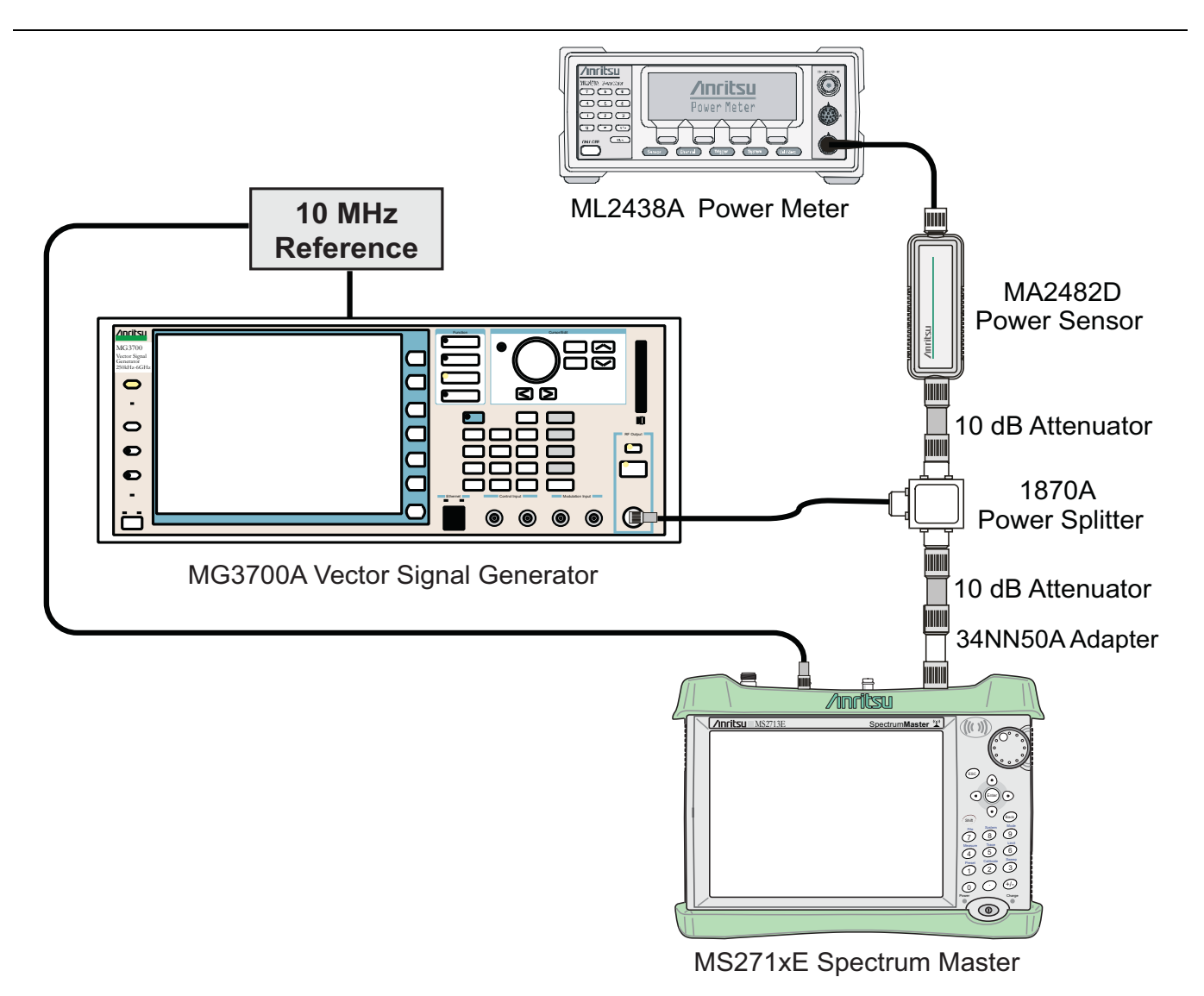

Figure 3-24. TD-LTE Signal Analyzer Option Verification

## **TD-LTE Channel Power Accuracy Tests (Option 551 or 883)**

The tests in this section verify the function of the optional TD-LTE Signal Analyzer in Model MS271xE Spectrum Master.

**Note** The TD-LTE pattern requires a Waveform Data license MX370110A that must be purchased.

## Procedure

- 1. Connect the MA2482D Power Sensor to the power meter and zero the sensor.
- **2.** Set the Power Meter Measurement MODE to True RMS, set Averaging MODE to Moving, and set Averaging NUMBER to **256**.
- $\mathbf{3.}$  Set the calibration factor frequency of the power sensor to  $\mathbf{750}\ \mathsf{MHz}.$
- 4. Connect the equipment as shown in Figure 3-24.

- **5.** Set the MG3700A as follows:
  - a. Press the yellow **Preset** button (answer yes to the question).
  - **b.** Press the **Set** key.

#### **Note** Both **Set** keys on the MG3700A perform the same function.

- c. Press the (F1) soft key to select Load File to Memory.
- d. Press the (F1) soft key again to select Select Package.
- e. Using the **Down Arrow** key, step through the selection list until "LTE\_TDD" is highlighted.
- **f.** Press the **Set** key.
- g. Press the (F6) soft key (Return).
- h. Press the Set key. The Select Package list box appears. Again select LTE\_TDD and then press the Set key.
- i. Another file list appears. Select (highlight) TDLTE-E-TM-1-1\_10M.
- j. Press the Set key.
- **k.** Press the **MOD On/Off** key and verify that the LED is **On**. Confirm that the "**playing**" indicator is displaying the moving pattern.
- 1. Press the  $\ensuremath{\text{Frequency}}$  key, then enter 750 MHz.
- m. Press the Level key, then enter  $-3\ dBm.$
- ${\bf n.}\,$  Turn the output On.

6. Adjust the MG3700A level setting with the knob so that the power meter reads  $-20.0 \text{ dBm} \pm 0.5 \text{ dB}$ .

- 7. Set the MS271xE to TD-LTE Signal Analyzer mode and preset the instrument.
- **8.** Set the MS271xE as follows:
  - a. Press the **Freq** main menu key, then press the **Center Freq** submenu key and set the Center Frequency to 750 MHz.
  - **b.** Press the **Measurements** main menu key and then pres the RF submenu key, then press Channel Spectrum.
- 9. Record the MS271xE Channel Power reading in the 750 MHz, -20 dBm row, Measured Channel Power column of Table A-82, "Option 551/883, TD-LTE Channel Power Accuracy" on page A-48.
- Calculate the Channel Power Error by subtracting the MS271xE "Channel Power" reading from the power meter reading in Step 6. Record the result in the 750 MHz, -20 dBm row, Error column of Table A-82.
- 11. Verify that the error is within specification.
- 12. Adjust the MG3700A level setting to approximately -33~dBm so that the power meter reads  $-50.0~dBm\pm0.5~dB.$
- 13. Record the MS271xE Channel Power reading in the 750 MHz, -50 dBm row, Measured Channel Power column of Table A-82.
- Calculate the Channel Power Error by subtracting the MS271xE "Channel Power" reading from the power meter reading that was recorded in Step 13. Record the result in the 750 MHz, -50 dBm row, Error column of Table A-82.
- 15. Verify that the error is within specification.
- 16. Set the calibration factor frequency of the power sensor to 2150 MHz.
- 17. Set the MG3700A frequency to 2150 MHz. Press the Set key.
- 18. Change the MS271xE center frequency to 2150 MHz.

- 19. Measure the Channel Power for -20 dBm and -50 dBm and then record the measured result in the Measured Channel Power column and the calculated error in the Error column of Table A-82.
- $\mathbf{20.}$  Verify that the error is within specification.
- **21.** For instruments with 20 MHz IF BW Available, which can be seen within the System Status window, repeat Step 3 through Step 20 using the 20 MHz pattern, **TDLTE-E-TM\_1-1\_20M**.

## **TD-LTE Frequency Error Tests (Option 552 or 883)**

The tests in this section verify the function of the optional TD-LTE Signal Analyzer in Model MS271xE Spectrum Master.

#### **Note** The TD-LTE pattern requires a Waveform Data license MX370110A that must be purchased.

#### Procedure

- 1. Connect the MA2482D Power Sensor to the power meter and zero the sensor.
- **2.** Set the Power Meter Measurement MODE to True RMS, set Averaging MODE to Moving, and set Averaging NUMBER to **256**.
- 3. Set the calibration factor frequency of the power sensor to 750 MHz.
- 4. Connect the equipment as shown in Figure 3-24 on page 3-93.
- 5. Set the MG3700A as follows:
  - a. Press the yellow **Preset** button (answer yes to the question).
  - **b.** Press the **Set** key.

**Note** Both **Set** keys on the MG3700A perform the same function.

- c. Press the (F1) soft key to select Load File to Memory.
- d. Press the (F1) soft key again to select Select Package.
- e. Using the **Down Arrow** key, step through the selection list until LTE\_TDD is highlighted.
- **f.** Press the **Set** key.
- g. Press the (F6) soft key (Return).
- h. Press the Set key. The Select Package list box appears. Again select LTE\_TDD and press Set.
- i. Another file list appears. Select (highlight) TDLTE-E-TM\_3-3\_10M.
- j. Press the **Set** key.
- **k.** Press the **MOD On/Off** key and verify that the LED is **On**. Confirm that the **"playing"** indicator is displaying the moving pattern.
- 1. Press the Frequency key, then enter 750 MHz.
- m. Press the Level key, then enter -3 dBm.
- **n.** Turn the output On.
- 6. Adjust the MG3700A level setting with the knob so that the power meter reads  $-20.0 \text{ dBm} \pm 0.5 \text{ dB}$ .
- 7. Set the MS271xE to TD-LTE Signal Analyzer mode and preset the instrument.

- 8. Set the MS271xE as follows:
  - a. Press the **Freq** main menu key, press the **Center Freq** submenu key, and set the Center Frequency to 750 MHz.
  - b. Press the Measurements main menu key and then press the Modulation submenu key.
  - **c.** Press the Constellation submenu key.
- **9.** Record the MS271xE Frequency Error reading in the **750 MHz**, **-20 dBm** section of Table A-83, "Option 552/883, TD-LTE Frequency Accuracy" on page A-48.
- 10. Verify that the value is within specification.
- 11. Adjust the MG3700A level setting to approximately -33~dBm so that the power meter reads -50.0~dBm  $\pm$  0.5 dB.
- 12. Record the MS271xE Frequency Error reading into the 750 MHz, -50 dBm section of Table A-83.
- 13. Verify that the value is within specification.
- 14. Set the calibration factor frequency of the power sensor to 2150 MHz.
- 15. Set the MG3700A frequency to 2150 MHz. Press the Set key.
- 16. Adjust the MG3700A level setting with the knob so that the power meter reads  $-20.0 \text{ dBm} \pm 0.5 \text{ dB}$ .
- 17. Change the MS271xE center frequency to 2150 MHz.
- 18. Record the MS271xE Frequency Error reading into the 2150 MHz, -20 dBm section of Table A-83.
- 19. Verify that the value is within specification.
- 20. Adjust the MG3700A level setting to approximately -33~dBm so that the power meter reads  $-50.0~dBm\pm0.5~dB.$
- 21. Record the MS271xE Frequency Error reading in the 2150 MHz, -50 dBm section of Table A-83.
- 22. Verify that the value is within specification.
- **23.** For instruments with 20 MHz IF BW available, which can be seen within the System Status window, repeat Step 3 through Step 22 using the 20 MHz pattern, **TDLTE-E-TM\_3-3\_20M**.

# **Chapter 4** — **Battery Information**

# 4-1 Introduction

The following information relates to the care and handling of the Anritsu battery pack and Lithium-Ion batteries in general.

- The battery supplied with the Spectrum Master may need charging before use. Before using the instrument, the internal battery may be charged either in the instrument, using either the AC-DC Adapter (40-187-R) or the 12-Volt DC adapter (806-141-R), or separately in the optional Dual Battery Charger (2000-1374).
- Use only Anritsu approved battery packs.
- Recharge the battery only in the Spectrum Master or in an Anritsu approved charger.
- When the Spectrum Master or the charger is not in use, disconnect it from the power source.
- Do not charge batteries for longer than 24 hours; overcharging may shorten battery life.
- If left unused a fully charged battery will discharge itself over time.
- Temperature extremes affect the ability of the battery to charge: allow the battery to cool down or warm up as necessary before use or charging.
- Discharge the battery from time to time to improve battery performance and battery life.
- The battery can be charged and discharged hundreds of times, but it will eventually wear out.
- The battery may need to be replaced when the operating time between charging becomes noticeably shorter than normal.
- Never use a damaged or worn out charger or battery.
- Storing the battery in extreme hot or cold places will reduce the capacity and lifetime of the battery.
- Never short-circuit the battery terminals.
- Do not drop, mutilate or attempt to disassemble the battery.
- Do not dispose of batteries in a fire!
- Batteries must be recycled or disposed of properly. Do not place batteries in household garbage.
- Always use the battery for its intended purpose only.

#### Warning

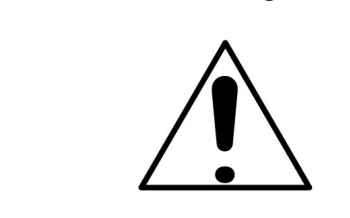

This equipment is supplied with a rechargeable battery that could potentially leak hazardous compounds into the environment. These hazardous compounds present a risk of injury or loss due to exposure. Anritsu Company recommends removing the battery for long-term storage of the instrument and storing the battery in a leak-proof, plastic container. Follow the environmental storage requirements specified in the product data sheet.

## 4-2 Battery Pack Removal and Replacement

This section provides instructions for the removal and replacement of the Spectrum Master battery pack.

1. Locate the battery access door illustrated in Figure 4-1.

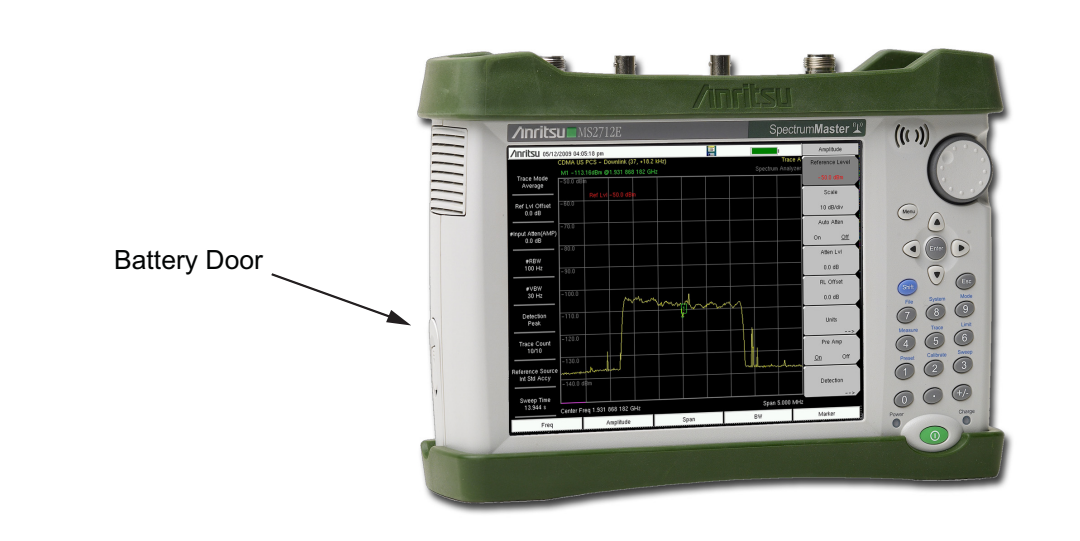

## Figure 4-1. Battery Access Door Location

**2.** Place a finger in the battery access door notch and push the door latch down towards the bottom of the instrument, as illustrated in Figure 4-2.

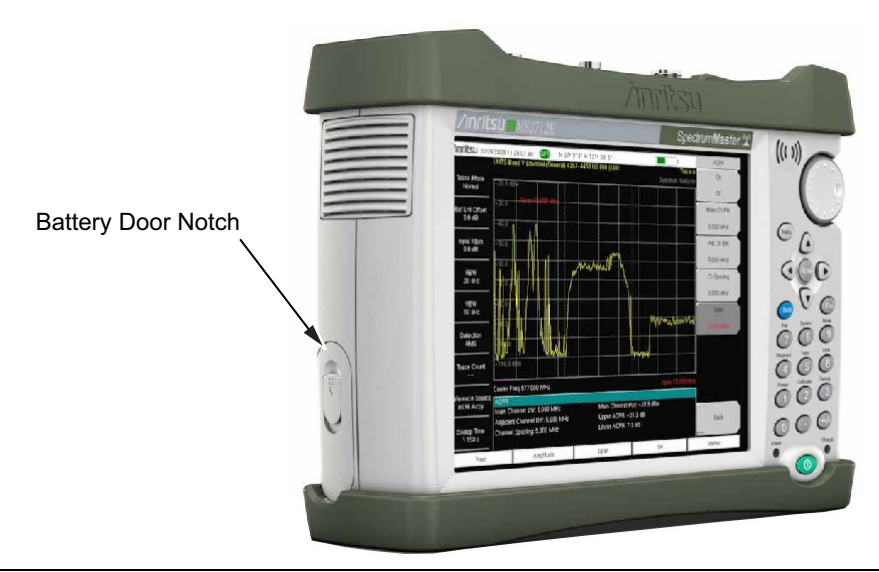

## Figure 4-2. Battery Access Door Notch

3. Remove the battery access door, the top will pop out a bit and then pull it up out of the access enclosure.

**4.** With the battery access door completely removed, grasp the battery lanyard and pull the battery straight out of the instrument, as illustrated in Figure 4-3.

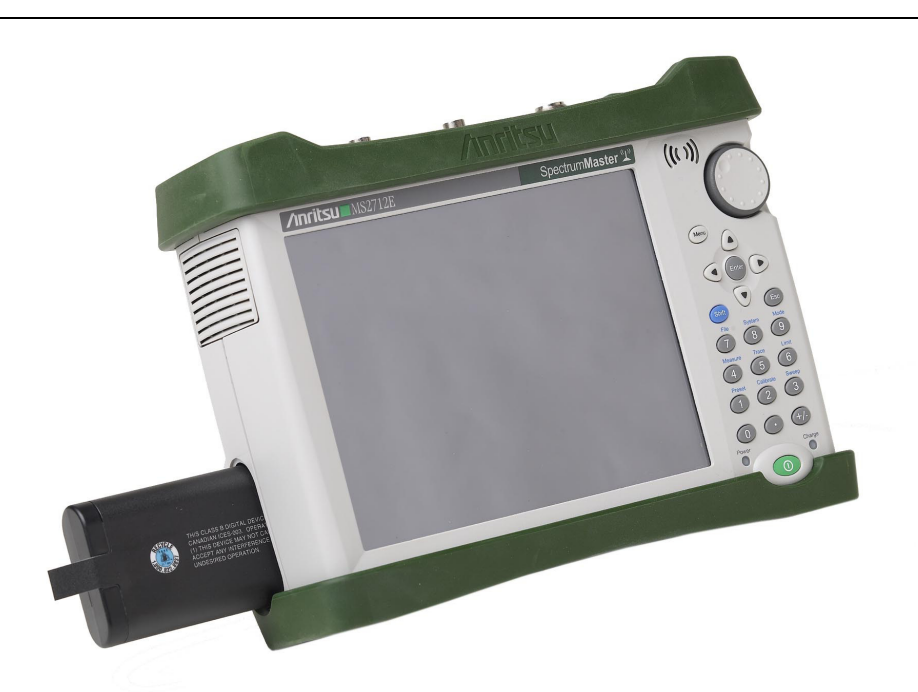

## Figure 4-3. Removing the Battery

**5.** Replacement is the opposite of removal. Note the orientation of the battery contacts, and be sure to insert the new battery with the contacts facing the front of the instrument, as illustrated in Figure 4-4.

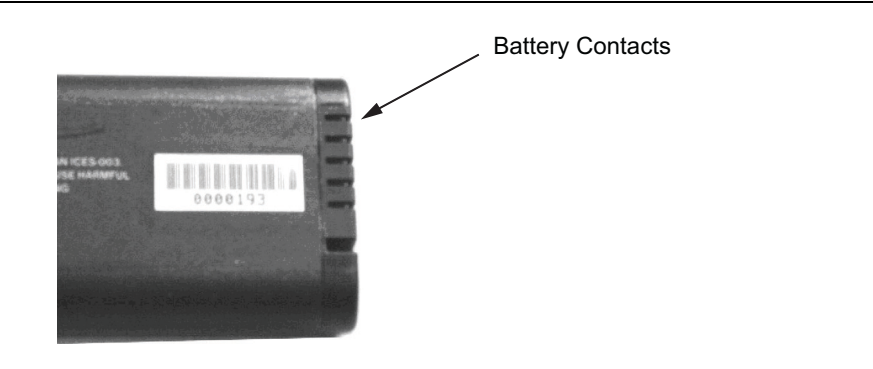

Figure 4-4. Battery Contacts

# Chapter 5 — Assembly Replacement

# 5-1 Introduction

This chapter provides replacement procedures for the Spectrum Master. The sections are as follows:

- Section 5-2 "Replaceable Parts List" on page 5-2
- Section 5-3 "Opening the Spectrum Master Case" on page 5-3
- Section 5-4 "PCB Assembly Removal" on page 5-5
- Section 5-5 "SPA Assembly Replacement" on page 5-7
- Section 5-6 "SPA and MB N Connector Replacement" on page 5-8
- Section 5-7 "GPS (Option 31) Replacement" on page 5-9
- Section 5-8 "Option Assembly Replacement"
- Section 5-9 "Motherboard/SPA PCB Assembly Replacement" on page 5-10
- Section 5-10 "Fan Assembly Replacement " on page 5-11
- Section 5-11 "LCD Assembly Replacement" on page 5-12
- Section 5-12 "LCD Backlight PCB Removal and Replacement " on page 5-14
- Section 5-13 "Keypad and Keypad PCB Replacement " on page 5-15
- Section 5-14 "Touch Screen Replacement " on page 5-16

# 5-2 Replaceable Parts List

Refer to Table 1-3, "List of Replaceable Parts" on page 1-6 for the list of replaceable parts. Refer to the following sections for basic replacement instructions.

**Note** Many of the procedures in this section are generic, and apply to many similar instruments. Photos and illustrations used are representative and may not match your instrument.

| Caution | Only qualified personnel should open the case and replace internal assemblies. Assemblies shown in Table 1-3 are typically the only items that may be replaced. Because they are highly fragile, items that must be soldered may not be replaced without specialized training. |
|---------|----------------------------------------------------------------------------------------------------|
|         | Removing RF shields from PC boards or adjustment of screws on or near the shields may detune<br>sensitive RF circuits and will result in degraded instrument performance. All work should be<br>performed in a static-safe work area.                                          |

# 5-3 Opening the Spectrum Master Case

Electrostatic Discharge (ESD) can damage the highly sensitive circuits in the instrument.

Repair of damage that is caused by electrostatic discharge is not covered under warranty.

**Caution** The Spectrum Master contains components that can be easily damaged by electrostatic discharge (ESD). An ESD safe work area and proper ESD handling procedures that conform to ANSI/ESD S20.20-1999 or ANSI/ESD S20.20-2007 is mandatory to avoid ESD damage when handling subassemblies or components found in the instrument.

This procedure provides instructions for opening the Spectrum Master case. With the case opened, the internal assemblies can be removed and replaced, as detailed in the following sections.

- 1. Remove the battery door and battery as shown in Section 4-2 "Battery Pack Removal and Replacement" on page 4-2.
- 2. Remove the top and bottom bumpers (Figure 5-1) to expose the screw holes on the back of the instrument.

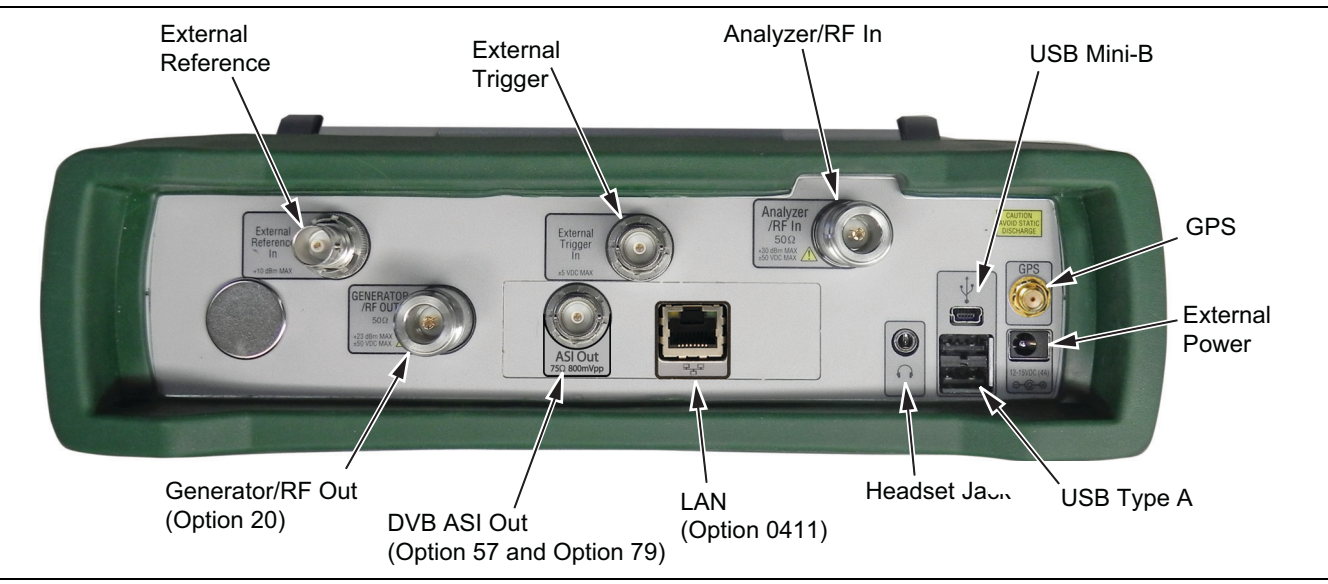

Figure 5-1. Top Bumper

In Figure 5-1, both the Ethernet LAN (Option 0411) connector and the BER DVB ASI Out connector (Option 57 or Option 79) are shown, but they cannot both be installed at the same time. These options are mutually exclusive because the PCB's occupy the same area within the case.

3. Place the Spectrum Master face down on a stable work surface that will not scratch the display.

4. Use a Phillips screwdriver to remove the six screws securing the two halves of the Spectrum Master case together (Figure 5-2).

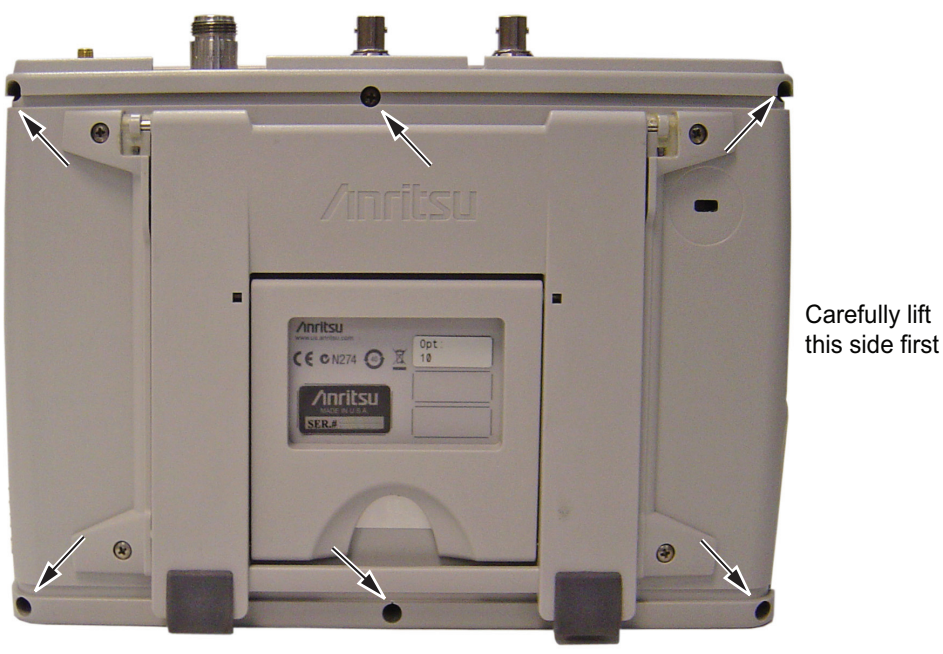

Location of the 6 screws to remove.

## Figure 5-2. Remove the Six Screws

- 5. Carefully lift up on the side of the case indicated above and begin to separate the two halves.
- **6.** Lay the Spectrum Master flat and remove the battery connector cable between the two halves (Figure 5-3).

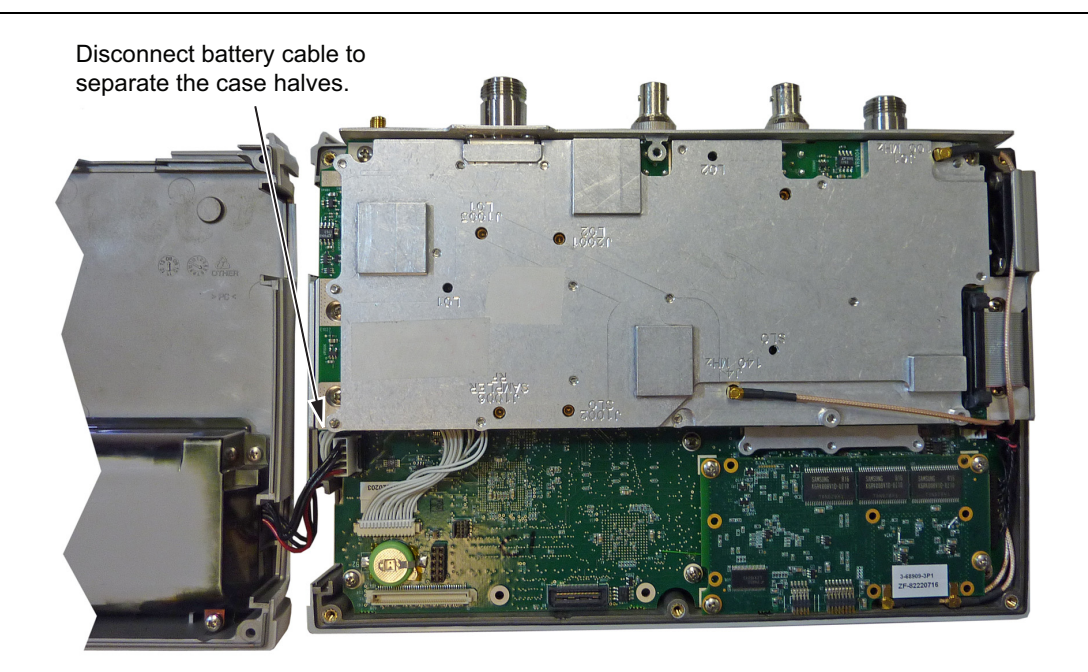

Figure 5-3. Spectrum Master Opened 180 Degrees

7. Closing the case is the reverse of opening. Ensure that all cables are properly seated and that none are pinched when closing the case. The torque setting for the 6 case screws is 7.5 lbf ·in (0.85 N ·m).
## 5-4 PCB Assembly Removal

**Note** Procedures in this section are generic, and apply to many similar instruments. Photos and illustrations of assemblies are representative, actual assemblies may vary.

This procedure provides instructions to remove the Motherboard/SPA assembly from the Spectrum Master Case.

- 1. Open the case as described in Section 5-3 "Opening the Spectrum Master Case".
- **2.** Disconnect the keypad PCB cable, the fan assembly cable, and the LCD cable.
- 3. Use a Phillips screwdriver to remove the 8 screws securing the assemblies to the case (Figure 5-4).

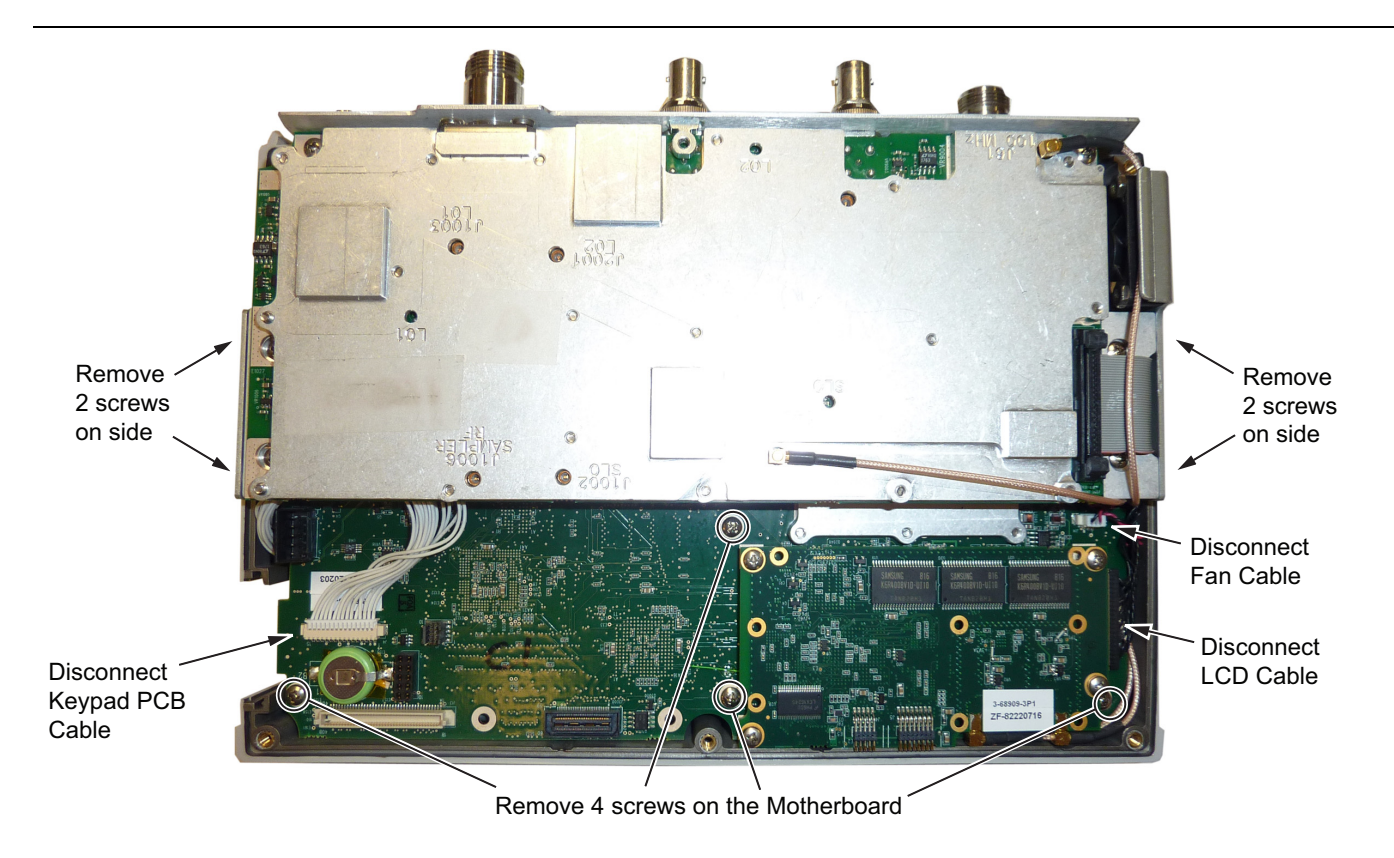

Figure 5-4. Removing the PCB Assembly out of the Case

**Note** The MMCX cable attached to SPA connector J61 (100 MHz) is shown passing above the SPA PCB ribbon cable. It must be routed under the ribbon cable, not as shown in Figure 5-4.

- 4. After the screws are removed, the entire assembly (including the top connector panel) can slide out of the case.
  - **a.** First lift the assembly from side with the Keypad PCB Cable and move the assembly upward and away from LCD Cable side as shown in Figure 5-5 on page 5-6. In this figure, the SPA PCB has been removed, but the method for disconnecting the LCD Cable remains the same.
  - **b.** Remove any tape from the LCD Cable connector. Then grasp all of the connector wires and gently tug the connector loose. Replace the tape during reassembly.

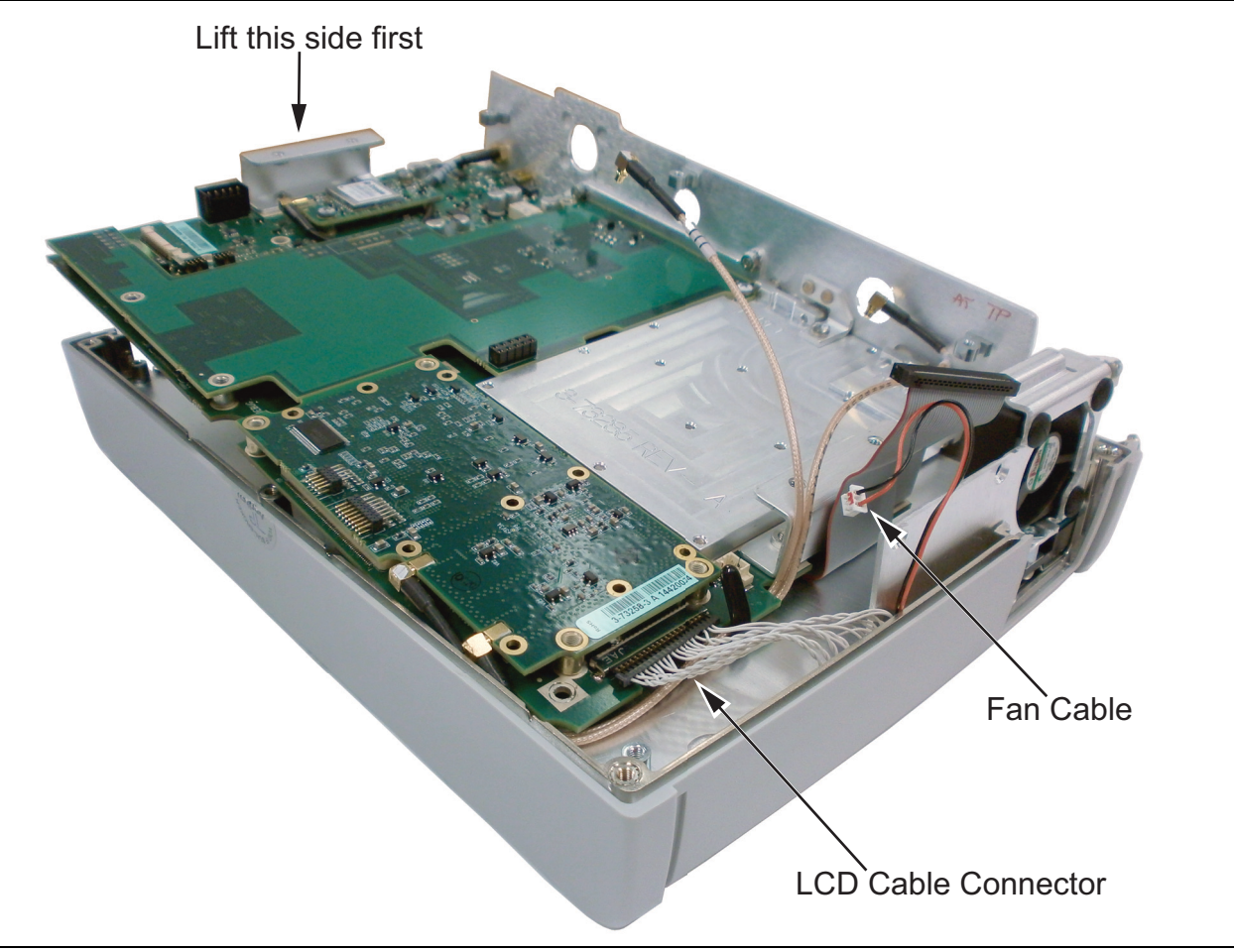

Figure 5-5. Removing Mother Board from Case

5. Installation is the reverse of removal. During installation ensure that the Keypad PCB cable and all other cables are properly seated at both ends. Also take care to properly fit the connector panel into the grooves in the top of the case and confirm that none of the cables will be pinched when the back case is replaced. The torque setting for the 8 screws securing the PCB assembly to the front case is 7.5 lbf in  $(0.85 \text{ N} \cdot \text{m})$ .

## 5-5 SPA Assembly Replacement

This procedure provides instructions to remove the SPA assembly.

- 1. Open the case as described in Section 5-3 "Opening the Spectrum Master Case".
- 2. Remove the PCB assembly from the front panel as described in Section 5-4 "PCB Assembly Removal".
- **3.** Remove the castle nuts from the External Reference connector and the External Trigger connector (Figure 5-6).
- 4. Disconnect the ribbon cable.
- 5. Remove the 2 MCX connectors between the SPA and DSP assemblies.
- 6. Remove the 6 screws retaining the SPA assembly.
- 7. Slide the SPA assembly out of the top panel.
- 8. Installation is the reverse of removal. Torque the six screws to 7.5 lbf ·in (0.85 N ·m).

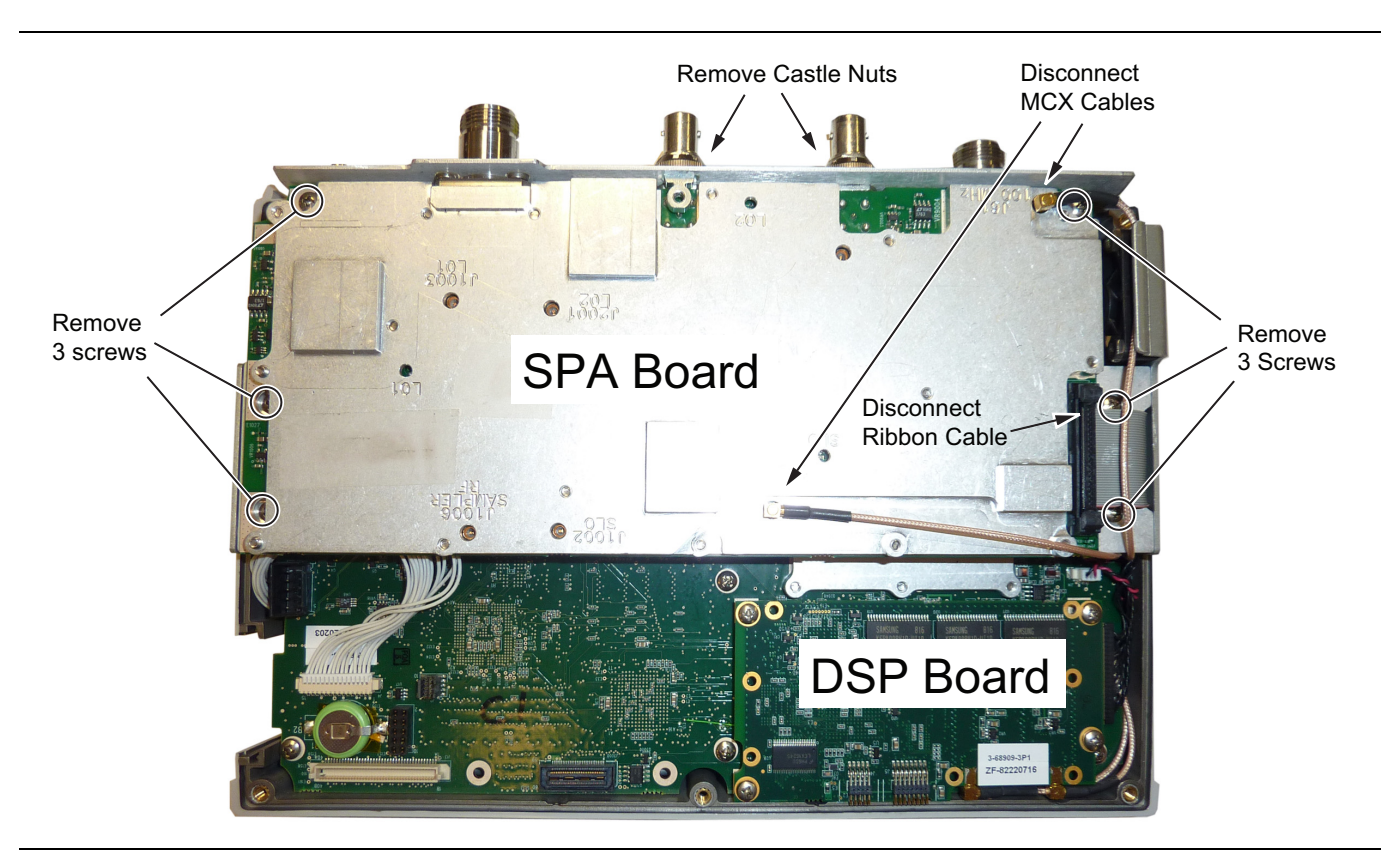

Figure 5-6. Removing the SPA Assembly

**Note** The MMCX cable attached to SPA connector J61 (100 MHz) is shown passing above the SPA PCB ribbon cable. It must be routed under the ribbon cable, not as shown in Figure 5-6.

## 5-6 SPA and MB N Connector Replacement

This procedure provides instructions to replace the N connector attached to the SPA or MB assembly (if installed).

- 1. Open the case as described in Section 5-3 "Opening the Spectrum Master Case".
- 2. Remove the PCB assembly from the front panel as described in Section 5-4 "PCB Assembly Removal".
- 3. Remove the SPA assembly as described in Section 5-5 "SPA Assembly Replacement".
- 4. If removing the MB N connector, remove the top plate from the MB.
- 5. Remove the four screws attaching the N connector to the shield (Figure 5-7).

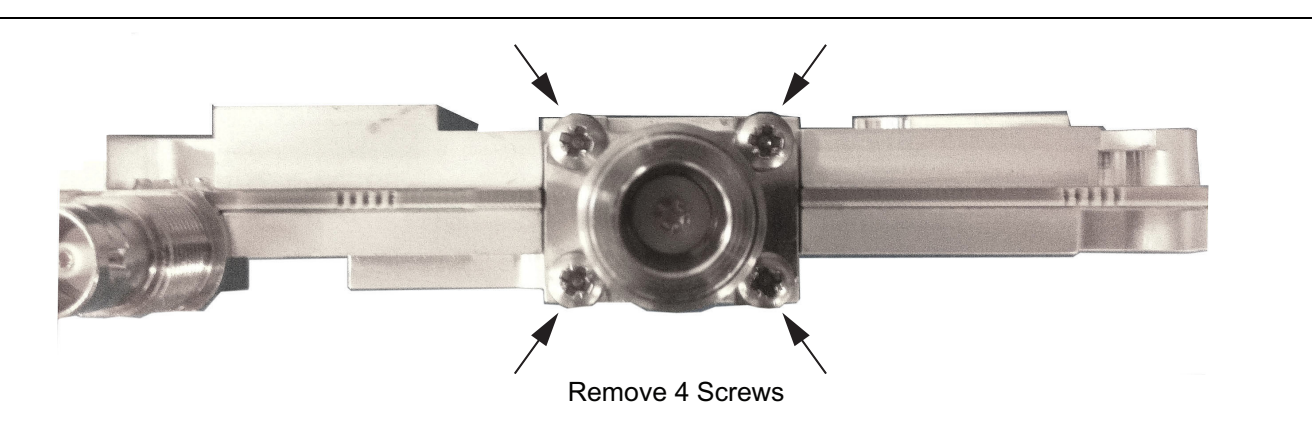

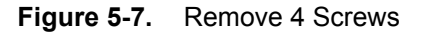

**6.** Disconnect the N connector from the SPA or MB by gently pulling the N connector away from the SPA or MB (Figure 5-8).

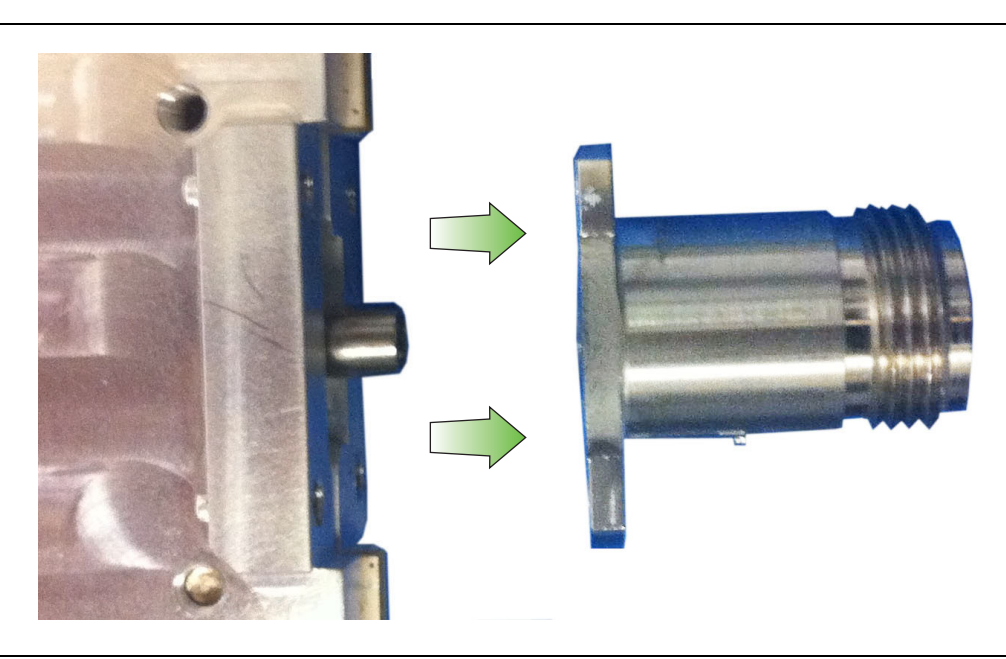

Figure 5-8. Remove N Connector from SPA or MB

7. Installation is the reverse of removal. The torque setting for the screws is 7.5 lbf  $\cdot$ in (0.85 N  $\cdot$ m).

# 5-7 GPS (Option 31) Replacement

This procedure provides instructions for removing and replacing the GPS assembly.

- 1. Open the case as described in Section 5-3 "Opening the Spectrum Master Case".
- 2. Remove the PCB assembly from the front panel as described in Section 5-4 "PCB Assembly Removal".
- 3. Remove the SPA board as described in Section 5-5 "SPA Assembly Replacement".

**Note** The SPA to DSP cables and the DSP PCB do not need to be removed when replacing the GPS Module. Remove the screws securing the SPA to the bracket and move the SPA to the side.

- **4.** Use a 5/16-inch wrench to remove the nut and washer from the GPS SMA connector. Push the connector through the top panel.
- 5. Remove the 2 screws retaining the GPS PCB to the Motherboard.
- **6.** Carefully lift straight up on the GPS PCB to remove. The back of the GPS PCB board is directly connected to the Motherboard.
- **7.** Installation is the reverse of removal. Use two 5/16-inch ( $\approx 8 \text{ mm}$ ) wrenches to tighten the GPS Antenna SMA connector to the top connector panel. Torque the nut to 7.5 lbf ·in (0.85 N ·m). Torque the two PCB screws to 7.5 lbf ·in (0.85 N ·m).

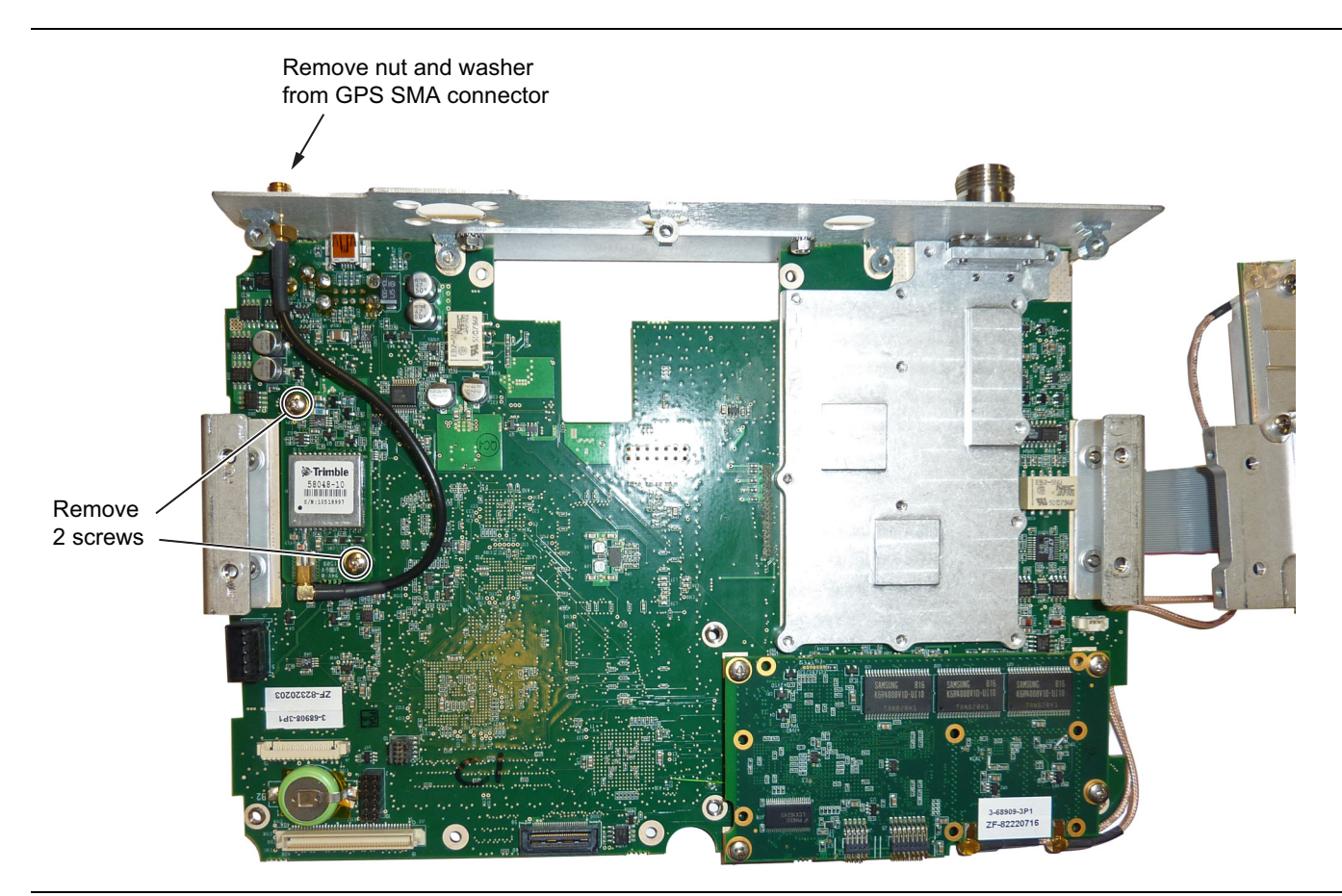

Figure 5-9. Removing the GPS Module from the Motherboard (SPA PCB already removed)

## 5-8 Option Assembly Replacement

This procedure provides instructions to replace the Ethernet (Option 411) or CPRI (Option 751) assembly.

- 1. Open the case as described in Section 5-3 "Opening the Spectrum Master Case".
- 2. Remove the PCB assembly from the front panel as described in Section 5-4 "PCB Assembly Removal".
- 3. Remove the SPA PCB as described in Section 5-5 "SPA Assembly Replacement".
- 4. Remove the screws securing the Option PCB to the Main PCB as shown in Figure 5-10.

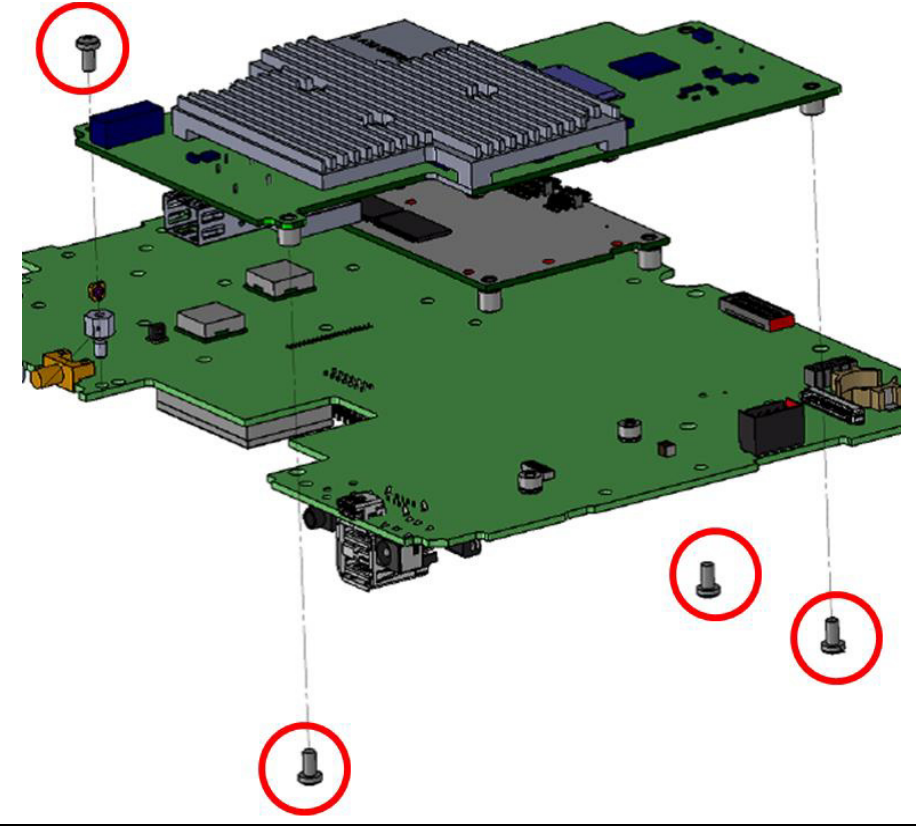

Figure 5-10. Remove Screws Securing Option PCB to Main PCB

5. Installation is the reverse of removal.

## 5-9 Motherboard/SPA PCB Assembly Replacement

This procedure provides instructions for removing and replacing the Motherboard/SPA assembly.

- 1. Open the case as described in Section 5-3 "Opening the Spectrum Master Case".
- 2. Remove the PCB assembly from the front panel as described in Section 5-4 "PCB Assembly Removal".
- 3. Remove the SPA PCB as described in Section 5-5 "SPA Assembly Replacement".
- 4. Remove the GPS PCB (if installed) as described in Section 5-7 "GPS (Option 31) Replacement"
- 5. Remove the Option PCB (if installed) as described in Section 5-8 "Option Assembly Replacement".

**Note** When ordering the Main/SPA PCB assembly, all options installed on the instrument must be stated on the order.

6. Installation is the reverse of removal.

## 5-10 Fan Assembly Replacement

This procedure provides instructions to replace the fan assembly.

- 1. Open the case as described in Section 5-3 "Opening the Spectrum Master Case".
- 2. Remove the PCB assembly from the front panel as described in Section 5-4 "PCB Assembly Removal".
- **3.** The fan is attached to the LCD housing by either three screws or three rubber mounts. If screws are used, remove the screws to remove the fan and re-use the existing screws to secure the replacement fan. If rubber mounts are used, cut the rubber mounts in order to remove the fan, and new rubber mounts will be included with the replacement fan assembly. Refer to (Figure 5-11).

**Note** The fan connector cable is routed through the LCD housing

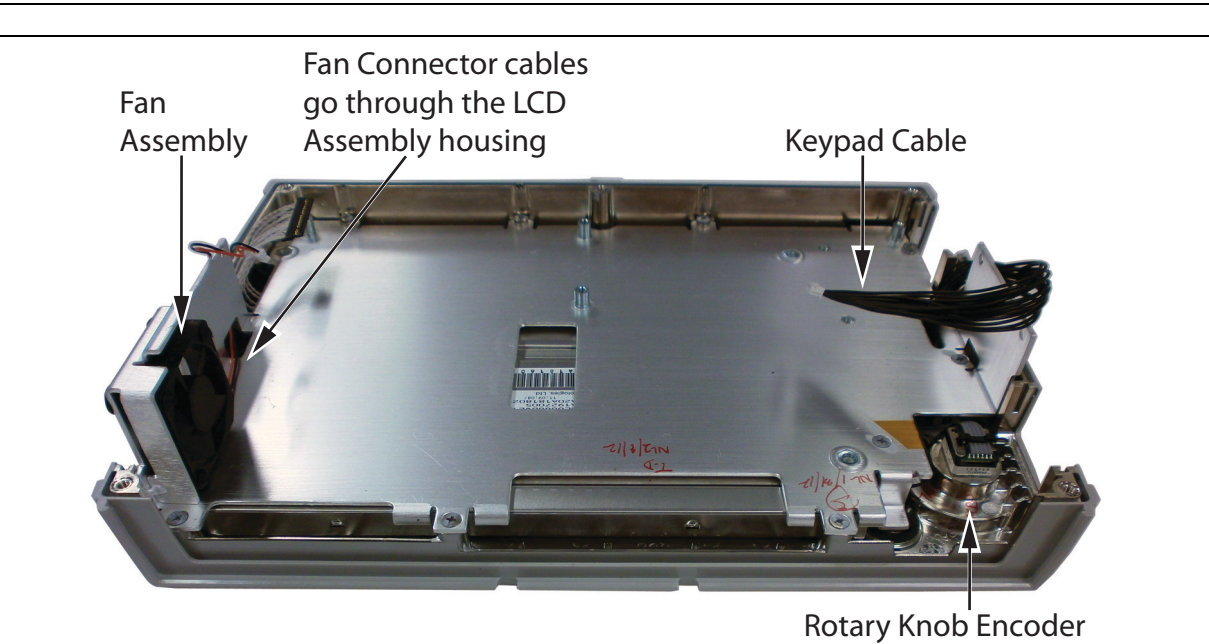

Figure 5-11. Front Panel Showing Fan Assembly

4. Reverse the above steps to install the replacement fan assembly.

## 5-11 LCD Assembly Replacement

This procedure provides instructions to replace the liquid crystal display (LCD).

- 1. Open the case as described in Section 5-3 "Opening the Spectrum Master Case".
- 2. Remove the PCB assembly as described in Section 5-4 "PCB Assembly Removal".
- 3. Remove the 9 screws connecting the LCD assembly to the front half of the case (Figure 5-12).

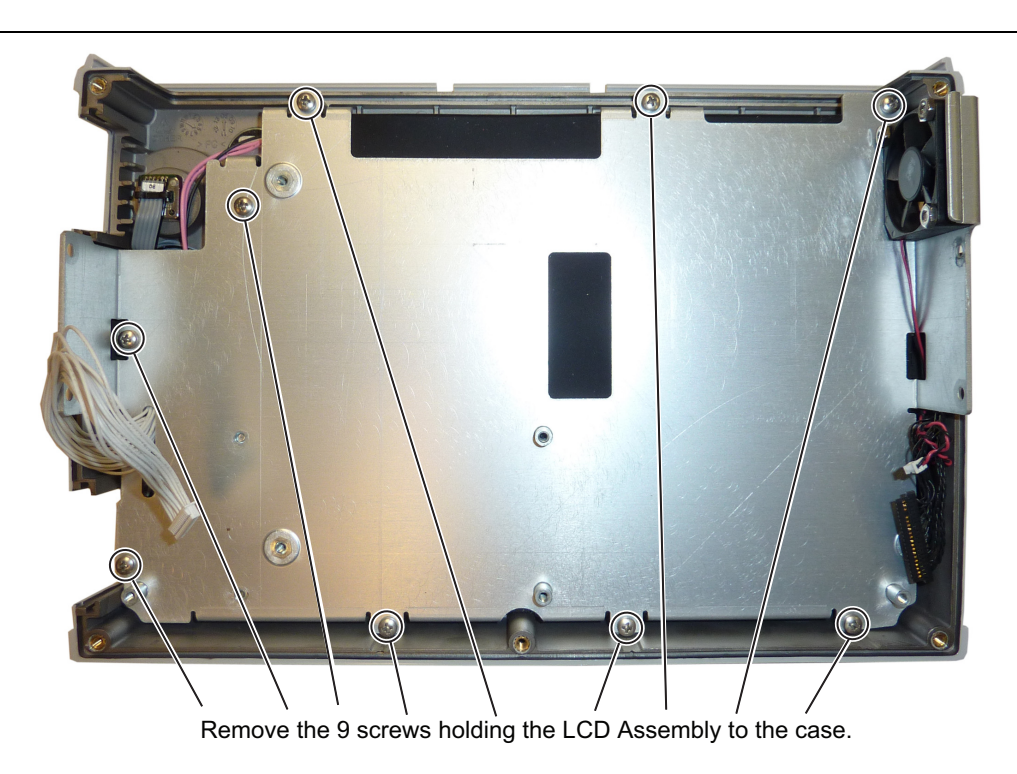

Figure 5-12. Removing the LCD Assembly

**4.** Turn the LCD assembly over and disconnect the front half of the case from the LCD assembly (Figure 5-13).

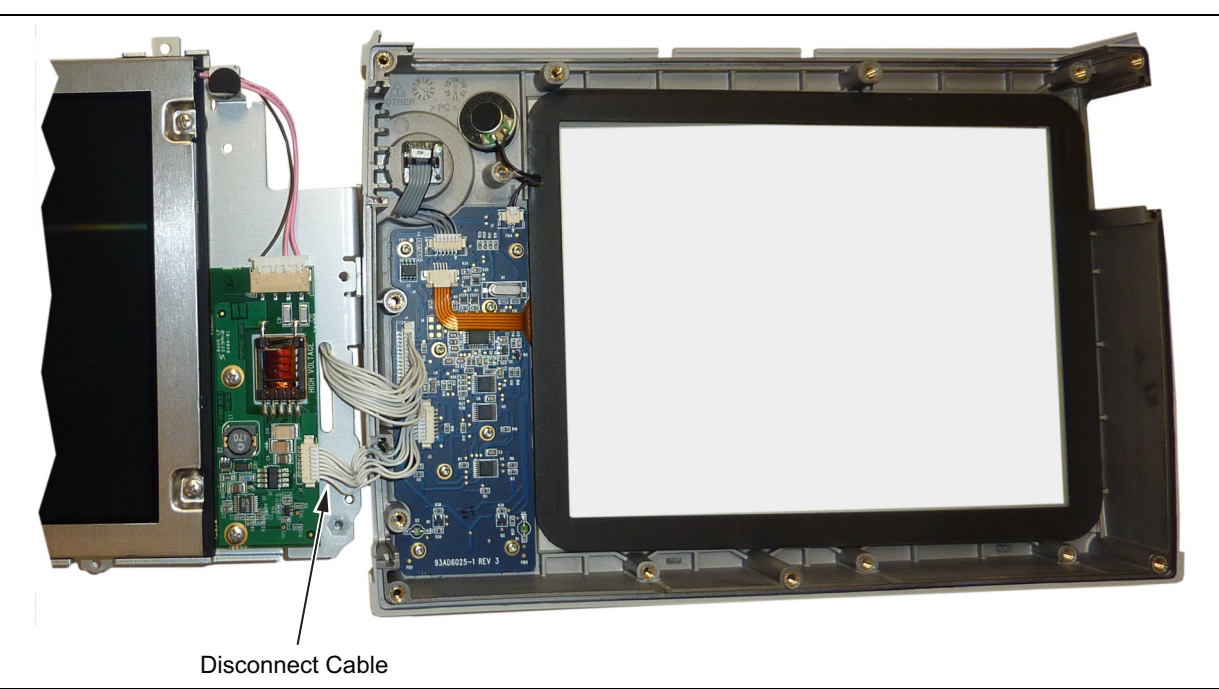

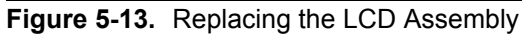

5. Use a Phillips screwdriver to remove the four screws securing the LCD to the housing (Figure 5-14).

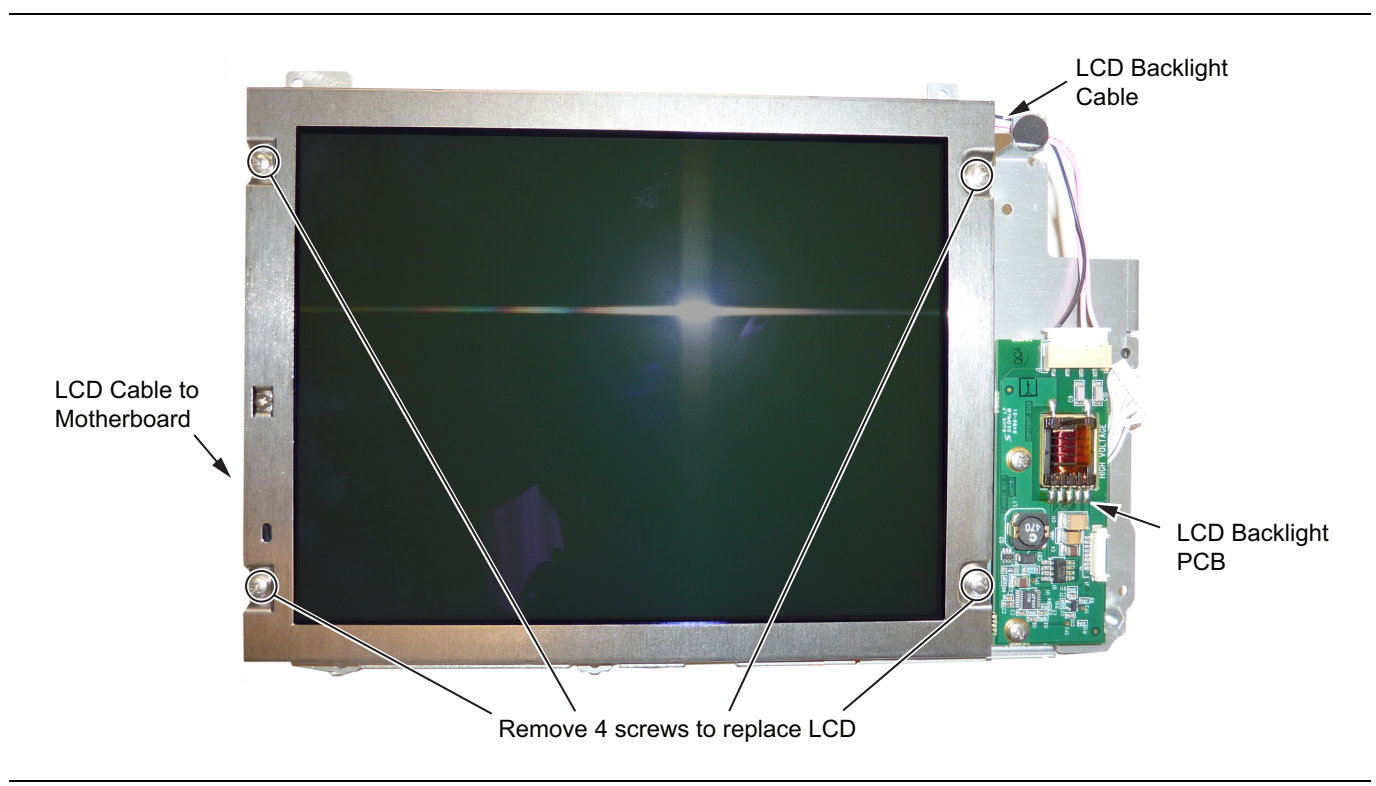

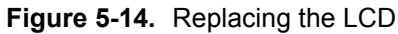

6. Disconnect the LCD backlight cable from the LCD backlight PCB.

- 7. Disconnect the LCD cable from the side of the LCD.
- 8. Carefully remove the LCD.
- 9. Reverse the above steps to install the replacement LCD.

**Note** Pay attention to the routing of the LCD Backlight Cable. The cable must be positioned so it is not pinched when the instrument is reassembled.

# 5-12 LCD Backlight PCB Removal and Replacement

This procedure provides instructions to replace the Spectrum Master LCD backlight PCB. (Newer units will not have this PCB.)

- 1. Open the case as described in Section 5-3 "Opening the Spectrum Master Case".
- 2. Remove the PCB assembly from the front panel as described in Section 5-4 "PCB Assembly Removal".
- 3. Perform Step 1 through Step 4 of Section 5-11 "LCD Assembly Replacement".
- 4. Disconnect the LCD backlight cable from the LCD backlight PCB.
- **5.** Use a Phillips screw driver to remove the two screws securing the LCD backlight PCB to the LCD bracket (Figure 5-15).

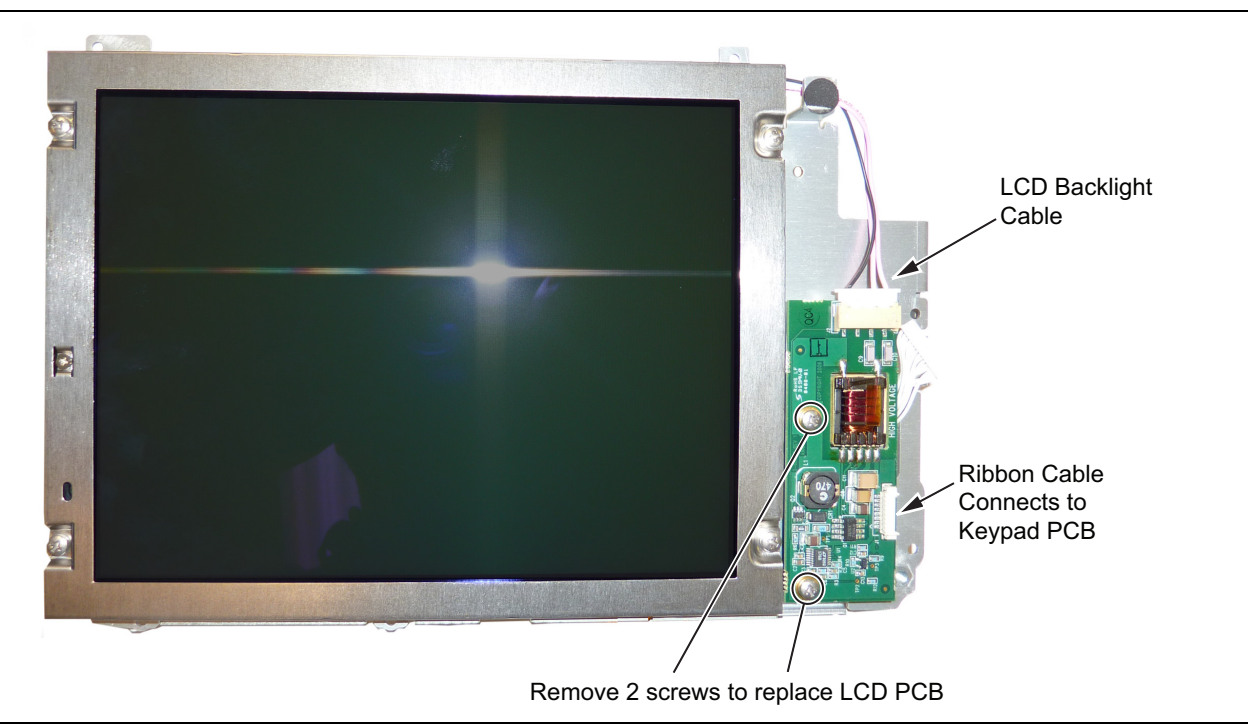

#### Figure 5-15. Replacing the LCD PCB

- 6. Carefully remove the LCD Backlight PCB.
- 7. Reverse the above steps to install the replacement LCD backlight PCB.

**Note** Pay attention to the routing of the LCD Backlight Cable. The cable must be positioned so it is not pinched when the instrument is reassembled.

## 5-13 Keypad and Keypad PCB Replacement

This procedure provides instructions to replace the rubber keypad and the keypad PCB.

- 1. Open the case as described in Section 5-3 "Opening the Spectrum Master Case".
- 2. Remove the PCB assembly from the front panel as described in Section 5-4 "PCB Assembly Removal".
- 3. Perform Step 1 through Step 4 of Section 5-11 "LCD Assembly Replacement".
- **4.** Remove the 8 screws and the cables attached to the keypad PCB allowing removal of the keypad PCB (Figure 5-16). The rubber keypad is located under the keypad PCB.

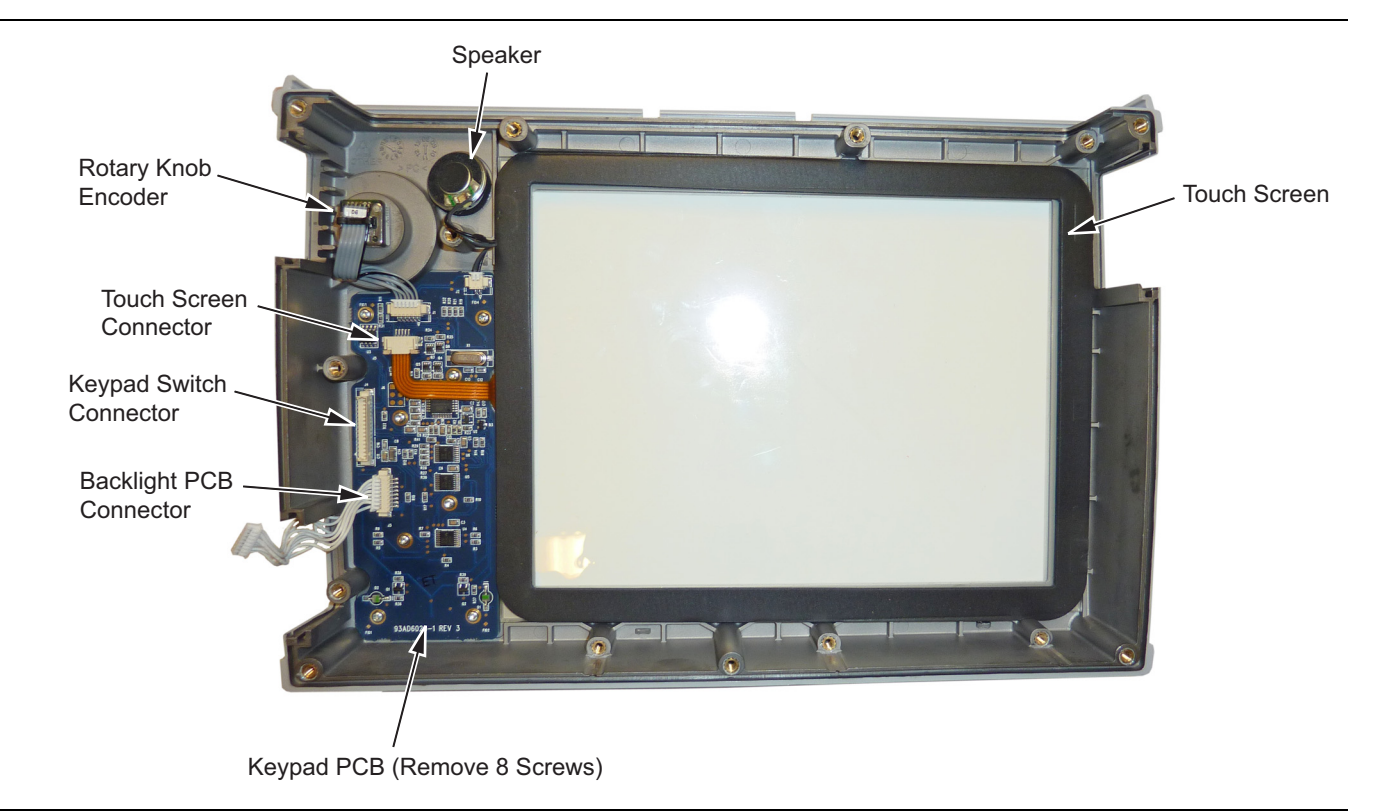

Figure 5-16. Front Panel Keypad Bezel

- 5. Reverse the above steps to install the replacement rubber keypad and/or keypad PCB.
- **6.** The keypad PCB stores the touch screen calibration data. If the keypad PCB is replaced, then a touch screen calibration must be performed. If no touch screen calibration data is stored in the new keypad PCB when powering on a unit, it will stay at the boot up screen with the Anritsu logo shown and a message at the bottom of the screen stating:

Failed to load touch screen calibration data. Please reboot the instrument.

If this message is displayed, power off the unit and power the unit on in bootstrap mode by pressing and holding down the **Shift** - **4** - **0** keys while pressing the power on button. Now the unit will boot up in bootstrap mode and prompt you to perform a touch-screen calibration. After following the on-screen calibration directions, power the unit off and it will boot up correctly on the next power cycle.

**7.** If the keypad PCB was replaced with a PCB having touch screen calibration data, the instrument will boot up properly, but the touch-screen calibration data may no be accurate. Perform a touch-screen calibration by pressing the **Shift** key and then **0** key, and follow the on-screen calibration directions.

## 5-14 Touch Screen Replacement

This procedure provides instructions to replace the touch screen.

- 1. Open the case as described in Section 5-3 "Opening the Spectrum Master Case".
- 2. Remove the PCB assembly from the front panel as described in Section 5-4 "PCB Assembly Removal".
- 3. Perform Step 1 through Step 4 of Section 5-11 "LCD Assembly Replacement".
- 4. Remove the touch screen flex circuit cable from the keypad PCB by pulling the tabs on each side of the connector away from the connector and in the direction of the flex circuit. Refer to Figure 5-17.
- 5. Pull the touch screen cable out of the connector housing.
- 6. Remove the touch screen from the bezel by pulling it straight up.

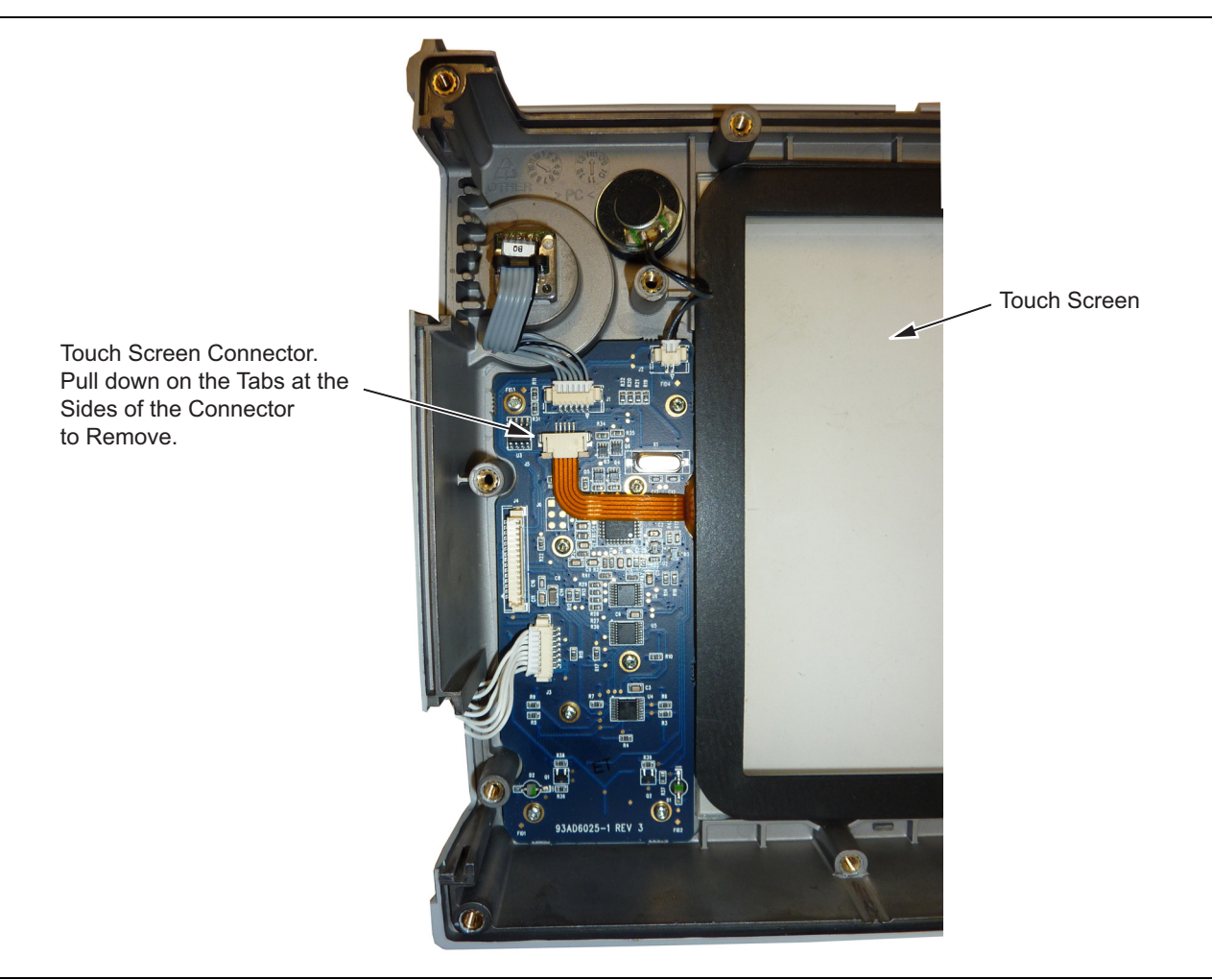

#### Figure 5-17. Replacing the Touch Screen

- 7. Reverse the above steps to install the replacement touch screen.
- 8. Perform a touch screen calibration by pressing the **Shift** key and then the **0** key, and follow the on-screen calibration directions.

# Chapter 6 — Troubleshooting

# 6-1 Introduction

This chapter describes the primary troubleshooting operations that can be performed by all Anritsu Service Centers. Perform the troubleshooting suggestions in the order they are listed. Operators of the MS271xE should refer to the User Guide for troubleshooting help.

Only qualified Anritsu personnel should replace internal assemblies. Major subassemblies shown in Table 1-3, "List of Replaceable Parts" on page 1-6 are typically the items that may be replaced. Because they are highly fragile, items that must be soldered may not be replaced without special training. Removal of RF shields from PC boards or adjustment of screws on or near the shields will detune sensitive RF circuits and will result in degraded instrument performance.

## 6-2 Turn-on Problems

#### Instrument cannot boot-up, no activity occurs when the On/Off key is pressed:

- **1.** Battery may be fully discharged. Confirm the battery is installed into the instrument and connect the AC to DC converter (Anritsu part number 40-187-R) to the instrument allowing the battery to charge.
- **2.** Battery may be the wrong type. Use only Anritsu approved battery packs. Some non-approved battery packs will fit into the MS271xE, but are electrically incompatible and will not charge correctly.
- 3. External power supply may have failed or be the wrong type. Replace the external power supply.
- 4. The On/Off switch is damaged. Replace the keypad PCB or rubber keypad.
- 5. The Main PCB has failed. Replace the Main PCB/Spectrum Analyzer assembly.

#### Instrument begins the boot process, but does not complete boot-up:

- 1. Using Master Software Tools, perform the Emergency Repair procedure, then update the system software (via the Tools menu).
- 2. During the boot-up process, the instrument stops with the message:
  - Failed to load touch screen calibration data. Please reboot the instrument.
  - **a.** Power the instrument off and boot up in boot strap mode (hold down the **Shift 4 0** keys while pressing the power on button).
  - **b.** In boot strap mode, the instrument prompts you to perform a touch screen calibration. Follow the on-screen directions until the touch screen calibration is complete, and then power cycle the instrument.
  - **c.** Once the instrument boots up, ensure the firmware version is 1.30 or greater. If not, load the latest firmware and perform a touch screen calibration.
- 3. Main PCB has failed. Replace the Main PCB/Spectrum Analyzer assembly.

#### Instrument makes normal boot-up sounds, but the display has a problem:

- 1. If the display is dim, check the brightness setting under the System Menu / System Options.
- 2. Replace the Backlight Driver PCB.
- 3. Replace the LCD assembly.
- 4. The Main PCB has failed. Replace the Main PCB/Spectrum Analyzer assembly.

#### Boot-up Self Test fails:

- 1. Perform a Master Reset.
- 2. Check that the date and time are correct.
- 3. The Main PCB has failed. Replace the Main PCB/Spectrum Analyzer assembly

## 6-3 Other Problems

#### **Touch Screen Problems:**

Instrument boots correctly, but the touch screen will not react.

- 1. The touch screen may have lost its calibration data. Press Shift then 0 to enter the touch screen calibration procedure. Follow the on-screen directions.
- **2.** Check the firmware version installed on the instrument and ensure it is version 1.30 or greater. If not, install the latest firmware version and redo the touch screen calibration as described in Step 1.
- 3. Replace the touch screen.

#### **Battery Pack Charging Problems:**

Refer to Chapter 4, "Battery Information".

#### Lock Error messages:

- 1. This message normally appears for 2 to 3 seconds when an external 10 MHz Reference is applied.
- 2. Spectrum Analyzer PCB has failed. Replace the Main/Spectrum Analyzer assembly.

#### Spectrum Analyzer Problems:

- 1. Inspect the Spectrum Analyzer RF In connector for damage.
- 2. Refer to the User Guide.
- 3. Update system software using Master Software Tools (via Tools menu).
- 4. Spectrum Analyzer PCB has failed. Replace the Main/Spectrum Analyzer assembly.

#### Other Issues:

- 1. Perform a Master Reset.
- 2. Refer to the User Guide.
- 3. Update system software using Master Software Tools (via Tools menu).
- 4. Replace the Main PCB/Spectrum Analyzer assembly.

# Appendix A — Test Records

This appendix provides test records that can be used to record the performance of the MS2711E, MS2712E and MS2713E Spectrum Masters. Anritsu Company recommends that you make a copy of the following test record pages and document the measurements each time that a Performance Verification is performed. Continuing to document this process each time that it is performed provides a detailed history of instrument performance, allowing trends to be observed.

| MS271_E Firmware Rev: | Operator: | Date: |
|-----------------------|-----------|-------|
| Serial Number:        | Options:  |       |

# A-1 Test Records for Spectrum Analyzer Verification

## **Frequency Accuracy Verification and Adjustment**

 Table A-1.
 Spectrum Analyzer Frequency Accuracy

| Frequency               | Measured Value | Deviation | Specification          |
|-------------------------|----------------|-----------|------------------------|
| 1 GHz (All instruments) | GHz            | kHz       | ± 1.5 kHz (± 1.5 ppm)  |
| 2.9 GHz (MS2711E only)  | GHz            | kHz       | ± 4.35 kHz (± 1.5 ppm) |
| 3.9 GHz (MS2712E only)  | GHz            | kHz       | ± 5.85 kHz (± 1.5 ppm) |
| 5.9 GHz (MS2713E only)  | GHz            | kHz       | ± 8.85 kHz (± 1.5 ppm) |

#### Single Side Band (SSB) Phase Noise Verification

| Frequency | Measured Value | Calculated Value | Specification |
|-----------|----------------|------------------|---------------|
| 10 kHz    | dBc/Hz         | dBc/Hz           | ≤ –90 dBc/Hz  |
| 100 kHz   | dBc/Hz         | dBc/Hz           | ≤ –95 dBc/Hz  |
| 1 MHz     | dBc/Hz         | dBc/Hz           | ≤ –105 dBc/Hz |

 Table A-2.
 Spectrum Analyzer SSB Phase Noise Verification for MS2711E

Table A-3. Spectrum Analyzer SSB Phase Noise Verification for MS2712E and MS2713E

| Frequency | requency Measured Value Calculated Value |        | Specification |
|-----------|------------------------------------------|--------|---------------|
| 10 kHz    | dBc/Hz                                   | dBc/Hz | ≤ –100 dBc/Hz |
| 100 kHz   | dBc/Hz                                   | dBc/Hz | ≤ –105 dBc/Hz |
| 1 MHz     | dBc/Hz                                   | dBc/Hz | ≤ –115 dBc/Hz |

## Spurious Response (Second Harmonic Distortion) Verification

 Table A-4.
 Spectrum Analyzer Spurious Response (Second Harmonic Distortion)

| Frequency | Measured Value | 2nd Harmonic Distortion | Specification |
|-----------|----------------|-------------------------|---------------|
| 50.1 MHz  |                |                         |               |
| 100.2 MHz |                | dBc                     | ≤ –56 dBc     |

| MS271_E       | Firmware Rev: |            | Operator: | Date: |
|---------------|---------------|------------|-----------|-------|
| Serial Number | r:            | Options: _ |           |       |

## **Resolution Bandwidth Accuracy Verification**

| •            | •       |      | 2           |                 |             |
|--------------|---------|------|-------------|-----------------|-------------|
| BW Setting   | Span    | VBW  | Lower Limit | Measured Values | Upper Limit |
| 3 MHz        | 4.5 MHz | Auto | 2.7 MHz     | Hz              | 3.3 MHz     |
| 1 MHz        | 1.5 MHz | Auto | 900 kHz     | Hz              | 1.1 MHz     |
| 300 kHz      | 450 kHz | Auto | 270 kHz     | Hz              | 330 kHz     |
| 100 kHz      | 150 kHz | Auto | 90 kHz      | Hz              | 110 kHz     |
| 30 kHz       | 45 kHz  | Auto | 27 kHz      | Hz              | 33 kHz      |
| 10 kHz       | 15 kHz  | Auto | 9 kHz       | Hz              | 11 kHz      |
| 3 kHz        | 4.5 kHz | Auto | 2.7 kHz     | Hz              | 3.3 kHz     |
| 1 kHz        | 2 kHz   | Auto | 900 Hz      | Hz              | 1.1 kHz     |
| 300 Hz       | 450 Hz  | Auto | 270 Hz      | Hz              | 330 Hz      |
| 100 Hz       | 150 Hz  | Auto | 90 Hz       | Hz              | 110 Hz      |
| <b>F</b> - U |         |      | . –         | •               | •           |

**Table A-5.** Spectrum Analyzer Resolution Bandwidth Accuracy

Following settings are not valid for the MS2711E

| 30 Hz | 50 Hz | 3 Hz | 27 Hz | Hz | 33 Hz |
|-------|-------|------|-------|----|-------|
| 10 Hz | 30 Hz | 3 Hz | 9 Hz  | Hz | 11 Hz |

Following settings are used only for instruments with 20 MHz IF BW Available (found in System Status menu)

| 3 Hz | 10 Hz | 1 Hz | 2.7 Hz | Hz | 3.3 Hz |
|------|-------|------|--------|----|--------|
| 1 Hz | 10 Hz | 1 Hz | 0.9 Hz | Hz | 1.1 Hz |

| MS271_E Firmware Rev: | Operator: | Date: |
|-----------------------|-----------|-------|
| Serial Number:        | Options:  |       |

## Spectrum Analyzer Absolute Amplitude Accuracy Verification

#### Table A-6. Spectrum Analyzer 50 MHz Absolute Amplitude Accuracy Setup Table

| Test Power Level at 50 MHz | Required Sensor B Reading |
|----------------------------|---------------------------|
| 0 dBm                      | dBm                       |
| -4 dBm                     | dBm                       |
| –10 dBm                    | dBm                       |
| -14 dBm                    | dBm                       |
| –20 dBm                    | dBm                       |
| –24 dBm                    | dBm                       |
| -30 dBm                    | dBm                       |
| -34 dBm                    | dBm                       |
| -40 dBm                    | dBm                       |
| -44 dBm                    | dBm                       |
| –50 dBm                    | dBm                       |

#### Table A-7. Spectrum Analyzer 50 MHz Absolute Amplitude Accuracy

| Input Power Level                                                                                       | Reference Level | Input Atten. Level | Measured Reading | Specification |  |
|----------------------------------------------------------------------------------------------------|-----------------|--------------------|------------------|---------------|--|
| 0 dBm                                                                                                   | 10 dBm          | 30 dB              | dBm              | ± 1.25 dB     |  |
| –4 dBm                                                                                                  | 10 dBm          | 30 dB              | dBm              | ± 1.25 dB     |  |
| -10 dBm                                                                                                 | 0 dBm           | 20 dB              | dBm              | ± 1.25 dB     |  |
| -14 dBm                                                                                                 | 0 dBm           | 20 dB              | dBm              | ± 1.25 dB     |  |
| –20 dBm                                                                                                 | –10 dBm         | 10 dB              | dBm              | ± 1.25 dB     |  |
| –24 dBm                                                                                                 | –10 dBm         | 10 dB              | dBm              | ± 1.25 dB     |  |
| -30 dBm                                                                                                 | –20 dBm         | 0 dB               | dBm              | ± 1.25 dB     |  |
| –34 dBm                                                                                                 | –20 dBm         | 0 dB               | dBm              | ± 1.25 dB     |  |
| -40 dBm                                                                                                 | –30 dBm         | 0 dB               | dBm              | ± 1.25 dB     |  |
| -44 dBm                                                                                                 | –30 dBm         | 0 dB               | dBm              | ± 1.25 dB     |  |
| –50 dBm                                                                                                 | –40 dBm         | 0 dB               | dBm              | ± 1.25 dB     |  |
| Turn Pre-Amp On (for the below measurement) MS2711E's without Pre-Amp (option 8) skip below measurement |                 |                    |                  |               |  |
| -44 dBm                                                                                                 | -40 dBm         | 10 dB              | dBm              | ± 1.25 dB     |  |
| -50 dBm                                                                                                 | -45 dBm         | 5 dB               | dBm              | ± 1.25 dB     |  |

| MS271_E       | Firmware Rev: |            | Operator: | Date: |
|---------------|---------------|------------|-----------|-------|
| Serial Numbe  | r:            | Options: _ |           |       |
|               |               |            |           |       |
| MS271_E       | Firmware Rev: |            | Operator: | Date: |
| Serial Number | :             | Options: _ |           |       |

## Spectrum Analyzer Absolute Amplitude Accuracy Verification

 Table A-8.
 Spectrum Analyzer Absolute Amplitude Accuracy Across Frequency Setup Table

| Frequency | Required Sensor B<br>reading for –2 dBm at<br>Attenuator output | Required Sensor B reading<br>for –30 dBm at Attenuator<br>output | Required Sensor B reading<br>for -50 dBm @ Attenuator<br>output |
|-----------|-----------------------------------------------------------------|------------------------------------------------------------------|-----------------------------------------------------------------|
| 10.1 MHz  | dBm                                                             | dBm                                                              | dBm                                                             |
| 50 MHz    | dBm                                                             | dBm                                                              | dBm                                                             |
| 100 MHz   | dBm                                                             | dBm                                                              | dBm                                                             |
| 500 MHz   | dBm                                                             | dBm                                                              | dBm                                                             |
| 1000 MHz  | dBm                                                             | dBm                                                              | dBm                                                             |
| 2000 MHz  | dBm                                                             | dBm                                                              | dBm                                                             |
| 2990 MHz  | dBm                                                             | dBm                                                              | dBm                                                             |
| 3990 MHz  | dBm                                                             | dBm                                                              | dBm                                                             |
| 5000 MHz  | dBm                                                             | dBm                                                              | dBm                                                             |
| 5990 MHz  | dBm                                                             | dBm                                                              | dBm                                                             |

| MS271_E       | Firmware Rev: | C        | Operator: | <br>Date: |  |
|---------------|---------------|----------|-----------|-----------|--|
| Serial Number | r:            | Options: |           |           |  |

## Spectrum Analyzer Absolute Amplitude Accuracy Verification

 Table A-9.
 Spectrum Analyzer Absolute Amplitude Accuracy Across Frequency (Sheet 1 of 4)

| Freq (MHZ) | Input Power<br>(dBm) | Reference<br>Level Setting<br>(dBm) | Atten. Level<br>Setting (dB) | Pre-Amp<br>Setting | Marker 1 Reading<br>(dBm) | Spec<br>(dB) |
|------------|----------------------|-------------------------------------|------------------------------|--------------------|---------------------------|--------------|
| 10.1       | -50                  | -40                                 | 15                           | On                 |                           | ± 1.25       |
|            | -30                  | -20                                 | 0                            | Off                |                           | ± 1.25       |
|            | -30                  | -20                                 | 5                            | Off                |                           | ± 1.25       |
|            | -30                  | -20                                 | 10                           | Off                |                           | ± 1.25       |
|            | -30                  | -20                                 | 20                           | Off                |                           | ± 1.25       |
|            | -2                   | 0                                   | 30                           | Off                |                           | ± 1.25       |
|            | -2                   | 0                                   | 40                           | Off                |                           | ± 1.25       |
|            | -2                   | 0                                   | 50                           | Off                |                           | ± 1.25       |
|            | -2                   | 0                                   | 55                           | Off                |                           | ± 1.25       |
| 50         | -50                  | -40                                 | 15                           | On                 |                           | ± 1.25       |
|            | -30                  | -20                                 | 0                            | Off                |                           | ± 1.25       |
|            | -30                  | -20                                 | 5                            | Off                |                           | ± 1.25       |
|            | -30                  | -20                                 | 10                           | Off                |                           | ± 1.25       |
|            | -30                  | -20                                 | 20                           | Off                |                           | ± 1.25       |
|            | -2                   | 0                                   | 30                           | Off                |                           | ± 1.25       |
|            | -2                   | 0                                   | 40                           | Off                |                           | ± 1.25       |
|            | -2                   | 0                                   | 50                           | Off                |                           | ± 1.25       |
|            | -2                   | 0                                   | 55                           | Off                |                           | ± 1.25       |

| Freq (MHZ) | Input Power<br>(dBm) | Reference<br>Level Setting<br>(dBm) | Atten. Level<br>Setting (dB) | Pre-Amp<br>Setting | Marker 1 Reading<br>(dBm) | Spec<br>(dB) |
|------------|----------------------|-------------------------------------|------------------------------|--------------------|---------------------------|--------------|
| 100        | -50                  | -40                                 | 15                           | On                 |                           | ± 1.25       |
|            | -30                  | -20                                 | 0                            | Off                |                           | ± 1.25       |
|            | -30                  | -20                                 | 5                            | Off                |                           | ± 1.25       |
|            | -30                  | -20                                 | 10                           | Off                |                           | ± 1.25       |
|            | -30                  | -20                                 | 20                           | Off                |                           | ± 1.25       |
|            | -2                   | 0                                   | 30                           | Off                |                           | ± 1.25       |
|            | -2                   | 0                                   | 40                           | Off                |                           | ± 1.25       |
|            | -2                   | 0                                   | 50                           | Off                |                           | ± 1.25       |
|            | -2                   | 0                                   | 55                           | Off                |                           | ± 1.25       |
| 500        | -50                  | -40                                 | 15                           | On                 |                           | ± 1.25       |
|            | -30                  | -20                                 | 0                            | Off                |                           | ± 1.25       |
|            | -30                  | -20                                 | 5                            | Off                |                           | ± 1.25       |
|            | -30                  | -20                                 | 10                           | Off                |                           | ± 1.25       |
|            | -30                  | -20                                 | 20                           | Off                |                           | ± 1.25       |
|            | -2                   | 0                                   | 30                           | Off                |                           | ± 1.25       |
|            | -2                   | 0                                   | 40                           | Off                |                           | ± 1.25       |
|            | -2                   | 0                                   | 50                           | Off                |                           | ± 1.25       |
|            | -2                   | 0                                   | 55                           | Off                |                           | ± 1.25       |
| 1000       | -50                  | -40                                 | 15                           | On                 |                           | ± 1.25       |
|            | -30                  | -20                                 | 0                            | Off                |                           | ± 1.25       |
|            | -30                  | -20                                 | 5                            | Off                |                           | ± 1.25       |
|            | -30                  | -20                                 | 10                           | Off                |                           | ± 1.25       |
|            | -30                  | -20                                 | 20                           | Off                |                           | ± 1.25       |
|            | -2                   | 0                                   | 30                           | Off                |                           | ± 1.25       |
|            | -2                   | 0                                   | 40                           | Off                |                           | ± 1.25       |
|            | -2                   | 0                                   | 50                           | Off                |                           | ± 1.25       |
|            | -2                   | 0                                   | 55                           | Off                |                           | ± 1.25       |

 Table A-9.
 Spectrum Analyzer Absolute Amplitude Accuracy Across Frequency (Sheet 2 of 4)

| Freq (MHZ) | Input Power<br>(dBm) | Reference<br>Level Setting<br>(dBm) | Atten. Level<br>Setting (dB) | Pre-Amp<br>Setting | Marker 1 Reading<br>(dBm) | Spec<br>(dB) |
|------------|----------------------|-------------------------------------|------------------------------|--------------------|---------------------------|--------------|
| 2000       | -50                  | -40                                 | 15                           | On                 |                           | ± 1.25       |
|            | -30                  | -20                                 | 0                            | Off                |                           | ± 1.25       |
|            | -30                  | -20                                 | 5                            | Off                |                           | ± 1.25       |
|            | -30                  | -20                                 | 10                           | Off                |                           | ± 1.25       |
|            | -30                  | -20                                 | 20                           | Off                |                           | ± 1.25       |
|            | -2                   | 0                                   | 30                           | Off                |                           | ± 1.25       |
|            | -2                   | 0                                   | 40                           | Off                |                           | ± 1.25       |
|            | -2                   | 0                                   | 50                           | Off                |                           | ± 1.25       |
|            | -2                   | 0                                   | 55                           | Off                |                           | ± 1.25       |
| 2990       | -50                  | -40                                 | 15                           | On                 |                           | ± 1.25       |
|            | -30                  | -20                                 | 0                            | Off                |                           | ± 1.25       |
|            | -30                  | -20                                 | 5                            | Off                |                           | ± 1.25       |
|            | -30                  | -20                                 | 10                           | Off                |                           | ± 1.25       |
|            | -30                  | -20                                 | 20                           | Off                |                           | ± 1.25       |
|            | -2                   | 0                                   | 30                           | Off                |                           | ± 1.25       |
|            | -2                   | 0                                   | 40                           | Off                |                           | ± 1.25       |
|            | -2                   | 0                                   | 50                           | Off                |                           | ± 1.25       |
|            | -2                   | 0                                   | 55                           | Off                |                           | ± 1.25       |
| 3990       | -50                  | -40                                 | 15                           | On                 |                           | ± 1.25       |
| (MS2712E   | -30                  | -20                                 | 0                            | Off                |                           | ± 1.25       |
| MS2713E    | -30                  | -20                                 | 5                            | Off                |                           | ± 1.25       |
| Only)      | -30                  | -20                                 | 10                           | Off                |                           | ± 1.25       |
|            | -30                  | -20                                 | 20                           | Off                |                           | ± 1.25       |
|            | -2                   | 0                                   | 30                           | Off                |                           | ± 1.25       |
|            | -2                   | 0                                   | 40                           | Off                |                           | ± 1.25       |
|            | -2                   | 0                                   | 50                           | Off                |                           | ± 1.25       |
|            | -2                   | 0                                   | 55                           | Off                |                           | ± 1.25       |

 Table A-9.
 Spectrum Analyzer Absolute Amplitude Accuracy Across Frequency (Sheet 3 of 4)

| Freq (MHZ) | Input Power<br>(dBm) | Reference<br>Level Setting<br>(dBm) | Atten. Level<br>Setting (dB) | Pre-Amp<br>Setting | Marker 1 Reading<br>(dBm) | Spec<br>(dB) |
|------------|----------------------|-------------------------------------|------------------------------|--------------------|---------------------------|--------------|
| 5000       | -50                  | -40                                 | 15                           | On                 |                           | ± 1.50       |
| (MS2713E   | -30                  | -20                                 | 0                            | Off                |                           | ± 1.50       |
| Only)      | -30                  | -20                                 | 5                            | Off                |                           | ± 1.50       |
|            | -30                  | -20                                 | 10                           | Off                |                           | ± 1.50       |
|            | -30                  | -20                                 | 20                           | Off                |                           | ± 1.50       |
|            | -2                   | 0                                   | 30                           | Off                |                           | ± 1.50       |
|            | -2                   | 0                                   | 40                           | Off                |                           | ± 1.50       |
|            | -2                   | 0                                   | 50                           | Off                |                           | ± 1.50       |
|            | -2                   | 0                                   | 55                           | Off                |                           | ± 1.50       |
| 5990       | -50                  | -40                                 | 15                           | On                 |                           | ± 1.50       |
| (MS2713E   | -30                  | -20                                 | 0                            | Off                |                           | ± 1.50       |
| Only)      | -30                  | -20                                 | 5                            | Off                |                           | ± 1.50       |
|            | -30                  | -20                                 | 10                           | Off                |                           | ± 1.50       |
|            | -30                  | -20                                 | 20                           | Off                |                           | ± 1.50       |
|            | -2                   | 0                                   | 30                           | Off                |                           | ± 1.50       |
|            | -2                   | 0                                   | 40                           | Off                |                           | ± 1.50       |
|            | -2                   | 0                                   | 50                           | Off                |                           | ± 1.50       |
|            | -2                   | 0                                   | 55                           | Off                |                           | ± 1.50       |

 Table A-9.
 Spectrum Analyzer Absolute Amplitude Accuracy Across Frequency (Sheet 4 of 4)

| MS271_E | Firmware Rev: | Operator: | Date: |
|---------|---------------|-----------|-------|
| —       |               |           |       |

Serial Number: \_\_\_\_\_ Options: \_\_\_\_\_

**Test Records for Spectrum Analyzer Verification (continued)** 

## **Residual Spurious Response Verification**

| Start Freq. | Stop Freq. | RBW    | VBW    | Measured Values | Specification |
|-------------|------------|--------|--------|-----------------|---------------|
| 10 MHz      | 50 MHz     | 1 kHz  | 300 Hz | dBm             | ≤ –90 dBm     |
| 50 MHz      | 2.0 GHz    | 3 kHz  | 10 kHz | dBm             | ≤ –90 dBm     |
| 2.0 GHz     | 3.0 GHz    | 1 kHz  | 1 kHz  | dBm             | ≤ –90 dBm     |
| 3.0 GHz     | 4.0 GHz    | 1 kHz  | 1 kHz  | dBm             | ≤ –90 dBm     |
| 4.0 GHz     | 5.0 GHz    | 1 kHz  | 3 kHz  | dBm             | ≤ –90 dBm     |
| 5.0 GHz     | 5.2 GHz    | 1 kHz  | 1 kHz  | dBm             | ≤ –90 dBm     |
| 5.2 GHz     | 5.7 GHz    | 300 Hz | 3 kHz  | dBm             | ≤ –90 dBm     |
| 5.7 GHz     | 5.9 GHz    | 300 Hz | 3 kHz  | dBm             | ≤ –90 dBm     |
| 5.9 GHz     | 6.0 GHz    | 1 kHz  | 100 Hz | dBm             | ≤ –90 dBm     |

Table A-10. Spectrum Analyzer Residual Spurious with Pre Amp Off

| Table A-11. | Spectrum | Analyzer | Residual | Spurious | with F | re / | Amp | On |
|-------------|----------|----------|----------|----------|--------|------|-----|----|
|-------------|----------|----------|----------|----------|--------|------|-----|----|

| Start Freq. | Stop Freq. | Measured Values | Specification |
|-------------|------------|-----------------|---------------|
| 10 MHz      | 1.0 GHz    | dBm             | ≤ –90 dBm     |
| 1.0 GHz     | 3.0 GHz    | dBm             | ≤ –90 dBm     |
| 3.0 GHz     | 4.0 GHz    | dBm             | ≤ –90 dBm     |
| 4.0 GHz     | 6.0 GHz    | dBm             | ≤ –90 dBm     |

| MS271_E Firmware Rev: | Operator: | Date: |
|-----------------------|-----------|-------|
| Serial Number:        | Options:  |       |

## **Displayed Average Noise Level (DANL)**

| Table A-12. | Spectrum | Analyzer DAN | L with Pre | Amp Off |
|-------------|----------|--------------|------------|---------|
|-------------|----------|--------------|------------|---------|

| Start Freq | Stop Freq | RBW     | VBW   | Measured Value at<br>100 kHz RBW | Calculated for<br>1 Hz RBW | Specification |
|------------|-----------|---------|-------|----------------------------------|----------------------------|---------------|
| 10 MHz     | 2.4 GHz   | 100 kHz | 1 kHz | dBm                              | dBm                        | ≤ –141 dBm    |
| 2.4 GHz    | 3.0 GHz   | 100 kHz | 1 kHz | dBm                              | dBm                        | ≤ –137 dBm    |
| 3.0 GHz    | 4.0 GHz   | 100 kHz | 1 kHz | dBm                              | dBm                        | ≤ –137 dBm    |
| 4.0 GHz    | 5.0 GHz   | 100 kHz | 1 kHz | dBm                              | dBm                        | ≤ –134 dBm    |
| 5.0 GHz    | 6.0 GHz   | 100 kHz | 1 kHz | dBm                              | dBm                        | ≤ –126 dBm    |

**Note** Table A-13 is not applicable for MS2711E instruments without Option 8 (Preamplifier) installed.

| Start Freq | Stop Freq | RBW     | VBW   | Measured Value at<br>100 kHz RBW | Calculated for<br>1 Hz RBW | Specification |
|------------|-----------|---------|-------|----------------------------------|----------------------------|---------------|
| 10 MHz     | 2.4 GHz   | 100 kHz | 1 kHz | dBm                              | dBm                        | ≤ –157 dBm    |
| 2.4 GHz    | 3.0 GHz   | 100 kHz | 1 kHz | dBm                              | dBm                        | ≤ –154 dBm    |
| 3.0 GHz    | 4.0 GHz   | 100 kHz | 1 kHz | dBm                              | dBm                        | ≤ –154 dBm    |
| 4.0 GHz    | 5.0 GHz   | 100 kHz | 1 kHz | dBm                              | dBm                        | ≤ –150 dBm    |
| 5.0 GHz    | 6.0 GHz   | 100 kHz | 1 kHz | dBm                              | dBm                        | ≤ –143 dBm    |

#### Table A-13. Spectrum Analyzer DANL with Pre Amp On

#### **Third Order Intercept (TOI) Verification**

 Table A-14.
 Third Order Intercept (TOI) Verification

| Frequency | Measured Max Value | Calculated TOI<br>TOI = –20 + [(–20 – max) / 2] | Specification |
|-----------|--------------------|-------------------------------------------------|---------------|
| 800 MHz   | dBm                | dBm                                             | ≥ 16 dBm      |
| 2400 MHz  | dBm                | dBm                                             | ≥ 20 dBm      |

| MS271_E Firmware Re | ev:        | Operator: | Date: |
|---------------------|------------|-----------|-------|
| Serial Number:      | Options: _ |           |       |

## A-2 Test Records for Options Verification

## **Bias Tee Verification, Option 10**

 Table A-15.
 Option 10 Bias-Tee

| Voltage<br>Setting | Measured Voltage | Measured Current | Voltage<br>Specification | Current<br>Specification |
|--------------------|------------------|------------------|--------------------------|--------------------------|
| 105 ohm Loa        | ad, Low Current  |                  |                          |                          |
| 12 V               | V                | mA               | 12 ± 1.2 V               | 85 mA to 145 mA          |
| 18 V               | V                | mA               | 18 ± 1.8 V               | 142 mA to 202 mA         |
| 24 V               | V                | mA               | 24 ± 2.4 V               | 199 mA to 259 mA         |
| 40 ohm Load        | d, High Current  |                  |                          |                          |
| 15 V               | V                | mA               | 15 ± 1.5 V               | 325 mA to 425 mA         |
| 78 ohm Load        | d, High Current  |                  |                          |                          |
| 32 V               | V                | mA               | 32 ± 3.2 V               | 370 mA to 450 mA         |

## **Tracking Generator Verification, Option 20**

Table A-16. Option 20, Tracking Generator Verification

| Frequency Range                | Measured Value | Specification |
|--------------------------------|----------------|---------------|
| 500 kHz to 3 GHz (for MS2711E) | dB             | ± 1.0 dB max  |
| 500 kHz to 4 GHz (for MS2712E) | dB             | ± 1.0 dB max  |
| 500 kHz to 6 GHz (for MS2713E) | dB             | ± 1.0 dB max  |

## 2-Port Transmission Verification, Option 21

Table A-17. Option 21, Dynamic Range Verification

| Frequency Range                          | Measured Value | Specification |
|------------------------------------------|----------------|---------------|
| 2 MHz to 3 GHz (for MS2711E)             | dB             | ≤ 80 dB       |
| 2 MHz to 4 GHz (for MS2712E and MS2713E) |                |               |
| 4.01 GHz to 6 GHz (for MS2713E)          | dB             | ≤ 70 dB       |

| MS271_E        | Firmware Rev: |            | Operator: | · | Date: |
|----------------|---------------|------------|-----------|---|-------|
| Serial Number: | ·             | Options: _ |           |   |       |

# **Test Records for Options Verification (Continued)**

## **Power Meter Level Accuracy, Option 29**

Table A-18. Characterization Chart for Power Meter Verification

| Test Power Level at 50 MHz   | Required Sensor B Reading |
|------------------------------|---------------------------|
| 0 dBm                        | dBm                       |
| –50 dBm                      | dBm                       |
| Test Power Level at 2900 MHz |                           |
| (For MS2711E only)           | Required Sensor B Reading |
| 0 dBm                        | dBm                       |
| –50 dBm                      | dBm                       |
| Test Power Level at 3900 MHz |                           |
| (For MS2712E only)           | Required Sensor B Reading |
| 0 dBm                        | dBm                       |
| –50 dBm                      | dBm                       |
| Test Power Level at 5900 MHz |                           |
| (For MS2713E only)           | Required Sensor B Reading |
| 0 dBm                        | dBm                       |
| –50 dBm                      | dBm                       |

 Table A-19.
 Internal Power Meter Accuracy Verification

| Frequency      | Input Power | Measured Values | Specification |
|----------------|-------------|-----------------|---------------|
| 50 MHz         | 0 dBm       | dBm             | ± 1.25 dB     |
|                | –50 dBm     | dBm             | ± 1.25 dB     |
| 2.9 GHz        | 0 dBm       | dBm             | ± 1.25 dB     |
| (MS2711E only) | –50 dBm     | dBm             | ± 1.25 dB     |
| 3.9 GHz        | 0 dBm       | dBm             | ± 1.25 dB     |
| (MS2712E only) | –50 dBm     | dBm             | ± 1.25 dB     |
| 5.9 GHz        | 0 dBm       | dBm             | ± 1.50 dB     |
| (MS2713E only) | –50 dBm     | dBm             | ± 1.50 dB     |

| MS271_E      | Firmware Rev: |          | Operator: | <br>Date: |  |
|--------------|---------------|----------|-----------|-----------|--|
| Serial Numbe | r:            | Options: |           |           |  |

## **Test Records for Options Verification (Continued)**

## ISDB-T and BER Verification, Options 30 and 79

 Table A-20.
 ISDB-T Signal Analyzer Frequency Accuracy

| Channel | Frequency        | Ref<br>Level | Pre Amp Off<br>Freq Error | Spec.    | Ref<br>Level | Pre Amp On<br>Freq Error | Spec.    |
|---------|------------------|--------------|---------------------------|----------|--------------|--------------------------|----------|
| 13      | 473.14285714 MHz | -20 dBm      | Hz                        | ± 0.3 Hz | -50 dBm      | Hz                       | ± 0.3 Hz |
| 38      | 623.14285714 MHz | -20 dBm      | Hz                        | ± 0.3 Hz | –50 dBm      | Hz                       | ± 0.3 Hz |
| 62      | 767.14285714 MHz | -20 dBm      | Hz                        | ± 0.3 Hz | -50 dBm      | Hz                       | ± 0.3 Hz |

 Table A-21. ISDB-T Signal Analyzer Frequency Lock Range

| Channel | Frequency        | Measured Frequency Error | Specification    |
|---------|------------------|--------------------------|------------------|
| 13      | 473.23285714 MHz | Hz                       | 90,000 ± 0.3 Hz  |
| 13      | 473.05285714 MHz | Hz                       | –90,000 ± 0.3 Hz |

Table A-22. Level Accuracy Verification, AT(-10)

| Frequency<br>(Channel)      | Sensor A<br>Reading | Sensor B<br>Reading | ΔAB(–10) | MN63A Attenuation<br>Reading, AT(–10) |
|-----------------------------|---------------------|---------------------|----------|---------------------------------------|
| 473.14285714 MHz<br>(Ch 13) |                     |                     |          |                                       |
| 623.14285714 MHz<br>(Ch 38) |                     |                     |          |                                       |
| 767.14285714 MHz<br>(Ch 62) |                     |                     |          |                                       |

 Table A-23.
 Level Accuracy Verification, AT(-50)

| Frequency<br>(Channel)      | Sensor A<br>Reading | Sensor B<br>Reading | ΔAB(-50) | MN63A Attenuation<br>Reading, AT(-50) |
|-----------------------------|---------------------|---------------------|----------|---------------------------------------|
| 473.14285714 MHz<br>(Ch 13) |                     |                     |          |                                       |
| 623.14285714 MHz<br>(Ch 38) |                     |                     |          |                                       |
| 767.14285714 MHz<br>(Ch 62) |                     |                     |          |                                       |

MS271\_E Firmware Revision: \_\_\_\_\_ Operator: \_\_\_\_\_ Date: \_\_\_\_\_

Serial Number: \_\_\_\_\_ Options: \_\_\_\_\_

A-2 Test Records for Options Verification

# **Test Records for Options Verification (continued)**

## ISDB-T and BER Verification, Options 30 and 79 (continued)

Table A-24. ISDB-T Signal Analyzer Level Accuracy Measurement Channel = 13ch at 473.14285714 MHz

|                        |                 |                                   |                         |                                           | Pre Am            | p Off       | Pre Am                             | p On        |              |
|------------------------|-----------------|-----------------------------------|-------------------------|-------------------------------------------|-------------------|-------------|------------------------------------|-------------|--------------|
| Test<br>Level<br>(dBm) | AT(set)<br>(dB) | SB(-10)<br>or<br>SB(-50)<br>(dBm) | Input<br>Level<br>(dBm) | Ref Level<br>Pre Amp<br>Off / On<br>(dBm) | M(Level)<br>(dBm) | Dev<br>(dB) | Pre Amp<br>On<br>M(Level)<br>(dBm) | Dev<br>(dB) | Spec<br>(dB) |
| -10                    | AT(-10) =       |                                   |                         | -10 / NA                                  |                   |             | – NA –                             | – NA –      | ± 2.0        |
| -15                    | AT(-10) + 5 =   | – NA –                            |                         | –15 / NA                                  |                   |             | – NA –                             | – NA –      | ± 2.0        |
| -20                    | AT(-10) + 10 =  | – NA –                            |                         | -20 / -20                                 |                   |             |                                    |             | ± 2.0        |
| -25                    | AT(-10) + 15 =  | – NA –                            |                         | -25 / -20                                 |                   |             |                                    |             | ± 2.0        |
| -30                    | AT(-10) + 20 =  | – NA –                            |                         | -25 / -30                                 |                   |             |                                    |             | ± 2.0        |
| -35                    | AT(-10) + 25 =  | – NA –                            |                         | -25 / -30                                 |                   |             |                                    |             | ± 2.0        |
| -40                    | AT(-10) + 30 =  | – NA –                            |                         | -25 / -40                                 |                   |             |                                    |             | ± 2.0        |
| -45                    | AT(-10) + 35 =  | – NA –                            |                         | -25 / -40                                 |                   |             |                                    |             | ± 2.0        |
| -50                    | AT(-50) =       |                                   |                         | -25 / -50                                 |                   |             |                                    |             | ± 2.0        |
| -55                    | AT(-50) + 5 =   | – NA –                            |                         | -25 / -50                                 |                   |             |                                    |             | ± 2.0        |
| -60                    | AT(-50) + 10 =  | – NA –                            |                         | -25 / -50                                 |                   |             |                                    |             | ± 2.0        |
| -65                    | AT(-50) + 15 =  | – NA –                            |                         | NA / -50                                  | – NA –            | – NA –      |                                    |             | ± 2.0        |
| -70                    | AT(-50) + 20 =  | – NA –                            |                         | NA / -50                                  | – NA –            | – NA –      |                                    |             | ± 2.0        |
| -75                    | AT(-50) + 25 =  | – NA –                            |                         | NA / -50                                  | – NA –            | – NA –      |                                    |             | ± 2.0        |
| -80                    | AT(-50) + 30 =  | – NA –                            |                         | NA / -50                                  | – NA –            | – NA –      |                                    |             | ± 2.0        |
| -84                    | AT(-50) + 34 =  | – NA –                            |                         | NA / -50                                  | – NA –            | – NA –      |                                    |             | ± 2.0        |

MS271\_E Firmware Revision: \_\_\_\_\_ Operator: \_\_\_\_\_ Date: \_\_\_\_\_

Serial Number: \_\_\_\_\_ Options: \_\_\_\_\_

# **Test Records for Options Verification (continued)**

#### ISDB-T and BER Verification, Options 30 and 79 (continued)

 Table A-25.
 ISDB-T Signal Analyzer Level Accuracy Measurement Channel = 38ch at 623.14285714 MHz

|                        |                 |                                   |                         |                                           | Pre Am            | p Off       | Pre Am                             | p On        |              |
|------------------------|-----------------|-----------------------------------|-------------------------|-------------------------------------------|-------------------|-------------|------------------------------------|-------------|--------------|
| Test<br>Level<br>(dBm) | AT(set)<br>(dB) | SB(-10)<br>or<br>SB(-50)<br>(dBm) | Input<br>Level<br>(dBm) | Ref Level<br>Pre Amp<br>Off / On<br>(dBm) | M(Level)<br>(dBm) | Dev<br>(dB) | Pre Amp<br>On<br>M(Level)<br>(dBm) | Dev<br>(dB) | Spec<br>(dB) |
| -10                    | AT(-10) =       |                                   |                         | -10 / NA                                  |                   |             | – NA –                             | – NA –      | ± 2.0        |
| -15                    | AT(-10) + 5 =   | – NA –                            |                         | –15 / NA                                  |                   |             | – NA –                             | – NA –      | ± 2.0        |
| -20                    | AT(-10) + 10 =  | – NA –                            |                         | -20 / -20                                 |                   |             |                                    |             | ± 2.0        |
| -25                    | AT(-10) + 15 =  | – NA –                            |                         | -25 / -20                                 |                   |             |                                    |             | ± 2.0        |
| -30                    | AT(-10) + 20 =  | – NA –                            |                         | -25 / -30                                 |                   |             |                                    |             | ± 2.0        |
| -35                    | AT(-10) + 25 =  | – NA –                            |                         | -25 / -30                                 |                   |             |                                    |             | ± 2.0        |
| -40                    | AT(-10) + 30 =  | – NA –                            |                         | -25 / -40                                 |                   |             |                                    |             | ± 2.0        |
| -45                    | AT(-10) + 35 =  | – NA –                            |                         | -25 / -40                                 |                   |             |                                    |             | ± 2.0        |
| -50                    | AT(-50) =       |                                   |                         | -25 / -50                                 |                   |             |                                    |             | ± 2.0        |
| -55                    | AT(-50) + 5 =   | – NA –                            |                         | -25 / -50                                 |                   |             |                                    |             | ± 2.0        |
| -60                    | AT(-50) + 10 =  | – NA –                            |                         | -25 / -50                                 |                   |             |                                    |             | ± 2.0        |
| -65                    | AT(-50) + 15 =  | – NA –                            |                         | NA / -50                                  | – NA –            | – NA –      |                                    |             | ± 2.0        |
| -70                    | AT(-50) + 20 =  | – NA –                            |                         | NA / -50                                  | – NA –            | – NA –      |                                    |             | ± 2.0        |
| -75                    | AT(-50) + 25 =  | – NA –                            |                         | NA / -50                                  | – NA –            | – NA –      |                                    |             | ± 2.0        |
| -80                    | AT(-50) + 30 =  | – NA –                            |                         | NA / -50                                  | – NA –            | – NA –      |                                    |             | ± 2.0        |
| -84                    | AT(-50) + 34 =  | – NA –                            |                         | NA / -50                                  | – NA –            | – NA –      |                                    |             | ± 2.0        |

MS271\_E Firmware Revision: \_\_\_\_\_ Operator: \_\_\_\_\_ Date: \_\_\_\_\_

Serial Number: \_\_\_\_\_ Options: \_\_\_\_\_

# **Test Records for Options Verification (continued)**

#### ISDB-T and BER Verification, Options 30 and 79 (continued)

Table A-26. ISDB-T Signal Analyzer Level Accuracy Measurement Channel = 62ch at 767.14285714 MHz

|                        |                 |                                   |                         |                                           | Pre Am            | p Off       | Pre Am                             | p On        |              |
|------------------------|-----------------|-----------------------------------|-------------------------|-------------------------------------------|-------------------|-------------|------------------------------------|-------------|--------------|
| Test<br>Level<br>(dBm) | AT(set)<br>(dB) | SB(-10)<br>or<br>SB(-50)<br>(dBm) | Input<br>Level<br>(dBm) | Ref Level<br>Pre Amp<br>Off / On<br>(dBm) | M(Level)<br>(dBm) | Dev<br>(dB) | Pre Amp<br>On<br>M(Level)<br>(dBm) | Dev<br>(dB) | Spec<br>(dB) |
| -10                    | AT(-10) =       |                                   |                         | -10 / NA                                  |                   |             | – NA –                             | – NA –      | ± 2.0        |
| -15                    | AT(-10) + 5 =   | – NA –                            |                         | –15 / NA                                  |                   |             | – NA –                             | – NA –      | ± 2.0        |
| -20                    | AT(-10) + 10 =  | – NA –                            |                         | -20 / -20                                 |                   |             |                                    |             | ± 2.0        |
| -25                    | AT(-10) + 15 =  | – NA –                            |                         | -25 / -20                                 |                   |             |                                    |             | ± 2.0        |
| -30                    | AT(-10) + 20 =  | – NA –                            |                         | -25 / -30                                 |                   |             |                                    |             | ± 2.0        |
| -35                    | AT(-10) + 25 =  | – NA –                            |                         | -25 / -30                                 |                   |             |                                    |             | ± 2.0        |
| -40                    | AT(-10) + 30 =  | – NA –                            |                         | -25 / -40                                 |                   |             |                                    |             | ± 2.0        |
| -45                    | AT(-10) + 35 =  | – NA –                            |                         | -25 / -40                                 |                   |             |                                    |             | ± 2.0        |
| -50                    | AT(-50) =       |                                   |                         | -25 / -50                                 |                   |             |                                    |             | ± 2.0        |
| -55                    | AT(-50) + 5 =   | – NA –                            |                         | -25 / -50                                 |                   |             |                                    |             | ± 2.0        |
| -60                    | AT(-50) + 10 =  | – NA –                            |                         | -25 / -50                                 |                   |             |                                    |             | ± 2.0        |
| -65                    | AT(-50) + 15 =  | – NA –                            |                         | NA / -50                                  | – NA –            | – NA –      |                                    |             | ± 2.0        |
| -70                    | AT(-50) + 20 =  | – NA –                            |                         | NA / -50                                  | – NA –            | – NA –      |                                    |             | ± 2.0        |
| -75                    | AT(-50) + 25 =  | – NA –                            |                         | NA / -50                                  | – NA –            | – NA –      |                                    |             | ± 2.0        |
| -80                    | AT(-50) + 30 =  | – NA –                            |                         | NA / -50                                  | – NA –            | – NA –      |                                    |             | ± 2.0        |
| -84                    | AT(-50) + 34 =  | – NA –                            |                         | NA / -50                                  | – NA –            | – NA –      |                                    |             | ± 2.0        |

### MS271\_E Firmware Revision: \_\_\_\_\_ Operator: \_\_\_\_\_ Date: \_\_\_\_\_

Serial Number: \_\_\_\_\_ Options: \_\_\_\_\_

# **Test Records for Options Verification (continued)**

#### ISDB-T and BER Verification, Options 30 and 79 (continued)

Table A-27. ISDB-T Signal Analyzer DANL with Pre Amp Off

| Channel | Frequency        | Ref Level | Measured Value | Specification |
|---------|------------------|-----------|----------------|---------------|
| 13      | 473.14285714 MHz | –25 dBm   | dBm            | ≤ –70 dBm     |
| 38      | 623.14285714 MHz | –25 dBm   | dBm            | ≤ –70 dBm     |
| 62      | 767.14285714 MHz | –25 dBm   | dBm            | ≤ –70 dBm     |

Table A-28. ISDB-T Signal Analyzer DANL with Pre Amp On

| Channel | Frequency        | Ref Level | Measured Value | Specification |
|---------|------------------|-----------|----------------|---------------|
| 13      | 473.14285714 MHz | –50 dBm   | dBm            | ≤ –90 dBm     |
| 38      | 623.14285714 MHz | –50 dBm   | dBm            | ≤ –90 dBm     |
| 62      | 767.14285714 MHz | –50 dBm   | dBm            | ≤ –90 dBm     |

Table A-29. ISDB-T Signal Analyzer Phase Noise

| Channel | Frequency<br>(MHz) | Spec. at<br>10 kHz<br>Offset<br>(dBc / Hz) | Measured<br>Phase Noise<br>(10 kHz offset) | Spec. at<br>100 kHz<br>Offset<br>(dBc/Hz) | Measured<br>Phase Noise<br>(100 kHz offset) | Freq<br>Error<br>Spec. | Freq Error |
|---------|--------------------|--------------------------------------------|--------------------------------------------|-------------------------------------------|---------------------------------------------|------------------------|------------|
| 13      | 473.14285714       | ≤-100                                      | dBc/Hz                                     | ≤-105                                     | dBc/Hz                                      | ± 0.2 Hz               | Hz         |
| 38      | 623.14285714       | ≤-100                                      | dBc/Hz                                     | ≤-105                                     | dBc/Hz                                      | ± 0.2 Hz               | Hz         |
| 62      | 767.14285714       | ≤-100                                      | dBc/Hz                                     | ≤ –105                                    | dBc/Hz                                      | ± 0.2 Hz               | Hz         |

| MS271_E Firmware Revision:  | Operator:                | Date: |
|-----------------------------|--------------------------|-------|
| Serial Number:              | Options:                 |       |
| Test Records for Options    | Verification (continued) |       |
| GPS Verification, Option 31 |                          |       |

# Table A-30. Option 31 GPS Receiver

| Frequency                                                             | Measured Value                | Error                         | Specification          |  |  |  |  |  |
|-----------------------------------------------------------------------|-------------------------------|-------------------------------|------------------------|--|--|--|--|--|
| Spectrum Analyzer Frequency Accuracy with GPS High Frequency Accuracy |                               |                               |                        |  |  |  |  |  |
| 2.9 GHz                                                               | GHz                           | Hz                            | ± 145 Hz (± 50 ppb)    |  |  |  |  |  |
| Spectrum Analyz                                                       | er Frequency Accuracy with In | ternal Standard Frequency Acc | curacy                 |  |  |  |  |  |
| 2.9 GHz                                                               | GHz                           | Hz                            | ± 4.35 kHz (± 1.5 ppm) |  |  |  |  |  |

### Table A-31. Option 31 GPS Receiver Bias-Tee Verification

| Voltage Setting | Measured Value | Specification                      |
|-----------------|----------------|------------------------------------|
| 3.3 V           | mA             | 32 mA ± 15% (27.2 mA to 36.8 mA)   |
| 5.0 V           | mA             | 55.6 mA ± 15% (47.3 mA to 63.9 mA) |

## **ISDB-T SFN Verification, Option 32**

#### Table A-32. ISDB-T SFN Level Accuracy Verification, AT(-10)

| Frequency<br>(Channel)      | Sensor A<br>Reading | Sensor B<br>Reading | ΔΑΒ(–10) | MN63A Attenuation<br>Reading, AT(–10) |
|-----------------------------|---------------------|---------------------|----------|---------------------------------------|
| 473.14285714 MHz<br>(Ch 13) |                     |                     |          |                                       |
| 623.14285714 MHz<br>(Ch 38) |                     |                     |          |                                       |
| 767.14285714 MHz<br>(Ch 62) |                     |                     |          |                                       |

MS271\_E Firmware Revision: \_\_\_\_\_ Operator: \_\_\_\_\_ Date: \_\_\_\_\_

Serial Number: \_\_\_\_\_ Options: \_\_\_\_\_

# **Test Records for Options Verification (continued)**

#### **ISDB-T SFN Verification, Option 32 (continued)**

Table A-33. ISDB-T SFN Analyzer Level Accuracy Measurement Channel = 13ch at 473.14285714 MHz

| Toot           |                 | SB(-10)          | Ref Level Pre Amp Off Pre Amp On |                   | Pre Amp Off       |             | p On              |             |              |
|----------------|-----------------|------------------|----------------------------------|-------------------|-------------------|-------------|-------------------|-------------|--------------|
| Level<br>(dBm) | AT(set)<br>(dB) | SB(–50)<br>(dBm) | Level<br>(dBm)                   | Off / On<br>(dBm) | M(Level)<br>(dBm) | Dev<br>(dB) | M(Level)<br>(dBm) | Dev<br>(dB) | Spec<br>(dB) |
| -10            | AT(-10) =       |                  |                                  | -10 / NA          |                   |             | – NA –            | – NA –      | ± 2.0        |
| -15            | AT(-10) + 5 =   | – NA –           |                                  | –15 / NA          |                   |             | – NA –            | – NA –      | ± 2.0        |
| -20            | AT(-10) + 10 =  | – NA –           |                                  | -20 / -20         |                   |             |                   |             | ± 2.0        |
| -25            | AT(-10) + 15 =  | – NA –           |                                  | -25 / -20         |                   |             |                   |             | ± 2.0        |
| -30            | AT(-10) + 20 =  | – NA –           |                                  | -25 / -30         |                   |             |                   |             | ± 2.0        |
| -35            | AT(-10) + 25 =  | – NA –           |                                  | -25 / -30         |                   |             |                   |             | ± 2.0        |
| -40            | AT(-10) + 30 =  | – NA –           |                                  | -25 / -40         |                   |             |                   |             | ± 2.0        |
| -45            | AT(-10) + 35 =  | – NA –           |                                  | -25 / -40         |                   |             |                   |             | ± 2.0        |
| -50            | AT(-50) =       |                  |                                  | -25 / -50         |                   |             |                   |             | ± 2.0        |
| -55            | AT(-50) + 5 =   | – NA –           |                                  | -25 / -50         |                   |             |                   |             | ± 2.0        |
| -60            | AT(-50) + 10 =  | – NA –           |                                  | -25 / -50         |                   |             |                   |             | ± 2.0        |
| -65            | AT(-50) + 15 =  | – NA –           |                                  | NA / -50          | – NA –            | – NA –      |                   |             | ± 2.0        |
| -70            | AT(-50) + 20 =  | – NA –           |                                  | NA / -50          | – NA –            | – NA –      |                   |             | ± 2.0        |
| -75            | AT(-50) + 25 =  | – NA –           |                                  | NA / -50          | – NA –            | – NA –      |                   |             | ± 2.0        |
| -80            | AT(-50) + 30 =  | – NA –           |                                  | NA / -50          | – NA –            | – NA –      |                   |             | ± 2.0        |
| -84            | AT(-50) + 34 =  | – NA –           |                                  | NA / -50          | – NA –            | – NA –      |                   |             | ± 2.0        |

| MS271_E Firmware Revision: Operator: Date: |  |
|--------------------------------------------|--|
|--------------------------------------------|--|

Serial Number: \_\_\_\_\_ Options: \_\_\_\_\_

# **Test Records for Options Verification (continued)**

#### ISDB-T SFN Verification, Option 32 (continued)

Table A-34. ISDB-T SFN Level Accuracy Verification, AT(-50)

| Frequency<br>(Channel)      | Sensor A<br>Reading | Sensor B<br>Reading | ΔAB(-50) | MN63A Attenuation<br>Reading, AT(–50) |
|-----------------------------|---------------------|---------------------|----------|---------------------------------------|
| 473.14285714 MHz<br>(Ch 13) |                     |                     |          |                                       |
| 623.14285714 MHz<br>(Ch 38) |                     |                     |          |                                       |
| 767.14285714 MHz<br>(Ch 62) |                     |                     |          |                                       |
MS271\_E Firmware Revision: \_\_\_\_\_ Operator: \_\_\_\_\_ Date: \_\_\_\_\_

Serial Number: \_\_\_\_\_ Options: \_\_\_\_\_

# **Test Records for Options Verification (continued)**

#### **ISDB-T SFN Verification, Option 32 (continued)**

Table A-35. ISDB-T SFN Analyzer Level Accuracy Measurement Channel = 38ch at 623.14285714 MHz

|                        |                 |                                   |                         |                                           | Pre Amp Off       |             | Pre Amp On                         |             |              |
|------------------------|-----------------|-----------------------------------|-------------------------|-------------------------------------------|-------------------|-------------|------------------------------------|-------------|--------------|
| Test<br>Level<br>(dBm) | AT(set)<br>(dB) | SB(-10)<br>or<br>SB(-50)<br>(dBm) | Input<br>Level<br>(dBm) | Ref Level<br>Pre Amp<br>Off / On<br>(dBm) | M(Level)<br>(dBm) | Dev<br>(dB) | Pre Amp<br>On<br>M(Level)<br>(dBm) | Dev<br>(dB) | Spec<br>(dB) |
| -10                    | AT(-10) =       |                                   |                         | -10 / NA                                  |                   |             | – NA –                             | – NA –      | ± 2.0        |
| -15                    | AT(-10) + 5 =   | – NA –                            |                         | –15 / NA                                  |                   |             | – NA –                             | – NA –      | ± 2.0        |
| -20                    | AT(-10) + 10 =  | – NA –                            |                         | -20 / -20                                 |                   |             |                                    |             | ± 2.0        |
| -25                    | AT(-10) + 15 =  | – NA –                            |                         | -25 / -20                                 |                   |             |                                    |             | ± 2.0        |
| -30                    | AT(-10) + 20 =  | – NA –                            |                         | -25 / -30                                 |                   |             |                                    |             | ± 2.0        |
| -35                    | AT(-10) + 25 =  | – NA –                            |                         | -25 / -30                                 |                   |             |                                    |             | ± 2.0        |
| -40                    | AT(-10) + 30 =  | – NA –                            |                         | -25 / -40                                 |                   |             |                                    |             | ± 2.0        |
| -45                    | AT(-10) + 35 =  | – NA –                            |                         | -25 / -40                                 |                   |             |                                    |             | ± 2.0        |
| -50                    | AT(-50) =       |                                   |                         | -25 / -50                                 |                   |             |                                    |             | ± 2.0        |
| -55                    | AT(-50) + 5 =   | – NA –                            |                         | -25 / -50                                 |                   |             |                                    |             | ± 2.0        |
| -60                    | AT(-50) + 10 =  | – NA –                            |                         | -25 / -50                                 |                   |             |                                    |             | ± 2.0        |
| -65                    | AT(-50) + 15 =  | – NA –                            |                         | NA / -50                                  | – NA –            | – NA –      |                                    |             | ± 2.0        |
| -70                    | AT(-50) + 20 =  | – NA –                            |                         | NA / -50                                  | – NA –            | – NA –      |                                    |             | ± 2.0        |
| -75                    | AT(-50) + 25 =  | – NA –                            |                         | NA / -50                                  | – NA –            | – NA –      |                                    |             | ± 2.0        |
| -80                    | AT(-50) + 30 =  | – NA –                            |                         | NA / -50                                  | – NA –            | – NA –      |                                    |             | ± 2.0        |
| -84                    | AT(-50) + 34 =  | – NA –                            |                         | NA / -50                                  | – NA –            | – NA –      |                                    |             | ± 2.0        |

| Serial Number:   | Options:                |                  |  |  |
|------------------|-------------------------|------------------|--|--|
| Test Records for | <b>Options Verifica</b> | tion (continued) |  |  |

#### **ISDB-T SFN Verification, Option 32 (continued)**

Table A-36. ISDB-T SFN Signal Analyzer Level Accuracy Measurement Channel = 62ch at 767.14285714 MHz

|                        |                 |                                   |                         |                                           | Pre Amp Off       |             | Pre Amp On                         |             |              |
|------------------------|-----------------|-----------------------------------|-------------------------|-------------------------------------------|-------------------|-------------|------------------------------------|-------------|--------------|
| Test<br>Level<br>(dBm) | AT(set)<br>(dB) | SB(-10)<br>or<br>SB(-50)<br>(dBm) | Input<br>Level<br>(dBm) | Ref Level<br>Pre Amp<br>Off / On<br>(dBm) | M(Level)<br>(dBm) | Dev<br>(dB) | Pre Amp<br>On<br>M(Level)<br>(dBm) | Dev<br>(dB) | Spec<br>(dB) |
| -10                    | AT(-10) =       |                                   |                         | -10 / NA                                  |                   |             | – NA –                             | – NA –      | ± 2.0        |
| -15                    | AT(-10) + 5 =   | – NA –                            |                         | –15 / NA                                  |                   |             | – NA –                             | – NA –      | ± 2.0        |
| -20                    | AT(-10) + 10 =  | – NA –                            |                         | -20 / -20                                 |                   |             |                                    |             | ± 2.0        |
| -25                    | AT(-10) + 15 =  | – NA –                            |                         | -25 / -20                                 |                   |             |                                    |             | ± 2.0        |
| -30                    | AT(-10) + 20 =  | – NA –                            |                         | -25 / -30                                 |                   |             |                                    |             | ± 2.0        |
| -35                    | AT(-10) + 25 =  | – NA –                            |                         | -25 / -30                                 |                   |             |                                    |             | ± 2.0        |
| -40                    | AT(-10) + 30 =  | – NA –                            |                         | -25 / -40                                 |                   |             |                                    |             | ± 2.0        |
| -45                    | AT(-10) + 35 =  | – NA –                            |                         | -25 / -40                                 |                   |             |                                    |             | ± 2.0        |
| -50                    | AT(-50) =       |                                   |                         | -25 / -50                                 |                   |             |                                    |             | ± 2.0        |
| -55                    | AT(-50) + 5 =   | – NA –                            |                         | -25 / -50                                 |                   |             |                                    |             | ± 2.0        |
| -60                    | AT(-50) + 10 =  | – NA –                            |                         | -25 / -50                                 |                   |             |                                    |             | ± 2.0        |
| -65                    | AT(-50) + 15 =  | – NA –                            |                         | NA / -50                                  | – NA –            | – NA –      |                                    |             | ± 2.0        |
| -70                    | AT(-50) + 20 =  | – NA –                            |                         | NA / -50                                  | – NA –            | – NA –      |                                    |             | ± 2.0        |
| -75                    | AT(-50) + 25 =  | – NA –                            |                         | NA / -50                                  | – NA –            | – NA –      |                                    |             | ± 2.0        |
| -80                    | AT(-50) + 30 =  | – NA –                            |                         | NA / -50                                  | – NA –            | – NA –      |                                    |             | ± 2.0        |
| -84                    | AT(-50) + 34 =  | – NA –                            |                         | NA / -50                                  | – NA –            | – NA –      |                                    |             | ± 2.0        |

n

MS271\_E Firmware Revision: \_\_\_\_\_ Operator: \_\_\_\_\_ Date: \_\_\_\_\_

**Test Records** 

### MS271\_E Firmware Revision: \_\_\_\_\_ Operator: \_\_\_\_\_ Date: \_\_\_\_\_

Serial Number: \_\_\_\_\_ Options: \_\_\_\_\_

# **Test Records for Options Verification (continued)**

#### **ISDB-T SFN Verification, Option 32 (continued)**

#### Table A-37. ISDB-T SFN Analyzer DANL with Pre Amp Off

| Channel | Frequency        | Ref Level | Measured Value | Specification |
|---------|------------------|-----------|----------------|---------------|
| 13      | 473.14285714 MHz | –25 dBm   | dBm            | ≤ –70 dBm     |
| 38      | 623.14285714 MHz | –25 dBm   | dBm            | ≤ –70 dBm     |
| 62      | 767.14285714 MHz | –25 dBm   | dBm            | ≤ –70 dBm     |

Table A-38. ISDB-T SFN Analyzer DANL with Pre Amp On

| Channel | Frequency        | Ref Level | Measured Value | Specification |
|---------|------------------|-----------|----------------|---------------|
| 13      | 473.14285714 MHz | –50 dBm   | dBm            | ≤ –90 dBm     |
| 38      | 623.14285714 MHz | –50 dBm   | dBm            | ≤ –90 dBm     |
| 62      | 767.14285714 MHz | -50 dBm   | dBm            | ≤ –90 dBm     |

| MS271_E Firmware Revision: | Operator: | Date: |
|----------------------------|-----------|-------|
| Serial Number:             | Options:  |       |

### **GSM/GPRS/EDGE Signal Analyzer Verification, Options 40/41/880**

Table A-39. Option 40/880 GSM/GPRS/EDGE RF Measurements

| Error Type                             | Measured Value        | Specification |  |  |  |  |  |
|----------------------------------------|-----------------------|---------------|--|--|--|--|--|
| At 850 MHz, –10 dBm Level, TCH Pattern |                       |               |  |  |  |  |  |
| Burst Power Error                      | dB                    | ± 1.5 dB      |  |  |  |  |  |
| Frequency Error                        | Hz                    | ± 10 Hz       |  |  |  |  |  |
| At 850 MHz, –50 dBm Level, TC          | H ALL Pattern         |               |  |  |  |  |  |
| Burst Power Error                      | dB                    | ± 1.5 dB      |  |  |  |  |  |
| Frequency Error                        | Hz                    | ± 10 Hz       |  |  |  |  |  |
| At 1800 MHz, –10 dBm Level, T          | CH ALL Pattern        |               |  |  |  |  |  |
| Burst Power Error                      | dB                    | ± 1.5 dB      |  |  |  |  |  |
| Frequency Error                        | Hz                    | ± 10 Hz       |  |  |  |  |  |
| At 1800 MHz, –50 dBm Level, T          | CH Pattern            |               |  |  |  |  |  |
| Burst Power Error                      | dB                    | ± 1.5 dB      |  |  |  |  |  |
| Frequency Error                        | Hz                    | ± 10 Hz       |  |  |  |  |  |
| At 850 MHz, –10 dBm Level, DL          | _MCS-9_1SLOT Pattern  |               |  |  |  |  |  |
| Burst Power Error                      | dB                    | ± 1.5 dB      |  |  |  |  |  |
| Frequency Error                        | Hz                    | ± 10 Hz       |  |  |  |  |  |
| At 850 MHz, –50 dBm Level, DL          | _MCS-9_4SLOT Pattern  |               |  |  |  |  |  |
| Burst Power Error                      | dB                    | ± 1.5 dB      |  |  |  |  |  |
| Frequency Error                        | Hz                    | ± 10 Hz       |  |  |  |  |  |
| At 1800 MHz, –10 dBm Level, D          | L_MCS-9_4SLOT Pattern |               |  |  |  |  |  |
| Burst Power Error                      | dB                    | ± 1.5 dB      |  |  |  |  |  |
| Frequency Error                        | Hz                    | ± 10 Hz       |  |  |  |  |  |
| At 1800 MHz, –50 dBm Level, D          | L_MCS-9_1SLOT Pattern |               |  |  |  |  |  |
| Burst Power Error                      | dB                    | ± 1.5 dB      |  |  |  |  |  |
| Frequency Error                        | Hz                    | ± 10 Hz       |  |  |  |  |  |

| MS271_E Firmwar                                   | e Rev:                    | _ Operator: Da                | te:           |  |  |  |  |  |  |
|---------------------------------------------------|---------------------------|-------------------------------|---------------|--|--|--|--|--|--|
| Serial Number:                                    | Options:                  |                               |               |  |  |  |  |  |  |
| Test Records for Options Verification (continued) |                           |                               |               |  |  |  |  |  |  |
| GSM/GPRS/EDGE Signa                               | al Analyzer Verification, | Options 40/41/880 (continued) |               |  |  |  |  |  |  |
| Table A-40. Option 41/88                          | 80 GSM/GPRS/EDGE De       | emodulator                    |               |  |  |  |  |  |  |
| Measurement                                       |                           | Measured Value                | Specification |  |  |  |  |  |  |
| At 850 MHz, –10 dBm L                             | evel, TCH Pattern         |                               |               |  |  |  |  |  |  |
| Phase Err RMS (Deg)                               |                           | Deg                           | ≤ 1 Deg       |  |  |  |  |  |  |
| At 850 MHz, –50 dBm L                             | evel, TCH ALL Pattern     |                               |               |  |  |  |  |  |  |
| Phase Err RMS (Deg)                               |                           | Deg                           | ≤ 1 Deg       |  |  |  |  |  |  |
| At 1800 MHz, –10 dBm                              | Level, TCH ALL Patter     | n                             |               |  |  |  |  |  |  |
| Phase Err RMS (Deg)                               |                           | Deg                           | ≤ 1 Deg       |  |  |  |  |  |  |
| At 1800 MHz, –50 dBm                              | Level, TCH Pattern        |                               |               |  |  |  |  |  |  |
| Phase Err RMS (Deg)                               |                           | Deg                           | ≤ 1 Deg       |  |  |  |  |  |  |
| At 850 MHz, –10 dBm L                             | evel, DL_MCS-9_1SLO       | T Pattern                     |               |  |  |  |  |  |  |
| EVM RMS                                           |                           | %                             | ≤ 2.5%        |  |  |  |  |  |  |
| At 850 MHz, –50 dBm Level, DL_MCS-9_4SLOT Pattern |                           |                               |               |  |  |  |  |  |  |
| EVM RMS                                           |                           | %                             | ≤ 2.5%        |  |  |  |  |  |  |
| At 1800 MHz, –10 dBm                              | Level, DL_MCS-9_4SL       | OT Pattern                    |               |  |  |  |  |  |  |
| EVM RMS                                           |                           | %                             | ≤ 2.5%        |  |  |  |  |  |  |
| At 1800 MHz, –50 dBm                              | Level, DL_MCS-9_1SL       | OT Pattern                    |               |  |  |  |  |  |  |
| EVM RMS                                           |                           | %                             | ≤ 2.5%        |  |  |  |  |  |  |

| MS271_E Firmwar                 | e Rev:                | Operator:       | Dat | e:            |
|---------------------------------|-----------------------|-----------------|-----|---------------|
| Test Records for                | Options:              | ion (continued) |     |               |
|                                 | Options vernicat      |                 |     |               |
| <b>CDMA Signal Analy</b>        | zer Verification, Opt | ion 42/43/884   |     |               |
| <b>Table A-41.</b> Option 42/88 | 34 CDMA RF Measureme  | nts             |     |               |
| Measurement                     |                       | Measured Value  |     | Specification |
| At 870.03 MHz, –30 dB           | m Level, cdmaOne      |                 |     |               |
| Channel Power                   |                       |                 | dB  | ± 1.5 dB      |
| At 1930.05 MHz, –30 dl          | Bm Level, cdmaOne     |                 |     |               |
| Channel Power                   |                       |                 | dB  | ± 1.5 dB      |
| At 870.03 MHz, –30 dB           | m Level, CDMA2000     |                 |     |               |
| Channel Power                   |                       |                 | dB  | ± 1.5 dB      |
| At 1930.05 MHz, –30 dl          | Bm Level, CDMA2000    |                 |     |               |
| Channel Power                   |                       |                 | dB  | ± 1.5 dB      |

| MS271_E Firmware Rev:                             | Operator: Da                        | te:           |  |  |  |  |  |  |  |
|---------------------------------------------------|-------------------------------------|---------------|--|--|--|--|--|--|--|
| Serial Number:                                    | Options:                            |               |  |  |  |  |  |  |  |
| Test Records for Options Verification (continued) |                                     |               |  |  |  |  |  |  |  |
| CDMA Signal Analyzer Verifica                     | ation, Option 42/43/884 (continued) |               |  |  |  |  |  |  |  |
| Table A-42. Option 43/884 cdm                     | aOne and CDMA2000 1xRTT Demodulator | -             |  |  |  |  |  |  |  |
| Measurement                                       | Measured Value                      | Specification |  |  |  |  |  |  |  |
| At 870.03 MHz, –30 dBm Leve                       | el, cdmaOne                         |               |  |  |  |  |  |  |  |
| Frequency Error                                   | Hz                                  | ± 10 Hz       |  |  |  |  |  |  |  |
| Rho                                               |                                     | 0.99 ≤ x ≤ 1  |  |  |  |  |  |  |  |
| Tau                                               | μs                                  | ± 1 µs        |  |  |  |  |  |  |  |
| At 1930.05 MHz, -30 dBm Lev                       | vel, cdmaOne                        |               |  |  |  |  |  |  |  |
| Frequency Error                                   | Hz                                  | ± 10 Hz       |  |  |  |  |  |  |  |
| Rho                                               |                                     | 0.99 ≤ x ≤ 1  |  |  |  |  |  |  |  |
| Tau                                               | μs                                  | ± 1 µs        |  |  |  |  |  |  |  |
| At 870.03 MHz, -30 dBm Leve                       | el, CDMA2000                        |               |  |  |  |  |  |  |  |
| Frequency Error                                   | Hz                                  | ± 10 Hz       |  |  |  |  |  |  |  |
| Rho                                               |                                     | 0.99 ≤ x ≤ 1  |  |  |  |  |  |  |  |
| Tau                                               | μs                                  | ± 1 µs        |  |  |  |  |  |  |  |
| At 1930.05 MHz, -30 dBm Lev                       | vel, CDMA2000                       |               |  |  |  |  |  |  |  |
| Frequency Error                                   | Hz                                  | ± 10 Hz       |  |  |  |  |  |  |  |
| Rho                                               |                                     | 0.99 ≤ x ≤ 1  |  |  |  |  |  |  |  |
| Tau                                               | μs                                  | ± 1 µs        |  |  |  |  |  |  |  |

| MS271_E       | Firmware Rev: |            | Operator: | <br>Date: _ |  |
|---------------|---------------|------------|-----------|-------------|--|
| Serial Number |               | Options: _ |           | <br>        |  |

### WCDMA/HSDPA Signal Analyzer Verification, Option 44/65/881

 Table A-43.
 Option 44/881
 Sensor A and Sensor B Reading Components Characterization Table

| Frequency | PMA.10 | PMB.10 | Δ1    | PMA.10C | PMA.20 | ATT.10 |
|-----------|--------|--------|-------|---------|--------|--------|
|           | (dBm)  | (dBm)  | (dBm) | (dBm)   | (dBm)  | (dB)   |
| 881.5 MHz |        |        |       |         |        |        |

 Table A-44.
 Option 44/881, Power Level Setting Components Characterization Table

| Frequency | MG3700A.10 Setting | MG3700A.20 Setting | PMA.10 | PMA.20 |
|-----------|--------------------|--------------------|--------|--------|
|           | (dBm)              | (dBm)              | (dBm)  | (dBm)  |
| 881.5 MHz |                    |                    |        |        |

#### Table A-45. Option 44/881, WCDMA Absolute Power Accuracy

| Test Level | Measured Power | Error | Specification |
|------------|----------------|-------|---------------|
| +20 dBm    | dBm            | dB    | ± 1.25 dB     |
| +10 dBm    | dBm            | dB    | ± 1.25 dB     |
| –10 dBm    | dBm            | dB    | ± 1.25 dB     |
| –20 dBm    | dBm            | dB    | ± 1.25 dB     |

Table A-46. Option 44/881, WCDMA Occupied Bandwidth (OBW)

| Frequency  | Power Meter Reading | OBW | Specification     |
|------------|---------------------|-----|-------------------|
| 881.5 MHz  | dBm                 |     | 4.2 MHz ± 100 kHz |
| 1962.5 MHz | dBm                 |     | 4.2 MHz ± 100 kHz |
| 2680.5 MHz | dBm                 |     | 4.2 MHz ± 100 kHz |

Table A-47. Option 44/881, WCDMA RF Channel Power Accuracy

| Frequency  | Power Meter<br>Reading | Measured RF<br>Channel Power | RF Channel<br>Power Error | Specification |
|------------|------------------------|------------------------------|---------------------------|---------------|
| 881.5 MHz  |                        |                              |                           | ± 1.25 dB     |
| 1962.5 MHz |                        |                              |                           | ± 1.25 dB     |
| 2680.5 MHz |                        |                              |                           | ± 1.25 dB     |

| MS271_E Firmware Revision: | Operator: | Date: |
|----------------------------|-----------|-------|
|----------------------------|-----------|-------|

## **Test Records for Options Verification (continued)**

#### WCDMA/HSDPA Signal Analyzer Verification, Option 44/65/881 (continued)

#### Table A-48. Option 44/881, HSDPA RF Channel Power Accuracy

| Frequency  | Power Meter<br>Reading | Measured RF<br>Channel Power | RF Channel<br>Power Accuracy | Specification |
|------------|------------------------|------------------------------|------------------------------|---------------|
| 2680.5 MHz |                        |                              |                              | ± 1.25 dB max |

#### Table A-49. Option 65/881, WCDMA Error Vector Magnitude (Test Model 4)

| Frequency (MHz) | Measured Value | Specification |
|-----------------|----------------|---------------|
| 1962.5          | EVM %          | ≤ 2.5%        |

#### Table A-50. Option 65/881, HSDPA Error Vector Magnitude (Test Model 5)

| Frequency (MHz) | Measured Value | Specification |
|-----------------|----------------|---------------|
| 1962.5          | EVM %          | ≤ 2.5%        |

| MS271_E Firmware Revision: | Operator: | Date: |
|----------------------------|-----------|-------|
| Serial Number:             | Options:  |       |

### Fixed WiMAX Signal Analyzer Verification, Option 46/47/885

 Table A-51.
 Option 46/885, Fixed WiMAX Channel Power Accuracy

| Frequency  | Input Power | Measured Channel<br>Power (RSSI) | Error | Specification |
|------------|-------------|----------------------------------|-------|---------------|
| 2600.5 MHz | –15 dBm     | dBm                              | dB    | ± 1.5 dB      |
| 2600.5 MHz | –50 dBm     | dBm                              | dB    | ± 1.5 dB      |
| 3600.5 MHz | –15 dBm     | dBm                              | dB    | ± 1.5 dB      |
| 3600.5 MHz | –50 dBm     | dBm                              | dB    | ± 1.5 dB      |
| 5600.5 MHz | –15 dBm     | dBm                              | dB    | ± 1.5 dB      |
| 5600.5 MHz | –50 dBm     | dBm                              | dB    | ± 1.5 dB      |

 Table A-52.
 Option 47/885, Fixed WiMAX Residual EVM

| Frequency  | Power   | BW     | EVM (RMS) | Specification |
|------------|---------|--------|-----------|---------------|
| 2600.5 MHz | –15 dBm | 10 MHz | %         | ≤ 3.5%        |
| 2600.5 MHz | –50 dBm | 10 MHz | %         | ≤ 3.5%        |
| 3600.5 MHz | –15 dBm | 10 MHz | %         | ≤ 3.5%        |
| 3600.5 MHz | –50 dBm | 10 MHz | %         | ≤ 3.5%        |
| 5600.5 MHz | –15 dBm | 10 MHz | %         | ≤ 3.5%        |
| 5600.5 MHz | –50 dBm | 10 MHz | %         | ≤ 3.5%        |

Table A-53. Option 47/885, Fixed WiMAX Frequency Error

| Frequency  | Power   | Frequency Error | Specification |
|------------|---------|-----------------|---------------|
| 2600.5 MHz | –50 dBm | Hz              | ± 182 Hz      |
| 5600.5 MHz | –50 dBm | Hz              | ± 392 Hz      |

| MS271_E Firmware Revision: Operator: Date: |
|--------------------------------------------|
|--------------------------------------------|

### **Test Records for Options Verification (continued)**

### **TD-SCDMA Signal Analyzer Verification, Option 60/61/882**

Table A-54. Option 60/61/882 TD-SCDMA Verification (at 2010 MHz, -45 dBm Level, TD-SCDMA)

| Measurement           | Measured Value | Specification |
|-----------------------|----------------|---------------|
| Channel Power (Error) |                | ± 1.5 dB      |
| Frequency Error       |                | ± 10 Hz       |
| Tau                   |                | ± 0.2 μs      |

### EVDO Signal Analyzer Verification, Option 62/63/884

| Table A-55. | Option | 62/884, | EVDO RF | Measurements |
|-------------|--------|---------|---------|--------------|
|-------------|--------|---------|---------|--------------|

| Measurement                                                | Measured Value              | Specification |  |  |
|------------------------------------------------------------|-----------------------------|---------------|--|--|
| At 870.03 MHz, -50 dBm Level                               | , 921.6kps 8-PSK Modulation |               |  |  |
| Channel Power Error                                        | dB                          | ± 1.5 dB      |  |  |
| At 1930.05 MHz, 0 dBm Level,                               | 38.4kps QPSK Modulation     |               |  |  |
| Channel Power Error                                        | dB                          | ± 1.5 dB      |  |  |
| At 1930.05 MHz, –50 dBm Level, 2457.6kps 16-QAM Modulation |                             |               |  |  |
| Channel Power Error                                        | dB                          | ± 1.5 dB      |  |  |
| At 1930.05 MHz, -50 dBm Leve                               | el, Idle Slot               |               |  |  |
| Channel Power Error                                        | dB                          | ± 1.5 dB      |  |  |
| At 870.03 MHz, –10 dBm Level, Idle Slot                    |                             |               |  |  |
| Channel Power Error                                        | dB                          | ± 1.5 dB      |  |  |

| MS271_E Firmware Revisio       | n: Operator:                    | Date:         |
|--------------------------------|---------------------------------|---------------|
| Serial Number:                 | Options:                        |               |
| Test Records for Opti          | ons Verification (continued)    |               |
| EVDO Signal Analyzer Verifica  | tion, Option 62/63/884          |               |
| Table A-56. Option 63/884, EVD | 00 Demodulator                  |               |
| Measurement                    | Measured Value                  | Specification |
| At 870.03 MHz, –50 dBm Leve    | I, 921.6kps 8-PSK Modulation    |               |
| Frequency Error                | Hz                              | ± 10 Hz       |
| Rho                            |                                 | 0.99 ≤ x ≤ 1  |
| Tau                            | μs                              | ± 1 µs        |
| At 1930.05 MHz, 0 dBm Level,   | , 38.4kps QPSK Modulation       |               |
| Frequency Error                | Hz                              | ± 10 Hz       |
| Rho                            |                                 | 0.99 ≤ x ≤ 1  |
| Tau                            | μs                              | ± 1 µs        |
| At 1930.05 MHz, –50 dBm Lev    | el, 2457.6kps 16-QAM Modulation |               |
| Frequency Error                | Hz                              | ± 10 Hz       |
| Rho                            |                                 | 0.99 ≤ x ≤ 1  |
| Tau                            | μs                              | ± 1 µs        |
| At 1930.05 MHz, –50 dBm Lev    | rel, Idle Slot                  |               |
| Frequency Error                | Hz                              | ± 10 Hz       |
| Rho                            |                                 | 0.99 ≤ x ≤ 1  |
| Tau                            | μs                              | ± 1 µs        |
| At 870.03 MHz, –10 dBm Leve    | el, Idle Slot                   |               |
| Frequency Error                | Hz                              | ± 10 Hz       |
| Rho                            |                                 | 0.99 ≤ x ≤ 1  |
| Tau                            | μs                              | ± 1 µs        |

| MS271_E Firmware Revision: | Operator: | Date: |  |
|----------------------------|-----------|-------|--|
| Serial Number:             | Options:  |       |  |

### **DVB-T/H Signal Analyzer Verification, Option 64, 57**

Table A-57. Option 64, DVB-T/H Signal Analyzer, Frequency Accuracy for -20 dBm Reference Level

| Channel | Reference Level | Frequency Error | Specification |
|---------|-----------------|-----------------|---------------|
| 21      | –20 dBm         | Hz              | ± 0.3 Hz      |
| 45      | –20 dBm         | Hz              | ± 0.3 Hz      |
| 69      | –20 dBm         | Hz              | ± 0.3 Hz      |

Table A-58. Option 64, DVB-T/H Signal Analyzer, Frequency Accuracy for -50 dBm Reference Level

| Channel | Reference Level | Frequency Error | Specification |
|---------|-----------------|-----------------|---------------|
| 21      | –50 dBm         | Hz              | ± 0.3 Hz      |
| 45      | –50 dBm         | Hz              | ± 0.3 Hz      |
| 69      | –50 dBm         | Hz              | ± 0.3 Hz      |

Table A-59. Option 64, DVB-T/H Signal Analyzer, Residual MER Pre Amp OFF

| Channel | Total MER | Specification |
|---------|-----------|---------------|
| 21      | dB        | ≥ 42 dB       |
| 45      | dB        | ≥ 42 dB       |
| 69      | dB        | ≥ 42 dB       |

 Table A-60.
 Option 64, DVB-T/H Signal Analyzer, Residual MER Pre Amp On

| Channel | Total MER | Specification |
|---------|-----------|---------------|
| 21      | dB        | ≥ 37 dB       |
| 45      | dB        | ≥ 37 dB       |
| 69      | dB        | ≥ 37 dB       |

| MS271_E | Firmware Revision: | Operator: | Date: |
|---------|--------------------|-----------|-------|
|---------|--------------------|-----------|-------|

### **Test Records for Options Verification (continued)**

#### **DVB-T/H Signal Analyzer Verification, Option 64, 57**

 Table A-61.
 Option 64, DVB-T/H Signal Analyzer, Frequency Lock Range

| Channel | Frequency  | Measured Frequency<br>Offset | Specification    |
|---------|------------|------------------------------|------------------|
| 21      | 474.09 MHz | Hz                           | 90 kHz ± 0.3 Hz  |
| 21      | 473.91 MHz | Hz                           | –90 kHz ± 0.3 Hz |

Table A-62. Option 64, DVB-T/H Signal Analyzer, Level Accuracy Verification, -10

| Frequency<br>(Channel) | Sensor A Reading | Sensor B Reading | DAB(-10) | MN63A Attenuation<br>Reading, AT(–10) |
|------------------------|------------------|------------------|----------|---------------------------------------|
| 474 MHz (Ch 21)        |                  |                  |          |                                       |
| 666 MHz (Ch 45)        |                  |                  |          |                                       |
| 858 MHz (Ch 69)        |                  |                  |          |                                       |

Table A-63. Option 64, DVB-T/H Signal Analyzer, Level Accuracy Verification, -50

| Frequency<br>(Channel) | Sensor A Reading | Sensor B Reading | DAB(-50) | MN63A Attenuation<br>Reading, AT(–50) |
|------------------------|------------------|------------------|----------|---------------------------------------|
| 474 MHz (Ch 21)        |                  |                  |          |                                       |
| 666 MHz (Ch 45)        |                  |                  |          |                                       |
| 858 MHz (Ch 69)        |                  |                  |          |                                       |

| MS271_E | Firmware Revision: | Operator: | Date: |
|---------|--------------------|-----------|-------|
| _       |                    |           |       |

### **Test Records for Options Verification (continued)**

#### **DVB-T/H Signal Analyzer Verification, Option 64, 57**

 Table A-64.
 Option 64, DVB-T/H Signal Analyzer, Level Accuracy Measurement, Channel = 21 at 474 MHz

|                        |                 |                                   |                         |                                          | Pre Am            | p Off       | Pre An                             | np On       |              |
|------------------------|-----------------|-----------------------------------|-------------------------|------------------------------------------|-------------------|-------------|------------------------------------|-------------|--------------|
| Test<br>Level<br>(dBm) | AT(set)<br>(dB) | SB(-10)<br>or<br>SB(-50)<br>(dBm) | Input<br>Level<br>(dBm) | RefLevel<br>Pre Amp<br>Off / On<br>(dBm) | M(Level)<br>(dBm) | Dev<br>(dB) | Pre Amp<br>On<br>M(Level)<br>(dBm) | Dev<br>(dB) | Spec<br>(dB) |
| -10                    | AT(-10) =       |                                   |                         | -10 / NA                                 |                   |             | – NA –                             | – NA –      | ± 2.0        |
| -15                    | AT(-10) + 5 =   | – NA –                            |                         | –15 / NA                                 |                   |             | – NA –                             | – NA –      | ± 2.0        |
| -20                    | AT(-10) + 10 =  | – NA –                            |                         | -20 / -20                                |                   |             |                                    |             | ± 2.0        |
| -25                    | AT(-10) + 15 =  | – NA –                            |                         | -25 / -20                                |                   |             |                                    |             | ± 2.0        |
| -30                    | AT(-10) + 20 =  | – NA –                            |                         | -25 / -30                                |                   |             |                                    |             | ± 2.0        |
| -35                    | AT(-10) + 25 =  | – NA –                            |                         | -25 / -30                                |                   |             |                                    |             | ± 2.0        |
| -40                    | AT(-10) + 30 =  | – NA –                            |                         | -25 / -40                                |                   |             |                                    |             | ± 2.0        |
| -45                    | AT(-10) + 35 =  | – NA –                            |                         | -25 / -40                                |                   |             |                                    |             | ± 2.0        |
| -50                    | AT(-50) =       |                                   |                         | -25 / -50                                |                   |             |                                    |             | ± 2.0        |
| -55                    | AT(-50) + 5 =   | – NA –                            |                         | -25 / -50                                |                   |             |                                    |             | ± 2.0        |
| -60                    | AT(-50) + 10 =  | – NA –                            |                         | -25 / -50                                |                   |             |                                    |             | ± 2.0        |
| -60                    | AT(-50) + 10 =  | – NA –                            |                         | -25 / -50                                |                   |             |                                    |             | ± 2.0        |
| -65                    | AT(-50) + 15 =  | – NA –                            |                         | NA / -50                                 | – NA –            | – NA –      |                                    |             | ± 2.0        |
| -70                    | AT(-50) + 20 =  | – NA –                            |                         | NA / -50                                 | – NA –            | – NA –      |                                    |             | ± 2.0        |
| -75                    | AT(-50) + 25 =  | – NA –                            |                         | NA / -50                                 | – NA –            | – NA –      |                                    |             | ± 2.0        |
| -80                    | AT(-50) + 30 =  | – NA –                            |                         | NA / -50                                 | – NA –            | – NA –      |                                    |             | ± 2.0        |

| MS271_E | Firmware Revision: | Operator: | Date: |
|---------|--------------------|-----------|-------|
|---------|--------------------|-----------|-------|

### **Test Records for Options Verification (continued)**

#### **DVB-T/H Signal Analyzer Verification, Option 64, 57**

 Table A-65.
 Option 64, DVB-T/H Signal Analyzer, Level Accuracy Measurement, Channel = 45 at 666 MHz

|                        |                 |                                   |                         |                                           | Pre Am            | p Off       | Pre An                             | np On       |              |
|------------------------|-----------------|-----------------------------------|-------------------------|-------------------------------------------|-------------------|-------------|------------------------------------|-------------|--------------|
| Test<br>Level<br>(dBm) | AT(set)<br>(dB) | SB(-10)<br>or<br>SB(-50)<br>(dBm) | Input<br>Level<br>(dBm) | Ref Level<br>Pre Amp<br>Off / On<br>(dBm) | M(Level)<br>(dBm) | Dev<br>(dB) | Pre Amp<br>On<br>M(Level)<br>(dBm) | Dev<br>(dB) | Spec<br>(dB) |
| -10                    | AT(-10) =       |                                   |                         | -10 / NA                                  |                   |             | – NA –                             | – NA –      | ± 2.0        |
| -15                    | AT(-10) + 5 =   | – NA –                            |                         | –15 / NA                                  |                   |             | – NA –                             | – NA –      | ± 2.0        |
| -20                    | AT(-10) + 10 =  | – NA –                            |                         | -20 / -20                                 |                   |             |                                    |             | ± 2.0        |
| -25                    | AT(-10) + 15 =  | – NA –                            |                         | -25 / -20                                 |                   |             |                                    |             | ± 2.0        |
| -30                    | AT(-10) + 20 =  | – NA –                            |                         | -25 / -30                                 |                   |             |                                    |             | ± 2.0        |
| -35                    | AT(-10) + 25 =  | – NA –                            |                         | -25 / -30                                 |                   |             |                                    |             | ± 2.0        |
| -40                    | AT(-10) + 30 =  | – NA –                            |                         | -25 / -40                                 |                   |             |                                    |             | ± 2.0        |
| -45                    | AT(-10) + 35 =  | – NA –                            |                         | -25 / -40                                 |                   |             |                                    |             | ± 2.0        |
| -50                    | AT(-50) =       |                                   |                         | -25 / -50                                 |                   |             |                                    |             | ± 2.0        |
| -55                    | AT(-50) + 5 =   | – NA –                            |                         | -25 / -50                                 |                   |             |                                    |             | ± 2.0        |
| -60                    | AT(-50) + 10 =  | – NA –                            |                         | -25 / -50                                 |                   |             |                                    |             | ± 2.0        |
| -65                    | AT(-50) + 15 =  | – NA –                            |                         | NA / -50                                  | – NA –            | – NA –      |                                    |             | ± 2.0        |
| -70                    | AT(-50) + 20 =  | – NA –                            |                         | NA / -50                                  | – NA –            | – NA –      |                                    |             | ± 2.0        |
| -75                    | AT(-50) + 25 =  | – NA –                            |                         | NA / -50                                  | – NA –            | – NA –      |                                    |             | ± 2.0        |
| -80                    | AT(-50) + 30 =  | – NA –                            |                         | NA / -50                                  | – NA –            | – NA –      |                                    |             | ± 2.0        |
| -84                    | AT(-50) + 34 =  | – NA –                            |                         | NA / -50                                  | – NA –            | – NA –      |                                    |             | ± 2.0        |

| MS271_E | Firmware Revision: | Operator: | Date: |
|---------|--------------------|-----------|-------|
| _       |                    |           |       |

## **Test Records for Options Verification (continued)**

#### **DVB-T/H Signal Analyzer Verification, Option 64, 57**

 Table A-66.
 Option 64, DVB-T/H Signal Analyzer, Level Accuracy Measurement, Channel = 69 at 858 MHz

|                        |                 |                                   |                         |                                           | Pre Am            | p Off       | Pre An                             | np On       |              |
|------------------------|-----------------|-----------------------------------|-------------------------|-------------------------------------------|-------------------|-------------|------------------------------------|-------------|--------------|
| Test<br>Level<br>(dBm) | AT(set)<br>(dB) | SB(-10)<br>or<br>SB(-50)<br>(dBm) | Input<br>Level<br>(dBm) | Ref Level<br>Pre Amp<br>Off / On<br>(dBm) | M(Level)<br>(dBm) | Dev<br>(dB) | Pre Amp<br>On<br>M(Level)<br>(dBm) | Dev<br>(dB) | Spec<br>(dB) |
| -10                    | AT(-10) =       |                                   |                         | -10 / NA                                  |                   |             | – NA –                             | – NA –      | ± 2.0        |
| -15                    | AT(-10) + 5 =   | – NA –                            |                         | –15 / NA                                  |                   |             | – NA –                             | – NA –      | ± 2.0        |
| -20                    | AT(-10) + 10 =  | – NA –                            |                         | -20 / -20                                 |                   |             |                                    |             | ± 2.0        |
| -25                    | AT(-10) + 15 =  | – NA –                            |                         | -25 / -20                                 |                   |             |                                    |             | ± 2.0        |
| -30                    | AT(-10) + 20 =  | – NA –                            |                         | -25 / -30                                 |                   |             |                                    |             | ± 2.0        |
| -35                    | AT(-10) + 25 =  | – NA –                            |                         | -25 / -30                                 |                   |             |                                    |             | ± 2.0        |
| -40                    | AT(-10) + 30 =  | – NA –                            |                         | -25 / -40                                 |                   |             |                                    |             | ± 2.0        |
| -45                    | AT(-10) + 35 =  | – NA –                            |                         | -25 / -40                                 |                   |             |                                    |             | ± 2.0        |
| -50                    | AT(-50) =       |                                   |                         | -25 / -50                                 |                   |             |                                    |             | ± 2.0        |
| -55                    | AT(-50) + 5 =   | – NA –                            |                         | -25 / -50                                 |                   |             |                                    |             | ± 2.0        |
| -60                    | AT(-50) + 10 =  | – NA –                            |                         | -25 / -50                                 |                   |             |                                    |             | ± 2.0        |
| -65                    | AT(-50) + 15 =  | – NA –                            |                         | NA / -50                                  | – NA –            | – NA –      |                                    |             | ± 2.0        |
| -70                    | AT(-50) + 20 =  | – NA –                            |                         | NA / -50                                  | – NA –            | – NA –      |                                    |             | ± 2.0        |
| -75                    | AT(-50) + 25 =  | – NA –                            |                         | NA / -50                                  | – NA –            | – NA –      |                                    |             | ± 2.0        |
| -80                    | AT(-50) + 30 =  | – NA –                            |                         | NA / -50                                  | – NA –            | – NA –      |                                    |             | ± 2.0        |
| -84                    | AT(-50) + 34 =  | – NA –                            |                         | NA / -50                                  | – NA –            | – NA –      |                                    |             | ± 2.0        |

| MS271_E | Firmware Revision: | Operator: | Date: | . <u></u> |
|---------|--------------------|-----------|-------|-----------|
|---------|--------------------|-----------|-------|-----------|

### **Test Records for Options Verification (continued)**

#### **DVB-T/H Signal Analyzer Verification, Option 64, 57**

Table A-67. Option 64, DVB-T/H Signal Analyzer, DANL, Pre Amp OFF

| Channel | Frequency | Ref Level | Measured Value | Specification |
|---------|-----------|-----------|----------------|---------------|
| 21      | 474 MHz   | –25 dBm   | dBm            | ≤ –69 dBm     |
| 45      | 666 MHz   | –25 dBm   | dBm            | ≤ –69 dBm     |
| 69      | 858 MHz   | –25 dBm   | dBm            | ≤ –69 dBm     |

 Table A-68.
 Option 64, DVB-T/H Signal Analyzer, DANL, Pre Amp ON

| Channel | Frequency | Ref Level | Measured Value | Specification |
|---------|-----------|-----------|----------------|---------------|
| 21      | 474 MHz   | –50 dBm   | dBm            | ≤ –89 dBm     |
| 45      | 666 MHz   | –50 dBm   | dBm            | ≤ –89 dBm     |
| 69      | 858 MHz   | –50 dBm   | dBm            | ≤ –89 dBm     |

Table A-69. Option 78, DVB-T/H SFN, Level Accuracy for Channel 21, 474 MHz

| Teet           | Def Level            | Pre Amp Off             | Pof Loval                        | Pre Amp On              |                     |
|----------------|----------------------|-------------------------|----------------------------------|-------------------------|---------------------|
| Level<br>(dBm) | Pre Amp Off<br>(dBm) | Measured<br>Level (dBm) | Ref Level<br>Pre Amp On<br>(dBm) | Measured<br>Level (dBm) | Specification (dBm) |
| -10            | -10                  |                         | -10                              |                         | -10 ± 2.0           |
| -20            | -10                  |                         | -10                              |                         | -20 ± 2.0           |
| -30            | -10                  |                         | -10                              |                         | -30 ± 2.0           |
| -40            | -10                  |                         | -10                              |                         | -40 ± 2.0           |

| MS271_E Firmware Revision: | Operator: | Date: _ |  |
|----------------------------|-----------|---------|--|
| Serial Number:             | Options:  |         |  |

### **DVB-T/H SFN Verification, Option 78**

Table A-70. Option 78, DVB-T/H SFN, Level Accuracy for Channel 45, 666 MHz

| Toot           | Pof Loval            | Pre Amp Off             | Pof Loval           | Pre Amp On              |                     |
|----------------|----------------------|-------------------------|---------------------|-------------------------|---------------------|
| Level<br>(dBm) | Pre Amp Off<br>(dBm) | Measured<br>Level (dBm) | Pre Amp On<br>(dBm) | Measured<br>Level (dBm) | Specification (dBm) |
| -10            | -10                  |                         | -10                 |                         | -10 ± 2.0           |
| -20            | -10                  |                         | -10                 |                         | -20 ± 2.0           |
| -30            | -10                  |                         | -10                 |                         | -30 ± 2.0           |
| -40            | -10                  |                         | -10                 |                         | -40 ± 2.0           |

Table A-71. Option 78, DVB-T/H SFN, Level Accuracy for Channel 69, 858 MHz

| Teet           | Pof Loval            | Pre Amp Off             | Pof Loval                                | Pre Amp On |                     |
|----------------|----------------------|-------------------------|------------------------------------------|------------|---------------------|
| Level<br>(dBm) | Pre Amp Off<br>(dBm) | Measured<br>Level (dBm) | Measured Pre Amp On<br>.evel (dBm) (dBm) |            | Specification (dBm) |
| -10            | -10                  |                         | -10                                      |            | -10 ± 2.0           |
| -20            | -10                  |                         | -10                                      |            | -20 ± 2.0           |
| -30            | -10                  |                         | -10                                      |            | -30 ± 2.0           |
| -40            | -10                  |                         | -10                                      |            | -40 ± 2.0           |

Table A-72. Option 78, DVB-T/H SFN Analyzer DANL with Pre Amp Off

| Frequency | Ref Level | Measured Value | Specification     |
|-----------|-----------|----------------|-------------------|
| 474 MHz   | –25 dBm   | dBm            | $\leq$ –69 dBm    |
| 666 MHz   | –25 dBm   | dBm            | $\leq$ –69 dBm    |
| 858 MHz   | –25 dBm   | dBm            | ≤ <b>–</b> 69 dBm |

| MS271_E |  | Firmware Revision: | Operator: | Date: |  |
|---------|--|--------------------|-----------|-------|--|
|---------|--|--------------------|-----------|-------|--|

### **Test Records for Options Verification (continued)**

### **DVB-T/H SFN Verification, Option 78**

 Table A-73.
 Option 78, DVB-T/H SFN Analyzer DANL with Pre Amp On

| Frequency | Ref Level | Measured Value | Specification     |
|-----------|-----------|----------------|-------------------|
| 474 MHz   | –50 dBm   | dBm            | ≤ <b>–</b> 89 dBm |
| 666 MHz   | –50 dBm   | dBm            | ≤ <b>–</b> 89 dBm |
| 858 MHz   | –50 dBm   | dBm            | ≤ <b>–</b> 89 dBm |

| MS271_E Firmware Revision: | Operator: | Date: |
|----------------------------|-----------|-------|
| Serial Number:             | Options:  |       |

### Mobile WiMAX Signal Analyzer Verification, Options 66/67/885

Table A-74. Option 66/885, Mobile WiMAX Channel Power Accuracy (10 MHz Bandwidth and 10 ms Frame Length)

| Frequency<br>(MHz) | Input Power<br>(dBm ) | Measured Channel Power<br>(RSSI) | Error | Specification |
|--------------------|-----------------------|----------------------------------|-------|---------------|
| 2600.5             | –15                   | dBm                              | dB    | ± 1.5 dB      |
| 2600.5             | -50                   | dBm                              | dB    | ± 1.5 dB      |
| 3600.5             | –15                   | dBm                              | dB    | ± 1.5 dB      |
| 3600.5             | -50                   | dBm                              | dB    | ± 1.5 dB      |

| Frequency<br>(MHz) | Input Power<br>(dBm ) | Measured Channel Power<br>(RSSI) | Error | Specification |
|--------------------|-----------------------|----------------------------------|-------|---------------|
| 2600.5             | –15                   | dBm                              | dB    | ± 1.5 dB      |
| 2600.5             | -50                   | dBm                              | dB    | ± 1.5 dB      |
| 3600.5             | –15                   | dBm                              | dB    | ± 1.5 dB      |
| 3600.5             | -50                   | dBm                              | dB    | ±1.5 dB       |

Table A-75. Option 66/885, Mobile WiMAX Channel Power Accuracy (5 MHz Bandwidth and 5 ms Frame Length)

Table A-76. Option 67/885, Mobile WiMAX Residual EVM (10 MHz Bandwidth and 10 ms Frame Length)

| Frequency<br>(MHz) | Power (dBm) | BW (MHz) | EVM (rms) | Specification |
|--------------------|-------------|----------|-----------|---------------|
| 2600.5             | -15         | 10       | %         | ≤ 3.0%        |
| 2600.5             | -50         | 10       | %         | ≤ 3.0%        |
| 3600.5             | -15         | 10       | %         | ≤ 3.0%        |
| 3600.5             | -50         | 10       | %         | ≤ 3.0%        |

 Table A-77. Option 67/885, Mobile WiMAX Frequency Error (10 MHz Bandwidth and 10 ms Frame Length)

| Frequency<br>(MHz) | Power (dBm) | Freq Error | Specification |
|--------------------|-------------|------------|---------------|
| 2600.5             | -50         | Hz         | ± 52.01 Hz    |
| 3600.5             | -50         | Hz         | ± 72.01 Hz    |

| MS271_E | Firmware Revision: | Operator: | Date: |
|---------|--------------------|-----------|-------|
|---------|--------------------|-----------|-------|

### **Test Records for Options Verification (continued)**

#### Mobile WiMAX Signal Analyzer Verification, Options 66/67/885

Table A-78. Option 67/885, Mobile WiMAX Residual EVM (5 MHz Bandwidth and 5 ms Frame Length)

| Frequency<br>(MHz) | Power (dBm) | BW (MHz) | EVM (rms) | Specification |
|--------------------|-------------|----------|-----------|---------------|
| 2600.5             | –15         | 5        | %         | ≤ 3.0%        |
| 2600.5             | -50         | 5        | %         | ≤ 3.0%        |
| 3600.5             | –15         | 5        | %         | ≤ 3.0%        |
| 3600.5             | -50         | 5        | %         | ≤ 3.0%        |

Table A-79. Option 67/885, Mobile WiMAX Frequency Error (5 MHz Bandwidth and 5 ms Frame Length)

| Frequency<br>(MHz) | Power (dBm) | Freq Error | Specification |
|--------------------|-------------|------------|---------------|
| 2600.5             | -50         | Hz         | ± 52.01 Hz    |
| 3600.5             | -50         | Hz         | ± 72.01 Hz    |

| MS271_E Firmware Revision: | Operator: | Date: |
|----------------------------|-----------|-------|
| Serial Number:             | Options:  |       |

### LTE Signal Analyzer Verification, Options 541/542/883

#### Table A-80. Option 541/883, LTE Channel Power Accuracy

| Frequency<br>(MHz)                                                                    | Input Power (dBm)   | Measured<br>Channel Power | Error | Specification |
|---------------------------------------------------------------------------------------|---------------------|---------------------------|-------|---------------|
| 10 MHz IF BW, Pa                                                                      | attern E-TM_1-1_10M |                           |       |               |
| 750                                                                                   | -20                 | dBm                       | dB    | ± 1.5 dB      |
| 750                                                                                   | -50                 | dBm                       | dB    | ± 1.5 dB      |
| 2150                                                                                  | -20                 | dBm                       | dB    | ± 1.5 dB      |
| 2150                                                                                  | -50                 | dBm                       | dB    | ± 1.5 dB      |
| 20 MHz IF BW, Pattern E-TM_1-1_20M (Only for instruments with 20 MHz IF BW Available) |                     |                           |       |               |
| 750                                                                                   | -20                 | dBm                       | dB    | ± 1.5 dB      |
| 750                                                                                   | -50                 | dBm                       | dB    | ± 1.5 dB      |
| 2150                                                                                  | -20                 | dBm                       | dB    | ± 1.5 dB      |
| 2150                                                                                  | -50                 | dBm                       | dB    | ± 1.5 dB      |

#### Table A-81. Option 542/883, Frequency Accuracy

| Measurement                      | Frequency Error | Specification |  |
|----------------------------------|-----------------|---------------|--|
| 10 MHz IF BW, Pattern E-TM_3-1_1 | DM              |               |  |
| 750 MHz at –20 dBm               | Hz              | ± 10 Hz       |  |
| 750 MHz at –50 dBm               | Hz              | ± 10 Hz       |  |
| 2150 MHz at –20 dBm              | Hz              | ± 10 Hz       |  |
| 2150 MHz at –50 dBm              | Hz              | ± 10 Hz       |  |

#### 20 MHz IF BW, Pattern E-TM\_3-1\_20M (Only for instruments with 20 MHz IF BW Available)

| 750 MHz at –20 dBm  | Hz | ± 10 Hz |
|---------------------|----|---------|
| 750 MHz at –50 dBm  | Hz | ± 10 Hz |
| 2150 MHz at –20 dBm | Hz | ± 10 Hz |
| 2150 MHz at –50 dBm | Hz | ± 10 Hz |

| MS271_E Firmware Revision: | Operator: | Date: |  |
|----------------------------|-----------|-------|--|
|                            |           |       |  |
| Serial Number:             | Options:  |       |  |

### **TD-LTE Signal Analyzer Verification, Options 551/552/883**

Table A-82. Option 551/883, TD-LTE Channel Power Accuracy

| Frequency<br>(MHz)                                                                          | Input Power (dBm)                        | Measured<br>Channel Power | Error | Specification |  |
|---------------------------------------------------------------------------------------------|------------------------------------------|---------------------------|-------|---------------|--|
| 10 MHz IF BW, Pa                                                                            | 10 MHz IF BW, Pattern TDLTE-E-TM_1-1_10M |                           |       |               |  |
| 750                                                                                         | -20                                      | dBm                       | dB    | ± 1.5 dB      |  |
| 750                                                                                         | -50                                      | dBm                       | dB    | ± 1.5 dB      |  |
| 2150                                                                                        | -20                                      | dBm                       | dB    | ± 1.5 dB      |  |
| 2150                                                                                        | -50                                      | dBm                       | dB    | ± 1.5 dB      |  |
| 20 MHz IF BW. Pattern TDLTE-E-TM 1-1 20M (Only for instruments with 20 MHz IF BW Available) |                                          |                           |       |               |  |

#### i y i

| 750  | -20 | dBm | dB | ± 1.5 dB |
|------|-----|-----|----|----------|
| 750  | -50 | dBm | dB | ± 1.5 dB |
| 2150 | -20 | dBm | dB | ± 1.5 dB |
| 2150 | -50 | dBm | dB | ± 1.5 dB |

#### Table A-83. Option 552/883, TD-LTE Frequency Accuracy

| Measurement           | Frequency Error    | Specification |
|-----------------------|--------------------|---------------|
| 10 MHz IF BW, Pattern | TDLTE-E-TM_3-3_10M |               |
| 750 MHz at –20 dBm    | Hz                 | ± 10 Hz       |
| 750 MHz at –50 dBm    | Hz                 | ± 10 Hz       |
| 2150 MHz at –20 dBm   | Hz                 | ± 10 Hz       |
| 2150 MHz at –50 dBm   | Hz                 | ± 10 Hz       |

#### 20 MHz IF BW, Pattern TDLTE-E-TM\_3-3\_20M (Only for instruments with 20 MHz IF BW Available)

| 750 MHz at –20 dBm  | Hz | ± 10 Hz |
|---------------------|----|---------|
| 750 MHz at –50 dBm  | Hz | ± 10 Hz |
| 2150 MHz at –20 dBm | Hz | ± 10 Hz |
| 2150 MHz at –50 dBm | Hz | ± 10 Hz |

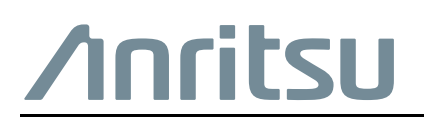

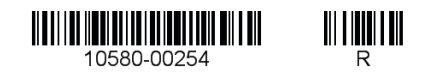

Anritsu utilizes recycled paper and environmentally conscious inks and toner.

Anritsu Company 490 Jarvis Drive Morgan Hill, CA 95037-2809 USA http://www.anritsu.com